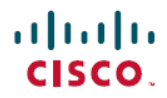

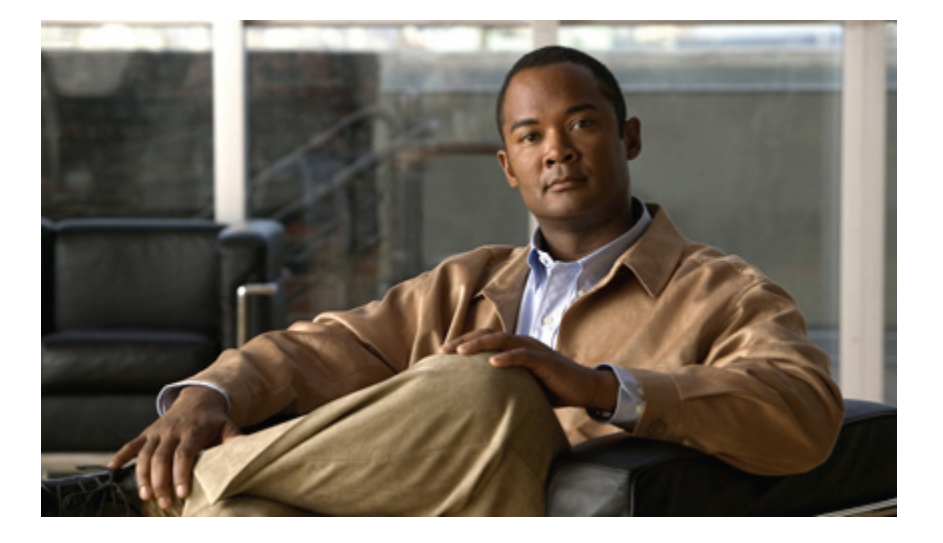

### Cisco Nexus 5000 シリーズ NX-OS システム管理コンフィギュ レーション ガイド リリース 5.1(3)N1(1)

初版:2011年12月05日 最終更新:2012年02月26日

シスコシステムズ合同会社
〒107-6227 東京都港区赤坂9-7-1 ミッドタウン・タワー
http://www.cisco.com/jp
お問い合わせ先:シスココンタクトセンター
0120-092-255 (フリーコール、携帯・PHS含む)
電話受付時間:平日 10:00~12:00、13:00~17:00
http://www.cisco.com/jp/go/contactcenter/

Text Part Number: OL-25846-01-J

【注意】シスコ製品をご使用になる前に、安全上の注意(www.cisco.com/jp/go/safety\_warning/) をご確認ください。本書は、米国シスコ発行ドキュメントの参考和訳です。リンク情報につきま しては、日本語版掲載時点で、英語版にアップデートがあり、リンク先のページが移動/変更され ている場合がありますことをご了承ください。あくまでも参考和訳となりますので、正式な内容 については米国サイトのドキュメントを参照ください。また、契約等の記述については、弊社販 売パートナー、または、弊社担当者にご確認ください。

このマニュアルに記載されている仕様および製品に関する情報は、予告なしに変更されることがあります。 このマニュアルに記載されている表現、情報、および推奨 事項は、すべて正確であると考えていますが、明示的であれ黙示的であれ、一切の保証の責任を負わないものとします。 このマニュアルに記載されている製品の使用 は、すべてユーザ側の責任になります。

対象製品のソフトウェア ライセンスおよび限定保証は、製品に添付された『Information Packet』に記載されています。 添付されていない場合には、代理店にご連絡く ださい。

The Cisco implementation of TCP header compression is an adaptation of a program developed by the University of California, Berkeley (UCB) as part of UCB's public domain version of the UNIX operating system. All rights reserved. Copyright © 1981, Regents of the University of California.

ここに記載されている他のいかなる保証にもよらず、各社のすべてのマニュアルおよびソフトウェアは、障害も含めて「現状のまま」として提供されます。 シスコお よびこれら各社は、商品性の保証、特定目的への準拠の保証、および権利を侵害しないことに関する保証、あるいは取引過程、使用、取引慣行によって発生する保証 をはじめとする、明示されたまたは黙示された一切の保証の責任を負わないものとします。

いかなる場合においても、シスコおよびその供給者は、このマニュアルの使用または使用できないことによって発生する利益の損失やデータの損傷をはじめとする、 間接的、派生的、偶発的、あるいは特殊な損害について、あらゆる可能性がシスコまたはその供給者に知らされていても、それらに対する責任を一切負わないものと します。

Cisco and the Cisco logo are trademarks or registered trademarks of Cisco and/or its affiliates in the U.S. and other countries. To view a list of Cisco trademarks, go to this URL: http:// www.cisco.com/go/trademarks. Third-party trademarks mentioned are the property of their respective owners. The use of the word partner does not imply a partnership relationship between Cisco and any other company. (1110R)

このマニュアルで使用している IP アドレスは、実際のアドレスを示すものではありません。マニュアル内の例、コマンド出力、および図は、説明のみを目的として使用されています。 説明の中に実際のアドレスが使用されていたとしても、それは意図的なものではなく、偶然の一致によるものです。

© 2012 Cisco Systems, Inc. All rights reserved.

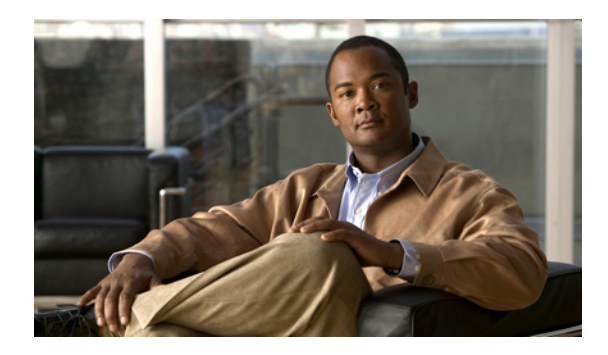

目次

#### はじめに xiii

対象読者 xiii

表記法 xiii

関連資料 xv

マニュアルの入手方法およびテクニカル サポート xvii

#### 新機能および変更された機能に関する情報 1

このリリースの新規および変更情報 1

概要 3

システム管理機能3

#### スイッチ プロファイルの設定 9

スイッチプロファイルに関する情報 10

スイッチプロファイル コンフィギュレーションモード 10

設定の確認 11

スイッチ プロファイルを使用したソフトウェアのアップグレードおよびダウングレー

F 12

スイッチプロファイルの前提条件 13

スイッチプロファイルの注意事項および制約事項 13

スイッチプロファイルの設定 15

スイッチプロファイルへのスイッチの追加 17

スイッチプロファイルのコマンドの追加または変更 18

スイッチプロファイルのインポート 21

vPC トポロジでの設定のインポート 24

スイッチプロファイルのコマンドの確認 24

ピアスイッチの分離 25

スイッチプロファイルの削除 26

スイッチプロファイルからのスイッチの削除 27

スイッチプロファイル バッファの表示 28

スイッチのリブート後のコンフィギュレーションの同期化 29

スイッチプロファイル設定の show コマンド 30

スイッチプロファイルの設定例 30

ローカルおよびピア スイッチでのスイッチ プロファイルの作成例 30

同期ステータスの確認例 33

実行コンフィギュレーションの表示 34

ローカル スイッチとピア スイッチ間のスイッチ プロファイルの同期の表示 34

ローカル スイッチとピア スイッチでの確認とコミットの表示 35

同期の成功と失敗の例 36

スイッチプロファイルバッファの設定、バッファ移動、およびバッファの削

除 37

設定のインポート 37

import コマンドを使用したサンプル移行 40

ファブリックエクステンダ A-A トポロジでの Cisco NX-OS Release 5.0(2)N1(1)

の移行例 40

ファブリックエクステンダのストレート型トポロジでの Cisco NX-OS Release

5.0(2)N1(1)の移行例 41

#### モジュールの事前プロビジョニングの設定 43

モジュールの事前プロビジョニングに関する情報 43

注意事項および制約事項 44

モジュールの事前プロビジョニングのイネーブル化 44

モジュールの事前プロビジョニングの削除 45

事前プロビジョニングした設定の確認 47

事前プロビジョニングの設定例 47

### CFSの使用 49

CFS について 49

### CFS 配信 50

CFS の配信モード 50

非協調型配信 51

協調型配信 51

無制限の非協調型配信 51

```
スイッチ上での CFS 配信のディセーブル化またはイネーブル化 51
```

CFS 配信ステータスの確認 52

IP を介した CFS 配信 52

ファイバ チャネルを介した CFS 配信 54

CFS 配信の範囲 54

CFS 結合のサポート 55

アプリケーションの CFS サポート 55

CFS のアプリケーション要件 55

アプリケーションに対する CFS のイネーブル化 56

アプリケーション登録スターテスの確認 56

ネットワークのロック 57

CFS ロック ステータスの確認 57

変更のコミット 58

変更の廃棄 58

設定の保存 58

ロック済みセッションのクリア 59

#### CFS リージョン 59

CFS リージョンの概要 59

シナリオ例 59

CFS リージョンの管理 60

CFS リージョンの作成 60

CFS リージョンへのアプリケーションの割り当て 60

別の CFS リージョンへのアプリケーションの移動 61

リージョンからのアプリケーションの削除 62

CFS リージョンの削除 62

IP を介した CFS の設定 63

IPv4 を介した CFS のイネーブル化 63

IPv6 を介した CFS のイネーブル化 64

IP を介した CFS 設定の確認 65

IP を介した CFS の IP マルチキャスト アドレスの設定 65

CFSのIPv4マルチキャストアドレスの設定 65

CFSのIPv6マルチキャストアドレスの設定 66

IP を介した CFS の IP マルチキャスト アドレス設定の確認 67

CFS 配信情報の表示 67

CFS のデフォルト設定 69

### ユーザ アカウントと RBAC の設定 71

ユーザアカウントとRBACの概要 71

ユーザロール 71

事前定義された SAN 管理者ユーザ ロール 72

ルール 73

SAN 管理者ロール機能のルール マッピング 73

ユーザロールポリシー 76

ユーザアカウントの設定の制限事項 76

ユーザパスワードの要件 77

- ユーザアカウントの注意事項および制約事項 78
- ユーザアカウントの設定 78

SAN 管理者ユーザの設定 79

#### RBACの設定 81

ユーザロールおよびルールの作成 81

機能グループの作成 83

ユーザロールインターフェイスポリシーの変更 84

ユーザ ロール VLAN ポリシーの変更 85

ユーザロール VSAN ポリシーの変更 86

ユーザアカウントと RBAC の設定の確認 87

ユーザアカウントおよび RBAC のユーザアカウント デフォルト設定 87

### Session Manager の設定 89

Session Manager の概要 89

Session Manager の注意事項および制約事項 90

Session Manager の設定 90

セッションの作成 90

セッションでの ACL の設定 91

セッションの確認 91

セッションのコミット 92

セッションの保存 92

セッションの廃棄 92

Session Manager のコンフィギュレーション例 93

Session Manager 設定の確認 93

### オンライン診断の設定 95

オンライン診断について 95

起動時診断 95

ヘルスモニタリング診断 96

拡張モジュール診断 97

オンライン診断の設定 98

オンライン診断設定の確認 99

オンライン診断のデフォルト設定 99

### システム メッセージ ロギングの設定 101

システム メッセージ ロギングの概要 101

syslog サーバ 102

システム メッセージ ロギングのライセンス要件 103

システム メッセージ ロギングの注意事項および制約事項 103

システム メッセージ ロギングのデフォルト設定 103

システム メッセージ ロギングの設定 104

ターミナル セッションへのシステム メッセージ ロギングの設定 104

ファイルへのシステム メッセージ ロギングの設定 106

モジュールおよびファシリティメッセージのロギングの設定 108

ロギングタイムスタンプの設定 110

ACL ロギング キャッシュの設定 111

インターフェイスにログインする ACL の設定 112

ACL ログの一致レベルの設定 113

syslog サーバの設定 113

UNIX または Linux システムでの syslog の設定 115

Syslog サーバ設定の配布の設定 116

ログファイルの表示およびクリア 118

システム メッセージ ロギングの設定確認 119

### Smart Call Home の設定 121

Smart Call Home に関する情報 121

Smart Call Home の概要 122

Smart Call Home 宛先プロファイル 122

Smart Call Home アラート グループ 123

Smart Call Home のメッセージレベル 125

Call Home のメッセージ形式 126

Smart Call Home の注意事項および制約事項 131

Smart Call Home の前提条件 132

Call Home のデフォルト設定 132

Smart Call Home の設定 133

Smart Call Home の登録 133

担当者情報の設定 133

宛先プロファイルの作成 135

宛先プロファイルの変更 137

アラート グループと宛先プロファイルのアソシエーション 139

アラート グループへの show コマンドの追加 140

電子メールサーバの詳細の設定 141

定期的なインベントリ通知の設定 142

重複メッセージ抑制のディセーブル化 143

Smart Call Home のイネーブル化またはディセーブル化 144

Smart Call Home 設定のテスト 145

Smart Call Home 設定の確認 146

フルテキスト形式での syslog アラート通知の例 147

XML 形式での Syslog アラート通知の例 147

#### ロールバックの設定 151

- ロールバックの概要 151
- 注意事項および制約事項 151
- チェックポイントの作成 152
- ロールバックの実装 153

ロールバック コンフィギュレーションの確認 154

### DNSの設定 157

DNS クライアントの概要 157

ネームサーバ 157

DNS の動作 158

ハイアベイラビリティ 158

DNS クライアントの前提条件 158

DNS クライアントのライセンス要件 158

デフォルト設定値 159

DNS クライアントの設定 159

#### SNMPの設定 163

SNMP について 163

SNMP 機能の概要 163

SNMP 通知 164

**SNMPv3** 164

```
SNMPv1、SNMPv2、SNMPv3のセキュリティモデルおよびセキュリティレベ
```

ル 165

ユーザベースのセキュリティモデル 166

- コマンドラインインターフェイス (CLI) および SNMP ユーザの同期 167
- グループベースの SNMP アクセス 168
- SNMP のライセンス要件 168
- SNMPの注意事項および制約事項 168
- SNMP のデフォルト設定 168

SNMPの設定 169

- SNMP ユーザの設定 169
- SNMP メッセージ暗号化の適用 170
- SNMPv3 ユーザに対する複数のロールの割り当て 170
- SNMP コミュニティの作成 171
- SNMP 要求のフィルタリング 171
- SNMP 通知レシーバの設定 172
- すべての SNMP 通知を送信するための送信元インターフェイスの設定 173
- SNMP 通知のホスト レシーバの設定 175
- インバンドアクセスのための SNMP の設定 175
- SNMP 通知のイネーブル化 177
- リンクの通知の設定 179
- インターフェイスでのリンク通知のディセーブル化 180

TCP での SNMP に対するワンタイム認証のイネーブル化 181

SNMP スイッチの連絡先および場所の情報の割り当て 181

コンテキストとネットワーク エンティティ間のマッピング設定 182

SNMP のディセーブル化 183

SNMP の設定の確認 183

SNMP の機能の履歴 184

#### RMONの設定 185

RMON について 185

RMON アラーム 186

RMON イベント 186

RMON の設定時の注意事項および制約事項 187

RMONの設定 187

RMON アラームの設定 187

RMON イベントの設定 188

RMON の設定の確認 189

デフォルトの RMON 設定 190

### SPANの設定 191

SPAN に関する情報 192
SPAN 送信元 192
送信元ポートの特性 193
SPAN 宛先 193
宛先ポートの特性 194
SPAN の注意事項および制約事項 194
SPAN セッションの作成または削除 194
イーサネット宛先ポートの設定 195
SPAN セッションごとの MTU の切り捨ての設定 196
SPAN トラフィックのレート制限の設定 197
ファイバ チャネル宛先ポートの設定 198
送信元ポートチャネル、VSAN、または VLAN の設定 201
SPAN セッションの説明の設定 202
SPAN セッションのアクティブ化 203

SPAN セッションの一時停止 203

SPAN 情報の表示 204

### ERSPANの設定 207

ERSPAN に関する情報 207

ERSPAN 送信元セッション 207

モニタ対象トラフィック 208

ERSPAN 送信元 209

切り捨てられた ERSPAN 209

マルチ ERSPAN セッション 209

ハイアベイラビリティ 209

ERSPAN のライセンス要件 210

ERSPAN の前提条件 210

ERSPAN の注意事項および制約事項 210

デフォルト設定値 211

ERSPANの設定 212

ERSPAN 送信元セッションの設定 212

ERSPAN パケットの発信元の IP アドレスの設定 214

切り捨てられた ERSPAN の設定 215

ERSPAN セッションのシャットダウンまたはアクティブ化 217

ERSPAN 設定の確認 219

ERSPANの設定例 220

ERSPAN 送信元セッションの設定例 220

ERSPAN セッションの送信元としての IP アドレスの設定例 220

切り捨てられた ERSPAN の設定例 220

その他の関連資料 221

関連資料 221

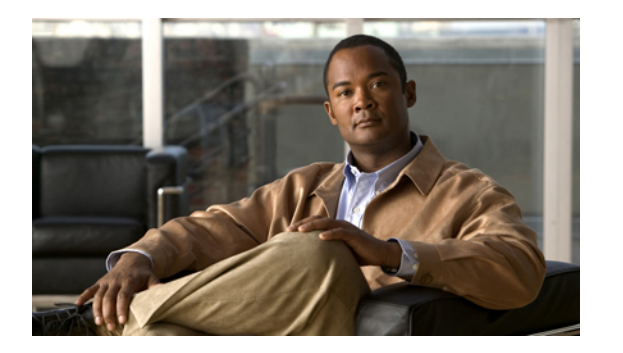

### はじめに

ここでは、次の項について説明します。

- 対象読者, xiii ページ
- 表記法, xiii ページ
- 関連資料, xv ページ
- マニュアルの入手方法およびテクニカル サポート, xvii ページ

### 対象読者

この出版物は Cisco Nexus シリーズ デバイスおよび Cisco Nexus 2000 シリーズ ファブリック エク ステンダの設定と保守を行う経験豊富なネットワーク管理者を対象としています。

### 表記法

コマンドの説明には、次のような表記法が使用されます。

| 表記法     | 説明                                                    |
|---------|-------------------------------------------------------|
| bold    | 太字の文字は、表示どおりにユーザが入力するコマンドおよび<br>キーワードです。              |
| italic  | イタリック体の文字は、ユーザが値を入力する引数です。                            |
| [x]     | 角カッコで囲まれているものは、省略可能な要素(キーワードま<br>たは引数)です。             |
| [x   y] | いずれか1つを選択できる省略可能なキーワードや引数は、角<br>カッコで囲み、縦棒で区切って示しています。 |

| 表記法            | 説明                                                                                                    |
|----------------|----------------------------------------------------------------------------------------------------|
| $\{x \mid y\}$ | 必ずいずれか1つを選択しなければならない必須キーワードや引数は、波カッコで囲み、縦棒で区切って示しています。                                                            |
| [x {y   z}]    | 角カッコまたは波カッコが入れ子になっている箇所は、任意また<br>は必須の要素内の任意または必須の選択肢であることを表しま<br>す。角カッコ内の波カッコと縦棒は、省略可能な要素内で選択<br>すべき必須の要素を示しています。 |
| variable       | ユーザが値を入力する変数であることを表します。イタリック体<br>が使用できない場合に使用されます。                                                                |
| string         | 引用符を付けない一組の文字。stringの前後には引用符を使用しません。引用符を使用すると、その引用符も含めてstringとみなされます。                                             |

### 例では、次の表記法を使用しています。

|                         | 説明                                               |
|-------------------------|--------------------------------------------------|
| screen フォント             | スイッチが表示する端末セッションおよび情報は、screenフォン<br>トで示しています。    |
| 太字の screen フォント         | ユーザが入力しなければならない情報は、太字の screen フォン<br>トで示しています。   |
| イタリック体の screen フォン<br>ト | ユーザが値を指定する引数は、イタリック体の screen フォント<br>で示しています。    |
| <>                      | パスワードのように出力されない文字は、山カッコ (<>) で囲<br>んで示しています。     |
| []                      | システム プロンプトに対するデフォルトの応答は、角カッコで<br>囲んで示しています。      |
| !、#                     | コードの先頭に感嘆符(!)またはポンド記号(#)がある場合には、コメント行であることを示します。 |

このマニュアルでは、次の表記法を使用しています。

(注)

「注釈」です。 役立つ情報や、このマニュアル以外の参照資料などを紹介しています。

注意

「要注意」の意味です。 機器の損傷またはデータ損失を予防するための注意事項が記述され ています。

### 関連資料

完全な Cisco NX-OS 5000 シリーズ マニュアル セットは、次の URL で入手できます。 http://www.cisco.com/en/US/products/ps9670/tsd\_products\_support\_series\_home.html

リリースノート

リリースノートは、次の URL で入手できます。

http://www.cisco.com/en/US/products/ps9670/prod\_release\_notes\_list.html

### コンフィギュレーション ガイド

これらのガイドは、次の URL で入手できます。

http://www.cisco.com/en/US/products/ps9670/products\_installation\_and\_configuration\_guides\_list.html このカテゴリのマニュアルは次のとおりです。

- *[Adapter-FEX Configuration Guide]*
- *Cisco Fabric Manager Configuration Guide*.
- Cisco Nexus 5000 Series NX-OS Software Configuration Guide
- *Configuration Limits for Cisco NX-OS*
- *FabricPath Configuration Guide*
- *Fibre Channel over Ethernet Configuration Guide*.
- *Layer 2 Switching Configuration Guide*
- *Multicast Routing Configuration Guide*
- *Coperations Guide*
- *SAN Switching Configuration Guide*
- *Quality of Service Configuration Guide*
- *Security Configuration Guide*
- [System Management Configuration Guide]
- [Unicast Routing Configuration Guide]

### メンテナンスおよび操作ガイド

さまざまな機能に対応する『Cisco Nexus 5000 Series NX-OS Operations Guide』は、http:// www.cisco.com/en/US/products/ps9670/prod\_maintenance\_guides\_list.html で入手できます。

インストレーション ガイドおよびアップグレード ガイド

これらのガイドは、次の URL で入手できます。

http://www.cisco.com/en/US/products/ps9670/prod\_installation\_guides\_list.html

このカテゴリのマニュアルは次のとおりです。

- *FabricPath Command Reference*
- Software Upgrade and Downgrade Guides
- *Regulatory Compliance and Safety Information*

### ライセンス ガイド

『License and Copyright Information for Cisco NX-OS Software』は、http://www.cisco.com/en/US/docs/ switches/datacenter/sw/4\_0/nx-os/license\_agreement/nx-ossw\_lisns.html で入手できます。

### コマンド リファレンス

これらのガイドは、次の URL で入手できます。

http://www.cisco.com/en/US/products/ps9670/prod\_command\_reference\_list.html

このカテゴリのマニュアルは次のとおりです。

- *Command Reference Master Index*
- *Fabric Extender Command Reference*
- *FabricPath Command Reference*
- *Fibre Channel Command Reference*
- [Fundamentals Command Reference]
- *Layer 2 Interfaces Command Reference*
- [Multicast Routing Command Reference]
- *QoS Command Reference*
- *Security Command Reference*
- [System Management Command Reference]
- *TrustSec Command Reference*
- [Unicast Routing Command Reference]
- [vPC Command Reference]

### テクニカル リファレンス

『*Cisco Nexus 5000 and Cisco Nexus 2000 MIBs Reference*』は、http://www.cisco.com/en/US/docs/switches/ datacenter/nexus5000/sw/mib/reference/NX5000\_MIBRef.html で入手できます。

### エラー メッセージおよびシステム メッセージ

『Nexus 5000 Series NX-OS System Message Reference』は、http://www.cisco.com/en/US/docs/switches/ datacenter/nexus5000/sw/system\_messages/reference/sl\_nxos\_book.html で入手できます。

### トラブルシューティング ガイド

『*Cisco Nexus 5000 Series Troubleshooting Guide*』は、http://www.cisco.com/en/US/docs/switches/ datacenter/nexus5000/sw/troubleshooting/guide/N5K\_Troubleshooting\_Guide.html で入手できます。

### マニュアルの入手方法およびテクニカル サポート

マニュアルの入手方法、テクニカル サポート、その他の有用な情報について、次の URL で、毎 月更新される『What's New in Cisco Product Documentation』を参照してください。シスコの新規お よび改訂版の技術マニュアルの一覧も示されています。

http://www.cisco.com/en/US/docs/general/whatsnew/whatsnew.html

『What's New in Cisco Product Documentation』は Really Simple Syndication (RSS) フィードとして 購読できます。また、リーダーアプリケーションを使用してコンテンツがデスクトップに直接配 信されるように設定することもできます。 RSS フィードは無料のサービスです。シスコは現在、 RSS バージョン 2.0 をサポートしています。

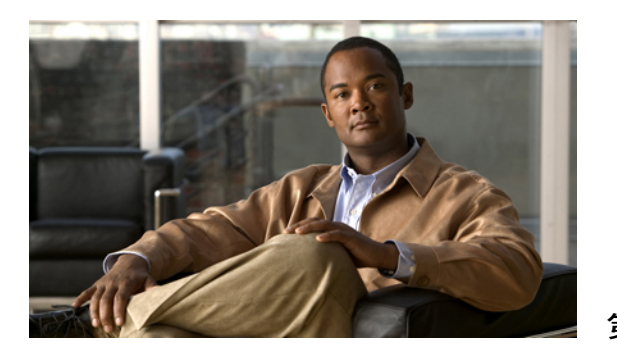

第 📕 章

### 新機能および変更された機能に関する情報

この章では、『Cisco Nexus 3000 Series NX-OS Fundamentals Configuration Guide』の新機能および 変更された機能に関するリリース固有の情報を示します。

・ このリリースの新規および変更情報,1ページ

### このリリースの新規および変更情報

次の表に、最新リリースに関するこのガイドでの重要な変更点の概要を示します。 この表は、実 行コンフィギュレーションガイドへのすべての変更や、またはこのリリースの新機能の詳細なリ ストを提供しません。

### 表1:新機能

| 機能                | 説明                                                                 | 参照先                                |
|-------------------|--------------------------------------------------------------------|------------------------------------|
| 設定の同期             | スイッチプロファイルで設定されたポートチャ<br>ネル メンバ ポートの設定の同期の改善。                      | スイッチプロファイル<br>の設定, (9 ページ)         |
| システムメッセージロ<br>ギング | 8 台の syslog サーバのサポート。                                              | システムメッセージロ<br>ギングの設定, (101<br>ページ) |
| ERSPAN            | Encapsulated Remote Switched Port Analyzer<br>(ERSPAN) 機能の設定のサポート。 | ERSPAN の設定, (207<br>ページ)           |
| IPv6のSNMPサポート     | IPv6をサポートするためのSNMPの機能拡張。                                           | SNMP の設定, (163<br>ページ)             |

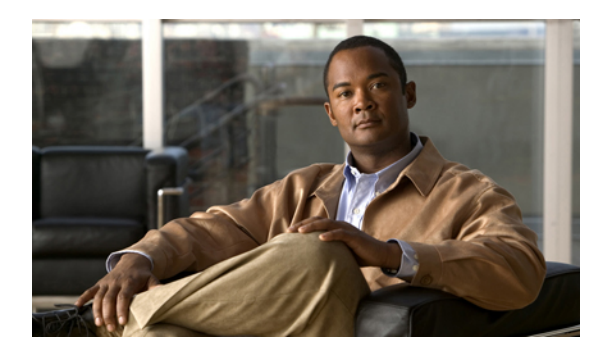

<sub>第</sub>2<sub>章</sub>

概要

この章の内容は、次のとおりです。

・ システム管理機能, 3 ページ

### システム管理機能

このマニュアルに記載されているシステム管理機能について説明します。

| 機能          | 説明                                                                                                    |
|-------------|----------------------------------------------------------------------------------------------------|
| スイッチ プロファイル | 設定の同期を使用すると、管理者は、設定変更<br>を1台のスイッチで行い、ピアスイッチに自動<br>的に設定を同期させることができます。この機<br>能により、設定ミスがなくなり、管理上のオー<br>バーヘッドが軽減されます。<br>設定同期モード (config-sync)を使用すると、<br>ローカルおよびピアスイッチを同期するために<br>スイッチプロファイルを作成できます。 |

| 機能                | 説明                                                                                                    |
|-------------------|----------------------------------------------------------------------------------------------------|
| モジュールの事前プロビジョニング  | モジュールの事前プロビジョニング機能を使用<br>すると、Cisco Nexus シリーズスイッチにモ<br>ジュールを挿入または取り付ける前に、イン<br>ターフェイスの事前設定を行うことができま<br>す。また、モジュールがオフラインになった場<br>合に、オフラインモジュールのインターフェイ<br>ス設定に変更を加えるため、事前プロビジョニ<br>ングを使用できます。一部の vPC トポロジで<br>は、設定の同期機能に事前プロビジョニングが<br>必要です。事前プロビジョニングでは、あるピ<br>アでオンラインでも別のピアでオフラインであ<br>るインターフェイスの設定を同期させることが<br>できます。 |
| シスコ ファブリック サービス   | Cisco MDS NX-OS ソフトウェアは、データベー<br>スを効率的に分散し、デバイスの柔軟性を高め<br>るため、シスコファブリックサービス(CFS)<br>インフラストラクチャを使用します。CFSによ<br>り、ファブリック内のすべてのスイッチに設定<br>情報を自動的に配信できるため、SANのプロビ<br>ジョニングが簡単になります。                                                                                                    |
| 高精度時間プロトコル        | 高精度時間プロトコル (PTP) はネットワーク<br>に分散したノードの時刻同期プロトコルです。<br>そのハードウェアのタイムスタンプ機能は、<br>ネットワーク タイム プロトコル (NTP) など<br>の他の時刻同期プロトコルより高い精度を実現<br>します。                                                                                                    |
| ユーザ アカウントおよび RBAC | ユーザアカウントおよびロールベースアクセ<br>スコントロール(RBAC)では、割り当てられ<br>たロールのルールを定義できます。ロールは、<br>ユーザが管理操作にアクセスするための許可を<br>制限します。各ユーザロールに複数のルール<br>を含めることができ、各ユーザが複数のロール<br>を持つことができます。                                                                                                    |
| Session Manager   | Session Manager を使用すると、コンフィギュ<br>レーションを作成し、すべて正しく設定されて<br>いることを確認および検証した後でバッチモー<br>ドで適用できます。                                                                                                    |

| 機能              | 説明                                                                                                    |
|-----------------|----------------------------------------------------------------------------------------------------|
| オンライン診断         | Cisco Generic Online Diagnostics (GOLD) では、<br>複数のシスコプラットフォームにまたがる診断<br>操作の共通フレームワークを定義しています。<br>オンライン診断フレームワークでは、中央集中<br>システムおよび分散システムに対応する、プ<br>ラットフォームに依存しない障害検出アーキテ<br>クチャを規定しています。これには共通の診断<br>CLIとともに、起動時および実行時に診断する<br>ための、プラットフォームに依存しない障害検<br>出手順が含まれます。<br>プラットフォーム固有の診断機能は、ハード<br>ウェア固有の障害検出テストを行い、診断テス<br>トの結果に応じて適切な対策を実行できます。 |
| システム メッセージ ロギング | システム メッセージ ロギングを使用して宛先<br>を制御し、システム プロセスが生成するメッ<br>セージの重大度をフィルタリングできます。端<br>末セッション、ログファイル、およびリモート<br>システム上の syslog サーバへのロギングを設定<br>できます。<br>システム メッセージ ロギングは RFC 3164 に準<br>拠しています。システム メッセージのフォー<br>マットおよびデバイスが生成するメッセージの<br>詳細については、『Cisco NX-OS System Messages<br>Reference』を参照してください。                                                  |
| Smart Call Home | Call Home は重要なシステム ポリシーを E メー<br>ルで通知します。Cisco NX-OS では、ポケット<br>ベルサービス、標準的な電子メール、または<br>XMLベースの自動化された解析アプリケーショ<br>ンとの最適な互換性のために、広範なメッセー<br>ジ形式が提供されています。この機能を使用し<br>て、ネットワーク サポート エンジニアや<br>Network Operations Center を呼び出せます。ま<br>た、Cisco Smart Call Home サービスを使用して、<br>TAC でケースを自動的に生成することもできま<br>す。                                      |

| 機能         | 説明                                                                                                    |
|------------|----------------------------------------------------------------------------------------------------|
| 設定のロール バック | 設定のロールバック機能を使用すると、Cisco<br>NX-OS のコンフィギュレーションのスナップ<br>ショットまたはユーザチェックポイントを使用<br>して、スイッチをリロードしなくても、いつで<br>もそのコンフィギュレーションをスイッチに再<br>適用できます。 権限のある管理者であれば、<br>チェックポイントで設定されている機能につい<br>て専門的な知識がなくても、ロールバック機能<br>を使用して、そのチェックポイント コンフィ<br>ギュレーションを適用できます。 |
| SNMP       | 簡易ネットワーク管理プロトコル (SNMP) は、<br>SNMPマネージャとエージェントの間の通信の<br>メッセージフォーマットを提供するアプリケー<br>ション層プロトコルです。SNMP は、ネット<br>ワーク内のデバイスのモニタリングおよび管理<br>に使用する標準フレームワークと共通言語を提<br>供します。                                                                                    |
| RMON       | RMON は、各種のネットワーク エージェント<br>およびコンソール システムがネットワーク モ<br>ニタリングデータを交換できるようにするため<br>のインターネット技術特別調査委員会(IETF)<br>標準モニタリング仕様です。 Cisco NX-OS で<br>は、Cisco NX-OS デバイスをモニタするための、<br>RMON アラーム、イベント、およびログをサ<br>ポートします。                                            |
| SPAN       | スイッチドポートアナライザ (SPAN) 機能<br>(ポートミラーリングまたはポートモニタリ<br>ングとも呼ばれる) は、ネットワークアナライ<br>ザによる分析のためのネットワークトラフィッ<br>クを選択します。ネットワークアナライザは、<br>Cisco SwitchProbe、ファイバチャネルアナライ<br>ザ、またはその他のリモートモニタリング<br>(RMON) プローブです。                                               |

| 機能     | 説明                                                                                                    |
|--------|----------------------------------------------------------------------------------------------------|
| ERSPAN | Encapsulated Remote Switched Port Analyzer<br>(ERSPAN)は、IPネットワークでミラーリン<br>グされたトラフィックを転送するために使用し<br>ます。ERSPANは異なるスイッチ上の送信元<br>ポート、送信元VLAN、および宛先をサポート<br>し、ネットワーク上にある複数のスイッチのリ<br>モートモニタリングを可能にします。ERSPAN<br>は、スイッチ間でトラフィックを伝送するため<br>に、総称ルーティングカプセル化(GRE)を使<br>用します。 |
|        | ERSPAN は、ERSPAN 送信元セッション、ルー<br>ティング可能な ERSPAN GRE カプセル化トラ<br>フィック、および ERSPAN 宛先セッションで構<br>成されています。 異なるスイッチで ERSPAN<br>送信元セッションおよび宛先セッションを個別<br>に設定します。                                                                                                    |
|        | ERSPAN 送信元セッションを1台のスイッチ上<br>で設定するには、送信元ポートまたはVLANの<br>セットを、宛先IPアドレス、ERSPANID番号、<br>および仮想ルーティングおよび転送(VRF)名<br>に対応付けます。ERSPAN宛先セッションを別<br>のスイッチ上で設定するには、宛先を送信元IP<br>アドレス、ERSPAN ID番号、および VRF 名に<br>対応付けます。                                                            |
|        | ERSPAN送信元セッションは、送信元ポートま<br>たは送信元 VLAN からのトラフィックをコピー<br>し、このトラフィックを、ルーティング可能な<br>GRE カプセル化パケットを使用して ERSPAN<br>宛先セッションに転送します。 ERSPAN 宛先<br>セッションはトラフィックを宛先へスイッチン<br>グします。                                                                                             |

OL-25846-01-J

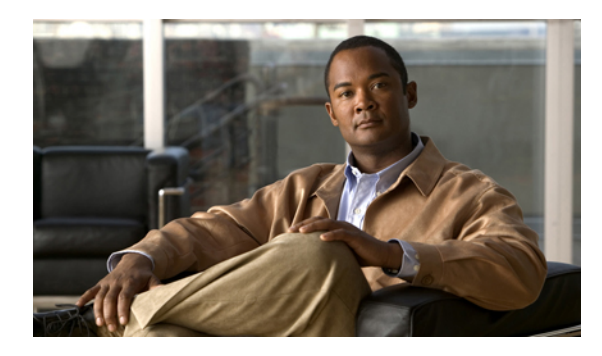

# **∷3** ⇒

## スイッチ プロファイルの設定

この章の内容は、次のとおりです。

- スイッチプロファイルに関する情報, 10 ページ
- スイッチプロファイル コンフィギュレーション モード, 10 ページ
- 設定の確認, 11 ページ
- スイッチプロファイルを使用したソフトウェアのアップグレードおよびダウングレード,12 ページ
- スイッチプロファイルの前提条件, 13 ページ
- スイッチプロファイルの注意事項および制約事項, 13 ページ
- スイッチプロファイルの設定, 15 ページ
- スイッチプロファイルへのスイッチの追加, 17 ページ
- スイッチ プロファイルのコマンドの追加または変更、18 ページ
- スイッチプロファイルのインポート, 21 ページ
- vPC トポロジでの設定のインポート, 24 ページ
- スイッチプロファイルのコマンドの確認、24ページ
- ・ ピア スイッチの分離, 25 ページ
- スイッチプロファイルの削除,26ページ
- スイッチプロファイルからのスイッチの削除, 27 ページ
- スイッチプロファイルバッファの表示,28ページ
- スイッチのリブート後のコンフィギュレーションの同期化, 29 ページ
- スイッチプロファイル設定の show コマンド, 30 ページ
- ・スイッチプロファイルの設定例, 30 ページ

### スイッチ プロファイルに関する情報

複数のアプリケーションは、ネットワーク内のCisco Nexus シリーズスイッチ間で整合性のある設 定が必要です。 たとえば、仮想ポート チャネル (vPC)を使用する場合、同じ設定にする必要が あります。 設定の不一致により、エラーや設定ミスが発生し、サービスが中断されることがあり ます。

設定の同期(config-sync)機能では、1 つのスイッチ プロファイルを設定し、設定を自動的にピアスイッチに同期させることができます。 スイッチ プロファイルには、次の利点があります。

- ・設定をスイッチ間で同期できます。
- ・2 台のスイッチ間で接続が確立されると、設定がマージされます。
- 同期される設定を正確に制御できます。
- マージおよび相互排除チェックを通じて、ピア全体の設定の一貫性を保証します。
- 確認とコミットのセマンティックが提供されます。
- ポートプロファイルコンフィギュレーションの設定と同期をサポートします。
- 既存の vPC 設定をスイッチ プロファイルに移行するためのインポート コマンドが提供されます。

### スイッチ プロファイル コンフィギュレーション モード

スイッチ プロファイル機能には、次のコンフィギュレーション モードがあります。

- コンフィギュレーション同期モード
- •スイッチプロファイルモード
- •スイッチプロファイルインポートモード

コンフィギュレーション同期モード

コンフィギュレーション同期モード (config-sync) では、マスターとして使用するローカルスイッ チ上で config sync コマンドを使用して、スイッチ プロファイルを作成できます。 プロファイル の作成後、同期するピア スイッチで config sync コマンドを入力できます。

#### スイッチ プロファイル モード

スイッチプロファイルモードでは、後でピアスイッチと同期化されるスイッチプロファイルに、 サポートされているコンフィギュレーション コマンドを追加できます。 スイッチ プロファイル モードで入力したコマンドは、commit コマンドを入力するまでバッファに格納されます。

### スイッチ プロファイル インポート モード

以前のリリースからアップグレードするとき、スイッチプロファイルに、サポートされている実 行コンフィギュレーションコマンドをコピーするため、importコマンドを入力できます。import コマンドを入力した後、スイッチプロファイルモード (config-sync-sp) は、スイッチプロファイ ルインポート モード (config-sync-sp-import) に変わります。 スイッチ プロファイル インポート モードでは、既存のスイッチ設定を実行コンフィギュレーションからインポートし、どのコマン ドをスイッチ プロファイルに含めるかを指定できます。

異なるトポロジで、スイッチ プロファイルに含まれる異なるコマンドが必要になるため、import コマンドモードでは、特定のトポロジに合うようにインポートされたコマンドを変更できます。 たとえば、デュアルホームファブリックエクステンダ(FEX)トポロジでは、大部分の設定が同 期している必要があります。他のvPCトポロジでは、同期する必要がある設定は、かなり小さい コマンドのセットである可能性があります。

インポート プロセスを完了し、スイッチ プロファイルにコンフィギュレーションを移動するに は、commit コマンドを入力する必要があります。インポート プロセス中の設定変更がサポート されないため、新しいコマンドを commit コマンドを入力する前に追加すると、スイッチプロファ イルが保存されないまま残り、スイッチはスイッチ プロファイル インポート モードのままにな ります。 追加したコマンドを削除するか、またはインポートを中断します。 未保存のコンフィ ギュレーションは、プロセスが中断されると失われます。 インポートの完了後、スイッチ プロ ファイルに新しいコマンドを追加できます。

### 設定の確認

2種類の設定の有効性検査により、2種類のスイッチプロファイルの障害を識別できます。

- •相互排除チェック
- •マージチェック

#### 相互排除チェック

スイッチプロファイルに含まれる設定を上書きする可能性を減らすため、相互排除(mutex)は、 スイッチプロファイルのコマンドを、ローカルスイッチ上に存在するコマンドと、ピアスイッ チ上のコマンドに対してチェックします。あるスイッチプロファイルに含まれるコマンドをその スイッチプロファイルの外部やピアスイッチで設定することはできません。この要件は、既存 のコマンドが意図せず上書きされる可能性を減らします。

mutex チェックは、コミット プロセスの一部として、ピアスイッチに到達できる場合は両方のス イッチで行われ、そうでない場合はローカルで実行されます。 設定端末から行われた設定変更 は、ローカル スイッチだけで発生します。

mutex チェックがエラーを識別すると、mutexの障害として報告され、手動で修正する必要があります。

次の例外は相互排除ポリシーに適用されます。

インターフェイス設定: Release 5.1(3) よりも前のリリースでは、競合がない限り、インターフェイス設定の一部がスイッチプロファイルに存在し、一部が実行コンフィギュレーションに存在できました。 Release 5.1(3) 以降では、ポート チャネル インターフェイスは、スイッチプロファイル モードまたはグローバル コンフィギュレーション モードのいずれかで完全に設定する必要があります。

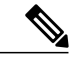

\_\_\_\_\_ (注)

ー部のポート チャネル サブコマンドは、スイッチ プロファイル モードで設 定できません。 これらのコマンドは、ポート チャネルがスイッチ プロファイ ル モードで作成および設定されている場合でも、グローバル コンフィギュ レーション モードで設定できます。

たとえば、次のコマンドはグローバル コンフィギュレーション モードでしか 設定できません。

switchport private-vlan association trunk primary-vlan secondary-vlan

shutdown/no shutdown

・システム QoS

#### マージ チェック

マージチェックは設定を受信するピアスイッチで行われます。マージチェックによって、受信 したコンフィギュレーションが受信側スイッチ上の既存のスイッチプロファイルコンフィギュ レーションと競合しないことが確認されます。マージチェックは、マージまたはコミットプロ セスで実行されます。マージが失敗した場合はエラーが報告され、手動で修正する必要がありま す。

いずれかまたは両方のスイッチがリロードされ、コンフィギュレーションが最初に同期されると、 マージチェックは、スイッチプロファイルの設定が両方のスイッチで同じであることを確認しま す。スイッチプロファイルの違いは、マージ障害として報告され、手動で修正する必要がありま す。

### スイッチプロファイルを使用したソフトウェアのアップ グレードおよびダウングレード

以前のリリースにダウングレードすると、以前のリリースではサポートされていない既存のスイッ チプロファイルを削除するように要求されます。

以前のリリースからアップグレードする場合、スイッチプロファイルに一部の実行コンフィギュ レーション コマンドを移動することを選択できます。 import コマンドでは、関連するスイッチ プロファイルコマンドをインポートできます。アップグレードは、バッファされた設定(コミッ トされていない)がある場合に実行できます。ただし、コミットされていない設定は失われます。

スイッチプロファイルに含まれるスイッチの1つで、In Service Software Upgrade(ISSU)を実行 すると、ピアが到達不能であるため、設定の同期は実行できません。

### スイッチ プロファイルの前提条件

スイッチ プロファイルには次の前提条件があります。

- cfs ipv4 distribute コマンドを入力して、両方のスイッチで mgmt0 上の IP を介した Cisco Fabric Series (CFSoIP) 配布をイネーブルにする必要があります。
- config sync コマンドと switch-profile コマンドを入力して、両方のピア スイッチで同じ名前 を持つスイッチ プロファイルを設定する必要があります。
- \* sync-peers destination コマンドを入力して、各スイッチをピア スイッチとして設定します

### スイッチ プロファイルの注意事項および制約事項

スイッチ プロファイルを設定する場合は、次の注意事項および制約事項を考慮してください。

- •mgmt0インターフェイスを使用してのみ設定同期化をイネーブルにできます。
- ・設定の同期は、mgmt0インターフェイスを使用して実行され、管理SVIを使用して実行できません。
- ・同じスイッチプロファイル名で同期されたピアを設定する必要があります。
- スイッチプロファイル設定で使用可能なコマンドを、設定スイッチプロファイル (config-sync-sp)モードで設定できます。
- サポートされているスイッチプロファイルコマンドは、vPCコマンドに関連します。FCoE コマンドはサポートされません。
- •1 つのスイッチ プロファイル セッションが一度に進行できます。 別のセッションの開始を 試みると失敗します。
- スイッチ プロファイル セッションの進行中は、コンフィギュレーション端末モードから実行されたサポートされているコマンドの変更はブロックされます。 スイッチ プロファイル セッションが進行しているときは、コンフィギュレーション端末モードからサポートされていないコマンドの変更を行わないでください。
- commit コマンドを入力し、ピアスイッチに到達可能である場合、設定は、両方のピアスイッチに適用されるか、いずれのスイッチにも適用されません。コミットの障害が発生した場合、コマンドは、スイッチプロファイルバッファに残ります。その場合、必要な修正をし、コミットを再試行します。
- シスコでは、インターフェイスコンフィギュレーションが設定同期機能を使用して同期される、すべての Generic Expansion Module (GEM) モジュールおよび Cisco Nexus ファブリックエクステンダ モジュールで事前プロビジョニングをイネーブルにすることを推奨します。ファブリックエクステンダが1台のスイッチでオンラインでない可能性があり、その設定が変更され、他のスイッチで同期される、Cisco Nexus ファブリックエクステンダアクティブ/アクティブトポロジでは、次の注意事項に従ってください。このシナリオでは、事前プロ

ビジョニングをイネーブルにしない場合、コミットに失敗し、設定が両方のスイッチでロー ルバックされます。

ポートチャネルがスイッチプロファイルモードを使用して設定されている場合、グローバルコンフィギュレーション (config 端末)モードを使用して設定できません。

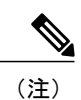

一部のポートチャネルサブコマンドは、スイッチプロファイルモードで設定できません。これらのコマンドは、ポートチャネルがスイッチプロファイルモードで作成および設定されている場合でも、グローバルコンフィギュレーションモードで設定できます。

たとえば、次のコマンドはグローバル コンフィギュレーション モードでしか 設定できません。

switchport private-vlan association trunk primary-vlan secondary-vlan

- shutdown および no shutdown はグローバル コンフィギュレーション モードまたはスイッチ プロファイル モードで設定できます。
- ポートチャネルがグローバル コンフィギュレーション モードで作成されている場合、メンバインターフェイスを含むチャネル グループも、グローバル コンフィギュレーション モードを使用して作成する必要があります。
- スイッチプロファイルモードで設定されたポートチャネルでは、スイッチプロファイルの 内側と外側の両方にメンバを持つ場合があります。
- スイッチプロファイルにメンバインターフェイスをインポートする場合、メンバインター フェイスを含むポートチャネルもスイッチプロファイル内に存在する必要があります。

#### リブート、接続損失、または障害後の同期化に関する注意事項

- vPCピアリンクの障害後の設定の同期化:ピアリンクに障害が発生したときに両方のスイッ チが動作している場合、セカンダリスイッチが vPC ポートをシャットダウンします。ファ ブリック エクステンダ A/A トポロジでは、A/A ファブリック エクステンダがセカンダリス イッチから切断されます。プライマリスイッチでスイッチ プロファイルを使用して設定が 変更された場合、A/A ファブリックエクステンダが事前にプロビジョニングされていない限 り、設定はセカンダリスイッチで受け入れられません。設定の同期機能を使用する場合、
   すべての A/A ファブリック エクステンダを事前プロビジョニングすることを推奨します。
- mgmt0インターフェイスの接続が失われた後の設定の同期化:mgmt0インターフェイスの接続が失われ、設定変更が必要な場合は、スイッチプロファイルを使用して、両方のスイッチの設定変更を適用します。mgmt0インターフェイスへの接続が復元されると、両方のスイッチが自動的に同期されます。

設定変更を1台のスイッチだけで実行する場合、マージは、mgmt0インターフェイスが起動 し、設定が他のスイッチに適用されると実行されます。

• ISSU が 1 台のスイッチで実行され、設定変更がピア スイッチで行われる場合の設定の同期 化:vPC トポロジでは、ピア スイッチの設定変更は、ISSU が他のスイッチで実行される場 合は許可されません。vPCのないトポロジでは、設定変更は許可され、アップグレードが完 了すると、ISSUを実行しているスイッチは新しい設定を同期します。

### スイッチ プロファイルの設定

スイッチ プロファイルは作成および設定できます。 コンフィギュレーション同期モード (config-sync) で、switch-profile name コマンドを入力します。

### はじめる前に

各スイッチに同じ名前を持つスイッチプロファイルを作成し、スイッチを互いにピアとして設定 する必要があります。同じアクティブスイッチプロファイルを持つスイッチ間で接続が確立さ れると、スイッチプロファイルが同期されます。

### 手順の概要

- 1. configure terminal
- 2. cfs ipv4 distribute
- 3. config sync
- 4. switch-profile name
- 5. sync-peers destination IP-address
- 6. (任意) show switch-profile name status
- 7. exit
- 8. (任意) copy running-config startup-config

#### 手順の詳細

|               | コマンドまたはアクション                                                 | 目的                             |
|---------------|--------------------------------------------------------------|--------------------------------|
| ステップ1         | configure terminal                                           | グローバルコンフィギュレーションモードを開始し<br>ます。 |
|               | 例:<br>switch# configure terminal<br>switch(config)#          |                                |
| ステップ <b>2</b> | cfs ipv4 distribute                                          | ピアスイッチ間のCFS配信をイネーブルにします。       |
|               | 例:<br>switch(config)# cfs ipv4 distribute<br>switch(config)# |                                |
| ステップ3         | config sync                                                  | コンフィギュレーション同期モードを開始します。        |
|               | 例:<br>switch# config sync<br>switch(config-sync)#            |                                |

|               | コマンドまたはアクション                                                                                                    | 目的                                                                                 |
|---------------|----------------------------------------------------------------------------------------------------|------------------------------------------------------------------------------------|
| ステップ4         | <pre>switch-profile name 例: switch(config-sync)# switch-profile abc switch(config-sync-sp)#</pre>                                         | スイッチプロファイルを設定し、スイッチプロファ<br>イルの名前を設定し、スイッチプロファイル同期コ<br>ンフィギュレーション モードを開始します。        |
| ステップ5         | <pre>sync-peers destination IP-address 例: switch(config-sync-sp)# sync-peers destination 10.1.1.1 switch(config-sync-sp)#</pre>           | ピア スイッチを設定します。                                                                     |
| ステップ6         | <pre>show switch-profile name status 何 :     switch(config-sync-sp)# show switch-profile     abc status     switch(config-sync-sp)#</pre> | (任意)<br>ローカルスイッチのスイッチプロファイルおよびピ<br>ア スイッチ情報を表示します。                                 |
| ステップ <b>1</b> | exit<br>例:<br>switch(config-sync-sp)# exit<br>switch#                                                                                     | スイッチプロファイルコンフィギュレーションモー<br>ドを終了し、EXEC モードに戻ります。                                    |
| ステップ8         | copy running-config startup-config<br>例:<br>switch(config)# copy running-config<br>startup-config                                         | (任意)<br>リブートおよびリスタート時に実行コンフィギュレー<br>ションをスタートアップコンフィギュレーションに<br>コピーして、変更を永続的に保存します。 |

次に、スイッチプロファイルを設定し、スイッチプロファイルのステータスを表示する例を示し ます。

```
switch# configuration terminal
switch(config)# cfs ipv4 distribute
switch(config-sync)# switch-profile abc
switch(config-sync-sp)# sync-peers destination 10.1.1.1
switch(config-sync-sp)# show switch-profile abc status
Start-time: 15801 usecs after Mon Aug 23 06:21:08 2010
End-time: 6480 usecs after Mon Aug 23 06:21:13 2010
```

```
Profile-Revision: 1
Session-type: Initial-Exchange
Peer-triggered: Yes
Profile-status: Sync Success
```

Local information:

Status: Commit Success
Error(s):

Peer information: \_\_\_\_\_ IP-address: 10.1.1.1 Sync-status: In Sync. Status: Commit Success Error(s): switch(config-sync-sp)# exit switch#

### スイッチ プロファイルへのスイッチの追加

スイッチプロファイル コンフィギュレーション モードで sync-peers destination destination IP コマ ンドを入力し、スイッチ プロファイルにスイッチを追加します。

スイッチを追加する場合は、次の注意事項に従ってください。

- スイッチは IP アドレスで識別されます。
- ・宛先 IP は同期するスイッチの IP アドレスです。
- コミットされたスイッチプロファイルは、ピアスイッチでも設定の同期が設定されている 場合に、新しく追加されたピアと(オンラインの場合)同期されます。

スイッチ プロファイルにメンバインターフェイスをインポートする場合、メンバインター フェイスを含むポート チャネルもスイッチ プロファイル内に存在する必要があります。

#### はじめる前に

ローカルスイッチでスイッチプロファイルを作成した後、同期に含まれる2番めのスイッチを追加する必要があります。

#### 手順の概要

- 1. config sync
- 2. switch-profile name
- 3. sync-peers destination destination IP
- 4. exit
- 5. (任意) show switch-profile peer
- 6. (任意) copy running-config startup-config

### 手順の詳細

|       | コマンドまたはアクション                                                            | 目的                      |
|-------|-------------------------------------------------------------------------|-------------------------|
| ステップ1 | <b>config sync</b><br>例:<br>switch# config sync<br>switch(config-sync)# | コンフィギュレーション同期モードを開始します。 |

|               | コマンドまたはアクション                                                                                                    | 目的                                                                          |
|---------------|----------------------------------------------------------------------------------------------------|-----------------------------------------------------------------------------|
| ステップ <b>2</b> | <pre>switch-profile name 例: switch(config-sync)# switch-profile abc switch(config-sync-sp)#</pre>                                    | スイッチプロファイルを設定し、スイッチプロファ<br>イルの名前を設定し、スイッチプロファイル同期コ<br>ンフィギュレーション モードを開始します。 |
| ステップ3         | sync-peers destination destination IP<br>例:<br>switch(config-sync-sp)# sync-peers<br>destination 10.1.1.1<br>switch(config-sync-sp)# | スイッチ プロファイルにスイッチを追加します。                                                     |
| ステップ4         | exit<br>例:<br>switch(config-sync-sp)# exit<br>switch#                                                                                | スイッチプロファイルコンフィギュレーションモー<br>ドを終了します。                                         |
| ステップ5         | <pre>show switch-profile peer 例: switch# show switch-profile peer</pre>                                                              | (任意)<br>スイッチプロファイルのピアの設定を表示します。                                             |
| ステップ6         | copy running-config startup-config<br>例:<br>switch# copy running-config startup-config                                               | (任意)<br>実行コンフィギュレーションを、スタートアップコ<br>ンフィギュレーションにコピーします。                       |

### スイッチ プロファイルのコマンドの追加または変更

スイッチプロファイルのコマンドを変更するには、変更されたコマンドをスイッチプロファイル に追加し、commit コマンドを入力してコマンドを適用し、ピア スイッチが到達可能な場合にス イッチ プロファイルを同期します。

スイッチプロファイルコマンドを追加または変更するときは、次の注意事項に従ってください。

- 追加または変更されたコマンドは、commit コマンドを入力するまでバッファに格納されます。
- コマンドは、バッファリングされた順序で実行されます。特定のコマンドに順序の依存関係がある場合(たとえば、QoSポリシーは適用前に定義する必要がある)、その順序を維持する必要があります。そうしないとコミットに失敗する可能性があります。show switch-profile name buffer コマンド、buffer-delete コマンド、buffer-move コマンドなどのユーティリティコマンドを使用して、バッファを変更し、入力済みのコマンドの順序を修正できます。
#### はじめる前に

ローカルおよびピア スイッチでスイッチ プロファイルを設定したら、スイッチ プロファイルに サポートされているコマンドを追加し、コミットする必要があります。 コマンドは、commit コ マンドを入力するまでスイッチ プロファイル バッファに追加されます。 commit コマンドは次を 行います。

- mutex チェックとマージチェックを起動し、同期を確認します。
- ロールバックインフラストラクチャでチェックポイントを作成します。
- ・ローカル スイッチおよびピア スイッチのコンフィギュレーションを適用します。
- スイッチプロファイル内の任意のスイッチでアプリケーション障害がある場合は、すべての スイッチでロールバックを実行します。
- チェックポイントを削除します。

#### 手順の概要

- 1. config sync
- 2. switch-profile name
- **3.** command argument
- 4. (任意) show switch-profile name buffer
- 5. verify
- 6. commit
- 7. (任意) show switch-profile name status
- 8. exit
- 9. (任意) copy running-config startup-config

|       | コマンドまたはアクション                                                                                   | 目的                                                                           |
|-------|------------------------------------------------------------------------------------------------|------------------------------------------------------------------------------|
| ステップ1 | config sync<br>例:<br>switch# config sync<br>switch(config-sync)#                               | コンフィギュレーション同期モードを開始します。                                                      |
| ステップ2 | witch-profile name<br>例:<br>switch(config-sync)# switch-profile abc<br>switch(config-sync-sp)# | スイッチプロファイルを設定し、スイッチプロファ<br>イルの名前を設定し、スイッチ プロファイル同期<br>コンフィギュレーション モードを開始します。 |

|               | コマンドまたはアクション                                                                                                    | 目的                                                                                |
|---------------|----------------------------------------------------------------------------------------------------|-----------------------------------------------------------------------------------|
| ステップ3         | command argument                                                                                                    | スイッチプロファイルにコマンドを追加します。                                                            |
|               | 例:<br>switch(config-sync-sp)# interface<br>Port-channel100<br>switch(config-sync-sp-if)# speed 1000<br>switch(config-sync-sp-if)# interface<br>Ethernet1/1<br>switch(config-sync-sp-if)# speed 1000<br>switch(config-sync-sp-if)# channel-group 100 |                                                                                   |
| ステップ4         | show switch-profile name buffer                                                                                                    | (任意)                                                                              |
|               | 例:<br>switch(config-sync-sp)# show switch-profile<br>abc buffer<br>switch(config-sync-sp)#                                                                                                    | スイッチ プロファイル バッファ内のコンフィギュ<br>レーション コマンドを表示します。                                     |
| ステップ5         | verify<br>例:<br>switch(config-sync-sp)# verify                                                                                                    | スイッチ プロファイル バッファ内のコマンドを確<br>認します。                                                 |
| ステップ6         | commit<br>例:<br>switch(config-sync-sp)# commit                                                                                                    | スイッチプロファイルにコマンドを保存し、ピア<br>スイッチと設定を同期します。                                          |
| ステップ1         | <pre>show switch-profile name status  例: switch(config-sync-sp)# show switch-profile abc status switch(config-sync-sp)#</pre>                                                                                                    | (任意)<br>ローカルスイッチのスイッチプロファイルのステー<br>タスとピア スイッチのステータスを表示します。                        |
| ステップ8         | exit<br>例:<br>switch(config-sync-sp)# exit<br>switch#                                                                                                    | スイッチ プロファイル コンフィギュレーション<br>モードを終了します。                                             |
| ステップ <b>9</b> | copy running-config startup-config<br>例:<br>switch# copy running-config startup-config                                                                                                    | <ul><li>(任意)</li><li>実行コンフィギュレーションを、スタートアップ</li><li>コンフィギュレーションにコピーします。</li></ul> |

次に、スイッチ プロファイルを作成し、ピア スイッチを設定し、スイッチ プロファイルにコマ ンドを追加する例を示します。

```
switch# configuration terminal
switch(config)# cfs ipv4 distribute
switch(config-sync)# switch-profile abc
switch(config-sync-sp)# sync-peers destination 10.1.1.1
switch(config-sync-sp)# interface port-channel100
switch(config-sync-sp-if)# speed 1000
```

```
switch(config-sync-sp-if)# interface Ethernet1/1
switch(config-sync-sp-if)# speed 1000
switch(config-sync-sp-if) # channel-group 100
switch(config-sync-sp)# verify
switch(config-sync-sp)# commit
switch(config-sync-sp)# exit
switch#
次に、定義されたスイッチプロファイルがある既存のコンフィギュレーションの例を示します。
2番めの例は、スイッチプロファイルに変更されたコマンドを追加することによって、スイッチ
プロファイル コマンドを変更する方法を示します。
switch# show running-config
switch-profile abc
 interface Ethernet1/1
   switchport mode trunk
   switchport trunk allowed vlan 1-10
switch# config sync
switch(config-sync)# switch-profile abc
switch(config-sync-sp)# interface Ethernet1/1
switch(config-sync-sp-if) # switchport trunk allowed vlan 5-10
switch(config-sync-sp-if)# commit
```

```
switch# show running-config
switch-profile abc
interface Ethernet1/1
switchport mode trunk
switchport trunk allowed vlan 5-10
```

## スイッチ プロファイルのインポート

インポートするコマンドのセットに基づいてスイッチプロファイルをインポートできます。 コン フィギュレーション端末モードの使用:

- ・選択したコマンドをスイッチプロファイルに追加する。
- インターフェイスに指定された、サポートされているコマンドを追加する。
- サポートされているシステムレベルコマンドを追加する。
- サポートされるシステムレベルコマンドを追加する(物理インターフェイスコマンドを除く)。

スイッチプロファイルにコマンドをインポートする場合、スイッチプロファイルバッファが空で ある必要があります。

新しいコマンドがインポート中に追加されると、スイッチプロファイルが保存されていないまま になり、スイッチはスイッチプロファイルインポートモードのままになります。 abort コマンド を入力してインポートを停止します。 スイッチ プロファイルのインポートの詳細については、 「スイッチ プロファイル インポート モード」の項を参照してください。

#### 手順の概要

- 1. config sync
- 2. switch-profile name
- **3.** import {*interface port/slot* | *running-config* [exclude interface ethernet]}
- 4. commit
- 5. (任意) abort
- 6. exit
- 7. (任意) show switch-profile
- 8. (任意) copy running-config startup-config

|               | コマンドまたはアクション                                                                                      | 目的                                                                                                    |
|---------------|---------------------------------------------------------------------------------------------------|----------------------------------------------------------------------------------------------------|
| ステップ1         | config sync                                                                                       | コンフィギュレーション同期モードを開始します。                                                                                               |
|               | 例:<br>switch# config sync<br>switch(config-sync)#                                                 |                                                                                                    |
| ステップ <b>2</b> | <pre>switch-profile name 例: switch(config-sync)# switch-profile abc switch(config-sync-sp)#</pre> | スイッチ プロファイルを設定し、スイッチ プロファイル<br>の名前を設定し、スイッチプロファイル同期コンフィギュ<br>レーション モードを開始します。                                         |
| ステップ <b>3</b> | <pre>import {interface port/slot   running-config [exclude interface ethernet]}</pre>             | インポートするコマンドを識別し、スイッチプロファイル<br>インポート モードを開始します。                                                                        |
|               | 例:                                                                                                | • <cr>:選択したコマンドを追加します。</cr>                                                                                           |
|               | <pre>switch(config-sync-sp)# import<br/>ethernet 1/2<br/>switch(config-sync-sp-import)#</pre>     | • interface : 指定したインターフェイスのサポートされ<br>るコマンドを追加します。                                                                     |
|               |                                                                                                   | <ul> <li>running-config: サポートされるシステムレベル コマ<br/>ンドを追加します。</li> </ul>                                                   |
|               |                                                                                                   | <ul> <li>running-config exclude interface ethernet:物理イン<br/>ターフェイス コマンドを除く、サポートされるシス<br/>テムレベル コマンドを追加します。</li> </ul> |
| ステップ4         | commit                                                                                            | コマンドをインポートし、スイッチプロファイルにコマン<br>ドを保存します                                                                                 |
|               | 例:<br>switch(config-sync-sp-import)# commit                                                       | 「で下」でする。                                                                                                    |

|       | コマンドまたはアクション                                        | 目的                                         |
|-------|-----------------------------------------------------|--------------------------------------------|
| ステップ5 | abort                                               | (任意)<br>インポートプロセスを中止します。                   |
|       | 例:<br>switch(config-sync-sp-import)# abort          |                                            |
| ステップ6 | exit                                                | スイッチ プロファイル インポート モードを終了します。               |
|       | 例:<br>switch(config-sync-sp)# exit<br>switch#       |                                            |
| ステップ1 | show switch-profile<br>例:                           | (任意)<br>スイッチ プロファイル コンフィギュレーションを表示し<br>ます。 |
|       | switch# show switch-profile                         |                                            |
| ステップ8 | copy running-config startup-config                  | (任意)<br> 実行コンフィギュレーションを、スタートアップコンフィ        |
|       | 例:<br>switch# copy running-config<br>startup-config | ギュレーションにコピーします。                            |

次に、sp というスイッチ プロファイルに、イーサネット インターフェイス コマンドを除く、サ ポートされるシステムレベル コマンドをインポートする例を示します。

```
switch(config-vlan)# conf sync
switch(config-sync)# switch-profile sp
Switch-Profile started, Profile ID is 1
switch(config-sync-sp)# show switch-profile buffer
```

```
switch-profile : sp
Seq-no Command
```

switch(config-sync-sp)# import running-config exclude interface ethernet switch(config-sync-sp-import)# switch(config-sync-sp-import)# show switch-profile buffer

```
switch-profile : sp
      _____
Seq-no Command
                 _____
3
     vlan 100-299
4
     vlan 300
4.1
      state suspend
5
     vlan 301-345
6
     interface port-channel100
      spanning-tree port type network
6.1
     interface port-channel105
7
```

switch(config-sync-sp-import)#

## vPCトポロジでの設定のインポート

2スイッチ vPC トポロジで設定をインポートできます。

(注)

次の手順の詳細については、この章の該当する項を参照してください。

- 1 両方のスイッチで、同じ名前を持つスイッチプロファイルを設定します。
- 2 両方のスイッチに設定を個別にインポートします。

(注) 両方のスイッチで、スイッチプロファイルに移動された設定が同じであることを確認します。 同じでない場合、マージチェックの障害が発生する場合があります。

- **3** sync-peer destination コマンドを入力してスイッチを設定します。
- 4 適切な show コマンドを入力して、スイッチプロファイルが同一であることを確認します。

## スイッチ プロファイルのコマンドの確認

スイッチ プロファイル モードで verify コマンドを入力し、スイッチ プロファイルに含まれるコ マンドを確認できます。

#### 手順の概要

- 1. config sync
- 2. switch-profile name
- 3. verify
- 4. exit
- 5. (任意) copy running-config startup-config

|       | コマンドまたはアクション                                                     | 目的                      |
|-------|------------------------------------------------------------------|-------------------------|
| ステップ1 | config sync<br>例:<br>switch# config sync<br>switch(config-sync)# | コンフィギュレーション同期モードを開始します。 |

|               | コマンドまたはアクション                                                                                      | 目的                                                                           |
|---------------|---------------------------------------------------------------------------------------------------|------------------------------------------------------------------------------|
| ステップ <b>2</b> | <pre>switch-profile name 例: switch(config-sync)# switch-profile abc switch(config-sync-sp)#</pre> | スイッチプロファイルを設定し、スイッチプロファイ<br>ルの名前を設定し、スイッチ プロファイル同期コン<br>フィギュレーション モードを開始します。 |
| ステップ3         | verify<br>例:<br>switch(config-sync-sp)# verify                                                    | スイッチプロファイルバッファ内のコマンドを確認し<br>ます。                                              |
| ステップ4         | exit<br>例:<br>switch(config-sync-sp)# exit<br>switch#                                             | スイッチ プロファイル コンフィギュレーション モー<br>ドを終了します。                                       |
| ステップ5         | copy running-config startup-config<br>例:<br>switch# copy running-config<br>startup-config         | (任意)<br>実行コンフィギュレーションを、スタートアップコン<br>フィギュレーションにコピーします。                        |

## ピア スイッチの分離

スイッチプロファイルを変更するためにピアスイッチを分離できます。 このプロセスは、設定 の同期をブロックする場合、または設定をデバッグするときに使用できます。

ピアスイッチを分離するには、スイッチプロファイルからスイッチを削除し、スイッチプロファ イルにピア スイッチを追加する必要があります。

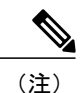

次の手順の詳細については、この章の該当する項を参照してください。

一時的にピア スイッチを分離するには、次の手順を実行します。

- 1 スイッチプロファイルからピアスイッチを削除します。
- 2 スイッチプロファイルを変更して、変更をコミットします。
- 3 debug コマンドを入力します。
- 4 手順2でスイッチプロファイル対して行った変更を元に戻し、コミットします。
- 5 スイッチプロファイルにピアスイッチを追加します。

## スイッチ プロファイルの削除

all-config または local-config オプションを選択してスイッチ プロファイルを削除できます。

- all-config:両方のピアスイッチでスイッチプロファイルを削除します(両方が到達可能な場合)。このオプションを選択し、ピアの1つが到達不能である場合、ローカルスイッチプロファイルだけが削除されます。all-configオプションは両方のピアスイッチでスイッチプロファイルを完全に削除します。
- local-config: ローカル スイッチのみのスイッチ プロファイルを削除します。

#### 手順の概要

- 1. config sync
- 2. no switch-profile name {all-config | local-config}
- 3. exit
- 4. (任意) copy running-config startup-config

|               | コマンドまたはアクション                                                                                                    | 目的                                                                                                    |
|---------------|----------------------------------------------------------------------------------------------------|----------------------------------------------------------------------------------------------------|
| ステップ1         | config sync<br>伤川·                                                                                                    | コンフィギュレーション同期モードを開始します。                                                                                                    |
|               | <pre>switch# config sync switch(config-sync)#</pre>                                                                                                  |                                                                                                    |
| ステップ <b>2</b> | no switch-profile name {all-config  <br>local-config}<br>例:<br>switch(config-sync)# no switch-profile<br>abc local-config<br>switch(config-sync-sp)# | <ul> <li>次の手順に従って、スイッチプロファイルを削除します。</li> <li>• all-config: ローカル スイッチおよびピア スイッチの<br/>スイッチプロファイルを削除します。 ピア スイッチ<br/>が到達可能でない場合は、ローカルスイッチプロファ<br/>イルだけが削除されます。</li> <li>• local config: スイッチ プロファイルお上びローカル</li> </ul> |
| ステップ3         | exit<br>例:<br>switch(config-sync-sp)# exit<br>switch#                                                                                                | コンフィギュレーションを削除します。<br>コンフィギュレーション同期モードを終了します。                                                                                                    |

|       | コマンドまたはアクション                                        | 目的                         |
|-------|-----------------------------------------------------|----------------------------|
| ステップ4 | copy running-config startup-config                  | (任意)                       |
|       |                                                     | 実行コンフィギュレーションを、スタートアップコンフィ |
|       | 例:<br>switch# copy running-config<br>startup-config | ギュレーションにコピーします。            |

## スイッチ プロファイルからのスイッチの削除

スイッチ プロファイルからスイッチを削除できます。

#### 手順の概要

- 1. config sync
- 2. switch-profile name
- 3. no sync-peers destination destination IP
- 4. exit
- 5. (任意) show switch-profile
- 6. (任意) copy running-config startup-config

|               | コマンドまたはアクション                                                                                                    | 目的                                                                           |
|---------------|----------------------------------------------------------------------------------------------------|------------------------------------------------------------------------------|
| ステップ1         | config sync                                                                                                    | コンフィギュレーション同期モードを開始します。                                                      |
|               | 例:<br>switch# config sync<br>switch(config-sync)#                                                                                          |                                                                              |
| ステップ <b>2</b> | <pre>switch-profile name 例: switch(config-sync)# switch-profile abc switch(config-sync-sp)#</pre>                                          | スイッチプロファイルを設定し、スイッチプロファ<br>イルの名前を設定し、スイッチ プロファイル同期コ<br>ンフィギュレーション モードを開始します。 |
| ステップ3         | no sync-peers destination destination IP<br>例:<br>switch(config-sync-sp)# no sync-peers<br>destination 10.1.1.1<br>switch(config-sync-sp)# | スイッチ プロファイルから指定のスイッチを削除し<br>ます。                                              |

|       | コマンドまたはアクション                                                                           | 目的                                                                       |
|-------|----------------------------------------------------------------------------------------|--------------------------------------------------------------------------|
| ステップ4 | exit                                                                                   | スイッチプロファイルコンフィギュレーションモー<br>ドを終了します。                                      |
|       | 例:<br>switch(config-sync-sp)# exit<br>switch#                                          |                                                                          |
| ステップ5 | <pre>show switch-profile 例: switch# show switch-profile</pre>                          | (任意)<br>スイッチプロファイルコンフィギュレーションを表<br>示します。                                 |
| ステップ6 | copy running-config startup-config<br>例:<br>switch# copy running-config startup-config | <ul><li>(任意)</li><li>実行コンフィギュレーションを、スタートアップコンフィギュレーションにコピーします。</li></ul> |

# スイッチ プロファイル バッファの表示

#### 手順の概要

- 1. switch# configure sync
- 2. switch(config-sync) # switch-profile profile-name
- 3. switch(config-sync-sp) # show switch-profileprofile-name buffer

|       | コマンドまたはアクション                                                               | 目的                                                                   |
|-------|----------------------------------------------------------------------------|----------------------------------------------------------------------|
| ステップ1 | switch# configure sync                                                     | コンフィギュレーション同期モードを開始します。                                              |
| ステップ2 | <pre>switch(config-sync) # switch-profile profile-name</pre>               | 指定されたスイッチ プロファイルに対するスイッチ プロ<br>ファイル同期コンフィギュレーション モードを開始しま<br>す。      |
| ステップ3 | <pre>switch(config-sync-sp) # show switch-profileprofile-name buffer</pre> | 指定されたインターフェイスに対するインターフェイス<br>スイッチ プロファイル同期コンフィギュレーション モー<br>ドを開始します。 |

次に、sp という名前のサービス プロファイルのスイッチ プロファイル バッファの表示例を示します。

```
switch# configure sync
Enter configuration commands, one per line. End with CNTL/Z.
switch(config-sync)# switch-profile sp
Switch-Profile started, Profile ID is 1
switch(config-sync-sp)# show switch-profile sp buffer
Seq-no Command
                 _____
1
       vlan 101
1.1
        ip igmp snooping querier 10.101.1.1
       mac address-table static 0000.0000.0001 vlan 101 drop
2
3
       interface Ethernet1/2
3.1
        switchport mode trunk
3.2
         switchport trunk allowed vlan 101
switch(config-sync-sp)# buffer-move 3 1
switch(config-sync-sp)# show switch-profile sp buffer
Seg-no Command
_____
1
       interface Ethernet1/2
       switchport mode trunk
1.1
1.2
         switchport trunk allowed vlan 101
2
       vlan 101
        ip igmp snooping querier 10.101.1.1
2.1
З
       mac address-table static 0000.0000.0001 vlan 101 drop
switch(config-sync-sp)#
```

## スイッチのリブート後のコンフィギュレーションの同期 化

スイッチ プロファイルを使用してピア スイッチで新しい設定をコミット中に Cisco Nexus シリー ズスイッチがリブートする場合、リロード後にピアスイッチを同期するには、次の手順を実行し ます。

#### 手順の概要

- 1. リブート中にピアスイッチ上で変更された設定を再適用します。
- 2. commit コマンドを入力します。
- 3. 設定が正しく適用されており、両方のピアが同期されていることを確認します。

- ステップ1 リブート中にピア スイッチ上で変更された設定を再適用します。
- ステップ2 commit コマンドを入力します。
- ステップ3 設定が正しく適用されており、両方のピアが同期されていることを確認します。

## スイッチ プロファイル設定の show コマンド

次の show コマンドは、スイッチ プロファイルに関する情報を表示します。

| コマンド                                                                    | 目的                                                             |
|-------------------------------------------------------------------------|----------------------------------------------------------------|
| show switch-profile name                                                | スイッチプロファイル中のコマンドを表示します。                                        |
| show switch-profile name buffer                                         | スイッチ プロファイル中のコミットされていないコマン<br>ド、移動されたコマンド、削除されたコマンドを表示しま<br>す。 |
| <b>show switch-profile</b> <i>name</i> <b>peer</b><br><i>IP-address</i> | ピア スイッチの同期ステータスが表示されます。                                        |
| show switch-profile <i>name</i> session-history                         | 最後の 20 のスイッチ プロファイル セッションのステータ<br>スを表示します。                     |
| show switch-profile name status                                         | ピアスイッチのコンフィギュレーション同期ステータスを<br>表示します。                           |
| show running-config<br>expand-port-profile                              | ポートプロファイルについての詳細が表示されます。                                       |
| show running-config exclude-provision                                   | オフラインで事前プロビジョニングされた非表示のイン<br>ターフェイスの設定を表示します。                  |
| show running-config switch-profile                                      | ローカルスイッチのスイッチプロファイルの実行コンフィ<br>ギュレーションを表示します。                   |
| show startup-config switch-profile                                      | ローカルスイッチのスイッチプロファイルのスタートアッ<br>プ コンフィギュレーションを表示します。             |

これらのコマンドの出力フィールドの詳細については、『*Cisco Nexus 5000 Series Command Reference*』を参照してください。

## スイッチ プロファイルの設定例

## ローカルおよびピア スイッチでのスイッチ プロファイルの作成例

次に、ローカルおよびピアスイッチで正常にスイッチプロファイル設定を作成する例を示しま す。これにはQoSポリシー(vPCピアリンクおよびスイッチプロファイル中のvPC)の設定が含 まれます。

#### 手順の概要

- 1. ローカルおよびピア スイッチで CFSoIP 配信をイネーブルにします。
- 2. ローカルおよびピアスイッチでスイッチプロファイルを作成します。
- 3. スイッチプロファイルが、ローカルおよびピアスイッチで同じであることを確認します。
- ローカルスイッチでスイッチプロファイルにコンフィギュレーションコマンドを追加します。 コマンドがコミットされたときに、コマンドがピアスイッチに適用されます。
- 5. バッファリングされたコマンドを表示します。
- 6. スイッチプロファイルのコマンドを検証します。
- 7. スイッチプロファイルにコマンドを適用し、ローカルとピアスイッチ間の設定を同期させま す。

|               | コマンドまたはアクション                                                                                                  | 目<br>的 |
|---------------|----------------------------------------------------------------------------------------------------|--------|
| ステップ1         | ローカルおよびピア スイッチで CFSoIP 配信をイネーブルにします。                                                                          |        |
|               | 例:<br>switch# configuration terminal<br>switch(config)# cfs ipv4 distribute                                   |        |
| ステップ <b>2</b> | ローカルおよびピア スイッチでスイッチ プロファイルを作成します。                                                                             |        |
|               | 例:<br>switch(config-sync)# switch-profile abc<br>switch(config-sync-sp)# sync-peers destination 10.1.1.1      |        |
| ステップ3         | スイッチ プロファイルが、ローカルおよびピア スイッチで同じであることを確認します。                                                                    |        |
|               | 例:<br>switch(config-sync-sp)# <b>show switch-profile abc status</b>                                           |        |
|               | Start-time: 15801 usecs after Mon Aug 23 06:21:08 2010<br>End-time: 6480 usecs after Mon Aug 23 06:21:13 2010 |        |
|               | Profile-Revision: 1<br>Session-type: Initial-Exchange<br>Peer-triggered: Yes<br>Profile-status: Sync Success  |        |
|               | Local information:                                                                                            |        |
|               | Status: Commit Success<br>Error(s):                                                                           |        |
|               | Peer information:                                                                                             |        |
|               | IP-address: 10.1.1.1<br>Sync-status: In Sync.<br>Status: Commit Success<br>Error(s):                          |        |

|                                                                                                    | コマンドまたはアクション                                                                      | 目<br>的 |
|----------------------------------------------------------------------------------------------------|-----------------------------------------------------------------------------------|--------|
| ステップ4                                                                                                    | ローカルスイッチでスイッチプロファイルにコンフィギュレーションコマンドを追加します。<br>コマンドがコミットされたときに、コマンドがピアスイッチに適用されます。 |        |
| 例:<br>switch(config-sync-sp)# class-map type qos cl<br>switch(config-sync-sp-cmap-qos)# match cos 2<br>switch(config-sync-sp-cmap-qos)# class-map type qos c2<br>switch(config-sync-sp-cmap-qos)# policy-map type qos pl<br>switch(config-sync-sp-pmap-qos)# class cl<br>switch(config-sync-sp-pmap-c-qos)# set qos-group 2<br>switch(config-sync-sp-pmap-c-qos)# set qos-group 2<br>switch(config-sync-sp-pmap-c-qos)# set qos-group 3<br>switch(config-sync-sp-pmap-c-qos)# set qos-group 3<br>switch(config-sync-sp-pmap-c-qos)# set qos-group 3<br>switch(config-sync-sp-pmap-c-qos)# set qos-group 3<br>switch(config-sync-sp-sys-qos)# service-policy type qos input pl<br>switch(config-sync-sp-sys-qos)# vlan 1-50<br>switch(config-sync-sp-if)# interface port-channel 100<br>switch(config-sync-sp-if)# vpc peer-link<br>switch(config-sync-sp-if)# switchport mode trunk<br>switch(config-sync-sp-if)# switchport mode trunk<br>switch(config-sync-sp-if)# vpc 1<br>switch(config-sync-sp-if)# switchport mode trunk |                                                                                   |        |
| ステップ5                                                                                                    | バッファリングされたコマンドを表示します。                                                             |        |
|                                                                                                    | 例:<br>switch(config-sync-sp-if)# <b>show switch-profile switch-profile buffer</b> |        |
|                                                                                                    | <pre>seq no command<br/></pre>                                                    |        |
| ステップ6                                                                                                    | スイッチ プロファイルのコマンドを検証します。                                                           |        |

|       | コマンドまたはアクション                                                                      | 目<br>的 |
|-------|-----------------------------------------------------------------------------------|--------|
|       | 例:<br>switch(config-sync-sp-if)# <b>verify</b><br>Verification Successful         |        |
| ステップ1 | スイッチ プロファイルにコマンドを適用し、ローカルとピア スイッチ間の設定を同期させます。                                     |        |
|       | 例:<br>switch(config-sync-sp)# commit<br>Commit Successful<br>switch(config-sync)# |        |

### 同期ステータスの確認例

次に、ローカルとピアスイッチ間の同期ステータスを確認する例を示します。

#### 手順の概要

**1.** show switch-profile switch-profile status コマンドを入力します。

|       | コマンドまたはアクション                                                                                                    | 目的 |
|-------|----------------------------------------------------------------------------------------------------|----|
| ステップ1 | show switch-profile switch-profile status コマンドを入力します。                                                            |    |
|       | 例:<br>switch(config-sync)# show switch-profile switch-profile status                                             |    |
|       | Start-time: 804935 usecs after Mon Aug 23 06:41:10 2010<br>End-time: 956631 usecs after Mon Aug 23 06:41:20 2010 |    |
|       | Profile-Revision: 2<br>Session-type: Commit<br>Peer-triggered: No<br>Profile-status: Sync Success                |    |
|       | Local information:                                                                                               |    |
|       | Status: Commit Success<br>Error(s):                                                                              |    |
|       | Peer information:                                                                                                |    |
|       | IP-address: 10.1.1.1<br>Sync-status: In Sync.<br>Status: Commit Success<br>Error(s):                             |    |

| コマンドまたはアクション                        | 目的 |
|-------------------------------------|----|
| <br><pre>switch(config-sync)#</pre> |    |

### 実行コンフィギュレーションの表示

次に、ローカルスイッチでスイッチプロファイルの実行コンフィギュレーションを表示する例を 示します。 switch# configure sync switch(config-sync)# show running-config switch-profile switch-profile sp sync-peers destination 10.1.1.1 class-map type qos match-all c1 match cos 2 class-map type qos match-all c2 match cos 5 policy-map type qos pl class cl set qos-group 2 class c2 set qos-group 3 system qos service-policy type qos input pl vlan 2-50 interface port-channel10 switchport mode trunk vpc 1 switchport trunk allowed vlan 1,10-50 interface port-channel100 switchport mode trunk vpc peer-link switch(config-sync)#

### ローカル スイッチとピア スイッチ間のスイッチ プロファイルの同期 の表示

次に、2台のピアスイッチの同期ステータスを表示する例を示します。

switch1# show switch-profile sp status

Start-time: 491815 usecs after Thu Aug 12 11:54:51 2010 End-time: 449475 usecs after Thu Aug 12 11:54:58 2010

Profile-Revision: 1 Session-type: Initial-Exchange Peer-triggered: No Profile-status: Sync Success

Peer information:

```
IP-address: 10.193.194.52
Sync-status: In Sync.
Status: Commit Success
Error(s):
```

\_\_\_\_\_

switch1#

#### switch2# show switch-profile sp status

Start-time: 503194 usecs after Thu Aug 12 11:54:51 2010 End-time: 532989 usecs after Thu Aug 12 11:54:58 2010

Profile-Revision: 1 Session-type: Initial-Exchange Peer-triggered: Yes Profile-status: Sync Success

Peer information: IP-address: 10.193.194.51 Sync-status: In Sync. Status: Commit Success Error(s):

```
switch2#
```

### ローカル スイッチとピア スイッチでの確認とコミットの表示

次に、ローカルスイッチおよびピアスイッチで正常に確認とコミットを設定する例を示します。

```
switch1# configure sync
Enter configuration commands, one per line. End with CNTL/Z.
switch1(config-sync) # switch-profile sp
Switch-Profile started, Profile ID is 1
switch1(config-sync-sp) # interface ethernet1/1
switch1(config-sync-sp-if)# description foo
switch1(config-sync-sp-if)# verify
Verification Successful
switch1(config-sync-sp)# commit
Commit Successful
switch1(config-sync)# show running-config switch-profile
switch-profile sp
  sync-peers destination 10.193.194.52
  interface Ethernet1/1
    description foo
switch1(config-sync)# show switch-profile sp status
Start-time: 171513 usecs after Wed Aug 11 17:51:28 2010
End-time: 676451 usecs after Wed Aug 11 17:51:43 2010
Profile-Revision: 3
Session-type: Commit
Peer-triggered: No
Profile-status: Sync Success
Local information:
 _____
Status: Commit Success
Error(s):
Peer information:
```

```
IP-address: 10.193.194.52
Sync-status: In Sync.
Status: Commit Success
Error(s):
switch1(config-sync)#
switch2# show running-config switch-profile
switch-profile sp
  sync-peers destination 10.193.194.51
  interface Ethernet1/1
   description foo
switch2# show switch-profile sp status
Start-time: 265716 usecs after Wed Aug 11 16:51:28 2010
End-time: 734702 usecs after Wed Aug 11 16:51:43 2010
Profile-Revision: 3
Session-type: Commit
Peer-triggered: Yes
Profile-status: Sync Success
Local information:
Status: Commit Success
Error(s):
Peer information:
IP-address: 10.193.194.51
Sync-status: In Sync.
Status: Commit Success
Error(s):
```

switch2#

### 同期の成功と失敗の例

次に、ピアスイッチでのスイッチプロファイルの同期の成功例を示します。

switch# show switch-profile abc peer

```
switch# show switch-profile sp peer 10.193.194.52

Peer-sync-status : In Sync.

Peer-status : Commit Success

Peer-error(s) :

switch1#

次に、到達不能ステータスのピアを使用した、ピアスイッチでのスイッチプロファイルの同期の

失敗例を示します。
```

### switch# show switch-profile sp peer 10.193.194.52 Peer-sync-status : Not yet merged. pending-merge:1 received\_merge:0

```
Peer-status : Peer not reachable
Peer-error(s) :
switch#
```

### スイッチ プロファイル バッファの設定、バッファ移動、およびバッ ファの削除

次に、スイッチプロファイルバッファの設定、バッファ移動、バッファ削除を設定する例を示し ます。

```
switch# configure sync
Enter configuration commands, one per line. End with CNTL/Z.
switch(config-sync)# switch-profile sp
Switch-Profile started, Profile ID is 1
switch(config-sync-sp)# vlan 101
switch(config-sync-sp-vlan)# ip igmp snooping querier 10.101.1.1
switch(config-sync-sp-vlan)# exit
switch(config-sync-sp)# mac address-table static 0000.0000.0001 vlan 101 drop
switch(config-sync-sp)# interface ethernet1/2
switch(config-sync-sp-if)# switchport mode trunk
switch(config-sync-sp-if) # switchport trunk allowed vlan 101
switch(config-sync-sp-if)# exit
switch(config-sync-sp)# show switch-profile sp buffer
_____
            _____
Seq-no Command
   _____
1
      vlan 101
       ip igmp snooping querier 10.101.1.1
1.1
      mac address-table static 0000.0000.0001 vlan 101 drop
2
3
      interface Ethernet1/2
3.1
        switchport mode trunk
3.2
        switchport trunk allowed vlan 101
switch(config-sync-sp)# buffer-move 3 1
switch(config-sync-sp)# show switch-profile sp buffer
Seq-no Command
_____
1
      interface Ethernet1/2
1.1
       switchport mode trunk
1.2
        switchport trunk allowed vlan 101
2
      vlan 101
2.1
        ip igmp snooping querier 10.101.1.1
3
      mac address-table static 0000.0000.0001 vlan 101 drop
switch(config-sync-sp) # buffer-delete 1
switch(config-sync-sp)# show switch-profile sp buffer
Seg-no Command
_____
2
      vlan 101
2.1
        ip igmp snooping querier 10.101.1.1
      mac address-table static 0000.0000.0001 vlan 101 drop
switch(config-sync-sp)# buffer-delete all
switch(config-sync-sp)# show switch-profile sp buffer
switch(config-sync-sp)#
```

### 設定のインポート

次に、インターフェイスコンフィギュレーションをインポートする例を示します。

switch# show running-config interface ethernet1/3

!Command: show running-config interface Ethernet1/3
!Time: Wed Aug 11 18:12:44 2010

```
version 5.0(2)N1(1)
interface Ethernet1/3
 switchport mode trunk
 switchport trunk allowed vlan 1-100
switch# configure sync
Enter configuration commands, one per line. End with CNTL/Z.
switch(config-sync)# switch-profile sp
Switch-Profile started, Profile ID is 1
switch(config-sync-sp)# import interface Ethernet1/3
switch(config-sync-sp-import)# show switch-profile sp buffer
_____
Seq-no Command
_____
1
      interface Ethernet1/3
        switchport mode trunk
1.1
        switchport trunk allowed vlan 1-100
1.2
switch(config-sync-sp-import)# verify
Verification Successful
switch(config-sync-sp-import)# commit
Commit Successful
switch(config-sync)#
次に、実行コンフィギュレーションにサポートされるコマンドをインポートする例を示します。
switch(config-sync)# switch-profile sp
Switch-Profile started, Profile ID is 1
switch(config-sync-sp)# import running-config
switch(config-sync-sp-import)# show switch-profile sp buffer
_____
Seq-no Command
_ _ _
   _____
1
      logging event link-status default
2
      vlan 1
      port-profile type ethernet pp1
3
3.1
        bandwidth 5000
       bandwidth inherit
3.2
3.3
        speed 10000
3.4
        state enabled
4
       interface port-channel3
4.1
        switchport mode trunk
4.2
        vpc peer-link
4.3
        spanning-tree port type network
      interface port-channel30
5
5.1
       switchport mode trunk
5.2
        vpc 30
5.3
        switchport trunk allowed vlan 2-10
      interface port-channel31
6
6.1
        switchport mode trunk
6.2
        vpc 31
6.3
        switchport trunk allowed vlan 11-20
7
      interface port-channel101
7.1
        switchport mode fex-fabric
7.2
        fex associate 101
8
       interface port-channel102
8.1
        switchport mode fex-fabric
8.2
        vpc 102
8.3
        fex associate 102
      interface port-channel103
9
9.1
        switchport mode fex-fabric
9.2
        vpc 103
9.3
        fex associate 103
10
       interface Ethernet1/1
11
       interface Ethernet1/2
12
       interface Ethernet1/3
13
       interface Ethernet1/4
13.1
        switchport mode trunk
13.2
        channel-group 3
14
       interface Ethernet1/5
```

```
14.1 switchport mode trunk
```

14.2

```
channel-group 3
15
       interface Ethernet1/6
15.1
         switchport mode trunk
15.2
         channel-group 3
16
       interface Ethernet1/7
16.1
          switchport mode trunk
16.2
          channel-group 3
17
        interface Ethernet1/8
18
       interface Ethernet1/9
18.1
         switchport mode trunk
18.2
          switchport trunk allowed vlan 11-20
18.3
         channel-group 31 mode active
19
       interface Ethernet1/10
19.1
         switchport mode trunk
19.2
          switchport trunk allowed vlan 11-20
19.3
          channel-group 31 mode active
20
        interface Ethernet1/11
21
       interface Ethernet1/12
45
       interface Ethernet2/4
45.1
         fex associate 101
45.2
         switchport mode fex-fabric
45.3
         channel-group 101
46
       interface Ethernet2/5
46.1
         fex associate 101
46.2
          switchport mode fex-fabric
46.3
         channel-group 101
47
       interface Ethernet2/6
47.1
         fex associate 101
47.2
         switchport mode fex-fabric
47.3
         channel-group 101
48
       interface Ethernet2/7
48.1
         fex associate 101
48.2
          switchport mode fex-fabric
48.3
          channel-group 101
49
       interface Ethernet2/8
49.1
         fex associate 101
89
       interface Ethernet100/1/32
90
       interface Ethernet100/1/33
91
        interface Ethernet100/1/34
       interface Ethernet100/1/35
92
93
       interface Ethernet100/1/36
105
       interface Ethernet100/1/48
switch(config-sync-sp-import)#
次に、選択したサポートされているコマンドをインポートする例を示します。 最初に、インポー
トしようとしているコンフィギュレーションを識別するため、ポート プロファイルの実行コン
フィギュレーションを表示します。
switch# show running-config port-profile
!Command: show running-config port-profile
!Time: Thu Aug 12 12:09:11 2010
version 5.0(2)N1(1)
port-profile type ethernet pp1
  bandwidth 5000
  bandwidth inherit
  speed 10000
  state enabled
switch#
switch# configure sync
Enter configuration commands, one per line. End with CNTL/Z.
switch(config-sync)# switch-profile sp
Switch-Profile started, Profile ID is 1
switch(config-sync-sp)# import
switch(config-sync-sp-import)# port-profile type ethernet pp1
switch(config-sync-sp-import-if)# bandwidth 5000
```

```
switch(config-sync-sp-import-if)# bandwidth inherit
switch(config-sync-sp-import-if)# speed 10000
switch(config-sync-sp-import-if)# state enabled
switch(config-sync-sp-import-if)# show switch-profile sp buffer
Seg-no Command
_____
                 -----
1
      port-profile type ethernet pp1
1.1
         bandwidth 5000
        bandwidth inherit
1.2
1.3
         speed 10000
1.4
         state enabled
switch(config-sync-sp-import-if)# verify
Verification Successful
switch(config-sync-sp-import)# commit
Commit Successful
switch(config-sync)# show running-config switch-profile
switch-profile sp
 sync-peers destination 10.193.194.52
 port-profile type ethernet pp1
   bandwidth 5000
   bandwidth inherit
   speed 10000
   state enabled
switch(config-sync)#
```

### import コマンドを使用したサンプル移行

### ファブリック エクステンダ A-A トポロジでの Cisco NX-OS Release 5.0(2)N1(1) の移行 例

次に、ファブリック エクステンダ A-A トポロジで Cisco NX-OS Release 5.0(2)N1(1) に移行するために使用するタスクを示します。 タスクの詳細については、この章の該当する項を参照してください。

#### 手順の概要

- 1. 設定が両方のスイッチで同じであることを確認します。
- 2. 両方のスイッチで、同じ名前を持つスイッチプロファイルを設定します。
- 3. 両方のスイッチで import running config コマンドを入力します。
- switch-profile name buffer コマンドを入力し、すべての設定が両方のスイッチで正しくインポートされていることを確認します。
- 5. バッファを編集して不要な設定を削除します。
- 6. 両方のスイッチで commit コマンドを入力します。
- 7. 両方のスイッチでピア スイッチを設定するには、sync-peers destination *IP-address* コマンドを 入力します。
- **8.** 両方のスイッチが同期されていることを確認するには、switch-profile name status コマンドを 入力します。

#### 手順の詳細

- ステップ1 設定が両方のスイッチで同じであることを確認します。
- ステップ2 両方のスイッチで、同じ名前を持つスイッチ プロファイルを設定します。
- ステップ3 両方のスイッチで import running config コマンドを入力します。
- **ステップ4** switch-profile name buffer コマンドを入力し、すべての設定が両方のスイッチで正しくインポートされていることを確認します。
- ステップ5 バッファを編集して不要な設定を削除します。 詳細については、例:スイッチプロファイルバッファの設定、バッファ移動、およびバッファの削除を 参照してください。
- ステップ6 両方のスイッチで commit コマンドを入力します。
- ステップ7 両方のスイッチでピアスイッチを設定するには、sync-peers destination IP-address コマンドを入力します。
- **ステップ8** 両方のスイッチが同期されていることを確認するには、switch-profile name status コマンドを入力します。

### ファブリックエクステンダのストレート型トポロジでのCiscoNX-OSRelease5.0(2)N1(1) の移行例

次に、ファブリック エクステンダのストレート型トポロジで Cisco NX-OS Release 5.0(2)N1(1) に 移行するために使用するタスクを示します。 タスクの詳細については、この章の該当する項を参 照してください。

#### 手順の概要

- 1. vPC ポートチャネルの設定が、両方のスイッチで同じであることを確認します。
- 2. 両方のスイッチで、同じ名前を持つスイッチプロファイルを設定します。
- **3.** 両方のスイッチのすべての vPC ポートチャネルについて、import interface port-channel *x-y*, port-channel *z* コマンドを入力します。
- **4.** show switch-profile *name* buffer コマンドを入力し、すべての設定が両方のスイッチで正しくインポートされていることを確認します。
- 5. バッファを編集して不要な設定を削除します。
- 6. 両方のスイッチで commit コマンドを入力します。
- **7.** 両方のスイッチでピア スイッチを設定するには、sync-peers destination *IP-address* コマンドを 入力します。
- 8. 両方のスイッチが同期されていることを確認するには、show switch-profile name status コマンドを入力します。

- ステップ1 vPC ポートチャネルの設定が、両方のスイッチで同じであることを確認します。
- ステップ2 両方のスイッチで、同じ名前を持つスイッチプロファイルを設定します。
- **ステップ3** 両方のスイッチのすべての vPC ポートチャネルについて、import interface port-channel *x-y*, port-channel *z* コマンドを入力します。
- **ステップ4** show switch-profile *name* buffer コマンドを入力し、すべての設定が両方のスイッチで正しくインポートされていることを確認します。
- ステップ5 バッファを編集して不要な設定を削除します。 詳細については、例:スイッチプロファイルバッファの設定、バッファ移動、およびバッファの削除を 参照してください。
- ステップ6 両方のスイッチで commit コマンドを入力します。
- ステップ7 両方のスイッチでピアスイッチを設定するには、sync-peers destination IP-address コマンドを入力します。
- **ステップ8** 両方のスイッチが同期されていることを確認するには、show switch-profile name status コマンドを入力します。

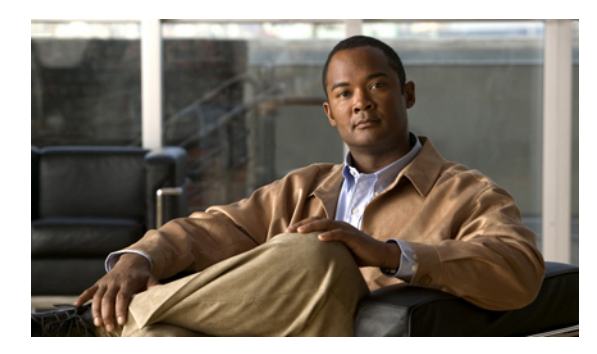

**,4** <sup>第</sup>

## モジュールの事前プロビジョニングの設定

この章の内容は、次のとおりです。

- モジュールの事前プロビジョニングに関する情報, 43 ページ
- 注意事項および制約事項, 44 ページ
- モジュールの事前プロビジョニングのイネーブル化,44 ページ
- ・モジュールの事前プロビジョニングの削除, 45 ページ
- 事前プロビジョニングした設定の確認, 47 ページ
- 事前プロビジョニングの設定例, 47 ページ

## モジュールの事前プロビジョニングに関する情報

事前プロビジョニング機能では、モジュールを挿入または取り付ける前にインターフェイスを事前に設定できます。また、モジュールがオフラインになった場合に、事前プロビジョニングを使用して、オフラインモジュールのインターフェイス設定を変更できます。事前にプロビジョニングをまたモジュールがオンラインになると、事前プロビジョニングの設定が適用されます。どの設定も適用されなかった場合は、syslog が生成されます。 syslog には、受け入れられなかった設定の一覧が記録されます。

一部の仮想ポート チャネル (vPC) トポロジでは、設定の同期機能に事前プロビジョニングが必要です。事前プロビジョニングでは、あるピアでオンラインでも別のピアでオフラインであるインターフェイスの設定を同期させることができます。

#### サポートされているハードウェア

ご使用のソフトウェアバージョンでサポートされるハードウェアについては、リリースノートを 参照してください。

#### アップグレードおよびダウングレード

Cisco NX-OS Release 4.2(1)N2(1) 以前から Cisco NX-OS Release 5.0(2)N1(1) にアップグレードする 場合には、設定の影響はありません。 事前プロビジョニングをサポートするリリースから、 In-Service Software Upgrade (ISSU) を含む機能をサポートする別のリリースにアップグレードす る場合、アップグレード全体で事前プロビジョニングされた設定が維持されます。

事前プロビジョニングをサポートするイメージから、事前プロビジョニングをサポートしないイ メージにダウングレードする場合、事前プロビジョニングされた設定を削除するように要求され ます。

## 注意事項および制約事項

事前プロビジョニング設定時の注意事項と制限事項は次のとおりです。

- ・モジュールがオンラインになると、適用されないコマンドが syslog に表示されます。
- スロットがモジュールA用に事前プロビジョニングされていて、スロットにモジュールBを 挿入する場合は、モジュールBはオンラインになりません。
- ・事前プロビジョニングされたインターフェイスに対する MIB サポートはありません。
- Cisco DCNM はサポートされません。

## モジュールの事前プロビジョニングのイネーブル化

オフラインのモジュールの事前プロビジョニングをイネーブルにできます。 provision model *model* コマンドをモジュール事前プロビジョニング モードで入力します。

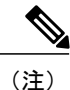

事前プロビジョニングをイネーブルにした後、オンラインであるかのようにインターフェイス を設定できます。

#### 手順の概要

- 1. configuration terminal
- 2. slot slot
- 3. provision model model
- 4. exit
- 5. (任意) copy running-config startup-config

#### 手順の詳細

|        | コマンドまたはアクション                                                                                              | 目的                                                       |
|--------|----------------------------------------------------------------------------------------------------|----------------------------------------------------------|
| ステップ1  | configuration terminal<br>例:<br>switch# config t<br>switch(config)#                                       | グローバル コンフィギュレーション モードを開始<br>します。                         |
| ステップ2  | <pre>slot slot  例: switch(config)# slot 101 switch(config-slot)#</pre>                                    | 事前プロビジョニングするスロットを選択し、ス<br>ロット コンフィギュレーション モードを開始しま<br>す。 |
| ステップ3  | provision model model<br>例:<br>switch(config-slot)# provision model<br>N2K-C2248T<br>switch(config-slot)# | 事前プロビジョニングするモジュールを選択しま<br>す。                             |
| ステップ4  | exit<br>例:<br>switch(config-slot)# exit<br>switch#                                                        | スロット コンフィギュレーション モードを終了し<br>ます。                          |
| ステップ 5 | copy running-config startup-config<br>例:<br>switch# copy running-config startup-config                    | (任意)<br>実行コンフィギュレーションを、スタートアップコ<br>ンフィギュレーションにコピーします。    |

次に、スロット 101 および N2K-C2232P モジュールを選択して事前プロビジョニングする例を示 します。

switch# configure terminal switch(config)# slot 101 switch(config-slot)# provision model N2K-C2232P switch(config-slot)# exit

## モジュールの事前プロビジョニングの削除

事前プロビジョニングされたモジュールを削除できます。

#### 手順の概要

- **1.** configuration terminal
- 2. slot slot
- 3. no provision model model
- 4. exit
- 5. (任意) copy running-config startup-config

#### 手順の詳細

|               | コマンドまたはアクション                                                                        | 目的                                                 |
|---------------|-------------------------------------------------------------------------------------|----------------------------------------------------|
| ステップ1         | configuration terminal<br>例:                                                        | グローバル コンフィギュレーション モードを開始<br>します。                   |
|               | <pre>switch# config t switch(config)#</pre>                                         |                                                    |
| ステップ <b>2</b> | slot slot                                                                           | 事前プロビジョニングするスロットを選択し、ス<br>ロット コンフィギュレーション モードを開始しま |
|               | 例:<br>switch(config)# slot 101<br>switch(config-slot)#                              | す。                                                 |
| ステップ <b>3</b> | no provision model model                                                            | モジュールから事前プロビジョニングを削除します。                           |
|               | 例:<br>switch(config-slot)# no provision model<br>N2K-C2248T<br>switch(config-slot)# |                                                    |
| ステップ4         | exit                                                                                | スロット コンフィギュレーション モードを終了し<br>ます。                    |
|               | 例:<br>switch(config-slot)# exit<br>switch#                                          |                                                    |
| ステップ5         | copy running-config startup-config                                                  | (任意)                                               |
|               |                                                                                     | 実行コンフィギュレーションを、スタートアップコ                            |
|               | 例:<br> switch#_cony_running-config_startup-config                                   | ンフィギュレーションにコピーします。<br>                             |
|               | Switcon copy running contry Startup contre                                          |                                                    |

次に、シャーシスロットから事前プロビジョニングしたモジュールを削除する例を示します。

```
switch(config)# slot 2
switch(config-slot)# no provision model N5K-M1404
switch(config-slot)#
```

## 事前プロビジョニングした設定の確認

事前プロビジョニングした設定を表示するには、次のいずれかの作業を行います。

| コマンド                                     | 目的                                                                                                    |
|------------------------------------------|----------------------------------------------------------------------------------------------------|
| show provision                           | 事前プロビジョニングしたモジュールを表示します。                                                                                |
| show module                              | モジュール情報を表示します。                                                                                          |
| show switch-profile                      | スイッチ プロファイル情報を表示します。                                                                                    |
| show running-config<br>exclude-provision | オフラインである事前プロビジョニングされたインターフェイス<br>またはモジュールがない実行コンフィギュレーションを表示しま<br>す。                                    |
| show provision failed-config             | インターフェイスまたはモジュールがオンラインになったときに<br>設定に適用されなかった、事前プロビジョニングされたコマンド<br>を表示します。<br>このコマンドは、失敗したコマンドの履歴も表示します。 |
| show provision failed-config             | インターフェイスまたはモジュールがオンラインになったときに                                                                           |
|                                          | 適用されなかったコマンドを表示します。                                                                                     |
| show running-config                      | 事前プロビジョニングされた設定を含む、実行コンフィギュレー<br>ションを表示します。                                                             |
| show startup-config                      | 事前プロビジョニングされた設定を含む、スタートアップ コン<br>フィギュレーションを表示します。                                                       |

## 事前プロビジョニングの設定例

次に、Cisco Nexus 2232P ファブリック エクステンダのスロット 110 で事前プロビジョニングをイ ネーブルにし、イーサネット 110/1/1 インターフェイスでインターフェイス コンフィギュレーショ ン コマンドを事前プロビジョニングする例を示します。

```
switch# configure terminal
switch(config)# slot 110
switch(config-slot)# provision model N2K-C2232P
switch(config-slot)# exit
switch# configure terminal
Enter configuration commands, one per line. End with CNTL/Z.
switch(config)# interface Ethernet110/1/1
switch(config-if)# description module is preprovisioned
switch(config-if)# show running-config interface Ethernet110/1/1
Time: Wed Aug 25 21:29:44 2010
```

```
version 5.0(2)N1(1)
```

```
interface Ethernet110/1/1
  description module is preprovisioned
```

次に、モジュールがオンラインになったときに適用されなかった事前プロビジョニングされたコ マンドのリストを表示する例を示します。

interface Ethernet101/1/1
 service-policy input test

interface Ethernet101/1/2
 service-policy input test

interface Ethernet101/1/3 service-policy input test 次に、スロットから事前プロビジョニングされたすべてのモジュールを取り外す例を示します。

```
switch(config)# slot 2
switch(config-slot)# no provision model
switch(config-slot)#
```

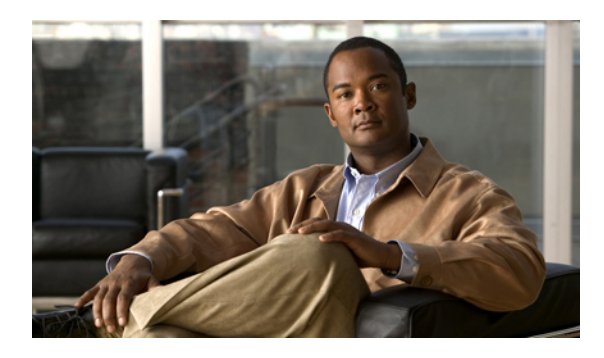

× 5

## **CFS**の使用

この章の内容は、次のとおりです。

- CFS について, 49 ページ
- CFS 配信, 50 ページ
- アプリケーションの CFS サポート, 55 ページ
- CFS リージョン, 59 ページ
- IP を介した CFS の設定, 63 ページ
- CFS 配信情報の表示, 67 ページ
- CFS のデフォルト設定, 69 ページ

## CFS について

Cisco Nexus シリーズ スイッチの一部の機能は、正常に動作するため、ネットワーク内の他のス イッチとの設定の同期化を必要とします。ネットワーク内のスイッチごとに手動設定によって同 期化を行うことは、面倒で、エラーが発生しやすくなります。

CFS はネットワーク内の自動設定同期化に対して共通のインフラストラクチャを提供します。また、トランスポート機能、および機能に対する共通サービスのセットを提供します。 CFS にはネットワーク内の CFS 対応スイッチを検出し、すべての CFS 対応スイッチの機能能力を検出する機能が備わっています。

Cisco Nexus シリーズスイッチは、ファイバチャネルおよび IPv4 または IPv6 ネットワークを介した CFS メッセージ配信をサポートします。 ファイバチャネル ポートにスイッチがプロビジョニングされている場合、デフォルトではファイバチャネルを介した CFS はイネーブルです。これに対し、IP を介した CFS は明示的にイネーブルにする必要があります。

CFS には次の機能があります。

・CFS レイヤでクライアント/サーバ関係を持たないピアツーピアプロトコル。

- ・ファイバ チャネルおよび IPv4 または IPv6 ネットワークを介した CFS メッセージ配信。
- ・3つの配信モード。
  - 。協調型配信:ネットワーク内でいつでも使用できる配信は1つだけです。
  - ・非協調型配信:協調型配信が実行中の場合を除き、ネットワーク内で複数の同時配信を 使用できます。
  - ・無制限の非協調型配信:既存の協調型配信がある場合にネットワーク内で複数の同時配信が許可されます。無制限の非協調型配信は他のすべてのタイプの配信と同時に実行できます。
- IP を介した CFS 配信では、次の機能がサポートされます。
  - IP ネットワークを介した配信の1つの範囲:
    - 。物理範囲:IP ネットワーク全体に配信されます。
- ファイバ チャネル SAN を介した CFS 配信では、次の機能がサポートされます。
  - •SAN ファブリックを介した配信の3つの範囲:
    - 。論理範囲: VSAN の範囲内で配信されます。
    - 。物理範囲:物理トポロジ全体に配信されます。
    - ・選択した VSAN セット間:一部の機能では、特定の VSAN 間で設定配信を必要とします。これらの機能では、CFS に対して、配信を制限する VSAN のセットを指定できます。
  - ファブリックの結合イベント時(2つの独立したファブリックが結合する場合)に機能設定の結合を実現する結合プロトコルのサポート。

## **CFS** 配信

CFS 配信機能は、下位層の転送とは無関係です。Cisco Nexus シリーズスイッチは、IP およびファ イバチャネル上の CFS 配信をサポートします。 CFS を使用する機能は、下位層の転送を認識し ません。

### CFS の配信モード

CFS では異なる機能要件をサポートするために、3 つの配信モードをサポートします。

- 非協調型配信
- 協調型配信
- ・無制限の非協調型配信

常に1つのモードだけを適用できます。

#### 非協調型配信

非協調型配信は、ピアからの情報と競合させたくない情報を配信する場合に使用されます。1つの機能に対して非協調的な並列配信を適用できます。

#### 協調型配信

協調型配信は、いかなる時も1つの機能配信だけ適用できます。 CFS は、ロックを使用してこの 機能を強制します。 ネットワーク内のいずれかの機能でロックが取得されていれば、協調型配信 は開始できません。 協調型配信は、次の3段階で構成されています。

- ネットワーク ロックが取得されます。
- ・設定が配信され、コミットされます。
- ネットワークロックが解除されます。

協調型配信には、次の2種類があります。

- ・CFSによるもの:機能が介在することなく、機能要求に応じてCFSが各段階を実行します。
- 機能によるもの:各段階は機能によって完全に管理されます。

協調型配信は、複数のスイッチから操作および配信が可能な情報を配信するのに使用されます。 たとえば、ポート セキュリティの設定です。

#### 無制限の非協調型配信

無制限の非協調型配信では、既存の協調型配信がある場合にネットワーク内で複数の同時配信が 許可されます。 無制限の非協調型配信は他のすべてのタイプの配信と同時に実行できます。

### スイッチ上での CFS 配信のディセーブル化またはイネーブル化

ファイバチャネルポートにスイッチがプロビジョニングされている場合、デフォルトではファイ バチャネルを介した CFS はイネーブルです。 IP を介した CFS は明示的にイネーブルにする必要 があります。

物理接続を維持したまま、スイッチ上で CFS をグローバルにディセーブルにし、ネットワーク全体の配信から CFS を使用する機能を隔離できます。 スイッチ上で CFS がグローバルにディセーブルにされている場合、CFS 動作はそのスイッチに限定されます。

#### 手順の概要

- 1. switch# configure terminal
- 2. switch(config)# no cfs distribute
- **3.** (任意) switch(config)# cfs distribute

#### 手順の詳細

|       | コマンドまたはアクション                      | 目的                                                                               |
|-------|-----------------------------------|----------------------------------------------------------------------------------|
| ステップ1 | switch# configure terminal        | コンフィギュレーションモードを開始します。                                                            |
| ステップ2 | switch(config)# no cfs distribute | スイッチ上のすべてのアプリケーションに対して、CFS 配<br>信(ファイバチャネルまたは IP を介した CFS)をグローバ<br>ルにディセーブルにします。 |
| ステップ3 | switch(config)# cfs distribute    | (任意)<br>スイッチ上の CFS 配信をイネーブルにします。 これはデ<br>フォルトです。                                 |

### CFS 配信ステータスの確認

show cfs status コマンドを実行すると、スイッチの CFS 配信ステータスが表示されます。

```
switch# show cfs status
Distribution : Enabled
Distribution over IP : Enabled - mode IPv4
IPv4 multicast address : 239.255.70.83
IPv6 multicast address : ff15::efff:4653
Distribution over Ethernet : Enabled
```

### IP を介した CFS 配信

IP を介した CFS 配信は次の機能をサポートしています。

- IP ネットワーク全体での物理的配信。
- ファイバチャネルまたは IP を介して到達可能なすべてのスイッチに配信が到達する、ハイブリッドファイバチャネルおよび IP ネットワークでの物理的配信。

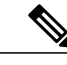

(注) スイッチはまずファイバチャネルを介して情報を配信し、ファイバチャネルでの最初の試み が失敗するとIPネットワークを介して配信します。IPおよびファイバチャネルの両方を介し た配信がイネーブルの場合、CFSは重複メッセージを送信しません。 • IP バージョン4(IPv4)または IP バージョン6(IPv6)を介した配信。

(注) CFS は同じスイッチから IPv4 と IPv6 の両方を介しては配信できません。

- ・設定可能なマルチキャストアドレスを使用してネットワークトポロジの変更を検出するキー プアライブメカニズム。
- Release 2.x 以降を実行する Cisco MDS 9000 ファミリ スイッチとの互換性

次の図(ネットワーク例1)は、ファイバチャネル接続とIP接続の両方を使用したネットワーク を示します。ノードAはファイバチャネルを介してノードBにイベントを転送します。ノード BはユニキャストIPを使用してノードCとノードDにイベントを転送します。ノードCはファ イバチャネルを介してノードEにイベントを転送します。

図1: ファイバチャネル接続と IP 接続を使用するネットワーク例1

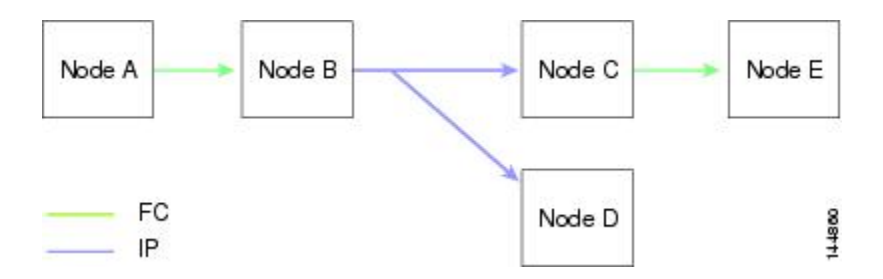

次の図(ネットワーク例2)は前の図と同じです。ただし、ノードCとノードDはファイバチャ ネルを使用して接続しています。ノードBにはノードCとノードDのIP用配信リストがあるの で、この例のすべてのプロセスは同じです。ノードDはすでにノードBからの配信リストに入っ ているため、ノードCはノードDに転送しません。

図 2: ファイバチャネル接続と IP 接続を使用するネットワーク例 2

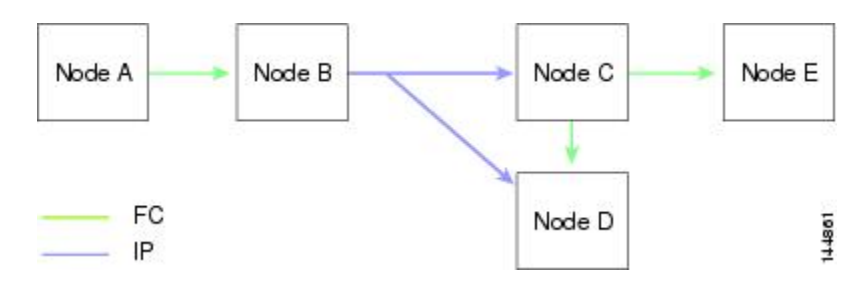

次の図(ネットワーク例 3)は前の図と同じです。ただし、ノードDとノードEが IPを使用して 接続しています。ノードEはノードBからの配信リストに入っていないため、ノードCとノード DはイベントをノードEに転送します。

図3:ファイバチャネル接続とIP接続を使用するネットワーク例3

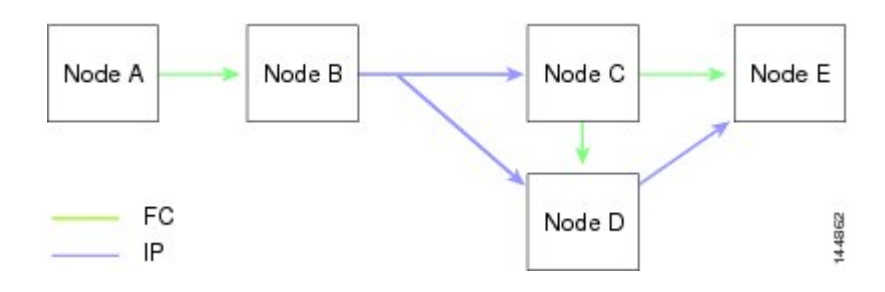

### ファイバ チャネルを介した CFS 配信

ファイバチャネルを介した CFS 配信の場合、CFS プロトコル レイヤが FC2 レイヤの上位に存在 します。 CFS は FC2 転送サービスを使用して、他のスイッチに情報を送信します。 CFS はすべ ての CFS パケットに対して独自の SW\_ILS (0x77434653) プロトコルを使用します。 CFS パケッ トはスイッチ ドメイン コントローラ アドレスとの間で送受信されます。

### **CFS** 配信の範囲

Cisco Nexus シリーズスイッチの各種アプリケーションは、次のさまざまなレベルで設定を配信す る必要があります。 ファイバ チャネルを介した CFS 配信を使用する場合、次のレベルが使用で きます。

・VSAN レベル (論理スコープ)

VSANの範囲内で動作するアプリケーションは、設定の配信がVSANに限定されます。アプ リケーション例は、VSAN内だけでコンフィギュレーションデータベースを適用できる場合 のポート セキュリティです。

(注) IP を介した CFS 配信では、論理範囲はサポートされません。

・物理トポロジレベル(物理スコープ)

一部のアプリケーション(NTPなど)は、物理トポロジ全体に設定を配信する必要があります。

・選択された2つのスイッチ間

一部のアプリケーションはネットワーク内の選択したスイッチ間でだけ動かせます。
### CFS 結合のサポート

CFS 結合は、ファイバチャネルを介した CFS 配信でサポートされます。

アプリケーションは、CFS を通じて SAN ファブリック内の同期化された設定を保ちます。 この ような 2 つのファブリック間で ISL を起動すると、これらのファブリックがマージされることが あります。 これらの 2 つのファブリック内の設定情報セットが異なっている時は、マージイベン ト中に調整する必要があります。 CFS は、アプリケーション ピアがオンラインになるたびに通知 を送信します。 M のアプリケーション ピアを持つファブリックが N のアプリケーション ピアを 持つ別のファブリックと結合し、アプリケーションが通知のたびに結合アクションを行うと、リ ンク アップ イベントがファブリック内の MxN 結合をもたらします。

CFS は、CFS レイヤでマージの複雑性に対処することで、必要とされるマージ数を1つに減らす プロトコルをサポートしています。このプロトコルは、スコープ単位でアプリケーションごとに 稼働します。プロトコルには、ファブリックのマージマネージャとしてそのファブリック内から 1つのスイッチを選択する作業が伴います。他のスイッチは、結合プロセスにおいて役割を担い ません。

マージ時、2つのファブリック内のマージマネージャは相互にコンフィギュレーションデータ ベースを交換します。一方のアプリケーションが情報をマージし、マージが正常に行われたかど うかを確認し、結合されたファブリック内のすべてのスイッチにマージステータスを通知しま す。

マージに成功した場合、マージしたデータベースは結合ファブリック内のすべてのスイッチに配 信され、新規ファブリック全体が一貫したステートになります。マージ障害から回復するには、 新規ファブリック内の任意のスイッチから配信を開始します。この配信により、ファブリック内 のすべてのピアが同じコンフィギュレーションデータベースに復元されます。

## アプリケーションの CFS サポート

### CFS のアプリケーション要件

ネットワーク内のすべてのスイッチがCFSに対応している必要があります。CFSに対応していな いスイッチは配信を受信できないため、ネットワークの一部が意図された配信を受信できなくな ります。CFSには、次の要件があります。

- •CFSの暗黙的な使用:CFS対応アプリケーションのCFS作業を初めて行う場合、設定変更プロセスが開始され、アプリケーションがネットワークをロックします。
- ・保留データベース:保留データベースはコミットされていない情報を保持する一時的なバッファです。データベースが、ネットワーク内の他のスイッチのデータベースと確実に同期するために、コミットされていない変更はすぐには適用されません。変更をコミットすると、保留データベースはコンフィギュレーションデータベース(別名、アクティブデータベースまたは有効データベース)を上書きします。

- アプリケーション単位でイネーブル化またはディセーブル化される CFS 配信: CFS 配信ス テートのデフォルト(イネーブルまたはディセーブル)は、アプリケーション間で異なりま す。アプリケーションでCFSの配信がディセーブルにされている場合、そのアプリケーションは設定を配信せず、またネットワーク内の他のスイッチからの配信も受け入れません。
- ・明示的なCFSコミット:大半のアプリケーションでは、新しいデータベースをネットワーク に配信したりネットワークロックを解除したりするために、一時的なバッファ内の変更をア プリケーションデータベースにコピーする明示的なコミット操作が必要です。コミット操 作を実行しないと、一時的バッファ内の変更は適用されません。

## アプリケーションに対する CFS のイネーブル化

すべての CFS ベースのアプリケーションでは、配信機能をイネーブルまたはディセーブルにできます。

アプリケーションでは、配信はデフォルトでイネーブルにされています。

アプリケーションで配信が明示的にイネーブルにされていない場合は、CFS はそのアプリケーションの設定を配信しません。

### アプリケーション登録スターテスの確認

show cfs application コマンドは、CFS に現在登録されているアプリケーションを表示します。 最初のカラムには、アプリケーション名が表示されます。 2 番めのカラムは、アプリケーションの配信がイネーブルであるかディセーブルであるかを示します(enabled または disabled)。 最後のカラムは、アプリケーションの配信範囲を示します(論理、物理、またはその両方)。

(注)

show cfs application コマンドは、CFS に登録されているアプリケーションを表示するだけで す。 CFS を使用するコンディショナル サービスは、これらのサービスが稼働していなければ 出力には示されません。

switch# show cfs application

| Application                                                                       | Enabled                                   | Scope                                                                                                    |
|-----------------------------------------------------------------------------------|-------------------------------------------|----------------------------------------------------------------------------------------------------|
| ntp<br>fscm<br>rscn<br>fctimer<br>syslogd<br>callhome<br>fcdomain<br>device-alias | No<br>Yes<br>No<br>No<br>No<br>Yes<br>Yes | Physical-all<br>Physical-fc<br>Logical<br>Physical-fc<br>Physical-all<br>Physical-all<br>Logical<br>Physical-fc |
| Cotal number of                                                                   | entries =                                 | 8                                                                                                    |

show cfs application name コマンドは、特定のアプリケーションの詳細を表示します。表示されるのは、イネーブル/ディセーブルステート、CFS に登録されているタイムアウト、結合可能であるか(結合のサポートに対して CFS に登録されているか)、および配信範囲です。

switch# show cfs application name fscm

| Enabled       | : Yes         |
|---------------|---------------|
| Timeout       | : 100s        |
| Merge Capable | : No          |
| Scope         | : Physical-fc |

### ネットワークのロック

CFS インフラストラクチャを使用する機能(アプリケーション)を初めて設定する場合、この機能はCFS セッションを開始して、ネットワークをロックします。ネットワークがロックされた場合、スイッチ ソフトウェアでは、ロックを保持しているスイッチからのみこの機能への設定変更 を行うことができます。別のスイッチから機能への設定変更を行う場合、ロックされているステータスを知らせるメッセージが、スイッチから発行されます。そのアプリケーションは設定変更を保留中のデータベースで維持します。

ネットワークロックを要求するCFS セッションを開始し、セッションを終了するのを忘れた場合 は、管理者がそのセッションをクリアできます。いつでもネットワークをロックした場合、ユー ザ名は再起動およびスイッチオーバーを行っても保持されます。(同じマシン上で)別のユーザ が設定タスクを実行しようとしても、拒否されます。

### CFS ロック ステータスの確認

show cfs lock コマンドを実行すると、アプリケーションによって現在取得されているすべてのロックが表示されます。このコマンドにより、アプリケーションごとにアプリケーション名とロックの取得範囲が表示されます。アプリケーションロックが物理範囲で取得されている場合、このコマンドはスイッチ WWN、IP アドレス、ユーザ名、およびロック所有者のユーザタイプを表示します。アプリケーションが論理範囲で取得されている場合、このコマンドはロックが取得された VSAN、ドメイン、IP アドレス、ユーザ名、およびロック所持者のユーザタイプを表示します。

switch# show cfs lock

| Applio<br>Scope | cation: nt<br>: Ph       | ip<br>Nysical                     |           |                      |              |
|-----------------|--------------------------|-----------------------------------|-----------|----------------------|--------------|
| Swite           | ch WWN                   | IP A                              | ddress    | User Name            | User Type    |
| 20:00<br>Tota   | 0:00:05:30<br>1 number o | ):00:6b:9e 10.7<br>of entries = 1 | 6.100.167 | admin                | CLI/SNMP v   |
| Applio<br>Scope | cation: po<br>: Lo       | ort-security<br>ogical            |           |                      |              |
| VSAN            | Domain                   | IP Address                        | User Name | User Type            | 5            |
| 1 2             | 238<br>211               | 10.76.100.167                     | admin     | CLI/SNME<br>CLI/SNME | 2 v3<br>2 v3 |

show cfs lock name コマンドは、指定したアプリケーションで使用されているロックの詳細情報を 表示します。

switch# show cfs lock name ntp

| Switch WWN              | IP Address    | User Name | User Type   |
|-------------------------|---------------|-----------|-------------|
| 20:00:00:05:30:00:6b:9e | 10.76.100.167 | admin     | CLI/SNMP v3 |
| Total number of entries | = 1           |           |             |

### 変更のコミット

コミット操作により、すべてのアプリケーションピアの保留データベースを保存し、すべてのス イッチのロックを解除します。

コミット機能はセッションを開始しません。セッションを開始するのは、ロック機能だけです。 ただし、設定変更がこれまでに行われていなければ、空のコミットが可能です。 この場合、コ ミット操作により、ロックを実行して現在のデータベースを配信するセッションが行われます。

CFS インフラストラクチャを使用して機能への設定変更をコミットすると、次のいずれかの応答 に関する通知が届きます。

- 1つまたは複数の外部スイッチが正常なステータスを報告する場合:アプリケーションは変更をローカルに適用し、ネットワークロックを解除します。
- ・どの外部スイッチも成功ステートを報告しない:アプリケーションはこのステートを失敗として認識し、ネットワーク内のどのスイッチにも変更を適用しません。ネットワークロックは解除されません。

commit コマンドを入力すると、指定した機能の変更をコミットできます。

### 変更の廃棄

設定変更を廃棄すると、アプリケーションは保留中のデータベースを一気に消去し、ネットワー ク内のロックを解除します。中断およびコミット機能の両方を使用できるのは、ネットワーク ロックが取得されたスイッチだけです。

abort コマンドを入力すると、指定した機能の変更を廃棄できます。

### 設定の保存

まだ適用されていない変更内容(保留データベースにまだ存在する)は実行コンフィギュレーションには表示されません。変更をコミットすると、保留データベース内の設定変更が有効データベース内の設定を上書きします。

▲ \_\_\_\_\_\_
 ▲ 変更内容は、コミットしなければ、実行コンフィギュレーションに保存されません。

### ロック済みセッションのクリア

ネットワーク内の任意のスイッチからアプリケーションが保持しているロックをクリアすると、 ロックが取得されているにもかかわらず解除されていない状態から回復できます。 この機能に は、Admin 権限が必要になります。

注意

この機能を使用してネットワーク内のロックを解除する場合は、注意が必要です。ネットワー ク内の任意のスイッチの保留中設定がフラッシュされ、内容が失われます。

## CFS リージョン

### **CFS** リージョンの概要

CFS リージョンは、物理配信範囲の所定の機能またはアプリケーションに対するスイッチのユー ザ定義のサブセットです。ネットワークが広い範囲に及ぶ場合、場合によっては、物理的な隣接 性に基づき、スイッチセット間での特定のプロファイルの配信を局所化または制限する必要があ ります。CFS リージョンを使用すると、ネットワーク内で特定のCFS 機能またはアプリケーショ ンに、配信の複数アイランドができます。CFS リージョンは、機能設定の配信をネットワーク内 のスイッチの特定のセットまたはグループに制限するよう設計されています。

(注)

CFS リージョンの設定は、物理スイッチだけで行えます。 CFS リージョンの設定は、VSAN では行えません。

### シナリオ例

Call Home アプリケーションは、困難な状況、あるいは異常が発生した時にネットワーク管理者に アラートを送信します。ネットワークが広い地域に及び、複数のネットワーク管理者がネット ワーク内のスイッチの各サブセットを担当している場合は、Call Home アプリケーションは、場所 に関係なく、すべてのネットワーク管理者にアラートを送信します。 Call Home アプリケーショ ンでメッセージアラートを、選択したネットワーク管理者に送信するには、アプリケーションの 物理範囲を微調整するか、絞り込む必要があります。 CFS リージョンの実装によって、このシナ リオを実現できます。 CFS リージョンは、0~200の数字で識別されます。 リージョン0はデフォルトリージョンとし て予約されており、ネットワーク内のすべてのスイッチを含みます。 1~200のリージョンを設 定できます。 デフォルトリージョンでは下位互換性を維持しています。

機能が移動される、つまり、機能が新しいリージョンに割り当てられると、機能のスコープはそのリージョンに制限されます。他のすべてのリージョンは、配信やマージの対象から外されます。 機能へのリージョンの割り当ては、配信において初期の物理スコープよりも優先されます。

複数の機能の設定を配信するようにCFSリージョンを設定できます。ただし、特定のスイッチでは、一度に特定の機能設定を配信するように設定できるCFSリージョンは1つだけです。機能を CFSリージョンに割り当てた場合、この設定を別のCFSリージョン内に配信できません。

### **CFS** リージョンの管理

### **CFS** リージョンの作成

CFS リージョンを作成できます。

#### 手順の概要

- 1. switch# configure terminal
- 2. switch(config)# cfs region region-id

#### 手順の詳細

|               | コマンドまたはアクション                         | 目的                    |
|---------------|--------------------------------------|-----------------------|
| ステップ1         | switch# configure terminal           | コンフィギュレーションモードを開始します。 |
| ステップ <b>2</b> | switch(config)# cfs region region-id | リージョンを作成します。          |

### CFS リージョンへのアプリケーションの割り当て

スイッチでリージョンにアプリケーションを割り当てることができます。

#### 手順の概要

- 1. switch# configure terminal
- 2. switch(config)# cfs region region-id
- 3. switch(config-cfs-region)# application

### 手順の詳細

|              | コマンドまたはアクション                                    | 目的                                                                                                    |
|--------------|-------------------------------------------------|----------------------------------------------------------------------------------------------------|
| ステップ1        | switch# configure terminal                      | コンフィギュレーション モードを開始します。                                                                                                    |
| ステップ2        | <pre>switch(config)# cfs region region-id</pre> | リージョンを作成します。                                                                                                    |
| <b>ステップ3</b> | switch(config-cfs-region)# application          | <ul> <li>リージョンにアプリケーションを追加します。</li> <li>(注) リージョンにスイッチ上の任意の数のアプリケーションを追加できます。 同じリージョンにアプリケーションを複数回追加しようとすると、「Application already present in the same region」というエラーメッ</li> </ul> |
|              |                                                 | セージが表示されます。                                                                                                    |

次に、リージョンにアプリケーションを割り当てる例を示します。

```
switch# configure terminal
switch(config)# cfs region 1
switch(config-cfs-region)# ntp
switch(config-cfs-region)# callhome
```

### 別の CFS リージョンへのアプリケーションの移動

あるリージョンから別のリージョンにアプリケーションを移動できます。

#### 手順の概要

- 1. switch# configure
- 2. switch(config)# cfs region region-id
- 3. switch(config-cfs-region)# application

|       | コマンドまたはアクション                           | 目的                                                                                                    |
|-------|----------------------------------------|----------------------------------------------------------------------------------------------------|
| ステップ1 | switch# configure                      | コンフィギュレーションモードを開始します。                                                                                                    |
| ステップ2 | switch(config)# cfs region region-id   | CFS リージョン サブモードを開始します。                                                                                                    |
| ステップ3 | switch(config-cfs-region)# application | あるリージョンから別のリージョンに移動するアプリケーショ<br>ンを示します。                                                                                   |
|       |                                        | <ul> <li>(注) 同じリージョンにアプリケーションを複数回移動しようとすると、「Application already present in the same region」というエラーメッセージが表示されます。</li> </ul> |

|--|

次に、リージョン1に割り当てられていたアプリケーションをリージョン2に移動する例を示し ます。

```
switch# configure terminal
switch(config)# cfs region 2
switch(config-cfs-region)# ntp
```

### リージョンからのアプリケーションの削除

リージョンからのアプリケーションの削除は、アプリケーションをデフォルトリージョン (リー ジョン 0) に戻す場合と同じです。これによって、ネットワーク全体がアプリケーションの配信 の範囲になります。

#### 手順の概要

- 1. switch# configure
- 2. switch(config)# cfs region region-id
- 3. switch(config-cfs-region)# no application

#### 手順の詳細

|       | コマンドまたはアクション                                         | 目的                             |
|-------|------------------------------------------------------|--------------------------------|
| ステップ1 | switch# configure                                    | コンフィギュレーション モードを開始します。         |
| ステップ2 | <pre>switch(config)# cfs region region-id</pre>      | CFS リージョン サブモードを開始します。         |
| ステップ3 | <pre>switch(config-cfs-region)# no application</pre> | リージョンに属しているアプリケーションを削除<br>します。 |

### CFS リージョンの削除

リージョンの削除とは、リージョン定義を無効にすることです。 リージョンを削除すると、リー ジョンによってバインドされているすべてのアプリケーションがデフォルトリージョンに戻りま す。

### 手順の概要

- 1. switch# configure
- 2. switch(config)# no cfs region region-id

### 手順の詳細

|       | コマンドまたはアクション                                       | 目的                                                                                        |
|-------|----------------------------------------------------|-------------------------------------------------------------------------------------------|
| ステップ1 | switch# configure                                  | コンフィギュレーション モードを開始します。                                                                    |
| ステップ2 | <pre>switch(config)# no cfs region region-id</pre> | リージョンを削除します。                                                                              |
|       |                                                    | (注) 「All the applications in the region will be moved to the default region」という警告が表示されます。 |

## **IP** を介した **CFS** の設定

## IPv4 を介した CFS のイネーブル化

IPv4 を介した CFS をイネーブルまたはディセーブルにできます。

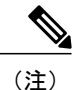

CFS は同じスイッチから IPv4 と IPv6 の両方を介しては配信できません。

### 手順の概要

- 1. switch# configure
- 2. switch(config)# cfs ipv4 distribute
- 3. (任意) switch(config)# no cfs ipv4 distribute

|       | コマンドまたはアクション                                   | 目的                                                        |
|-------|------------------------------------------------|-----------------------------------------------------------|
| ステップ1 | switch# configure                              | コンフィギュレーション モードを開始します。                                    |
| ステップ2 | <pre>switch(config)# cfs ipv4 distribute</pre> | スイッチのすべてのアプリケーションに対して IPv6 を介<br>した CFS をグローバルでイネーブルにします。 |

|       | コマンドまたはアクション                                      | 目的                                                  |
|-------|---------------------------------------------------|-----------------------------------------------------|
| ステップ3 | <pre>switch(config)# no cfs ipv4 distribute</pre> | (任意)<br>スイッチの IPv6 を介した CFS をディセーブルにします<br>(デフォルト)。 |

## IPv6 を介した CFS のイネーブル化

IPv6 を介した CFS をイネーブルまたはディセーブルにできます。

CFS は同じスイッチから IPv4 と IPv6 の両方を介しては配信できません。

### 手順の概要

- 1. switch# configure
- 2. switch(config)# cfs ipv6 distribute
- **3.** (任意) switch(config)# no cfs ipv6 distribute

|       | コマンドまたはアクション                                   | 目的                                                        |
|-------|------------------------------------------------|-----------------------------------------------------------|
| ステップ1 | switch# configure                              | コンフィギュレーション モードを開始します。                                    |
| ステップ2 | <pre>switch(config)# cfs ipv6 distribute</pre> | スイッチのすべてのアプリケーションに対して IPv6 を介<br>した CFS をグローバルでイネーブルにします。 |
| ステップ3 | switch(config)# no cfs ipv6 distribute         | (任意)<br>スイッチの IPv6 を介した CFS をディセーブルにします<br>(デフォルト)。       |

## IP を介した CFS 設定の確認

次に、IP を介した CFS の設定を確認する例を示します。show cfs status コマンドを使用します。

switch# show cfs status
Distribution : Enabled
Distribution over IP : Enabled - mode IPv4
IPv4 multicast address : 239.255.70.83
IPv6 multicast address : ff15::efff:4653

## IP を介した CFS の IP マルチキャスト アドレスの設定

類似のマルチキャスト アドレスを持つ IP を介した CFS 対応スイッチのすべては、IP ネットワークを介した 1 つの CFS を形成します。 ネットワーク トポロジ変更を検出するためのキープアライブ メカニズムのような CFS プロトコル特有の配信は、IP マルチキャスト アドレスを使用して 情報を送受信します。

(注)

アプリケーション データの CFS 配信はダイレクト ユニキャストを使用します。

### CFSのIPv4 マルチキャストアドレスの設定

IPを介した CFSの IPv4 のマルチキャストアドレス値を設定できます。 デフォルトの IPv4 マルチ キャスト アドレスは 239.255.70.83 です。

### 手順の概要

- 1. switch# configure
- 2. switch(config)# cfs ipv4 mcast-address ipv4-address
- 3. (任意) switch(config)# no cfs ipv4 mcast-address ipv4-address

|       | コマンドまたはアクション                                           | 目的                                                                                                    |
|-------|--------------------------------------------------------|----------------------------------------------------------------------------------------------------|
| ステップ1 | switch# configure                                      | コンフィギュレーション モードを開始します。                                                                                                    |
| ステップ2 | switch(config)# cfs ipv4 mcast-address<br>ipv4-address | IPv4 を介した CFS 配信の IPv4 マルチキャスト アドレスを設<br>定します。 有効な IPv4 アドレスの範囲は 239.255.0.0 ~<br>239.255.255.255 および 239.192/16 ~ 239.251/16 です。 |

|               | コマンドまたはアクション                                              | 目的                                                                                                    |
|---------------|-----------------------------------------------------------|----------------------------------------------------------------------------------------------------|
| ステップ <b>3</b> | switch(config)# no cfs ipv4<br>mcast-address ipv4-address | (任意)<br>IPv4 を介した CFS 配信のデフォルトの IPv4 マルチキャスト<br>アドレスに戻します。 CFS のデフォルトの IPv4 マルチキャス<br>ト アドレスは 239.255.70.83 です。 |

### CFSのIPv6マルチキャストアドレスの設定

IPを介した CFSの IPv6 のマルチキャストアドレス値を設定できます。 デフォルトの IPv6 マルチ キャスト アドレスは ff13:7743:4653 です。

### 手順の概要

- 1. switch# configure
- 2. switch(config)# cfs ipv6 mcast-address ipv4-address
- 3. (任意) switch(config)# no cfs ipv6 mcast-address ipv4-address

|       | コマンドまたはアクション                                              | 目的                                                                                                    |
|-------|-----------------------------------------------------------|----------------------------------------------------------------------------------------------------|
| ステップ1 | switch# configure                                         | コンフィギュレーション モードを開始します。                                                                                                    |
| ステップ2 | switch(config)# cfs ipv6 mcast-address<br>ipv4-address    | IPv6を介した CFS 配信の IPv6 マルチキャスト アドレスを設定<br>します。 有効な IPv6 アドレスの範囲は ff15::/16(ff15::0000:0000<br>~ ff15::ffff:ffff) および ff18::/16(ff18::0000:0000~ff18::ffff:ffff)<br>です。 |
| ステップ3 | switch(config)# no cfs ipv6<br>mcast-address ipv4-address | (任意)<br>IPv6を介した CFS 配信のデフォルトの IPv6 マルチキャスト ア<br>ドレスに戻します。 IP を介した CFS のデフォルトの IPv6 マル<br>チキャスト アドレスは ff15::efff:4653 です。                                             |

CFS の使用

### IP を介した CFS の IP マルチキャスト アドレス設定の確認

次に、IPを介した CFS の IP マルチキャストアドレス設定を確認する例を示します。show cfs status コマンドを使用します。

switch# show cfs status
Fabric distribution Enabled
IP distribution Enabled mode ipv4
IPv4 multicast address : 10.1.10.100
IPv6 multicast address : ff13::e244:4754

## CFS 配信情報の表示

show cfs merge status name コマンドを実行すると、指定したアプリケーションの結合ステータス が表示されます。次に、論理範囲内のアプリケーション配信の出力例を示します。この例は、ス イッチ上のすべての有効な VSAN におけるマージステータスを示しています。コマンドの出力 は、結合ステータスを Success、Waiting、Failure、または In Progress のいずれかで示します。結 合が正常に行われた場合は、ネットワーク内のすべてのスイッチがローカルネットワークの下に 表示されます。結合が失敗した場合、結合が進行中である場合は、結合に関わったローカルネッ トワークとリモートネットワークが別個に表示されます。各ネットワーク内の結合で主体となっ たアプリケーションサーバには、Merge Master の用語が表示されます。

switch# show cfs merge status name port-security

Logical [VSAN 1] Merge Status: Failed Local Fabric Domain Switch WWN IP Address 238 20:00:00:05:30:00:6b:9e 10.76.100.167 [Merge Master] Remote Fabric \_\_\_\_\_ Domain Switch WWN IP Address 236 20:00:00:0e:d7:00:3c:9e 10.76.100.169 [Merge Master] Logical [VSAN 2] Merge Status: Success Local Fabric Domain Switch WWN TP Address 20:00:00:05:30:00:6b:9e 10.76.100.167 [Merge Master] 211 20:00:00:0e:d7:00:3c:9e 10.76.100.169 1 Logical [VSAN 3] Merge Status: Success Local Fabric \_\_\_\_\_ \_\_\_\_\_ Domain Switch WWN IP Address 20:00:00:05:30:00:6b:9e 10.76.100.167 221 [Merge Master] 20:00:00:0e:d7:00:3c:9e 10.76.100.169 103

次の show cfs merge status name コマンドの出力例は、物理範囲において結合が失敗したアプリ ケーションを示します。 このコマンドは、指定されたアプリケーション名を使用し、アプリケー ション範囲に基づいた結合ステータスを表示します。

switch# show cfs merge status name ntp

| Physical Merge Status: Failed<br>Local Fabric |               |                |  |
|-----------------------------------------------|---------------|----------------|--|
| Switch WWN                                    | IP Address    |                |  |
| 20:00:00:05:30:00:6b:9e                       | 10.76.100.167 | [Merge Master] |  |
| Remote Fabric                                 |               |                |  |
| Switch WWN                                    | IP Address    |                |  |
| 20:00:00:0e:d7:00:3c:9e                       | 10.76.100.169 | [Merge Master] |  |

show cfs peers コマンドの出力例は、物理ネットワーク内のすべてのスイッチをスイッチ WWN お よび IP アドレスの観点から表示します。 ローカル スイッチには Local が表示されます。

switch# show cfs peers

| Physical Fabric                                    |                                |         |
|----------------------------------------------------|--------------------------------|---------|
| Switch WWN                                         | IP Address                     |         |
| 20:00:00:05:30:00:6b:9e<br>20:00:00:0e:d7:00:3c:9e | 10.76.100.167<br>10.76.100.169 | [Local] |

Total number of entries = 2

show cfs peers name コマンドは、特定のアプリケーションが CFS に登録されているすべてのピア を表示します。 コマンド出力には、アプリケーション範囲に応じて物理範囲のすべてのピア、またはスイッチ上の有効な各 VSAN のすべてのピアが表示されます。 物理範囲では、すべてのピア のスイッチ WWN が表示されます。 ローカル スイッチには Local が表示されます。

switch# show cfs peers name ntp

次の show cfs peers name コマンドの出力例は、すべてのアプリケーションピアを表示します(ア プリケーションが登録されているすべてのスイッチ)。 ローカル スイッチには Local が表示され ます。

```
switch# show cfs peers name port-security
Scope : Logical [VSAN 1]
------
Domain Switch WWN IP Address
------
124 20:00:00:44:22:00:4a:9e 172.22.92.27 [Local]
98 20:00:00:05:30:01:1b:c2 172.22.92.215
Total number of entries = 2
```

```
      Scope
      : Logical [VSAN 3]

      Domain
      Switch WWN

      IP Address

      224
      20:00:00:44:22:00:4a:9e

      172.22.92.27
      [Local]

      151
      20:00:00:05:30:01:1b:c2

      172.22.92.215

      Total number of entries = 2
```

## CFS のデフォルト設定

次の表に、CFS のデフォルト設定を示します。

表 2: デフォルトの CFS パラメータ

| パラメータ             | デフォルト                 |
|-------------------|-----------------------|
| スイッチでの CFS 配信     | イネーブル                 |
| データベース変更          | 最初の設定変更によって暗黙的にイネーブル化 |
| アプリケーションの配信       | アプリケーションごとに異なる        |
| コミット              | 明示的な設定が必要             |
| IP を介した CFS       | ディセーブル                |
| IPv4 マルチキャスト アドレス | 239.255.70.83         |
| IPv6 マルチキャスト アドレス | ff15::efff:4653       |

CISCO-CFS-MIB には CFS 関連機能の SNMP 設定情報が含まれます。『*Cisco Nexus 5000 and Nexus 2000 MIBs Reference*』を参照してください。次の URL で入手できます。http://www.cisco.com/en/US/docs/switches/datacenter/nexus5000/sw/mib/reference/NX5000\_MIBRef.htmlを参照してください。

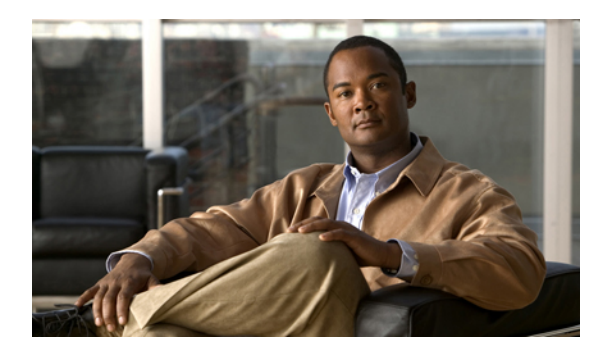

<sub>#</sub>6<sub>章</sub>

# ユーザ アカウントと RBAC の設定

この章の内容は、次のとおりです。

- ・ ユーザアカウントと RBAC の概要,71 ページ
- ・ ユーザアカウントの注意事項および制約事項,78ページ
- ユーザアカウントの設定,78ページ
- RBAC の設定, 81 ページ
- ・ ユーザアカウントと RBAC の設定の確認, 87 ページ
- ユーザアカウントおよび RBAC のユーザアカウント デフォルト設定,87 ページ

## ユーザ アカウントと RBAC の概要

Cisco Nexus シリーズ スイッチは、ロールベース アクセス コントロール (RBAC) を使用して、 ユーザがスイッチにログインするときに各ユーザが持つアクセス権の量を定義します。

RBAC では、1 つまたは複数のユーザ ロールを定義し、各ユーザ ロールがどの管理操作を実行で きるかを指定します。 スイッチのユーザ アカウントを作成するとき、そのアカウントにユーザ ロールを関連付けます。これにより個々のユーザがスイッチで行うことができる操作が決まりま す。

### ユーザロール

ユーザロールには、そのロールを割り当てられたユーザが実行できる操作を定義するルールが含まれています。各ユーザロールに複数のルールを含めることができ、各ユーザが複数のロールを持つことができます。たとえば、role1 では設定操作へのアクセスだけが許可されており、role2 ではデバッグ操作へのアクセスだけが許可されている場合、role1 と role2 の両方に属するユーザは、設定操作とデバッグ操作にアクセスできます。特定の VSAN、VLAN、およびインターフェイスへのアクセスを制限することもできます。

スイッチには、次のデフォルトユーザロールが用意されています。

network-admin (スーパーユーザ)

スイッチ全体に対する完全な読み取りと書き込みのアクセス権。

ネットワーク オペレータ

スイッチに対する完全な読み取りアクセス権。

#### san-admin

SNMP または CLI を使用したファイバ チャネルおよび FCoE 管理タスクへの完全な読み取りと書き込みのアクセス権。

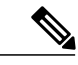

(注) 複数のロールに属するユーザは、そのロールで許可されるすべてのコマンドの組み合わせを実行できます。コマンドへのアクセス権は、コマンドへのアクセス拒否よりも優先されます。 たとえば、ユーザが、コンフィギュレーションコマンドへのアクセスが拒否されたロールA を持っていたとします。しかし、同じユーザが RoleB も持ち、このロールではコンフィギュ レーションコマンドにアクセスできるとします。この場合、このユーザはコンフィギュレー ションコマンドにアクセスできます。

### 事前定義された SAN 管理者ユーザ ロール

SAN 管理者ユーザロールは、LAN および SAN の管理タスクを分離するように設計された、編集 不可能な事前定義されたユーザロールです。SAN 管理者ユーザロールを割り当てられたユーザ は、別のユーザロールによって割り当てられていない限り、イーサネット機能に対する書き込み または読み取りアクセス権を持ちません。

SAN 管理者ユーザには、次の機能が許可されます。

- ・インターフェイス コンフィギュレーション
- ファイバチャネルユニファイドポートの属性設定(作成および削除を除く)
- •VSANの設定(データベースやメンバーシップなど)。
- •FCoE 用に事前設定された VLAN の VSAN へのマッピング
- ・ゾーン分割設定
- ・SNMP コミュニティと SNMP ユーザを除く SNMP 関連パラメータの設定
- 他のすべての設定に対する読み取り専用アクセス
- 次のような SAN 機能の設定および管理:
  - $\circ$  FC-SP
  - FC-PORT-SECURITY
  - FCoE

- FCoE-NPV
- FPORT-CHANNEL-TRUNK
- PORT-TRACK
- FABRIC-BINDING

(注)

SAN 管理者ロールは、ファイバ チャネル インターフェイスだけでなく、すべてのインター フェイス タイプでの設定を許可します。 事前定義された SAN 管理者ユーザ ロールは、イー サネット インターフェイスを含むすべてのインターフェイスへのアクセスを許可するように 設計されています。そのため、SNMP の動作は妨げられません。

### ルール

ルールは、ロールの基本要素です。 ルールは、そのロールがユーザにどの操作の実行を許可する かを定義します。 ルールは次のパラメータで適用できます。

#### コマンド

正規表現で定義されたコマンドまたはコマンドグループ

#### 機能

Cisco Nexus 5000 Series スイッチにより提供される機能に適用されるコマンド。 show role feature コマンドを入力すれば、このパラメータに指定できる機能名が表示されます。

#### 機能グループ

機能のデフォルトグループまたはユーザ定義グループ show role feature-group コマンドを入 力すれば、このパラメータに指定できるデフォルトの機能グループが表示されます。

これらのパラメータは、階層状の関係を作成します。最も基本的な制御パラメータは command で す。次の制御パラメータは feature です。これは、その機能にアソシエートされているすべてのコ マンドを表します。最後の制御パラメータが、feature group です。機能グループは、関連する機 能を組み合わせたものです。機能グループによりルールを簡単に管理できます。

ロールごとに最大 256 のルールを設定できます。 ルールが適用される順序は、ユーザ指定のルー ル番号で決まります。 ルールは降順で適用されます。 たとえば、1 つのロールが 3 つのルールを 持っている場合、ルール 3 がルール 2 よりも前に適用され、ルール 2 はルール 1 よりも前に適用 されます。

### SAN 管理者ロール機能のルール マッピング

SAN 管理者ロールは編集不可です。 次のロール機能は、設定済みのロールの一部です。 事前設 定されたロールには、完全な読み取りアクセス権があり、次のルールが適用されます。

| 機能             | 権限                                                                                         |
|----------------|--------------------------------------------------------------------------------------------|
| сору           | コピー関連コマンドに対する読み取りおよび書<br>き込み権限                                                             |
| fabric-binding | ファブリックバインディング関連コマンドに対<br>する読み取りおよび書き込み権限                                                   |
| fcdomain       | ファイバ チャネル ドメイン関連コマンドに対<br>する読み取りおよび書き込み権限                                                  |
| fcfe           | ファイバ チャネル FE 関連コマンドに対する読<br>み取りおよび書き込み権限                                                   |
| fcmgmt         | ファイバチャネル管理関連コマンドに対する読<br>み取りおよび書き込み権限                                                      |
| fcns           | ファイバチャネル関連サービスFCNSコマンド<br>に対する読み取りおよび書き込み権限                                                |
| fcoe           | Fibre Channel over Ethernet 関連コマンドに対す<br>る読み取りおよび書き込み権限                                    |
| fcsp           | Fibre Channel Security Protocol (FCSP) 関連コマ<br>ンドに対する読み取りおよび書き込み権限                         |
| fdmi           | Fabric Device Management Interface (FDMI) 関<br>連コマンドに対する読み取りおよび書き込み権<br>限                  |
| fspf           | Fabric Shortest Path First(FSPF)関連コマンド<br>に対する読み取りおよび書き込み権限                                |
| interface      | インターフェイス関連コマンドに対する読み取<br>りおよび書き込み権限。これには、ファイバ<br>チャネルインターフェイスだけでなく、すべて<br>のインターフェイスが含まれます。 |
| port-track     | ポートトラック関連コマンドに対する読み取り<br>および書き込み権限                                                         |
| port-security  | ポートセキュリティ関連コマンドに対する読み<br>取りおよび書き込み権限                                                       |

| 機能                    | 権限                                                                          |
|-----------------------|-----------------------------------------------------------------------------|
| rdl                   | Remote Domain Loopback(RDL)関連コマンド<br>に対する読み取りおよび書き込み権限                      |
| rmon                  | RMON関連コマンドに対する読み取りおよび書<br>き込み権限                                             |
| rscn                  | Registered State Change Notification (RSCN) 関<br>連コマンドに対する読み取りおよび書き込み権<br>限 |
| snmp                  | SNMP 関連コマンドに対する読み取りおよび書<br>き込み権限                                            |
| snmpTargetAddrEntry   | SNMP トラップターゲット関連コマンドに対す<br>る読み取りおよび書き込み権限                                   |
| snmpTargetParamsEntry | SNMP トラップ ターゲット パラメータ関連コ<br>マンドに対する読み取りおよび書き込み権限                            |
| span                  | SPAN 関連コマンドに対する読み取りおよび書<br>き込み権限                                            |
| trapRegEntry          | SNMP トラップレジストリ関連コマンドに対す<br>る読み取りおよび書き込み権限                                   |
| trunk                 | ファイバ チャネル ポート チャネル トランク関<br>連コマンドに対する読み取りおよび書き込み権<br>限                      |
| vsan                  | VSAN関連コマンドに対する読み取りおよび書<br>き込み権限                                             |
| vsanIfvsan            | FCoE VLAN と VSAN 間マッピング コマンド関<br>連コマンドに対する読み取りおよび書き込み権<br>限                 |
| wwnm                  | World Wide Name (WWN) 関連コマンドに対す<br>る読み取りおよび書き込み権限                           |
| zone                  | ゾーン分割コマンドに対する読み取りおよび書<br>き込み権限                                              |

### ユーザ ロール ポリシー

ユーザがアクセスできるスイッチリソースを制限するために、またはインターフェイス、VLAN、 VSAN へのアクセスを制限するために、ユーザ ロール ポリシーを定義できます。

ユーザ ロール ポリシーは、ロールに定義されているルールで制約されます。たとえば、特定の インターフェイスへのアクセスを許可するインターフェイス ポリシーを定義した場合、interface コマンドを許可するコマンドルールをロールに設定しないと、ユーザはインターフェイスにアク セスできません。

コマンドルールが特定のリソース(インターフェイス、VLAN、またはVSAN)へのアクセスを 許可した場合、ユーザがそのユーザに関連付けられたユーザロールポリシーに表示されていなく ても、ユーザはこれらのリソースへのアクセスを許可されます。

## ユーザ アカウントの設定の制限事項

次の語は予約済みであり、ユーザ設定に使用できません。

- adm
- bin
- daemon
- ftp
- ftpuser
- games
- gdm
- gopher
- halt
- lp
- mail
- mailnull
- man
- mtsuser
- news
- nobody
- san-admin
- shutdown
- sync
- sys

• uucp

• xfs

Æ

注意 Cisco Nexus 5000 Series スイッチでは、すべて数字のユーザ名が TACACS+ または RADIUS で 作成されている場合でも、すべて数字のユーザ名はサポートされません。 AAA サーバに数字 だけのユーザ名が登録されていて、ログイン時に入力しても、スイッチはログイン要求を拒否 します。

## ユーザ パスワードの要件

Cisco Nexus 5000 Series パスワードには大文字小文字の区別があり、英数字だけを含むことができます。ドル記号(\$)やパーセント記号(%)などの特殊文字は使用できません。

パスワードが脆弱な場合(短い、解読されやすいなど)、Cisco Nexus 5000 Series スイッチはパス ワードを拒否します。 各ユーザアカウントには強力なパスワードを設定するようにしてください。 強固なパスワードは、次の特性を持ちます。

- 長さが8文字以上である
- ・複数の連続する文字(「abcd」など)を含んでいない
- ・複数の同じ文字の繰返し(「aaabbb」など)を含んでいない
- •辞書に載っている単語を含んでいない
- 固有名詞を含んでいない
- ・大文字および小文字の両方が含まれている
- ・数字が含まれている

強固なパスワードの例を次に示します。

- If2CoM18
- 2009AsdfLkj30
- Cb1955S21

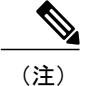

セキュリティ上の理由から、ユーザ パスワードはコンフィギュレーション ファイルに表示さ れません。

## ユーザ アカウントの注意事項および制約事項

ユーザアカウントおよびRBACを設定する場合、次の注意事項および制約事項を考慮してください。

- ・最大 256 個のルールをユーザ ロールに追加できます。
- ・最大 64 個のユーザ ロールをユーザ アカウントに割り当てることができます。
- •1 つのユーザ ロールを複数のユーザ アカウントに割り当てることができます。
- network-admin、network-operator、san-admin などの事前定義されたロールは編集不可です。
- ・ルールの追加、削除、編集は、SAN 管理者ユーザ ロールではサポートされません。
- •インターフェイス、VLAN、または VSAN 範囲は SAN 管理者ユーザ ロールでは変更できま せん。

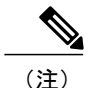

ユーザ アカウントは、少なくとも1つのユーザ ロールを持たなければなりません。

## ユーザ アカウントの設定

(注)

ユーザ アカウントの属性に加えられた変更は、そのユーザがログインして新しいセッション

#### 手順の概要

- 1. switch# configure terminal
- 2. (任意) switch(config)# show role

を作成するまで有効になりません。

- **3.** switch(config) # username user-id [password password] [expire date] [role role-name]
- 4. switch(config) # exit
- 5. (任意) switch# show user-account
- 6. (任意) switch# copy running-config startup-config

|       | コマンドまたはアクション               | 目的                           |
|-------|----------------------------|------------------------------|
| ステップ1 | switch# configure terminal | グローバル コンフィギュレーション モードを開始します。 |

|               | コマンドまたはアクション                                                                                    | 目的                                                                                                    |
|---------------|-------------------------------------------------------------------------------------------------|----------------------------------------------------------------------------------------------------|
| ステップ <b>2</b> | switch(config)# <b>show role</b>                                                                | (任意)<br>使用可能なユーザロールを表示します。 必要に応じて、他の<br>ユーザロールを設定できます。                                                                                     |
| ステップ3         | <pre>switch(config) # username user-id [password password] [expire date] [role role-name]</pre> | ユーザアカウントを設定します。                                                                                                    |
|               |                                                                                                 | <i>user-id</i> は、最大 28 文字の英数字のストリングで、大文字と小<br>文字が区別されます。                                                                                   |
|               |                                                                                                 | デフォルトの password は定義されていません。                                                                                                    |
|               |                                                                                                 | <ul> <li>(注) パスワードを指定しなかった場合、ユーザはスイッ<br/>チにログインできない場合があります。</li> <li>expire date オプションの形式は、YYYY-MM-DDです。デフォ<br/>ルトでは、失効日はありません。</li> </ul> |
| ステップ4         | switch(config) # exit                                                                           | グローバル コンフィギュレーション モードを終了します。                                                                                                    |
| ステップ5         | switch# show user-account                                                                       | (任意)<br>ロール設定を表示します。                                                                                                    |
| ステップ6         | switch# copy running-config<br>startup-config                                                   | <ul><li>(任意)</li><li>実行コンフィギュレーションを、スタートアップコンフィギュレーションにコピーします。</li></ul>                                                                   |

次に、ユーザアカウントを設定する例を示します。

```
switch# configure terminal
switch(config)# username NewUser password 4Ty18Rnt
switch(config)# exit
switch# show user-account
```

## SAN 管理者ユーザの設定

手順の概要

- 1. switch# configure terminal
- 2. switch(config) # username user-id role san-admin password password
- 3. (任意) switch(config) # show user-account
- 4. (任意) switch(config) # show snmp-user
- 5. (任意) switch(config)# copy running-config startup-config

### 手順の詳細

|       | コマンドまたはアクション                                                                                             | 目的                                                                                  |
|-------|----------------------------------------------------------------------------------------------------|-------------------------------------------------------------------------------------|
| ステップ1 | switch# configure terminal                                                                               | グローバルコンフィギュレーションモードを開始しま<br>す。                                                      |
| ステップ2 | switch(config) # <b>username</b> <i>user-id</i> <b>role</b><br><b>san-admin password</b> <i>password</i> | 指定したユーザに対する SAN 管理者ユーザロールのア<br>クセス権を設定します。                                          |
| ステップ3 | switch(config) # show user-account                                                                       | (任意)<br>ロール設定を表示します。                                                                |
| ステップ4 | <pre>switch(config) # show snmp-user</pre>                                                               | (任意)<br>SNMP ユーザの設定を表示します。                                                          |
| ステップ5 | switch(config)# copy running-config<br>startup-config                                                    | (任意)<br>リブートおよびリスタート時に実行コンフィギュレー<br>ションをスタートアップ コンフィギュレーションにコ<br>ピーして、変更を永続的に保存します。 |

次に、SAN 管理者ユーザを設定し、ユーザ アカウントおよび SNMP ユーザ設定を表示する例を示します。

```
switch# configure terminal
switch(config)# username user1 role san-admin password xyz123
switch(config)# show user-account
user:admin
        this user account has no expiry date
        roles:network-admin
user:user1
        this user account has no expiry date
        roles:san-admin
switch(config) # show snmp user
```

SNMP USERS

| User  | Auth | Priv(enforce) | Groups        |
|-------|------|---------------|---------------|
| admin | md5  | des (no)      | network-admin |
| user1 | md5  | des (no)      | san-admin     |

NOTIFICATION TARGET USES (configured for sending V3 Inform)

User Auth Priv

switch(config) #

## RBAC の設定

## ユーザ ロールおよびルールの作成

指定するルール番号は、適用したルールの順序を決めます。ルールは降順で適用されます。たと えば、1つのロールが3つのルールを持っている場合、ルール3がルール2よりも前に適用され、 ルール2はルール1よりも前に適用されます。

#### 手順の概要

- 1. switch# configure terminal
- 2. switch(config) # role name role-name
- 3. switch(config-role) # rule number {deny | permit} command command-string
- 4. switch(config-role)# rule number {deny | permit} {read | read-write}
- 5. switch(config-role)# rule number {deny | permit} {read | read-write} feature feature-name
- 6. switch(config-role)# rule number {deny | permit} {read | read-write} feature-group group-name
- 7. (任意) switch(config-role)# description text
- 8. switch(config-role)# end
- 9. (任意) switch# show role
- **10.** (任意) switch# copy running-config startup-config

|               | コマンドまたはアクション                                                                        | 目的                                                                                                    |
|---------------|-------------------------------------------------------------------------------------|----------------------------------------------------------------------------------------------------|
| ステップ1         | switch# configure terminal                                                          | グローバル コンフィギュレーション モードを開始します。                                                                                                    |
| ステップ <b>2</b> | <pre>switch(config) # role name role-name</pre>                                     | ユーザロールを指定し、ロール コンフィギュレーションモー<br>ドを開始します。                                                                                                    |
|               |                                                                                     | role-name 引数は、最大 16 文字の長さの英数字のストリングで、大文字小文字が区別されます。                                                                                                    |
| ステップ3         | <pre>switch(config-role) # rule number {deny   permit} command command-string</pre> | コマンドルールを設定します。<br><i>command-string</i> には、スペースおよび正規表現を含めることが<br>できます。たとえば、「interface ethernet*」は、すべてのイー<br>サネットインターフェイスが含まれます。<br>必要なルールの数だけこのコマンドを繰り返します。 |
| ステップ4         | <pre>switch(config-role)# rule number {deny   permit} {read   read-write}</pre>     | すべての操作の読み取り専用ルールまたは読み取り/書き込み<br>ルールを設定します。                                                                                                    |

|         | コマンドまたはアクション                                                                                             | 目的                                                                                  |
|---------|----------------------------------------------------------------------------------------------------|-------------------------------------------------------------------------------------|
| ステップ5   | <pre>switch(config-role)# rule number {deny   permit} {read   read-write} feature feature</pre>          | 機能に対して、読み取り専用ルールか読み取りと書き込みの<br>ルールかを設定します。                                          |
|         | Jeaure-name                                                                                              | <b>show role feature</b> コマンドを使用すれば、機能のリストが表示<br>されます。                              |
|         |                                                                                                    | 必要なルールの数だけこのコマンドを繰り返します。                                                            |
| ステップ6   | <pre>switch(config-role)# rule number {deny   permit} {read   read-write} feature group group name</pre> | 機能グループに対して、読み取り専用ルールか読み取りと書き<br>込みのルールかを設定します。                                      |
|         | icature-group group-name                                                                                 | <b>show role feature-group</b> コマンドを使用すれば、機能グループ<br>のリストが表示されます。                    |
|         |                                                                                                    | 必要なルールの数だけこのコマンドを繰り返します。                                                            |
| ステップ1   | switch(config-role)# description text                                                                    | (任意)<br>ロールの説明を設定します。 説明にはスペースも含めること<br>ができます。                                      |
| ステップ8   | switch(config-role)# end                                                                                 | ロール コンフィギュレーション モードを終了します。                                                          |
| ステップ9   | switch# show role                                                                                        | (任意)<br>ユーザロールの設定を表示します。                                                            |
| ステップ 10 | switch# copy running-config<br>startup-config                                                            | (任意)<br>リブートおよびリスタート時に実行コンフィギュレーションを<br>スタートアップ コンフィギュレーションにコピーして、変更<br>を永続的に保存します。 |

次に、ユーザロールを作成してルールを指定する例を示します。

```
switch# configure terminal
switch(config)# role name UserA
switch(config-role)# rule deny command clear users
switch(config-role)# rule deny read-write
switch(config-role)# description This role does not allow users to use clear commands
switch(config-role)# end
switch(config)# show role
```

## 機能グループの作成

#### 手順の概要

- **1.** switch# **configure terminal**
- **2.** switch(config) # role feature-group *group-name*
- 3. switch(config) # exit
- 4. (任意) switch# show role feature-group
- 5. (任意) switch# copy running-config startup-config

### 手順の詳細

|               | コマンドまたはアクション                                              | 目的                                                                                 |
|---------------|-----------------------------------------------------------|------------------------------------------------------------------------------------|
| ステップ1         | switch# configure terminal                                | グローバル コンフィギュレーション モードを開始します。                                                       |
| ステップ <b>2</b> | <pre>switch(config) # role feature-group group-name</pre> | ユーザロール機能グループを指定して、ロール機能グループ<br>コンフィギュレーション モードを開始します。                              |
|               |                                                           | <i>group-name</i> は、最大 32 文字の英数字のストリングで、大文字<br>と小文字が区別されます。                        |
| ステップ3         | switch(config) # exit                                     | グローバル コンフィギュレーション モードを終了します。                                                       |
| ステップ4         | switch# show role feature-group                           | (任意)<br>ロール機能グループ設定を表示します。                                                         |
| ステップ5         | switch# <b>copy running-config</b><br>startup-config      | (任意)<br>リブートおよびリスタート時に実行コンフィギュレーション<br>をスタートアップコンフィギュレーションにコピーして、変<br>更を永続的に保存します。 |

次に、機能グループを作成する例を示します。

switch# configure terminal switch(config) # role feature-group group1 switch(config) # exit switch# show role feature-group switch# copy running-config startup-config switch#

### ユーザ ロール インターフェイス ポリシーの変更

ユーザ ロール インターフェイス ポリシーを変更することで、ユーザがアクセスできるインター フェイスを制限できます。ロールがアクセスできるインターフェイスのリストを指定します。こ れを必要なインターフェイスの数だけ指定できます。

#### 手順の概要

- 1. switch# configure terminal
- 2. switch(config) # role name role-name
- 3. switch(config-role) # interface policy deny
- 4. switch(config-role-interface) # permit interface interface-list
- **5.** switch(config-role-interface) # exit
- 6. (任意) switch(config-role) # show role
- 7. (任意) switch(config-role) # copy running-config startup-config

|       | コマンドまたはアクション                                                               | 目的                                                                                                    |
|-------|----------------------------------------------------------------------------|----------------------------------------------------------------------------------------------------|
| ステップ1 | switch# configure terminal                                                 | グローバル コンフィギュレーション モードを開始します。                                                                                                    |
| ステップ2 | <pre>switch(config) # role name role-name</pre>                            | ユーザ ロールを指定し、ロール コンフィギュレーション<br>モードを開始します。                                                                                            |
| ステップ3 | <pre>switch(config-role) # interface policy deny</pre>                     | ロール インターフェイス ポリシー コンフィギュレーション<br>モードを開始します。                                                                                          |
| ステップ4 | <pre>switch(config-role-interface) # permit interface interface-list</pre> | ロールがアクセスできるインターフェイスのリストを指定し<br>ます。<br>必要なインターフェイスの数だけこのコマンドを繰り返しま<br>す。<br>このコマンドの場合、イーサネットインターフェイス、ファ<br>イバチャネルインターフェイス、および仮想ファイバチャ |
|       |                                                                            | ネルインターフェイスを指定できます。                                                                                                    |
| ステップ5 | switch(config-role-interface) # exit                                       | ロール インターフェイス ポリシー コンフィギュレーション<br>モードを終了します。                                                                                          |
| ステップ6 | switch(config-role) # show role                                            | (任意)<br>ロール設定を表示します。                                                                                                    |

|       | コマンドまたはアクション                                                | 目的                                                     |
|-------|-------------------------------------------------------------|--------------------------------------------------------|
| ステップ1 | switch(config-role) # copy<br>running-config startup-config | (任意)<br>実行コンフィギュレーションを、スタートアップ コンフィ<br>ギュレーションにコピーします。 |

次に、ユーザがアクセスできるインターフェイスを制限するために、ユーザロールインターフェ イスポリシーを変更する例を示します。

```
switch# configure terminal
switch(config)# role name UserB
switch(config-role)# interface policy deny
switch(config-role-interface)# permit interface ethernet 2/1
switch(config-role-interface)# permit interface fc 3/1
switch(config-role-interface)# permit interface vfc 30/1
```

## ユーザ ロール VLAN ポリシーの変更

ユーザ ロール VLAN ポリシーを変更することで、ユーザがアクセスできる VLAN を制限できます。

#### 手順の概要

- 1. switch# configure terminal
- 2. switch(config) # role name role-name
- 3. switch(config-role)# vlan policy deny
- 4. switch(config-role-vlan # permit vlan vlan-list
- 5. switch(config-role-vlan) # exit
- 6. (任意) switch# show role
- 7. (任意) switch# copy running-config startup-config

|               | コマンドまたはアクション                                               | 目的                                                         |
|---------------|------------------------------------------------------------|------------------------------------------------------------|
| ステップ1         | switch# configure terminal                                 | グローバルコンフィギュレーションモードを開始します。                                 |
| ステップ <b>2</b> | <pre>switch(config) # role name role-name</pre>            | ユーザ ロールを指定し、ロール コンフィギュレーション<br>モードを開始します。                  |
| ステップ3         | <pre>switch(config-role )# vlan policy deny</pre>          | ロール VLAN ポリシー コンフィギュレーション モードを<br>開始します。                   |
| ステップ4         | <pre>switch(config-role-vlan # permit vlan vlan-list</pre> | ロールがアクセスできる VLAN の範囲を指定します。<br>必要な VLAN の数だけこのコマンドを繰り返します。 |

|       | コマンドまたはアクション                                  | 目的                                                                                  |
|-------|-----------------------------------------------|-------------------------------------------------------------------------------------|
| ステップ5 | switch(config-role-vlan) # exit               | ロール VLAN ポリシー コンフィギュレーション モードを<br>終了します。                                            |
| ステップ6 | switch# show role                             | (任意)<br>ロール設定を表示します。                                                                |
| ステップ1 | switch# copy running-config<br>startup-config | (任意)<br>リブートおよびリスタート時に実行コンフィギュレーショ<br>ンをスタートアップ コンフィギュレーションにコピーし<br>て、変更を永続的に保存します。 |

## ユーザ ロール VSAN ポリシーの変更

ユーザ ロール VSAN ポリシーを変更して、ユーザがアクセスできる VSAN を制限できます。

### 手順の概要

- 1. switch# configure terminal
- 2. switch(config-role) # role name role-name
- 3. switch(config-role) # vsan policy deny
- 4. switch(config-role-vsan) # permit vsan vsan-list
- 5. switch(config-role-vsan) # exit
- 6. (任意) switch# show role
- 7. (任意) switch# copy running-config startup-config

|       | コマンドまたはアクション                                                | 目的                                                         |
|-------|-------------------------------------------------------------|------------------------------------------------------------|
| ステップ1 | switch# configure terminal                                  | グローバルコンフィギュレーションモードを開始します。                                 |
| ステップ2 | <pre>switch(config-role) # role name role-name</pre>        | ユーザ ロールを指定し、ロール コンフィギュレーション<br>モードを開始します。                  |
| ステップ3 | <pre>switch(config-role) # vsan policy deny</pre>           | ロール VSAN ポリシー コンフィギュレーション モードを<br>開始します。                   |
| ステップ4 | <pre>switch(config-role-vsan) # permit vsan vsan-list</pre> | ロールがアクセスできる VSAN 範囲を指定します。<br>必要な VSAN の数だけ、このコマンドを繰り返します。 |

|       | コマンドまたはアクション                                                | 目的                                                                                  |
|-------|-------------------------------------------------------------|-------------------------------------------------------------------------------------|
| ステップ5 | switch(config-role-vsan) # exit                             | ロール VSAN ポリシー コンフィギュレーション モードを<br>終了します。                                            |
| ステップ6 | switch# <b>show role</b>                                    | (任意)<br>ロール設定を表示します。                                                                |
| ステップ1 | switch# <b>copy running-config</b><br><b>startup-config</b> | (任意)<br>リブートおよびリスタート時に実行コンフィギュレーショ<br>ンをスタートアップ コンフィギュレーションにコピーし<br>て、変更を永続的に保存します。 |

## ユーザアカウントと RBAC の設定の確認

設定を確認するには、次のいずれかのコマンドを使用します。

| コマンド                               | 目的                                                                                  |
|------------------------------------|-------------------------------------------------------------------------------------|
| <pre>show role [role-name]</pre>   | ユーザ ロールの設定を表示します。                                                                   |
| show role feature                  | 機能リストを表示します。                                                                        |
| show role feature-group            | 機能グループの設定を表示します。                                                                    |
| show startup-config security       | スタートアップコンフィギュレーションのユー<br>ザ アカウント設定を表示します。                                           |
| show running-config security [all] | 実行コンフィギュレーションのユーザアカウン<br>ト設定を表示します。 all キーワードを指定す<br>ると、ユーザアカウントのデフォルト値が表示<br>されます。 |
| show user-account                  | ユーザ アカウント情報を表示します。                                                                  |

# ユーザ アカウントおよび **RBAC** のユーザ アカウント デ フォルト設定

次の表に、ユーザアカウントおよび RBAC パラメータのデフォルト設定を示します。

表 4: デフォルトのユーザ アカウントと RBAC パラメータ

| パラメータ           | デフォルト                |
|-----------------|----------------------|
| ユーザ アカウント パスワード | 未定義。                 |
| ユーザ アカウントの有効期限  | なし。                  |
| インターフェイス ポリシー   | すべてのインターフェイスにアクセス可能。 |
| VLAN ポリシー       | すべての VLAN にアクセス可能。   |
| VFC ポリシー        | すべての VFC にアクセス可能。    |
| VETH ポリシー       | すべての VETH にアクセス可能。   |

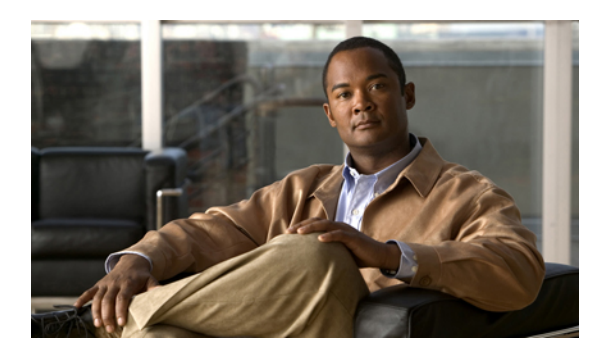

## Session Manager の設定

この章の内容は、次のとおりです。

- Session Manager の概要, 89 ページ
- Session Manager の注意事項および制約事項, 90 ページ
- Session Manager の設定, 90 ページ
- Session Manager 設定の確認, 93 ページ

## Session Manager の概要

Session Manager を使用すると、バッチモードで設定変更を実装できます。 Session Manager は次のフェーズで機能します。

- コンフィギュレーション セッション: セッションマネージャ モードで実装するコマンドの リストを作成します。
- ・検証:設定の基本的なセマンティクス検査を行います。Cisco NX-OSは、設定の一部でセマンティクス検査が失敗した場合にエラーを返します。
- ・確認:既存のハードウェア/ソフトウェア構成およびリソースに基づいて、設定を全体として 確認します。Cisco NX-OSは、設定がこの確認フェーズで合格しなかった場合にエラーを返 します。
- コミット: Cisco NX-OS は設定全体を確認して、デバイスに対する変更をアトミックに実行 します。エラーが発生すると、Cisco NX-OS は元の設定に戻ります。
- ・打ち切り:実装しないで設定の変更を破棄します。

任意で、変更をコミットしないでコンフィギュレーションセッションを終了できます。また、コ ンフィギュレーション セッションを保存することもできます。

## Session Manager の注意事項および制約事項

Session Manager には、次の注意事項および制限事項があります。

- Session Manager がサポートするのは、アクセスコントロールリスト (ACL) 機能だけです。
- ・作成できるコンフィギュレーション セッションの最大数は 32 です。
- ・すべてのセッションで設定できるコマンドの最大数は20,000です。

## Session Manager の設定

### セッションの作成

作成できるコンフィギュレーション セッションの最大数は32です。

### 手順の概要

| 1. | switch# | configure | session | name |
|----|---------|-----------|---------|------|
|----|---------|-----------|---------|------|

- 2. (任意) switch(config-s)# show configuration session [name]
- 3. (任意) switch(config-s)# save location

|       | コマンドまたはアクション                                                   | 目的                                                                                             |  |
|-------|----------------------------------------------------------------|------------------------------------------------------------------------------------------------|--|
| ステップ1 | switch# configure session name                                 | コンフィギュレーション セッションを作成し、セッション<br>コンフィギュレーション モードを開始します。 名前は任意<br>の英数字ストリングです。<br>セッションの内容を表示します。 |  |
| ステップ2 | <pre>switch(config-s)# show configuration session [name]</pre> | (任意)<br>セッションの内容を表示します。                                                                        |  |
| ステップ3 | switch(config-s)# <b>save</b> location                         | (任意)<br>セッションをファイルに保存します。保存場所には、bootflash<br>または volatile を指定できます。                             |  |
### セッションでの ACL の設定

コンフィギュレーション セッションで ACL を設定できます。

#### 手順の概要

- 1. switch# configure session name
- 2. switch(config-s)# ip access-list name
- 3. (任意) switch(config-s-acl)# permit protocol source destination
- 4. switch(config-s-acl)# interface interface-type number
- 5. switch(config-s-if)# ip port access-group name in
- 6. (任意) switch# show configuration session [name]

#### 手順の詳細

|       | コマンドまたはアクション                                                        | 目的                                                                          |
|-------|---------------------------------------------------------------------|-----------------------------------------------------------------------------|
| ステップ1 | switch# configure session name                                      | コンフィギュレーションセッションを作成し、セッ<br>ション コンフィギュレーション モードを開始しま<br>す。 名前は任意の英数字ストリングです。 |
| ステップ2 | <pre>switch(config-s)# ip access-list name</pre>                    | ACL を作成します。                                                                 |
| ステップ3 | <pre>switch(config-s-acl)# permit protocol source destination</pre> | (任意)<br>ACL に許可文を追加します。                                                     |
| ステップ4 | <pre>switch(config-s-acl)# interface interface-type number</pre>    | インターフェイス コンフィギュレーションモードを<br>開始します。                                          |
| ステップ5 | <pre>switch(config-s-if)# ip port access-group name in</pre>        | インターフェイスにポートアクセスグループを追加<br>します。                                             |
| ステップ6 | switch# show configuration session [name]                           | (任意)<br>セッションの内容を表示します。                                                     |

### セッションの確認

セッションを確認するには、セッション モードで次のコマンドを使用します。

| コマンド                                          | 目的                               |
|-----------------------------------------------|----------------------------------|
| <pre>switch(config-s)# verify [verbose]</pre> | コンフィギュレーションセッションのコマンド<br>を確認します。 |
|                                               |                                  |

### セッションのコミット

セッションをコミットするには、セッションモードで次のコマンドを使用します。

| コマンド                                          | 目的                                 |
|-----------------------------------------------|------------------------------------|
| <pre>switch(config-s)# commit [verbose]</pre> | コンフィギュレーションセッションのコマンド<br>をコミットします。 |

## セッションの保存

セッションを保存するには、セッション モードで次のコマンドを使用します。

| コマンド                                          | 目的                                                                  |
|-----------------------------------------------|---------------------------------------------------------------------|
| switch(config-s)# <b>save</b> <i>location</i> | (任意)セッションをファイルに保存します。<br>保存場所には、bootflash または volatile を指定<br>できます。 |

## セッションの廃棄

セッションを廃棄するには、セッション モードで次のコマンドを使用します。

| コマンド                    | 目的                                       |
|-------------------------|------------------------------------------|
| switch(config-s)# abort | コマンドを適用しないで、コンフィギュレー<br>ション セッションを廃棄します。 |

### Session Manager のコンフィギュレーション例

この例では、ACL 用の設定セッションを作成する方法を示します。

```
switch# configure session name test2
switch(config-s)# ip access-list acl2
switch(config-s-acl)# permit tcp any any
switch(config-s-acl)# exit
switch(config-s)# interface Ethernet 1/4
switch(config-s-ip)# ip port access-group acl2 in
switch(config-s-ip)# exit
switch(config-s)# verify
switch(config-s)# exit
switch(config-s)# exit
switch(config-s)# exit
```

# Session Manager 設定の確認

Session Manager の設定情報を確認するには、次の作業のいずれかを行います。

| コマンド                                     | 目的                                   |
|------------------------------------------|--------------------------------------|
| show configuration session [name]        | コンフィギュレーションファイルの内容を表示<br>します。        |
| show configuration session status [name] | コンフィギュレーションセッションのステータ<br>スを表示します。    |
| show configuration session summary       | すべてのコンフィギュレーションセッションの<br>サマリーを表示します。 |

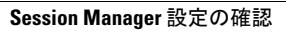

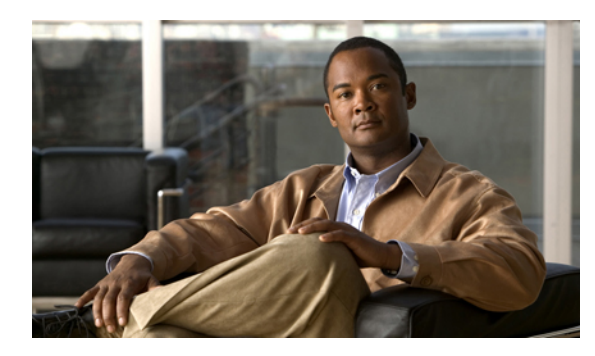

**£ 8** ≞

# オンライン診断の設定

この章の内容は、次のとおりです。

- ・オンライン診断について、95 ページ
- ・オンライン診断の設定, 98 ページ
- オンライン診断設定の確認, 99 ページ
- ・オンライン診断のデフォルト設定, 99 ページ

# オンライン診断について

オンライン診断では、スイッチの起動時またはリセット時にハードウェアコンポーネントを確認 し、通常の動作時にはハードウェアの状態をモニタします。

Cisco Nexus シリーズ スイッチは、起動時診断および実行時診断をサポートします。 起動時診断 には、システム起動時とリセット時に実行する、中断を伴うテストおよび非中断テストが含まれ ます。

実行時診断(ヘルスモニタリング診断)には、スイッチの通常の動作時にバックグラウンドで実 行する非中断テストが含まれます。

### 起動時診断

起動時診断は、スイッチをオンラインにする前にハードウェアの障害を検出します。起動診断では、スーパーバイザとASICの間のデータパスと制御パスの接続も確認します。次の表に、スイッチの起動時またはリセット時にだけ実行される診断を示します。

#### 表 5: 起動時診断

| 診断   | 説明                              |
|------|---------------------------------|
| PCIe | PCI express (PCIe) アクセスをテストします。 |

| 診断        | 説明                              |
|-----------|---------------------------------|
| NVRAM     | NVRAM (不揮発性RAM) の整合性を確認しま<br>す。 |
| インバンド ポート | インバンドポートとスーパーバイザの接続をテ<br>ストします。 |
| 管理ポート     | 管理ポートをテストします。                   |
| メモリ       | DRAM の整合性を確認します。                |

起動時診断には、ヘルス モニタリング診断と共通するテスト セットも含まれます。

起動時診断では、オンボード障害ロギング(OBFL)システムに障害を記録します。また、障害 により LED が表示され、診断テストのステート(on、off、pass、または fail)を示します。

起動時診断をバイパスするか、完全な起動時診断セットを実行するよう Cisco Nexus 5000 Series ス イッチを設定できます。

### ヘルス モニタリング診断

ヘルスモニタリング診断では、スイッチの状態に関する情報を提供します。実行時のハードウェ アエラー、メモリエラー、ソフトウェア障害、およびリソースの不足を検出します。

ヘルス モニタリング診断は中断されずにバックグラウンドで実行され、ライブ ネットワーク ト ラフィックを処理するスイッチの状態を確認します。

次の表に、スイッチのヘルスモニタリング診断を示します。

| 診断     | 説明                                |
|--------|-----------------------------------|
| LED    | ポートおよびシステムのステータス LED をモ<br>ニタします。 |
| 電源装置   | 電源装置のヘルスステータスをモニタします。             |
| 温度センサー | 温度センサーの読み取り値をモニタします。              |
| テストファン | ファンの速度およびファンの制御をモニタしま<br>す。       |

表 6: ヘルス モニタリング診断テスト

次の表に、システム起動時とリセット時にも実行されるヘルスモニタリング診断を示します。

| 表 7: | ヘルス | モニタ | リン | ヷお | よび起動 | 時診断 | テ | ス | ト |
|------|-----|-----|----|----|------|-----|---|---|---|
|------|-----|-----|----|----|------|-----|---|---|---|

| 診断          | 説明                                        |
|-------------|-------------------------------------------|
| SPROM       | バックプレーンとスーパーバイザ SPROM の整<br>合性を確認します。     |
| ファブリック エンジン | スイッチファブリック ASIC をテストします。                  |
| ファブリック ポート  | スイッチファブリック ASIC 上のポートをテス<br>トします。         |
| 転送エンジン      | 転送エンジン ASIC をテストします。                      |
| 転送エンジン ポート  | 転送エンジンASIC上のポートをテストします。                   |
| 前面ポート       | 前面ポート上のコンポーネント(PHY および<br>MAC など)をテストします。 |

### 拡張モジュール診断

スイッチの起動時またはリセット時の起動時診断には、スイッチのインサービス拡張モジュール のテストが含まれます。

稼働中のスイッチに拡張モジュールを挿入すると、診断テスト セットが実行されます。 次の表 に、拡張モジュールの起動時診断を示します。これらのテストは、起動時診断と共通です。起動 時診断が失敗した場合、拡張モジュールはサービス状態になりません。

表8: 拡張モジュールの起動時診断およびヘルス モニタリング診断

| 診断          | 説明                                    |
|-------------|---------------------------------------|
| SPROM       | バックプレーンとスーパーバイザ SPROM の整<br>合性を確認します。 |
| ファブリック エンジン | スイッチファブリック ASIC をテストします。              |
| ファブリック ポート  | スイッチファブリック ASIC 上のポートをテス<br>トします。     |
| 転送エンジン      | 転送エンジン ASIC をテストします。                  |
| 転送エンジン ポート  | 転送エンジンASIC上のポートをテストします。               |

OL-25846-01-J

| 診断    | 説明                                        |
|-------|-------------------------------------------|
| 前面ポート | 前面ポート上のコンポーネント(PHY および<br>MAC など)をテストします。 |

ヘルスモニタリング診断は、IS拡張モジュールで実行されます。次の表で、拡張モジュールのヘルスモニタリング診断に固有の追加のテストについて説明します。

#### 表 9: 拡張モジュールのヘルス モニタリング診断

| 診断     | 説明                                |
|--------|-----------------------------------|
| LED    | ポートおよびシステムのステータス LED をモ<br>ニタします。 |
| 温度センサー | 温度センサーの読み取り値をモニタします。              |

## オンライン診断の設定

完全なテストセットを実行するよう起動時診断を設定できます。もしくは、高速モジュール起動 時のすべての起動時診断テストをバイパスできます。

(注)

起動時オンライン診断レベルを complete に設定することを推奨します。 起動時オンライン診断をバイパスすることは推奨しません。

#### 手順の概要

- 1. switch# configure terminal
- 2. switch(config)# diagnostic bootup level [complete | bypass]
- 3. (任意) switch# show diagnostic bootup level

|       | コマンドまたはアクション                                                   | 目的                                         |
|-------|----------------------------------------------------------------|--------------------------------------------|
| ステップ1 | switch# configure terminal                                     | コンフィギュレーション モードを開始します。                     |
| ステップ2 | switch(config)# diagnostic bootup level<br>[complete   bypass] | デバイスの起動時に診断を実行するよう起動時診断レベルを<br>次のように設定します。 |

|       | コマンドまたはアクション                         | 目的                                                             |
|-------|--------------------------------------|----------------------------------------------------------------|
|       |                                      | • complete: すべての起動時診断を実行します。これがデ<br>フォルト値です。                   |
|       |                                      | <ul> <li>bypass: 起動時診断を実行しません。</li> </ul>                      |
| ステップ3 | switch# show diagnostic bootup level | (任意)<br>現在、スイッチで実行されている起動時診断レベル(bypass<br>または complete)を表示します。 |

次に、完全な診断を実行するよう起動時診断レベルを設定する例を示します。

```
switch# configure terminal
switch(config)# diagnostic bootup level complete
```

# オンライン診断設定の確認

オンライン診断設定情報を表示するには、次の作業を行います。

| コマンド                                      | 目的              |
|-------------------------------------------|-----------------|
| show diagnostic bootup level              | 起動時診断レベルを表示します。 |
| show diagnostic result module <i>slot</i> | 診断テストの結果を表示します。 |

# オンライン診断のデフォルト設定

次の表に、オンライン診断パラメータのデフォルト設定を示します。

#### 表 10: デフォルトのオンライン診断パラメータ

| パラメータ    | デフォルト    |
|----------|----------|
| 起動時診断レベル | complete |

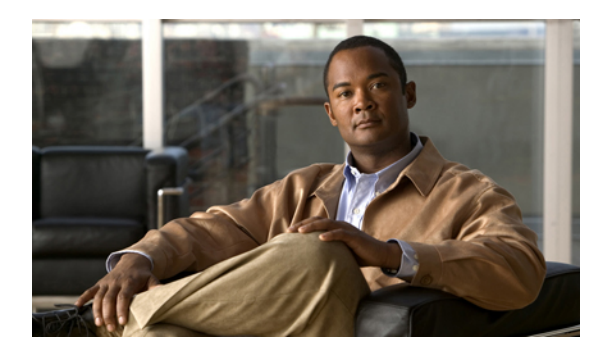

<sub>第</sub>9 章

# システム メッセージ ロギングの設定

この章の内容は、次のとおりです。

- ・システム メッセージ ロギングの概要, 101 ページ
- ・ システム メッセージ ロギングのライセンス要件, 103 ページ
- システムメッセージロギングの注意事項および制約事項,103ページ
- システムメッセージロギングのデフォルト設定,103ページ
- システムメッセージロギングの設定,104ページ
- ・ システム メッセージ ロギングの設定確認, 119 ページ

## システム メッセージ ロギングの概要

システム メッセージ ロギングを使用して宛先を制御し、システム プロセスが生成するメッセージの重大度をフィルタリングできます。端末セッション、ログ ファイル、およびリモート システム上の syslog サーバへのロギングを設定できます。

システム メッセージロギングは RFC 3164 に準拠しています。 システム メッセージのフォーマットおよびデバイスが生成するメッセージの詳細については、『Cisco NX-OS System Messages Reference』を参照してください。

デフォルトでは、Cisco Nexus 5000 Seriesスイッチはメッセージをターミナル セッションへ出力します。

デフォルトでは、スイッチはシステム メッセージをログ ファイルに記録します。

次の表に、システムメッセージで使用されている重大度を示します。重大度を設定する場合、シ ステムはそのレベル以下のメッセージを出力します。 表 11:システム メッセージの重大度

| レベル      | 説明           |
|----------|--------------|
| 0:緊急     | システムが使用不可    |
| 1:アラート   | 即時処理が必要      |
| 2:クリティカル | クリティカル状態     |
| 3:エラー    | エラー状態        |
| 4:警告     | 警告状態         |
| 5:通知     | 正常だが注意を要する状態 |
| 6:情報     | 単なる情報メッセージ   |
| 7:デバッグ   | デバッグ実行時にのみ表示 |

重大度 0、1、または 2 の最新のメッセージを 100 個まで Nonvolatile RAM (NVRAM; 不揮発性 RAM) ログに記録します。 NVRAM へのロギングは設定できません。

メッセージを生成したファシリティと重大度に基づいて記録するシステムメッセージを設定できます。

### syslog サーバ

syslog サーバは、syslog プロトコルに基づいてシステム メッセージを記録するよう設定されたリ モート システムで稼働します。 最大 8 台の syslog サーバにログを送信するように Cisco Nexus シ リーズスイッチを設定できます。

ファブリック内のすべてのスイッチでsyslogサーバの同じ設定をサポートするために、Cisco Fabric Services (CFS)を使用して syslog サーバ設定を配布できます。

(注) スイッチを最初に初期化する場合、ネットワークが初期化されてからメッセージが syslog サー バに送信されます。

# システム メッセージ ロギングのライセンス要件

| 製品          | ライセンス要件                                                                                                    |
|-------------|----------------------------------------------------------------------------------------------------|
| Cisco NX-OS | システム メッセージ ロギングにライセンスは<br>不要です。 ライセンス パッケージに含まれて<br>いない機能はすべて Cisco NX-OS システム イ<br>メージにバンドルされており、追加費用は一切<br>発生しません。 Cisco NX-OS ライセンス方式の<br>詳細については、『Cisco NX-OS Licensing<br>Guide』を参照してください。 |

# システムメッセージロギングの注意事項および制約事項

システム メッセージは、デフォルトでコンソールおよびログ ファイルに記録されます。

# システム メッセージ ロギングのデフォルト設定

次の表に、システムメッセージロギングパラメータのデフォルト設定を示します。

#### 表 12: デフォルトのシステム メッセージ ロギング パラメータ

| パラメータ           | デフォルト                 |
|-----------------|-----------------------|
| コンソール ロギング      | 重大度2でイネーブル            |
| モニタロギング         | 重大度2でイネーブル            |
| ログ ファイル ロギング    | 重大度5でメッセージのロギングをイネーブル |
| モジュール ロギング      | 重大度 5 でイネーブル          |
| ファシリティ ロギング     | イネーブル                 |
| タイムスタンプ単位       | 秒                     |
| syslog サーバ ロギング | ディセーブル                |
| syslog サーバ設定の配布 | ディセーブル                |

# システム メッセージ ロギングの設定

## ターミナル セッションへのシステム メッセージ ロギングの設定

コンソール、Telnet、およびセキュア シェル セッションに対する重大度によって、メッセージを 記録するようスイッチを設定できます。

デフォルトでは、ターミナル セッションでロギングはイネーブルです。

#### 手順の概要

- 1. switch# terminal monitor
- 2. switch# configure terminal
- 3. switch(config)# logging console [severity-level]
- **4.** (任意) switch(config)# no logging console [severity-level]
- 5. switch(config)# logging monitor [severity-level]
- 6. (任意) switch(config)# no logging monitor [severity-level]
- 7. (任意) switch# show logging console
- 8. (任意) switch# show logging monitor
- 9. (任意) switch# copy running-config startup-config

|               | コマンドまたはアクション                                                        | 目的                                                                                                    |
|---------------|---------------------------------------------------------------------|----------------------------------------------------------------------------------------------------|
| ステップ1         | switch# <b>terminal monitor</b>                                     | コンソールから現在の端末セッションに syslog メッセージをコ<br>ピーします。                                                                                                    |
| ステップ2         | switch# configure terminal                                          | コンフィギュレーション モードを開始します。                                                                                                    |
| ステップ <b>3</b> | switch(config)# <b>logging console</b><br>[ <i>severity-level</i> ] | 指定された重大度(またはそれ以上)に基づくコンソールセッ<br>ションへのメッセージの記録をイネーブルにします(数字が小さ<br>いほうが大きい重大度を示します)。重大度は0~7の範囲で<br>す。<br>・0:緊急<br>・1:アラート<br>・2:クリティカル<br>・3:エラー<br>・4:警告<br>・5:通知 |

|        | コマンドキたけアクション                                                   | 日的                                                                                       |
|--------|----------------------------------------------------------------|------------------------------------------------------------------------------------------|
|        |                                                                |                                                                                          |
|        |                                                                |                                                                                          |
|        |                                                                | •7:デバッグ                                                                                  |
|        |                                                                | 重大度が指定されていない場合、デフォルトの2が使用されま<br>す。                                                       |
| ステップ4  | <pre>switch(config)# no logging console [severity-level]</pre> | (任意)<br>コンソールへのロギング メッセージをディセーブルにします。                                                    |
| ステップ5  | switch(config)# logging monitor<br>[severity-level]            | 指定された重大度(またはそれ以上)に基づくモニタへのメッ<br>セージの記録をイネーブルにします(数字が小さいほうが大きい<br>重大度を示します)。重大度は0~7の範囲です。 |
|        |                                                                | •0:緊急                                                                                    |
|        |                                                                | •1:アラート                                                                                  |
|        |                                                                | ・2: クリティカル                                                                               |
|        |                                                                | ・3:エラー                                                                                   |
|        |                                                                | •4:警告                                                                                    |
|        |                                                                | •5:通知                                                                                    |
|        |                                                                | •6:情報                                                                                    |
|        |                                                                | •7:デバッグ                                                                                  |
|        |                                                                | 重大度が指定されていない場合、デフォルトの2が使用されま<br>す。                                                       |
|        |                                                                | 設定は Telnet および SSH セッションに適用されます。                                                         |
| ステップ6  | switch(config)# <b>no logging monitor</b><br>[severity-level]  | (任意)<br>Telnet および SSH セッションへのメッセージのロギングをディ<br>セーブルにします。                                 |
| ステップ1  | switch# show logging console                                   | (任意)<br>コンソール ロギング設定を表示します。                                                              |
| ステップ8  | switch# show logging monitor                                   | (任意)<br>モニタ ロギング設定を表示します。                                                                |
| ステップ 9 | switch# copy running-config<br>startup-config                  | (任意)<br>実行コンフィギュレーションを、スタートアップ コンフィギュ<br>レーションにコピーします。                                   |

次に、コンソールのロギングレベルを3に設定する例を示します。

switch# configure terminal
switch(config)# logging console 3

次に、コンソールのロギングの設定を表示する例を示します。

switch# show logging console Logging console: enabled (Severity: error)

次に、コンソールのロギングをディセーブルにする例を示します。

switch# configure terminal
switch(config)# no logging console

次に、ターミナルセッションのロギングレベルを4に設定する例を示します。

switch# terminal monitor
switch# configure terminal
switch(config)# logging monitor 4

次に、ターミナルセッションのロギングの設定を表示する例を示します。

switch# show logging monitor Logging monitor: enabled (Severity: warning)

次に、ターミナルセッションのロギングをディセーブルにする例を示します。

switch# configure terminal
switch(config)# no logging monitor

### ファイルへのシステム メッセージ ロギングの設定

システムメッセージをファイルに記録するようスイッチを設定できます。デフォルトでは、シス テムメッセージはファイル log:messages に記録されます。

#### 手順の概要

- 1. switch# configure terminal
- 2. switch(config)# logging logfile logfile-name severity-level [size bytes]
- 3. (任意) switch(config)# no logging logfile [logfile-name severity-level [size bytes]]
- 4. (任意) switch# show logging info
- 5. (任意) switch# copy running-config startup-config

|       | コマンドまたはアクション                                                                                  | 目的                                                                                                    |
|-------|-----------------------------------------------------------------------------------------------|----------------------------------------------------------------------------------------------------|
| ステップ1 | switch# configure terminal                                                                    | コンフィギュレーションモードを開始します。                                                                                             |
| ステップ2 | switch(config)# <b>logging logfile</b><br>logfile-name severity-level [ <b>size</b><br>bytes] | システムメッセージを保存するのに使用するログファイルの名前<br>と、記録する最小重大度を設定します。任意で最大ファイルサイ<br>ズを指定できます。デフォルトの重大度は5です。ファイルサイ<br>ズは 4194304 です。 |

|            | コマンドまたはアクション                                                                             | 目的                                                                                                    |
|------------|------------------------------------------------------------------------------------------|----------------------------------------------------------------------------------------------------|
|            |                                                                                          | <ul> <li>重大度は0~7の範囲です。</li> <li>・0:緊急</li> <li>・1:アラート</li> <li>・2:クリティカル</li> <li>・3:エラー</li> </ul>               |
|            |                                                                                          | <ul> <li>・4:警告</li> <li>・5:通知</li> <li>・6:情報</li> <li>・7:デバッグ</li> <li>ファイル サイズは 4096 ~ 10485760 バイトです。</li> </ul> |
| ステップ3      | <pre>switch(config)# no logging logfile [logfile-name severity-level [size bytes]]</pre> | (任意)<br>ログファイルへのロギングをディセーブルにします。任意で最大<br>ファイルサイズを指定できます。デフォルトの重大度は5です。<br>ファイルサイズは 4194304 です。                     |
| ステップ4      | switch# show logging info                                                                | (任意)<br>ロギング設定を表示します。任意で最大ファイルサイズを指定で<br>きます。デフォルトの重大度は5です。ファイルサイズは4194304<br>です。                                  |
| <br>ステップ 5 | switch# <b>copy running-config</b><br>startup-config                                     | <ul><li>(任意)</li><li>実行コンフィギュレーションを、スタートアップコンフィギュレーションにコピーします。</li></ul>                                           |

次に、システム メッセージをファイルに記録するようスイッチを設定する例を示します。

switch# configure terminal
switch(config)# logging logfile my\_log 6 size 4194304

次の例は、ロギング設定の表示方法を示しています(簡潔にするため、一部の出力が削除されて います)。

switch# show logging info Logging console: enabled (Severity: debugging) Logging monitor: enabled (Severity: debugging) Logging linecard: enabled (Severity: notifications) Logging fex: Logging timestamp: enabled (Severity: notifications) Seconds disabled Logging server: Logging logfile: enabled Name - my log: Severity - informational Size - 4194304 Current Session Severity Facility Default Severity \_\_\_\_\_ \_\_\_\_\_ \_\_\_\_\_

| aaa         | 3 | 3 |
|-------------|---|---|
| aclmgr      | 3 | 3 |
| afm         | 3 | 3 |
| altos       | 3 | 3 |
| auth        | 0 | 0 |
| authpriv    | 3 | 3 |
| pootvar     | 5 | 5 |
| callhome    | 2 | 2 |
| capability  | 2 | 2 |
| cdp         | 2 | 2 |
| cert_enroll | 2 | 2 |
| • • •       |   |   |
|             |   |   |

## モジュールおよびファシリティ メッセージのロギングの設定

モジュールおよびファシリティに基づいて記録するメッセージの重大度およびタイムスタンプの 単位を設定できます。

#### 手順の概要

- 1. switch# configure terminal
- 2. switch(config)# logging module [severity-level]
- 3. switch(config)# logging level facility severity-level
- 4. (任意) switch(config)# no logging module [severity-level]
- 5. (任意) switch(config)# no logging level [facility severity-level]
- 6. (任意) switch# show logging module
- 7. (任意) switch# show logging level [facility]
- 8. (任意) switch# copy running-config startup-config

|       | コマンドまたはアクション                                               | 目的                                                               |
|-------|------------------------------------------------------------|------------------------------------------------------------------|
| ステップ1 | switch# configure terminal                                 | コンフィギュレーション モードを開始します。                                           |
| ステップ2 | <pre>switch(config)# logging module [severity-level]</pre> | 指定された重大度またはそれ以上の重大度であるモジュール ログ<br>メッセージをイネーブルにします。 重大度は0~7の範囲です。 |
|       |                                                            | •0:緊急                                                            |
|       |                                                            | ・1:アラート                                                          |
|       |                                                            | ・2:クリティカル                                                        |
|       |                                                            | ・3:エラー                                                           |
|       |                                                            | •4:警告                                                            |
|       |                                                            | •5:通知                                                            |
|       |                                                            | •6:情報                                                            |

|                   | コマンドまたはアクション                                                          | 目的                                                                                                    |
|-------------------|-----------------------------------------------------------------------|----------------------------------------------------------------------------------------------------|
|                   |                                                                       | •7:デバッグ                                                                                                    |
|                   |                                                                       | 重大度が指定されていない場合、デフォルトの5が使用されます。                                                                                       |
| ステップ3             | <pre>switch(config)# logging level facility severity-level</pre>      | 指定された重大度またはそれ以上の重大度である指定のファシリ<br>ティからのロギングメッセージをイネーブルにします。重大度は<br>0~7です。                                             |
|                   |                                                                       | •0:緊急                                                                                                    |
|                   |                                                                       | •1:アラート                                                                                                    |
|                   |                                                                       | ・2:クリティカル                                                                                                    |
|                   |                                                                       | ・3:エラー                                                                                                    |
|                   |                                                                       | •4:警告                                                                                                    |
|                   |                                                                       | •5:通知                                                                                                    |
|                   |                                                                       | •6:情報                                                                                                    |
|                   |                                                                       | •7:デバッグ                                                                                                    |
|                   |                                                                       | 同じ重大度をすべてのファシリティに適用するには、all ファシリ<br>ティを使用します。デフォルト値については、show logging level コ<br>マンドを参照してください。                       |
| ステップ4             | switch(config)# <b>no logging module</b><br>[severity-level]          | <ul><li>(任意)</li><li>モジュール ログ メッセージをディセーブルにします。</li></ul>                                                            |
| ステップ5             | <pre>switch(config)# no logging level [facility severity-level]</pre> | (任意)<br>指定されたファシリティのロギング重大度をデフォルトレベルにリ<br>セットします。ファシリティおよび重大度を指定しないと、スイッ<br>チはすべてのファシリティをデフォルトレベルにリセットします。           |
| ステップ6             | switch# show logging module                                           | (任意)<br>モジュール ロギング設定を表示します。                                                                                          |
| <br>ステップ <b>1</b> | switch# <b>show logging level</b><br>[ <i>facility</i> ]              | <ul> <li>(任意)</li> <li>ファシリティごとに、ロギングレベル設定およびシステムのデフォルトレベルを表示します。ファシリティを指定しないと、スイッチはすべてのファシリティのレベルを表示します。</li> </ul> |
| ステップ8             | switch# copy running-config<br>startup-config                         | <ul> <li>(任意)</li> <li>実行コンフィギュレーションを、スタートアップコンフィギュレーションにコピーします。</li> </ul>                                          |

次に、モジュールおよび特定のファシリティメッセージの重大度を設定する例を示します。

```
switch# configure terminal
switch(config)# logging module 3
switch(config)# logging level aaa 2
```

## ロギングタイムスタンプの設定

Cisco Nexus シリーズスイッチによって記録されるメッセージのタイムスタンプの単位を設定できます。

#### 手順の概要

- 1. switch# configure terminal
- 2. switch(config)# logging timestamp {microseconds | milliseconds | seconds}
- 3. (任意) switch(config)# no logging timestamp {microseconds | milliseconds | seconds}
- 4. (任意) switch# show logging timestamp
- 5. (任意) switch# copy running-config startup-config

#### 手順の詳細

|       | コマンドまたはアクション                                                                         | 目的                                                     |
|-------|--------------------------------------------------------------------------------------|--------------------------------------------------------|
| ステップ1 | switch# configure terminal                                                           | コンフィギュレーション モードを開始します。                                 |
| ステップ2 | <pre>switch(config)# logging timestamp {microseconds   milliseconds   seconds}</pre> | ロギング タイムスタンプ単位を設定します。 デフォ<br>ルトでは、単位は秒です。              |
| ステップ3 | switch(config)# no logging timestamp<br>{microseconds   milliseconds   seconds}      | (任意)<br>ロギング タイムスタンプ単位をデフォルトの秒にリ<br>セットします。            |
| ステップ4 | switch# show logging timestamp                                                       | (任意)<br>設定されたロギング タイムスタンプ単位を表示しま<br>す。                 |
| ステップ5 | switch# copy running-config startup-config                                           | (任意)<br>実行コンフィギュレーションを、スタートアップ コ<br>ンフィギュレーションにコピーします。 |

次に、メッセージのタイムスタンプ単位を設定する例を示します。

switch# configure terminal switch(config)# logging timestamp milliseconds switch(config)# exit switch# show logging timestamp Logging timestamp: Milliseconds

### ACL ロギング キャッシュの設定

#### 手順の概要

- 1. switch# configure terminal
- 2. switch(config)#logging ip access-list cache entries num\_entries
- 3. switch(config)# logging ip access-list cache interval seconds
- 4. switch(config)# logging ip access-list cache threshold num\_packets
- 5. (任意) switch(config)# copy running-config startup-config

#### 手順の詳細

|           | コマンドまたはアクション                                                                  | 目的                                                                                                    |
|-----------|-------------------------------------------------------------------------------|----------------------------------------------------------------------------------------------------|
| ステップ1     | switch# configure terminal                                                    | グローバル コンフィギュレーション モードを開始します。                                                                                         |
| <br>ステップ2 | <pre>switch(config)#logging ip access-list cache entries num_entries</pre>    | ソフトウェア内にキャッシュする最大ログエントリ数を設定します。範囲は0~1048576エントリです。デフォルト値は8000<br>エントリです。                                             |
| ステップ3     | switch(config)# logging ip access-list<br>cache interval seconds              | ログの更新の間隔を秒数で設定します。この時間中エントリが<br>非アクティブの場合、キャッシュから削除されます。指定でき<br>る範囲は5~86400秒です。デフォルト値は300秒です。                        |
| ステップ4     | <pre>switch(config)# logging ip access-list cache threshold num_packets</pre> | エントリがログに記録されるまでに一致するパケット数を設定<br>します。 範囲は 0 ~ 1000000 パケットです。 デフォルト値は<br>0 パケットです。つまり、パケットの一致数によってロギング<br>はトリガーされません。 |
| ステップ5     | switch(config)# <b>copy running-config</b><br>startup-config                  | (任意)<br>リブートおよびリスタート時に実行コンフィギュレーションを<br>スタートアップコンフィギュレーションにコピーして、変更を<br>永続的に保存します。                                   |

次に、ログエントリの最大数を 5000、間隔を 120 秒、およびしきい値を 500000 に設定する例を 示します。

```
switch# configure terminal
switch(config)# logging ip access-list cache entries 5000
switch(config)# logging ip access-list cache interval 120
switch(config)# logging ip access-list cache threshold 500000
switch(config)# copy running-config startup-config
```

## インターフェイスにログインする ACL の設定

mgmt0 インターフェイスのみで ACL ロギングを設定できます。

#### はじめる前に

- ロギング用に設定された少なくとも1つのアクセスコントロールエントリ(ACE)でIPア クセスリストを作成します。
- ・ACL ロギング キャッシュを設定します。

•ACL ログの一致レベルを設定します。

#### 手順の概要

- 1. switch# configure terminal
- 2. switch(config)# interface mgmt0
- 3. switch(config-if)# ip access-group name in
- 4. (任意) switch(config-if)# copy running-config startup-config

#### 手順の詳細

|       | コマンドまたはアクション                                             | 目的                                                                                  |
|-------|----------------------------------------------------------|-------------------------------------------------------------------------------------|
| ステップ1 | switch# configure terminal                               | グローバル コンフィギュレーション モードを開始しま<br>す。                                                    |
| ステップ2 | <pre>switch(config)# interface mgmt0</pre>               | mgmt0 インターフェイスを指定します。                                                               |
| ステップ3 | <pre>switch(config-if)# ip access-group name in</pre>    | 指定したインターフェイスの入力トラフィックで ACL ロ<br>ギングをイネーブルにします。                                      |
| ステップ4 | switch(config-if)# copy running-config<br>startup-config | (任意)<br>リブートおよびリスタート時に実行コンフィギュレーショ<br>ンをスタートアップ コンフィギュレーションにコピーし<br>て、変更を永続的に保存します。 |

次に、すべての入力トラフィックに対して acll で指定されたロギングを使用して mgmt0 インターフェイスを設定する例を示します。

```
switch# configure terminal
switch(config)# interface mgmt0
switch(config-if)# ip access-group acl1 in
switch(config-if)# copy running-config startup-config
```

### ACL ログの一致レベルの設定

#### 手順の概要

- 1. switch# configure terminal
- 2. switch(config)# acllog match-log-level number
- **3.** (任意) switch(config)# copy running-config startup-config

#### 手順の詳細

|       | コマンドまたはアクション                                          | 目的                                                                                                    |
|-------|-------------------------------------------------------|----------------------------------------------------------------------------------------------------|
| ステップ1 | switch# configure terminal                            | グローバル コンフィギュレーション モードを開始します。                                                                                                    |
| ステップ2 | switch(config)# acllog<br>match-log-level number      | <ul> <li>ACLログ (acllog) で記録するエントリと一致するようにログレベルを<br/>指定します。numberは0~7までの値です。デフォルト値は6です。</li> <li>(注) ログに入力するログメッセージでは、ACLログファシリティ<br/>(acllog) のログレベルとログファイルのロギング重大度は、<br/>ACLログの一致ログレベル設定よりも大きいか、同じです。</li> <li>詳細については、モジュールおよびファシリティメッセージ<br/>のロギングの設定,(108ページ)とファイルへのシステム<br/>メッセージロギングの設定,(106ページ)を参照してください。</li> </ul> |
| ステップ3 | switch(config)# copy<br>running-config startup-config | (任意)<br>リブートおよびリスタート時に実行コンフィギュレーションをスタート<br>アップ コンフィギュレーションにコピーして、変更を永続的に保存し<br>ます。                                                                                                    |

## syslog サーバの設定

システムメッセージを記録する、リモートシステムを参照する syslog サーバを最大で8台設定できます。

#### 手順の概要

- 1. configure terminal
- 2. logging server host [severity-level [use-vrf vrf-name [facility facility]]]
- 3. (任意) no logging server host
- 4. (任意) show logging server
- 5. (任意) copy running-config startup-config

ļ

|               | コマンドまたはアクション                                                                          | 目的                                                                                                    |
|---------------|---------------------------------------------------------------------------------------|----------------------------------------------------------------------------------------------------|
| ステップ1         | configure terminal                                                                    | グローバル コンフィギュレーション モードを開始します。                                                                                                    |
|               | 例:<br>switch# configure terminal<br>switch(config)#                                   |                                                                                                    |
| ステップ <b>2</b> | logging server host [severity-level                                                   | ホストが syslog メッセージを受信するように設定します。                                                                                                    |
|               | 例:                                                                                    | ・ <i>host</i> 引数は、syslog サーバ ホストのホスト名または IPv4 または<br>IPv6 アドレスを示します。                                                                                                    |
|               | switch(config)# logging server<br>172.28.254.254 5<br>use-vrf default facility local3 | <ul> <li>severity-level 引数は、指定したレベルに syslog サーバへのメッセージのロギングを制限します。 重大度は 0 ~ 7 の範囲です。表 11:システム メッセージの重大度,(102 ページ)を参照してください。</li> </ul>                                                                                                    |
|               |                                                                                       | <ul> <li>use vrf vrf-name キーワードと引数は、仮想ルーティングおよび転送(VRF)名の default または management 値を示します。特定の<br/>VRF が指定されない場合は、management がデフォルトです。ただし、management が設定されているときは、それがデフォルトであるため、show running コマンドの出力には表示されません。特定のVRF が設定されている場合、show-running コマンドの出力には、各サーバの VRF が表示されます。</li> </ul> |
|               |                                                                                       | (注) 現在 CFS 配信は VRF をサポートしていません。 CFS 配信がイネーブルの場合、デフォルト VRF で設定されているロギング サーバは管理 VRF として配布されます。                                                                                                    |
|               |                                                                                       | <ul> <li>facility 引数は syslog ファシリティ タイプを指定します。デフォルトの発信ファシリティは local7 です。</li> </ul>                                                                                                    |
|               |                                                                                       | ファシリティは、使用している Cisco Nexus シリーズ ソフトウェ<br>アのコマンドリファレンスに記載されています。 Nexus 5000 用の<br>入手可能なコマンドリファレンスは http://www.cisco.com/en/US/<br>products/ps9670/prod_command_reference_list.html にあります。                                                                                        |
|               |                                                                                       | <ul><li>(注) デバッグは CLI ファシリティですが、デバッグの syslog には<br/>サーバに送信されません。</li></ul>                                                                                                    |
| ステップ3         | no logging server host                                                                | (任意)                                                                                                    |
|               | 例:<br>switch(config)# no logging<br>server 172.28.254.254 5                           | 指定されたホストのロギング サーバを削除します。                                                                                                    |

|                           | コマンドまたはアクション                                                | 目的                                                                           |
|---------------------------|-------------------------------------------------------------|------------------------------------------------------------------------------|
| ステップ4 show logging server |                                                             | (任意)                                                                         |
|                           |                                                             | Syslog サーバ設定を表示します。                                                          |
|                           | 例:<br>switch# show logging server                           |                                                                              |
| ステップ5                     | copy running-config<br>startup-config                       | (任意)<br>リブートおよびリスタート時に実行コンフィギュレーションをスタート<br>アップ コンフィギュレーションにコピーして、変更を永続的に保存し |
|                           | 例:<br>switch(config)# copy<br>running-config startup-config | ます。                                                                          |

次に、syslog サーバを設定する例を示します。

switch# configure terminal
switch(config)# logging server 172.28.254.254 5
use-vrf default facility local3

switch# configure terminal
switch(config)# logging server 172.28.254.254 5 use-vrf management facility local3

### UNIX または Linux システムでの syslog の設定

/etc/syslog.conf ファイルに次の行を追加して、UNIX または Linux システム上に Syslog サーバを設 定できます。

facility.level <five tab characters> action

次の表に、設定可能な syslog フィールドを示します。

| 表 | 13 | : | syslog | g.conf | の | Sj | slog | フ | 1 | — | ル | ŀ |  |
|---|----|---|--------|--------|---|----|------|---|---|---|---|---|--|
|---|----|---|--------|--------|---|----|------|---|---|---|---|---|--|

| フィールド    | 説明                                                                                                    |
|----------|----------------------------------------------------------------------------------------------------|
| Facility | メッセージの作成者。auth、authpriv、cron、<br>daemon、kern、lpr、mail、mark、news、syslog、<br>user、local0 ~ local7 です。アスタリスク(*)<br>を使用するとすべてを指定します。これらの<br>ファシリティ指定により、発信元に基づいて<br>メッセージの宛先を制御できます。 |
|          | (注) ローカル ファシリティを使用する前<br>に設定をチェックします。                                                                                                    |

| フィールド  | 説明                                                                                                    |
|--------|----------------------------------------------------------------------------------------------------|
| Level  | メッセージを記録する最小重大度。debug、<br>info、notice、warning、err、crit、alert、emerg で<br>す。アスタリスク(*)を使用するとすべてを<br>指定します。 none を使用するとファシリティ<br>をディセーブルにできます。 |
| Action | メッセージの宛先。ファイル名、前にアット<br>マーク(@)が付いたホスト名、カンマで区切<br>られたユーザリストです。アスタリスク(*)<br>を使用するとすべてのログインユーザを指定し<br>ます。                                     |

#### 手順の概要

- /etc/syslog.confファイルに次の行を追加して、ファイル/var/log/myfile.logに local7ファシリティのデバッグメッセージを記録します。
- 2. シェル プロンプトで次のコマンドを入力して、ログファイルを作成します。
- **3.** 次のコマンドを入力して、システム メッセージ ロギング デーモンが myfile.log をチェックして、新しい変更を取得するようにします。

#### 手順の詳細

- ステップ1 /etc/syslog.conf ファイルに次の行を追加して、ファイル /var/log/myfile.log に local7 ファシリティのデバッ グメッセージを記録します。 debug.local7 /var/log/myfile.log
- **ステップ2** シェルプロンプトで次のコマンドを入力して、ログファイルを作成します。 \$ touch /var/log/myfile.log \$ chmod 666 /var/log/myfile.log
- ステップ3 次のコマンドを入力して、システム メッセージ ロギング デーモンが myfile.log をチェックして、新しい 変更を取得するようにします。 \$ kill -HUP ~cat /etc/syslog.pid~

### **Syslog** サーバ設定の配布の設定

Cisco Fabric Services (CFS) インフラストラクチャを使用して、ネットワーク内の他のスイッチへ Syslog サーバ設定を配布できます。 Syslog サーバ設定の配布をイネーブルにすると、配布設定をコミットする前に Syslog サーバ設定 を変更し、保留中の変更を表示できます。配布がイネーブルである限り、スイッチは Syslog サー バ設定に対する保留中の変更を維持します。

(注)

スイッチを再起動すると、揮発性メモリに保存されている syslog サーバ設定の変更は失われる ことがあります。

#### はじめる前に

1つまたは複数の syslog サーバを設定しておく必要があります。

#### 手順の概要

- 1. switch# configure terminal
- 2. switch(config)# logging distribute
- 3. switch(config)# logging commit
- 4. switch(config)# logging abort
- 5. (任意) switch(config)# no logging distribute
- 6. (任意) switch# show logging pending
- 7. (任意) switch# show logging pending-diff
- 8. (任意) switch# show logging internal info
- 9. (任意) switch# copy running-config startup-config

|       | コマンドまたはアクション                                                                        | 目的                                                                                                    |  |
|-------|-------------------------------------------------------------------------------------|----------------------------------------------------------------------------------------------------|--|
| ステップ1 | switch# configure terminal                                                          | コンフィギュレーション モードを開始します。                                                                                                    |  |
| ステップ2 | switch(config)# logging distribute                                                  | <b>ribute</b> CFS インフラストラクチャを使用して、ネットワークスイ<br>への syslog サーバ設定の配布をイネーブルにします。デフ<br>トでは、配布はディセーブルです。                                                                                              |  |
| ステップ3 | switch(config)# logging commit ファブリック内のスイッチへ配布するための Syslog サーバ設 に対する保留中の変更をコミットします。 |                                                                                                    |  |
| ステップ4 | switch(config)# logging abort                                                       | Syslog サーバ設定に対する保留中の変更をキャンセルします。                                                                                                    |  |
| ステップ5 | switch(config)# <b>no logging</b><br><b>distribute</b>                              | <ul> <li>(任意)</li> <li>CFS インフラストラクチャを使用して、ネットワークスイッチへの syslog サーバ設定の配布をディセーブルにします。設定変更が保留中の場合は、配布をディセーブルにできません。logging commit および logging abort コマンドを参照してください。デフォルトでは、配布はディセーブルです。</li> </ul> |  |

|               | コマンドまたはアクション                                  | 目的                                                                       |
|---------------|-----------------------------------------------|--------------------------------------------------------------------------|
| ステップ6         | switch# show logging pending                  | (任意)<br>Syslog サーバ設定に対する保留中の変更を表示します。                                    |
| ステップ <b>1</b> | switch# show logging pending-diff             | (任意)<br>syslog サーバ設定の保留中の変更に対して、現在の syslog サー<br>バ設定との違いを表示します。          |
| ステップ8         | switch# show logging internal info            | (任意)<br>syslog サーバ配布の現在の状態と最後に実行したアクションに<br>関する情報を表示します。                 |
| ステップ9         | switch# copy running-config<br>startup-config | <ul><li>(任意)</li><li>実行コンフィギュレーションを、スタートアップコンフィギュレーションにコピーします。</li></ul> |

## ログ ファイルの表示およびクリア

ログファイルおよび NVRAM のメッセージを表示したりクリアしたりできます。

#### 手順の概要

- 1. switch# show logging last number-lines
- 2. switch# show logging logfile [start-time yyyy mmm dd hh:mm:ss] [end-time yyyy mmm dd hh:mm:ss]
- 3. switch# show logging nvram [last number-lines]
- 4. switch# clear logging logfile
- 5. switch# clear logging nvram

|               | コマンドまたはアクション                                                                                         | 目的                                                                                                    |
|---------------|----------------------------------------------------------------------------------------------------|----------------------------------------------------------------------------------------------------|
| ステップ1         | switch# show logging last number-lines                                                               | ロギングファイルの最終行番号を表示します。 最終行番号<br>には1~9999を指定できます。                                                                                               |
| ステップ <b>2</b> | switch# show logging logfile [start-time<br>yyyy mmm dd hh:mm:ss] [end-time yyyy<br>mmm dd hh:mm:ss] | 入力されたスパン内にタイムスタンプがあるログファイル<br>のメッセージを表示します。 終了時間を入力しないと、現<br>在の時間が使用されます。 month time フィールドには3文<br>字を、yearフィールドと day time フィールドには数値を入力<br>します。 |

|       | コマンドまたはアクション                                          | 目的                                                                                    |
|-------|-------------------------------------------------------|---------------------------------------------------------------------------------------|
| ステップ3 | switch# <b>show logging nvram</b> [last number-lines] | NVRAM のメッセージを表示します。 表示される行数を制<br>限するには、表示する最終行番号を入力できます。 最終行<br>番号には 1 ~ 100 を指定できます。 |
| ステップ4 | switch# clear logging logfile                         | ログファイルの内容をクリアします。                                                                     |
| ステップ5 | switch# clear logging nvram                           | NVRAM の記録されたメッセージをクリアします。                                                             |

次に、ログファイルのメッセージを表示する例を示します。

switch# show logging last 40
switch# show logging logfile start-time 2007 nov 1 15:10:0
switch# show logging nvram last 10

次に、ログファイルのメッセージをクリアする例を示します。

switch# clear logging logfile
switch# clear logging nvram

# システム メッセージ ロギングの設定確認

システム メッセージ ロギングの設定情報を表示するには、次の作業のいずれかを行います。

| コマンド                                                                                                    | 目的                          |
|----------------------------------------------------------------------------------------------------|-----------------------------|
| show logging console                                                                                                    | コンソール ロギング設定を表示します。         |
| show logging info                                                                                                    | ロギング設定を表示します。               |
| show logging internal info                                                                                                    | syslog 配布情報を表示します。          |
| show logging last number-lines                                                                                                | ログ ファイルの末尾から指定行数を表示しま<br>す。 |
| <b>show logging level</b> [facility]                                                                                          | ファシリティ ロギング重大度設定を表示しま<br>す。 |
| <b>show logging logfile</b> [ <b>start-time</b> <i>yyyy mmm dd hh:mm:ss</i> ] [ <b>end-time</b> <i>yyyy mmm dd hh:mm:ss</i> ] | ログ ファイルのメッセージを表示します。        |
| show logging module                                                                                                    | モジュール ロギング設定を表示します。         |
| show logging monitor                                                                                                    | モニタ ロギング設定を表示します。           |
| show logging nvram [last number-lines]                                                                                        | NVRAM ログのメッセージを表示します。       |

| コマンド                      | 目的                               |  |
|---------------------------|----------------------------------|--|
| show logging pending      | syslogサーバの保留中の配布設定を表示します。        |  |
| show logging pending-diff | syslog サーバの保留中の配布設定の違いを表<br>します。 |  |
| show logging server       | syslog サーバ設定を表示します。              |  |
| show logging session      | ロギング セッションのステータスを表示しま<br>す。      |  |
| show logging status       | ロギング ステータスを表示します。                |  |
| show logging timestamp    | ロギング タイムスタンプ単位設定を表示しま<br>す。      |  |

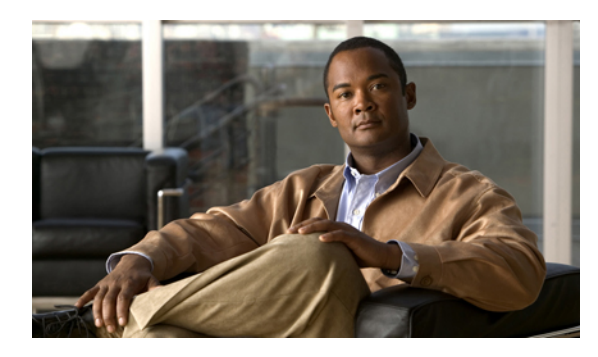

,**10**章

# Smart Call Home の設定

この章の内容は、次のとおりです。

- Smart Call Home に関する情報, 121 ページ
- Smart Call Home の注意事項および制約事項, 131 ページ
- Smart Call Home の前提条件, 132 ページ
- Call Home のデフォルト設定, 132 ページ
- Smart Call Home の設定, 133 ページ
- Smart Call Home 設定の確認, 146 ページ
- フルテキスト形式での syslog アラート通知の例, 147 ページ
- XML 形式での Syslog アラート通知の例, 147 ページ

## Smart Call Home に関する情報

Smart Call Home は E メールを使用して、重要なシステム イベントを通知します。 Cisco Nexus シ リーズ スイッチは、幅広いメッセージフォーマットを提供し、ポケットベル サービス、標準 E メール、または XML ベースの自動解析アプリケーションと最適な互換性を保てます。 この機能 を使用して、ネットワーク サポート エンジニアや Network Operations Center を呼び出せます。ま た、Cisco Smart Call Home サービスを使用して、TAC でケースを自動的に生成することもできま す。

シスコと直接サービス契約を結んでいる場合は、Smart Call Home サービス用のデバイスを登録で きます。Smart Call Home は、ご使用のデバイスから送信された Smart Call Home メッセージを分 析し、背景情報および推奨事項を提供して、システムの問題を迅速に解決します。既知と特定で きる問題、特に GOLD 診断エラーについては、Cisco Technical Assistance Center (TAC) によって 自動サービス リクエストが生成されます。

Smart Call Home には、次の機能があります。

・継続的なデバイス ヘルス モニタリングとリアルタイムの診断アラート

- ご使用のデバイスからの Smart Call Home メッセージの分析と、必要に応じた自動サービス リクエストの生成は、問題を迅速に解決するための詳細な診断情報とともに、適切な TAC チームにルーティングされます。
- セキュアなメッセージ転送が、ご使用のデバイスから直接、またはダウンロード可能な Transport Gateway(TG;トランスポートゲートウェイ)集約ポイントを経由して行われます。 複数のデバイスでサポートを必要としている場合、またはセキュリティ要件の関係でご使用 のデバイスをインターネットに直接接続できない場合は、TG集約ポイントを使用できます。
- Smart Call Home メッセージと推奨事項、すべての Smart Call Home デバイスのインベントリ および設定情報、および Field Notice、セキュリティ勧告、およびサポート終了日情報への Web ベースのアクセス。

### Smart Call Home の概要

Smart Call Home を使用すると、重要なイベントがデバイスで発生した場合に外部エンティティに 通知できます。 Smart Call Home では、ユーザが宛先プロファイルに設定する複数の受信者にア ラートが配信されます。

Smart Call Home には、スイッチで事前に定義された一連のアラートが含まれます。 これらのア ラートはアラートグループにグループ化され、アラートグループのアラートが発生したときに実 行する CLI コマンドが割り当てられています。 スイッチには、転送された Smart Call Home メッ セージのコマンド出力が含まれます。

Smart Call Home 機能には、次のものがあります。

- ・関連する CLI コマンド出力の実行および添付が自動化されます。
- 次のような、複数のメッセージフォーマットオプションがあります。
  - 。ショートテキスト:ポケットベルまたは印刷形式のレポートに最適。
  - フルテキスト:人間が判読しやすいように完全にフォーマットされたメッセージ情報です。
  - <sup>o</sup> XML: Extensible Markup Language (XML) および Adaptive Messaging Language (AML) XML スキーマ定義 (XSD) を使用した、判読可能なフォーマットです。 XML 形式で は、Cisco TAC と通信できます。
- ・複数のメッセージ宛先への同時配信が可能。それぞれの宛先プロファイルには、最大 50 個の Eメール宛先アドレスを設定できます。

### Smart Call Home 宛先プロファイル

Smart Call Home 宛先プロファイルには、次の情報が含まれています。

•1 つ以上のアラート グループ:アラートの発生時に、特定の Smart Call Home メッセージを 送信するアラートのグループ。

- •1 つ以上の電子メール宛先:この宛先プロファイルに割り当てられたアラート グループに よって生成された Smart Call Home メッセージの受信者リスト。
- •メッセージフォーマット:SmartCallHomeメッセージのフォーマット(ショートテキスト、 フルテキスト、またはXML)
- メッセージ重大度:スイッチが宛先プロファイル内のすべての電子メールアドレスに対して Smart Call Home メッセージを生成するまで、アラートが満たす必要がある Smart Call Home 重大度。アラートの Smart Call Home 重大度が、宛先プロファイルに設定されたメッセージ 重大度よりも低い場合、スイッチはアラートを生成しません。

定期メッセージを日別、週別、月別で送信するコンポーネントアラートグループを使用して、定 期的なコンポーネントアップデートメッセージを許可するよう宛先プロファイルを設定すること もできます。

Cisco Nexus スイッチは、次の定義済み宛先プロファイルをサポートします。

- CiscoTAC-1: XML メッセージフォーマットの Cisco-TAC アラート グループをサポートします。
- full-text-destination : フルテキストメッセージフォーマットをサポートします。
- short-text-destination : ショート テキスト メッセージ フォーマットをサポートします。

### Smart Call Home アラート グループ

アラートグループは、すべての Cisco Nexus 5000 Series スイッチでサポートされる Smart Call Home アラートの定義済みサブセットです。アラートグループを使用すると、定義済みまたはカスタム 宛先プロファイルに送信する一連の Smart Call Home アラートを選択できます。 Smart Call Home アラートが宛先プロファイルにアソシエートされたいずれかのアラートグループに属する場合、 およびアラートで、Smart Call Home メッセージ重大度が宛先プロファイルに設定されているメッ セージ重大度と同じか、それ以上である場合のみ、スイッチは Smart Call Home アラートは宛先プ ロファイルの電子メールの宛先に送信されます。

次の表に、サポートされるアラート グループと、アラート グループ用に生成された Smart Call Home メッセージに含まれるデフォルトの CLI コマンド出力を示します。

| アラート グループ | 説明                                                        | 実行されるコマンド                                 |
|-----------|-----------------------------------------------------------|-------------------------------------------|
| Cisco-TAC | Smart Call Home 宛ての、他の<br>アラート グループからのすべ<br>てのクリティカル アラート | アラートを発信するアラート<br>グループに基づいてコマンドを<br>実行します。 |

表 14: アラート グループおよび実行されるコマンド

| アラート グループ      | 説明                                 | 実行されるコマンド                                |
|----------------|------------------------------------|------------------------------------------|
| 診断             | 診断によって生成されたイベン<br>ト                | show diagnostic result module all detail |
|                |                                    | show moduleshow version                  |
|                |                                    | show tech-support platform callhome      |
| スーパーバイザ ハードウェア | スーパーバイザ モジュールに<br>関連するイベント         | show diagnostic result module all detail |
|                |                                    | show moduleshow version                  |
|                |                                    | show tech-support platform callhome      |
| ラインカード ハードウェア  | 標準またはインテリジェント<br>スイッチング モジュールに関    | show diagnostic result module all detail |
|                | 連するイベント                            | show moduleshow version                  |
|                |                                    | show tech-support platform callhome      |
| 設定             | 設定に関連した定期的なイベン                     | show version                             |
|                | ۲<br>۲                             | show module                              |
|                |                                    | show running-config all                  |
|                |                                    | show startup-config                      |
| システム           | 装置の動作に必要なソフトウェ                     | show system redundancy status            |
|                | ア システムの障害によって生<br>成されたイベント         | show tech-support                        |
| 環境             | 電源、ファン、および温度ア                      | show environment                         |
|                | ラームなどの環境検知要素に関                     | show logging last 1000                   |
|                | 連するイベント                            | show module show version                 |
|                |                                    | show tech-support platform callhome      |
| インベントリ         | 装置がコールドブートした場                      | show module                              |
|                | 合、またはFRUの取り付けま                     | show version                             |
|                | たは取り外しを行った場合に示<br>  されろコンポーネント ステー | show license usage                       |
|                | タス。このアラートは重要で                      | show inventory                           |
|                | ないイベントであり、情報はス                     | show sprom all                           |
|                | テータスおよび使用権に使用さ<br>れます。             | show system uptime                       |

Smart Call Home は、syslog の重大度を、syslog ポート グループ メッセージの対応する Smart Call Home の重大度に対応させます

特定のイベントが発生し、Smart Call Home メッセージを含む show 出力を送信した場合に、追加のCLI show コマンドを実行するために、定義済みのアラートグループをカスタマイズできます。

show コマンドは、フル テキストおよび XML 宛先プロファイルにのみ追加できます。 ショート テキスト宛先プロファイルは、128 バイトのテキストに制限されているため、追加の show コマン ドをサポートしていません。

## Smart Call Home のメッセージ レベル

Smart Call Home を使用すると、緊急度に基づいてメッセージをフィルタリングできます。各宛先 プロファイル(定義済みおよびユーザ定義)を、Smart Call Home メッセージレベルしきい値にア ソシエートすることができます。 宛先プロファイルのこのしきい値よりも小さい値を持つ Smart Call Home メッセージは、スイッチによって生成されません。 Smart Call Home メッセージレベル の範囲は0(緊急度が最小)~9(緊急度が最大)です。デフォルトは0です(スイッチはすべて のメッセージを送信します)。

syslog アラート グループに送信される Smart Call Home メッセージでは、syslog の重大度が Smart Call Home のメッセージ レベルにマッピングされます。

(注)

Smart Call Home は、メッセージ テキストで Syslog メッセージ レベルを変更しません。

次の表に、各 Smart Call Home メッセージ レベルのキーワードと、syslog ポート アラート グルー プの対応する syslog レベルを示します。

| Smart Call Home レベル | キーワード        | Syslog レベル | 説明                                 |
|---------------------|--------------|------------|------------------------------------|
| 9                   | Catastrophic | N/A        | ネットワーク全体に及<br>ぶ深刻な障害。              |
| 8                   | Disaster     | N/A        | ネットワークへの重大<br>な影響。                 |
| 7                   | Fatal        | 緊急(0)      | システムは使用不能。                         |
| 6                   | Critical     | アラート (1)   | クリティカルな状況<br>で、すぐに対応する必<br>要があります。 |
| 5                   | Major        | クリティカル(2)  | メジャー状態です。                          |
| 4                   | Minor        | エラー (3)    | マイナーな状態。                           |

| 表 | <b>15</b> : | 重大度と | Syslog | レベルのマ | ッピング |
|---|-------------|------|--------|-------|------|
|---|-------------|------|--------|-------|------|

| Smart Call Home レベル | キーワード        | Syslog レベル | 説明                                                 |
|---------------------|--------------|------------|----------------------------------------------------|
| 3                   | Warning      | 警告 (4)     | 警告状態。                                              |
| 2                   | Notification | 通知(5)      | 基本的な通知および情<br>報メッセージです。他<br>と関係しない、重要性<br>の低い障害です。 |
| 1                   | Normal       | 情報(6)      | 標準状態に戻ることを<br>示す標準イベントで<br>す。                      |
| 0                   | Debugging    | デバッグ(7)    | デバッグメッセージ。                                         |

### Call Home のメッセージ形式

Call Home では、次のメッセージフォーマットがサポートされます。

- ・ショートテキストメッセージフォーマット
- ・すべてのフル テキストと XML メッセージに共通のフィールド
- ・対処的または予防的イベントメッセージに挿入されるフィールド
- ・コンポーネントイベントメッセージの挿入フィールド
- ・ユーザが作成したテストメッセージの挿入フィールド

次の表に、すべてのメッセージタイプのショートテキスト書式設定オプションを示します。

表 16:ショート テキスト メッセージ フォーマット

| データ項目        | 説明                           |
|--------------|------------------------------|
| デバイス ID      | 設定されたデバイス名                   |
| 日時スタンプ       | 起動イベントのタイム スタンプ              |
| エラー切り分けメッセージ | 起動イベントの簡単な説明(英語)             |
| アラーム緊急度      | システムメッセージに適用されるようなエラー<br>レベル |

次の表に、フルテキストまたは XML の共通するイベントメッセージ形式について説明します。
| 表 17: | すべてのフル テ | キストとXML | メッセージに共通のフィ | ィールド |
|-------|----------|---------|-------------|------|
|-------|----------|---------|-------------|------|

| データ項目(プレーン テキス<br>トおよび XML) | 説明(プレーン テキストおよ<br>び <b>XML</b> )                                                                                                  | XMLタグ(XMLのみ)          |
|-----------------------------|----------------------------------------------------------------------------------------------------|-----------------------|
| タイム スタンプ                    | ISO時刻通知でのイベントの日<br>付とタイム スタンプ                                                                                                    | /aml/header/time      |
|                             | YYYY-MM-DD HH:MM:SS<br>GMT+HH:MM                                                                                                  |                       |
| メッセージ名                      | メッセージの名前。 特定のイ<br>ベント名は上記の表に記載。                                                                                                   | /aml/header/name      |
| メッセージ タイプ                   | リアクティブまたはプロアク<br>ティブなどのメッセージ タイ<br>プの名前                                                                                           | /aml/header/type      |
| メッセージ グループ                  | Syslog などのアラート グルー<br>プの名前                                                                                                    | /aml/header/group     |
| 重大度                         | メッセージの重大度。                                                                                                    | /aml/header/level     |
| 送信元 ID                      | ルーティングのための製品タイ<br>プ。                                                                                                    | /aml/header/source    |
| デバイス ID                     | メッセージを生成したエンド<br>デバイスの固有デバイス識別情<br>報(UDI)。メッセージがデバ<br>イスに対して固有でない場合<br>は、このフィールドを空にする<br>必要があります。形式は、<br><i>type@Sid@serial</i> 。 | /aml/ header/deviceID |
|                             | <ul> <li>type は、バックプレーン<br/>IDPROM からの製品の型<br/>番。</li> </ul>                                                                      |                       |
|                             | •@は区切り文字。                                                                                                    |                       |
|                             | <ul> <li>Sid は C で、シリアル ID<br/>をシャーシ シリアル番号<br/>として特定します。</li> </ul>                                                              |                       |
|                             | <ul> <li>serialは、[Sid] フィールド</li> <li>によって特定される数字。</li> </ul>                                                                     |                       |
|                             | 例:WS-C6509@C@12345678                                                                                                    |                       |

| カスタマー IDサポート サービスによって契<br>約情報やその他の ID に使用さ<br>れるオプションのユーザ設定可<br>能なフィールド。/aml/ header/customerID連絡先 IDサポート サービスによって契<br>約情報やその他の ID に使用さ<br>れるオプションのユーザ設定可/aml/ header /contractID |  |
|----------------------------------------------------------------------------------------------------|--|
| 連絡先 ID サポート サービスによって契 /aml/ header /contractID 約情報やその他の ID に使用さ れるオプションのユーザ設定可                                                                                                    |  |
| 能なフィールド。                                                                                                    |  |
| サイト ID シスコが提供したサイト ID ま /aml/ header/siteID たは別のサポート サービスに<br>とって意味のあるその他のデー<br>タに使用されるオプションの<br>ユーザ設定可能なフィールド。                                                                   |  |
| サーバ ID<br>デバイスからメッセージが生成 /aml/header/serverID<br>された場合、これはデバイスの<br>Unique Device Identifier (UDI)<br>フォーマットです。                                                                    |  |
| 形式は、type@Sid@serial。                                                                                                    |  |
| <ul> <li><i>type</i>は、バックプレーン</li> <li>IDPROM からの製品の型</li> <li>番。</li> </ul>                                                                                                    |  |
| • @ は区切り文字。                                                                                                    |  |
| ・ <i>Sid</i> は C で、シリアル ID<br>をシャーシ シリアル番号<br>として特定します。                                                                                                    |  |
| • <i>serial</i> は、[Sid] フィールド<br>によって特定される数字。                                                                                                    |  |
| 例:WS-C6509@C@12345678                                                                                                    |  |
| メッセージの説明 エラーを説明するショートテ /aml/body/msgDesc キスト                                                                                                    |  |
| デバイス名 イベントが発生したノード (デ /aml/body/sysName バイスのホスト名)。                                                                                                    |  |

| データ項目(プレーン テキス<br>トおよび <b>XML</b> )     | 説明(プレーン テキストおよ<br>び <b>XML</b> )                                                      | XML タグ(XML のみ)                  |  |
|-----------------------------------------|---------------------------------------------------------------------------------------|---------------------------------|--|
| 担当者名                                    | イベントが発生したノード関連<br>の問題について問い合わせる担<br>当者名                                               | /aml/body/sysContact            |  |
| 連絡先電子メール                                | この装置の担当者の E メール<br>アドレス                                                               | /aml/body/sysContactEmail       |  |
| 連絡先電話番号                                 | このユニットの連絡先である人<br>物の電話番号。                                                             | /aml/body/sysContactPhoneNumber |  |
| 住所                                      | この装置関連の Return Materials<br>Authorization (RMA; 返品許可)<br>部品の送付先住所を保存するオ<br>プション フィールド | /aml/body/sysStreetAddress      |  |
| モデル名                                    | デバイスのモデル名(製品ファ<br>ミリ名に含まれる具体的なモデ<br>ル)                                                | /aml/body/chassis/name          |  |
| シリアル番号                                  | ユニットのシャーシのシリアル<br>番号。                                                                 | /aml/body/chassis/serialNo      |  |
| シャーシの部品番号                               | シャーシの最上アセンブリ番<br>号。                                                                   | /aml/body/chassis/partNo        |  |
| 特定のアラート グループ メッセージの固有のフィールドは、ここに挿入されます。 |                                                                                       |                                 |  |

このアラート グループに対して複数の CLI コマンドが実行されると、次のフィールドが繰り返 される場合があります。

| コマンド出力名    | 実行された CLI コマンドの正確<br>な名前 | /aml/attachments/attachment/name   |
|------------|--------------------------|------------------------------------|
| 添付ファイルの種類  | 特定のコマンド出力。               | /aml/attachments/attachment/type   |
| MIME タイプ   | プレーン テキストまたは符号<br>化タイプ   | /aml/attachments/attachment/mime   |
| コマンド出力テキスト | 自動的に実行されるコマンドの<br>出力。    | /aml/attachments/attachment/atdata |

次の表に、フルテキストまたは XML のリアクティブイベントメッセージ形式について説明しま す。

| 表 18: | 対処的または予防的イ・ | ベント | メッセー | -ジに挿入 | .されるフィ | ィールド |
|-------|-------------|-----|------|-------|--------|------|
|-------|-------------|-----|------|-------|--------|------|

| データ項目(プレーン テキス<br>トおよび <b>XML</b> ) | 説明(プレーン テキストおよ<br>び <b>XML</b> ) | XML タグ(XML のみ)              |
|-------------------------------------|----------------------------------|-----------------------------|
| シャーシのハードウェア バー<br>ジョン               | シャーシのハードウェア バー<br>ジョン。           | /aml/body/chassis/hwVersion |
| スーパーバイザ モジュールの<br>ソフトウェア バージョン      | 最上位ソフトウェア バージョ<br>ン。             | /aml/body/chassis/swVersion |
| 影響のある FRU 名                         | イベント メッセージを生成す<br>る関連 FRU の名前    | /aml/body/fru/name          |
| 影響のある FRU のシリアル番<br>号               | 関連 FRU のシリアル番号。                  | /aml/body/fru/serialNo      |
| 影響のある FRU の部品番号                     | 影響のある FRU の部品番号。                 | /aml/body/fru/partNo        |
| FRUスロット                             | イベント メッセージを生成す<br>る FRU のスロット番号  | /aml/body/fru/slot          |
| FRU ハードウェア バージョン                    | 影響のある FRU のハードウェ<br>ア バージョン。     | /aml/body/fru/hwVersion     |
| FRU ソフトウェアのバージョ<br>ン                | 関連 FRU で稼働しているソフ<br>トウェア バージョン   | /aml/body/fru/swVersion     |

次の表に、フルテキストまたは XML のコンポーネントイベントメッセージ形式について説明し ます。

表 19: コンポーネント イベント メッセージの挿入フィールド

| データ項目(プレーン テキス<br>トおよび XML)    | 説明(プレーン テキストおよ<br>び <b>XML</b> ) | XML タグ(XML のみ)              |
|--------------------------------|----------------------------------|-----------------------------|
| シャーシのハードウェア バー<br>ジョン          | シャーシのハードウェア バー<br>ジョン。           | /aml/body/chassis/hwVersion |
| スーパーバイザ モジュールの<br>ソフトウェア バージョン | 最上位ソフトウェア バージョ<br>ン。             | /aml/body/chassis/swVersion |

| データ項目(プレーン テキス<br>トおよび XML) | 説明(プレーン テキストおよ<br>び <b>XML</b> ) | XML タグ(XML のみ)          |
|-----------------------------|----------------------------------|-------------------------|
| FRU 名                       | イベント メッセージを生成す<br>る関連 FRU の名前    | /aml/body/fru/name      |
| FRU s/n                     | FRU のシリアル番号。                     | /aml/body/fru/serialNo  |
| FRU 部品番号                    | FRU の部品番号。                       | /aml/body/fru/partNo    |
| FRUスロット                     | FRU のスロット番号。                     | /aml/body/fru/slot      |
| FRU ハードウェア バージョン            | FRU のハードウェア バージョン。               | /aml/body/fru/hwVersion |
| FRU ソフトウェアのバージョ<br>ン        | FRUで稼働しているソフトウェ<br>ア バージョン       | /aml/body/fru/swVersion |

次の表に、フルテキストまたは XML のユーザが作成したテスト メッセージ形式について説明します。

表20:ユーザが作成したテストメッセージの挿入フィールド

| データ項目(プレーン テキス<br>トおよび XML) | 説明(プレーン テキストおよ<br>び <b>XML</b> ) | XML タグ(XML のみ)                 |
|-----------------------------|----------------------------------|--------------------------------|
| プロセス ID                     | 固有のプロセス ID。                      | /aml/body/process/id           |
| プロセス ステート                   | プロセスの状態(実行中、中止<br>など)。           | /aml/body/process/processState |
| プロセス例外                      | 例外または原因コード。                      | /aml/body/process/exception    |

# Smart Call Home の注意事項および制約事項

- IP接続がない場合、またはプロファイル宛先への仮想ルーティングおよびフォワーディング (VRF) インスタンス内のインターフェイスがダウンしている場合、スイッチは Smart Call Home メッセージを送信できません。
- ・任意の SMTP 電子メール サーバで動作します。

## Smart Call Home の前提条件

- ・電子メールサーバの接続。
- ・コンタクト名(SNMP サーバの連絡先)、電話番号、および住所情報へのアクセス。
- •スイッチと電子メールサーバ間の IP 接続。
- ・設定するデバイス用の有効なサービス契約。

# Call Home のデフォルト設定

#### 表 21: デフォルトの Call Home パラメータ

| パラメータ                                    | デフォルト                                                                                           |
|------------------------------------------|-------------------------------------------------------------------------------------------------|
| フルテキストフォーマットで送信するメッセー<br>ジの宛先メッセージ サイズ   | 4000000                                                                                         |
| XML フォーマットで送信するメッセージの宛<br>先メッセージ サイズ     | 4000000                                                                                         |
| ショートテキストフォーマットで送信するメッ<br>セージの宛先メッセージ サイズ | 4000                                                                                            |
| ポートを指定しなかった場合の SMTP サーバ<br>ポート           | 25                                                                                              |
| プロファイルとアラート グループの関連付け                    | フルテキスト宛先プロファイルおよびショート<br>テキスト宛先プロファイルの場合はすべて。<br>CiscoTAC-1 宛先プロファイルの場合は cisco-tac<br>アラート グループ |
| フォーマットタイプ                                | XML                                                                                             |
| Call Home のメッセージ レベル                     | 0 (ゼロ)                                                                                          |

## Smart Call Home の設定

### Smart Call Home の登録

#### はじめる前に

- ・ご使用のスイッチの SMARTnet 契約番号
- •電子メールアドレス
- Cisco.com ID

#### 手順の概要

- 1. ブラウザでは、Smart Call Home Web ページに移動します。
- 2. [Getting Started] で、Smart Call Home の登録指示に従ってください。

#### 手順の詳細

- **ステップ1** ブラウザでは、Smart Call Home Web ページに移動します。 http://www.cisco.com/go/smartcall/
- ステップ2 [Getting Started] で、Smart Call Home の登録指示に従ってください。

#### 次の作業

連絡先情報を設定します。

### 担当者情報の設定

Smart Call Home には、電子メール、電話番号、住所の各情報を指定する必要があります。 契約 ID、カスタマー ID、サイト ID、およびスイッチ プライオリティ情報を任意で指定できます。

#### 手順の概要

- 1. switch# configure terminal
- 2. switch(config)# snmp-server contact sys-contact
- **3.** switch(config)# callhome
- 4. switch(config-callhome)# email-contact email-address
- 5. switch(config-callhome)# phone-contact international-phone-number
- 6. switch(config-callhome)# streetaddress address
- 7. (任意) switch(config-callhome)# contract-id contract-number
- 8. (任意) switch(config-callhome)# customer-id customer-number
- 9. (任意) switch(config-callhome)# site-id site-number
- **10.** (任意) switch(config-callhome)# switch-priority number
- 11. (任意) switch# show callhome
- 12. (任意) switch(config)# copy running-config startup-config

#### 手順の詳細

|               | コマンドまたはアクション                                                                          | 目的                                                                                                    |
|---------------|---------------------------------------------------------------------------------------|----------------------------------------------------------------------------------------------------|
| ステップ1         | switch# configure terminal                                                            | グローバル コンフィギュレーション モードを開始します。                                                                                                    |
| ステップ2         | <pre>switch(config)# snmp-server contact sys-contact</pre>                            | SNMP sysContact を設定します。                                                                                                    |
| ステップ3         | <pre>switch(config)# callhome</pre>                                                   | Smart Call Home コンフィギュレーションモードを開始します。                                                                                                    |
| ステップ4         | switch(config-callhome)#<br>email-contact email-address                               | <ul> <li>スイッチの担当者のEメールアドレスを設定します。</li> <li><i>email-address</i>には、電子メールアドレスの形式で、最大255の</li> <li>英数字を使用できます。</li> <li>(注) 任意の有効なEメールアドレスを使用できます。ア</li> </ul> |
|               |                                                                                       | ドレスには、空白を含めることはできません。                                                                                                    |
| ステップ5         | switch(config-callhome)#<br><b>phone-contact</b><br><i>international-phone-number</i> | デバイスの担当者の電話番号を国際電話フォーマットで設定します。 <i>international-phone-number</i> は、最大17文字の英数字で、国際電話フォーマットにする必要があります。                                                       |
|               |                                                                                       | (注) 電話番号には、空白を含めることはできません。 番 号の前にプラス (+) プレフィックスを使用します。                                                                                                    |
| ステップ6         | switch(config-callhome)#                                                              | スイッチの主担当者の住所を設定します。                                                                                                    |
|               | streetaddress address                                                                 | <i>address</i> には、最大 255 の英数字を使用できます。 スペースを<br>使用できます。                                                                                                    |
| ステップ <b>1</b> | switch(config-callhome)# contract-id<br>contract-number                               | (任意)<br>サービス契約からこのスイッチの契約番号を設定します。                                                                                                    |

|                | コマンドまたはアクション                                                 | 目的                                                                                                    |
|----------------|--------------------------------------------------------------|----------------------------------------------------------------------------------------------------|
|                |                                                              | contract-number には最大 255 の英数字を使用できます。                                                                                  |
| ステップ8          | switch(config-callhome)# customer-id<br>customer-number      | <ul> <li>(任意)</li> <li>サービス契約からこのスイッチのカスタマー番号を設定します。</li> <li><i>customer-number</i>には最大 255の英数字を使用できます。</li> </ul>    |
| ステップ 9         | switch(config-callhome)# site-id<br>site-number              | <ul> <li>(任意)</li> <li>このスイッチのサイト番号を設定します。</li> <li>site-number は、最大 255 文字の英数字を自由なフォーマットで</li> <li>指定できます。</li> </ul> |
| ステップ 10        | switch(config-callhome)#<br>switch-priority number           | (任意)<br>このスイッチのスイッチ プライオリティを設定します。<br>指定できる範囲は0~7です。0は最高のプライオリティを、<br>7は最低のプライオリティを示します。 デフォルトは7です。                    |
| ステップ11         | switch# show callhome                                        | (任意)<br>Smart Call Home コンフィギュレーションの概要を表示します。                                                                          |
| ステップ <b>12</b> | switch(config)# <b>copy running-config</b><br>startup-config | (任意)<br>リブートおよびリスタート時に実行コンフィギュレーションを<br>スタートアップコンフィギュレーションにコピーして、変更を<br>永続的に保存します。                                     |

次に、Call Home に関する契約情報を設定する例を示します。

```
switch# configuration terminal
switch(config)# snmp-server contact personname@companyname.com
switch(config)# callhome
switch(config-callhome)# email-contact personname@companyname.com
switch(config-callhome)# phone-contact +1-800-123-4567
switch(config-callhome)# street-address 123 Anystreet St., Anycity, Anywhere
```

#### 次の作業

宛先プロファイルを作成します。

### 宛先プロファイルの作成

ユーザ定義の宛先プロファイルを作成し、新しい宛先プロファイルにメッセージフォーマットを 設定する必要があります。

#### 手順の概要

- 1. switch# configure terminal
- 2. switch(config)# callhome
- 3. switch(config-callhome)# destination-profile {ciscoTAC-1 {alert-group group | email-addr address | http URL | transport-method {email | http}} | profile-name {alert-group group | email-addr address | format {XML | full-txt | short-txt} | http URL | message-level level | message-size size | transport-method {email | http}} | full-txt-destination {alert-group group | email-addr address | http URL | message-level level | message-size size | transport-method {email | http}} | short-txt-destination {alert-group group | email-addr address | http URL | message-level level | message-size size | transport-method {email | http}}}
- 4. (任意) switch# show callhome destination-profile [profile name]
- 5. (任意) switch(config)# copy running-config startup-config

#### 手順の詳細

|               | コマンドまたはアクション                                                                                                    | 目的                                                                                                    |
|---------------|----------------------------------------------------------------------------------------------------|----------------------------------------------------------------------------------------------------|
| ステップ1         | switch# configure terminal                                                                                                    | グローバル コンフィギュレーション モードを開始し<br>ます。                                                                                                    |
| ステップ <b>2</b> | switch(config)# callhome                                                                                                    | Smart Call Home コンフィギュレーション モードを開<br>始します。                                                                                                    |
| ステップ3         | switch(config-callhome)# destination-profile{ciscoTAC-1 {alert-group group   email-addr address  http URL   transport-method {email   http}}  profile-name {alert-group group   email-addr address  format {XML   full-txt   short-txt}   http URL  message-level level   message-size size  transport-method {email   http}}  full-txt-destination {alert-group group   email-addraddress   http URL   message-level level   message-sizesize   transport-method {email   http}}  short-txt-destination {alert-group group   email-addraddress   http URL   message-level level   message-sizesize   transport-method {email   http}}  short-txt-destination {alert-group group   email-addraddress   http URL   message-level level   message-sizesize   transport-method {email   http}} | 新しい宛先プロファイルを作成し、そのプロファイ<br>ルのメッセージフォーマットを設定します。プロ<br>ファイル名は、最大 31 文字の英数字で指定できま<br>す。<br>このコマンドの詳細については、使用している Cisco<br>Nexus シリーズ ソフトウェアのコマンド リファレン<br>スを参照してください。 Nexus 5000 用の入手可能な<br>コマンド リファレンスは http://www.cisco.com/en/US/<br>products/ps9670/prod_command_reference_list.html にあ<br>ります。 |
| ステップ4         | switch# show callhome destination-profile [profile name]                                                                                                    | (任意)<br>1つまたは複数の宛先プロファイルに関する情報を表示します。                                                                                                    |
| ステップ5         | switch(config)# copy running-config startup-config                                                                                                    | (任意)<br>リブートおよびリスタート時に実行コンフィギュレー<br>ションをスタートアップ コンフィギュレーションに<br>コピーして、変更を永続的に保存します。                                                                                                    |

次に、Smart Call Home の宛先プロファイルを作成する例を示します。

```
switch# configuration terminal
switch(config)# callhome
switch(config-callhome)# destination-profile Noc101 format full-text
```

### 宛先プロファイルの変更

定義済みまたはユーザ定義の宛先プロファイルの次の属性を変更できます。

- 宛先アドレス:アラートの送信先となる実際のアドレス(トランスポートメカニズムに関係 します)。
- メッセージフォーマット:アラート送信に使用されるメッセージフォーマット(フルテキスト、ショートテキスト、またはXML)。
- •メッセージレベル:この宛先プロファイルの Call Home メッセージの重大度。
- メッセージサイズ:この宛先プロファイルのEメールアドレスに送信された Call Homeメッ セージの長さ。

(注)

CiscoTAC-1 宛先プロファイルは変更または削除できません。

#### 手順の概要

- 1. switch# configure terminal
- 2. switch(config)# callhome
- **3.** switch(config-callhome)# destination-profile {*name* | full-txt-destination | short-txt-destination} email-addr *address*
- 4. destination-profile {name | full-txt-destination | short-txt-destination } message-level number
- **5.** switch(config-callhome)# destination-profile {*name* | full-txt-destination | short-txt-destination} message-size *number*
- 6. (任意) switch# show callhome destination-profile [profile name]
- 7. (任意) switch(config)# copy running-config startup-config

#### 手順の詳細

|               | コマンドまたはアクション               | 目的                                     |
|---------------|----------------------------|----------------------------------------|
| ステップ1         | switch# configure terminal | グローバル コンフィギュレーション モードを開始します。           |
| ステップ <b>2</b> | switch(config)# callhome   | Smart Call Home コンフィギュレーション モードを開始します。 |

|                       | コマンドまたはアクション                                                                                                    | 目的                                                                                                    |
|-----------------------|----------------------------------------------------------------------------------------------------|----------------------------------------------------------------------------------------------------|
| ステップ3                 | switch(config-callhome)#<br>destination-profile {name  <br>full-txt-destination   short-txt-destination}<br>email-addr address  | ユーザ定義または定義済みの宛先プロファイルにEメール<br>アドレスを設定します。宛先プロファイルには、最大 50 個<br>のEメールアドレスを設定できます。                                                                                                    |
| ステップ4                 | destination-profile {name  <br>full-txt-destination   short-txt-destination}<br>message-level number                            | この宛先プロファイルの Call Home メッセージの重大度を設<br>定します。 Call Home 重大度が一致する、またはそれ以上で<br>あるアラートのみが、このプロファイルの宛先に送信されま<br>す。 <i>number</i> に指定できる範囲は0~9です。9は最大の重大<br>度を示します。                            |
| ステップ5                 | switch(config-callhome)#<br>destination-profile {name  <br>full-txt-destination   short-txt-destination}<br>message-size number | この宛先プロファイルの最大メッセージサイズを設定しま<br>す。full-txt-destinationの値の範囲は0~5000000で、デフォ<br>ルトは2500000です。short-txt-destinationの値の範囲は0~<br>100000で、デフォルトは4000です。CiscoTAC-1では、値<br>は5000000で、これは変更不可能です。 |
| ステップ6                 | switch# <b>show callhome destination-profile</b><br>[ <b>profile</b> <i>name</i> ]                                              | (任意)<br>1つまたは複数の宛先プロファイルに関する情報を表示しま<br>す。                                                                                                    |
| <u>ス</u> テップ <b>1</b> | switch(config)# <b>copy running-config</b><br>startup-config                                                                    | (任意)<br>リブートおよびリスタート時に実行コンフィギュレーション<br>をスタートアップコンフィギュレーションにコピーして、変<br>更を永続的に保存します。                                                                                                    |

次に、Call Home の宛先プロファイルを変更する例を示します。

```
switch# configuration terminal
switch(config)# callhome
switch(config-callhome)# destination-profile full-text-destination email-addr
person@example.com
switch(config-callhome)# destination-profile full-text-destination message-level 5
switch(config-callhome)# destination-profile full-text-destination message-size 10000
switch(config-callhome)#
```

#### 次の作業

アラートグループと宛先プロファイルをアソシエートします。

### アラート グループと宛先プロファイルのアソシエーション

#### 手順の概要

- **1.** switch# **configure terminal**
- **2.** switch(config)# callhome
- 3. switch(config-callhome)# destination-profile name alert-group {All | Cisco-TAC | Configuration | Diagnostic | Environmental | Inventory | License | Linecard-Hardware | Supervisor-Hardware | Syslog-group-port | System | Test}
- 4. (任意) switch# show callhome destination-profile [profile name]
- 5. (任意) switch(config)# copy running-config startup-config

#### 手順の詳細

|               | コマンドまたはアクション                                                                                                    | 目的                                                                                              |
|---------------|----------------------------------------------------------------------------------------------------|-------------------------------------------------------------------------------------------------|
| ステップ1         | switch# configure terminal                                                                                                    | グローバルコンフィギュレーションモードを開始しま<br>す。                                                                  |
| ステップ <b>2</b> | switch(config)# callhome                                                                                                    | Smart Call Home コンフィギュレーションモードを開始<br>します。                                                       |
| ステップ3         | switch(config-callhome)# destination-profile<br>name alert-group {All   Cisco-TAC  <br>Configuration   Diagnostic   Environmental  <br>Inventory   License   Linecard-Hardware  <br>Supervisor-Hardware   Syslog-group-port  <br>System   Test} | アラート グループをこの宛先プロファイルにアソシ<br>エートします。 キーワード All を使用して、すべての<br>アラート グループをこの宛先プロファイルにアソシ<br>エートします。 |
| ステップ4         | switch# show callhome destination-profile<br>[profile name]                                                                                                    | (任意)<br>1 つまたは複数の宛先プロファイルに関する情報を表示します。                                                          |
| ステップ5         | switch(config)# copy running-config<br>startup-config                                                                                                    | (任意)<br>リブートおよびリスタート時に実行コンフィギュレー<br>ションをスタートアップコンフィギュレーションにコ<br>ピーして、変更を永続的に保存します。              |

次に、すべてのアラートグループを宛先プロファイル Noc101 に関連付ける例を示します。

```
switch# configuration terminal
switch(config)# callhome
switch(config-callhome)# destination-profile Noc101 alert-group All
switch(config-callhome)#
```

#### 次の作業

任意で show コマンドをアラート グループに追加し、SMTP 電子メール サーバを設定します。

### アラート グループへの show コマンドの追加

1 つのアラート グループにユーザ定義の CLI show コマンドを5 つまで割り当てることができます。

#### 手順の概要

- 1. switch# configure terminal
- 2. switch(config)# callhome
- **3.** switch(config-callhome)# alert-group {Configuration | Diagnostic | Environmental | Inventory | License | Linecard-Hardware | Supervisor-Hardware | Syslog-group-port | System | Test} user-def-cmd show-cmd
- 4. (任意) switch# show callhome user-def-cmds
- 5. (任意) switch(config)# copy running-config startup-config

#### 手順の詳細

|               | コマンドまたはアクション                                                                                                    | 目的                                                                                      |
|---------------|----------------------------------------------------------------------------------------------------|-----------------------------------------------------------------------------------------|
| ステップ1         | switch# configure terminal                                                                                                    | グローバルコンフィギュレーションモードを開始します。                                                              |
| ステップ <b>2</b> | switch(config)# callhome                                                                                                    | Smart Call Home コンフィギュレーション モードを開始します。                                                  |
| ステップ3         | switch(config-callhome)# alert-group<br>{Configuration   Diagnostic   Environmental<br>  Inventory   License   Linecard-Hardware<br>  Supervisor-Hardware   Syslog-group-port | show コマンド出力を、このアラート グループに送信され<br>た Call Home メッセージに追加します。 有効な show コマ<br>ンドだけが受け入れられます。 |
|               | System   Test} user-def-cmd show-cmd                                                                                                    | (注) CiscoTAC-1宛先プロファイルには、ユーザ定義の CLI show コマンドを追加できません。                                  |
| ステップ4         | switch# show callhome user-def-cmds                                                                                                    | <ul><li>(任意)</li><li>アラートグループに追加されたすべてのユーザ定義 show</li><li>コマンドに関する情報を表示します。</li></ul>   |
| ステップ5         | switch(config)# <b>copy running-config</b><br>startup-config                                                                                                    | (任意)<br>リブートおよびリスタート時に実行コンフィギュレーショ<br>ンをスタートアップ コンフィギュレーションにコピーし<br>て、変更を永続的に保存します。     |

```
次に、show ip routing コマンドを Cisco-TAC アラート グループに追加する例を示します。
```

```
switch# configuration terminal
switch(config)# callhome
switch(config-callhome)# alert-group Configuration user-def-cmd show ip routing
switch(config-callhome)#
```

#### 次の作業

SMTP 電子メール サーバに接続するように Smart Call Home を設定します。

### 電子メール サーバの詳細の設定

Call Home 機能が動作するよう SMTP サーバアドレスを設定します。 送信元および返信先 E メールアドレスも設定できます。

#### 手順の概要

- 1. switch# configure terminal
- **2.** switch(config)# callhome
- 3. switch(config-callhome)# transport email smtp-server ip-address [port number] [use-vrf vrf-name]
- 4. (任意) switch(config-callhome)# transport email from email-address
- 5. (任意) switch(config-callhome)# transport email reply-to email-address
- 6. (任意) switch# show callhome transport-email
- 7. (任意) switch(config)# copy running-config startup-config

#### 手順の詳細

|               | コマンドまたはアクション                                                                                                    | 目的                                                                          |
|---------------|----------------------------------------------------------------------------------------------------|-----------------------------------------------------------------------------|
| ステップ1         | switch# configure terminal                                                                                          | グローバルコンフィギュレーションモードを開始します。                                                  |
| ステップ <b>2</b> | switch(config)# <b>callhome</b>                                                                                     | Smart Call Home コンフィギュレーションモードを開始します。                                       |
| ステップ3         | <pre>switch(config-callhome)# transport email<br/>smtp-server ip-address [port number]<br/>[use-vrf vrf-name]</pre> | SMTP サーバを、ドメイン ネーム サーバ (DNS) 名、IPv4<br>アドレス、または IPv6 アドレスのいずれかとして設定しま<br>す。 |
|               |                                                                                                    | port <i>number</i> の範囲は1~65535 です。 デフォルトのポート<br>番号は25 です。                   |
|               |                                                                                                    | この SMTP サーバと通信する際に使用するよう任意で VRF<br>を設定できます。                                 |

|       | コマンドまたはアクション                                                        | 目的                                                                                  |
|-------|---------------------------------------------------------------------|-------------------------------------------------------------------------------------|
| ステップ4 | switch(config-callhome)# transport email<br>from email-address      | (任意)<br>Smart Call Home メッセージの送信元電子メールフィールド<br>を設定します。                              |
| ステップ5 | switch(config-callhome)# transport email<br>reply-to email-address  | (任意)<br>Smart Call Home メッセージの返信先電子メールフィールド<br>を設定します。                              |
| ステップ6 | switch# show callhome transport-email                               | (任意)<br>Smart Call Home の電子メール設定に関する情報を表示しま<br>す。                                   |
| ステップ1 | switch(config)# <b>copy running-config</b><br><b>startup-config</b> | (任意)<br>リブートおよびリスタート時に実行コンフィギュレーショ<br>ンをスタートアップ コンフィギュレーションにコピーし<br>て、変更を永続的に保存します。 |

次に、Smart Call Home メッセージの電子メール オプションを設定する例を示します。

```
switch# configuration terminal
switch(config)# callhome
switch(config-callhome)# transport email smtp-server 192.0.2.10 use-vrf Red
switch(config-callhome)# transport email from person@example.com
switch(config-callhome)# transport email reply-to person@example.com
switch(config-callhome)#
```

#### 次の作業

定期的なインベントリ通知を設定します。

### 定期的なインベントリ通知の設定

ハードウェアのインベントリ情報に加えて、デバイス上で現在イネーブルになっているすべての ソフトウェアサービスおよび実行中のすべてのソフトウェアサービスのインベントリに関する メッセージを定期的に送信するようにスイッチを設定できます。 スイッチは 2 つの Smart Call Home 通知(定期的な設定メッセージと定期的なインベントリメッセージ)を生成します。

#### 手順の概要

- **1.** switch# **configure terminal**
- **2.** switch(config)# callhome
- **3.** switch(config-callhome)# periodic-inventory notification [interval *days*] [timeofday *time*]
- 4. (任意) switch# show callhome
- 5. (任意) switch(config)# copy running-config startup-config

#### 手順の詳細

|       | コマンドまたはアクション                                          | 目的                                                                                  |
|-------|-------------------------------------------------------|-------------------------------------------------------------------------------------|
| ステップ1 | switch# configure terminal                            | グローバルコンフィギュレーションモードを開始します。                                                          |
| ステップ2 | switch(config)# callhome                              | Smart Call Home コンフィギュレーション モードを開始します。                                              |
| ステップ3 | switch(config-callhome)#                              | 定期的なインベントリ メッセージを設定します。                                                             |
|       | <i>days</i> ] [timeofday <i>time</i> ]                | interval days の範囲は 1 ~ 30 日です。                                                      |
|       |                                                       | デフォルトは7日です。                                                                         |
|       |                                                       | timeofday time は HH:MM フォーマットです。                                                    |
| ステップ4 | switch# show callhome                                 | (任意)                                                                                |
|       |                                                       | Smart Call Home に関する情報を表示します。                                                       |
| ステップ5 | switch(config)# copy running-config<br>startup-config | (任意)<br>リブートおよびリスタート時に実行コンフィギュレーショ<br>ンをスタートアップ コンフィギュレーションにコピーし<br>て、変更を永続的に保存します。 |

次に、定期的なコンポーネントメッセージを20日ごとに生成するよう設定する例を示します。

```
switch# configuration terminal
switch(config)# callhome
switch(config-callhome)# periodic-inventory notification interval 20
switch(config-callhome)#
```

#### 次の作業

重複メッセージ抑制をディセーブルにします。

### 重複メッセージ抑制のディセーブル化

同じイベントについて受信する重複メッセージの数を制限できます。デフォルトでは、スイッチ は同じイベントについて受信する重複メッセージの数を制限します。2時間の時間枠内で送信さ れた重複メッセージの数が30メッセージを超えると、スイッチは同じアラートタイプの以降の メッセージは廃棄されます。

#### 手順の概要

- 1. switch# configure terminal
- 2. switch(config)# callhome
- 3. switch(config-callhome) # no duplicate-message throttle
- 4. (任意) switch(config)# copy running-config startup-config

#### 手順の詳細

|       | コマンドまたはアクション                                                       | 目的                                                                                  |
|-------|--------------------------------------------------------------------|-------------------------------------------------------------------------------------|
| ステップ1 | switch# configure terminal                                         | グローバルコンフィギュレーションモードを開始します。                                                          |
| ステップ2 | switch(config)# callhome                                           | Smart Call Home コンフィギュレーションモードを開始します。                                               |
| ステップ3 | <pre>switch(config-callhome) # no duplicate-message throttle</pre> | Smart Call Home の重複メッセージ抑制をディセーブルにします。<br>重複メッセージ抑制はデフォルトでイネーブルです。                  |
| ステップ4 | switch(config)# copy running-config<br>startup-config              | (任意)<br>リブートおよびリスタート時に実行コンフィギュレーショ<br>ンをスタートアップ コンフィギュレーションにコピーし<br>て、変更を永続的に保存します。 |

次に、重複メッセージ抑制をディセーブルにする例を示します。

```
switch# configuration terminal
switch(config)# callhome
switch(config-callhome)# no duplicate-message throttle
switch(config-callhome)#
```

#### 次の作業

Smart Call Home をイネーブルにします。

## Smart Call Home のイネーブル化またはディセーブル化

#### 手順の概要

- 1. switch# configure terminal
- 2. switch(config)# callhome
- **3.** switch(config-callhome) # [**no**] **enable**
- 4. (任意) switch(config)# copy running-config startup-config

#### 手順の詳細

|               | コマンドまたはアクション                                          | 目的                                                                                  |
|---------------|-------------------------------------------------------|-------------------------------------------------------------------------------------|
| ステップ1         | switch# configure terminal                            | グローバル コンフィギュレーション モードを開始します。                                                        |
| ステップ <b>2</b> | switch(config)# callhome                              | Smart Call Home コンフィギュレーション モードを開始します。                                              |
| ステップ3         | <pre>switch(config-callhome) # [no] enable</pre>      | Smart Call Home をイネーブルまたはディセーブルにします。<br>Smart Call Home は、デフォルトでディセーブルです。           |
| ステップ4         | switch(config)# copy running-config<br>startup-config | (任意)<br>リブートおよびリスタート時に実行コンフィギュレーション<br>をスタートアップ コンフィギュレーションにコピーして、<br>変更を永続的に保存します。 |

次に、Smart Call Home をイネーブルにする例を示します。

```
switch# configuration terminal
switch(config)# callhome
switch(config-callhome)# enable
switch(config-callhome)#
```

#### 次の作業

任意でテストメッセージを生成します。

### Smart Call Home 設定のテスト

#### はじめる前に

宛先プロファイルのメッセージレベルが2以下に設定されていることを確認します。

C) 重要

Smart Call Home のテストは、宛先プロファイルのメッセージ レベルが 3 以上に設定されてい る場合は失敗します。

手順の概要

- 1. switch# configure terminal
- **2.** switch(config)# callhome
- **3.** switch(config-callhome) # callhome send diagnostic
- 4. switch(config-callhome) # callhome test
- 5. (任意) switch(config)# copy running-config startup-config

#### 手順の詳細

|       | コマンドまたはアクション                                                      | 目的                                                                                  |
|-------|-------------------------------------------------------------------|-------------------------------------------------------------------------------------|
| ステップ1 | switch# configure terminal                                        | グローバル コンフィギュレーション モードを開始しま<br>す。                                                    |
| ステップ2 | switch(config)# callhome                                          | Smart Call Home コンフィギュレーション モードを開始します。                                              |
| ステップ3 | <pre>switch(config-callhome) # callhome send<br/>diagnostic</pre> | 設定されたすべての宛先に指定の Smart Call Home テスト<br>メッセージを送信します。                                 |
| ステップ4 | <pre>switch(config-callhome) # callhome test</pre>                | 設定されたすべての宛先にテストメッセージを送信しま<br>す。                                                     |
| ステップ5 | switch(config)# copy running-config<br>startup-config             | (任意)<br>リブートおよびリスタート時に実行コンフィギュレーショ<br>ンをスタートアップ コンフィギュレーションにコピーし<br>て、変更を永続的に保存します。 |

次に、Smart Call Home をイネーブルにする例を示します。

```
switch# configuration terminal
switch(config)# callhome
switch(config-callhome)# callhome send diagnostic
switch(config-callhome)# callhome test
switch(config-callhome)#
```

# Smart Call Home 設定の確認

設定を確認するには、次のいずれかのコマンドを使用します。

| コマンド                                                         | 目的                                                        |
|--------------------------------------------------------------|-----------------------------------------------------------|
| switch# show callhome                                        | Call Home のステータスを表示します。                                   |
| switch# <b>show callhome destination-profile</b> <i>name</i> | 1 つまたは複数の Call Home 宛先プロファイル<br>を表示します。                   |
| switch# show callhome pending-diff                           | 保留中の Smart Call Home 設定と実行中の Smart Call Home 設定の違いを表示します。 |
| switch# show callhome status                                 | Smart Call Home ステータスを表示します。                              |
| switch# <b>show callhome transport-email</b>                 | Smart Call Home の電子メール設定を表示します。                           |

| コマンド                                                     | 目的                                             |
|----------------------------------------------------------|------------------------------------------------|
| switch# show callhome user-def-cmds                      | 任意のアラートグループに追加されたCLIコマ<br>ンドを表示します。            |
| switch# show running-config [callhome  <br>callhome-all] | Smart Call Homeの実行コンフィギュレーション<br>を表示します。       |
| switch# show startup-config callhome                     | Smart Call Home のスタートアップコンフィギュ<br>レーションを表示します。 |
| switch# show tech-support callhome                       | Smart Call Home のテクニカル サポート出力を<br>表示します。       |

## フル テキスト形式での syslog アラート通知の例

次の例では、Syslog ポート アラート グループ通知のフル テキスト形式を示します。

```
source:MDS9000
Switch Priority:7
Device Id:WS-C6509@C@FG@07120011
Customer Id:Example.com
Contract Id:123
Site Id:San Jose
Server Id:WS-C6509@C@FG@07120011
Time of Event:2004-10-08T11:10:44
Message Name:SYSLOG ALERT
Message Type:Syslog
Severity Level:2
System Name:10.76.100.177
Contact Name:User Name
Contact Email:person@example.com
Contact Phone: +1-408-555-1212
Street Address:#1234 Any Street, Any City, Any State, 12345
Event Description:2006 Oct 8 11:10:44 10.76.100.177 %PORT-5-IF_TRUNK_UP:
%$VLAN 1%$ Interface e2/5, vlan 1 is up
syslog facility:PORT
start chassis information:
Affected Chassis:WS-C6509
Affected Chassis Serial Number: FG@07120011
Affected Chassis Hardware Version:0.104
Affected Chassis Software Version: 3.1(1)
Affected Chassis Part No:73-8607-01
end chassis information:
```

## XML 形式での Syslog アラート通知の例

次の例では、Syslog ポート アラート グループ通知の XML を示します。

From: example
Sent: Wednesday, April 25, 2007 7:20 AM
To: User (user)
Subject: System Notification From Router - syslog - 2007-04-25 14:19:55
GMT+00:00
<?xml version="1.0" encoding="UTF-8"?>
<soap-env:Envelope xmlns:soap-env="http://www.w3.org/2003/05/soap-envelope">

<soap-env:Header> <aml-session:Session xmlns:aml-session="http://www.example.com/2004/01/aml-session" soap-env:mustUnderstand="true" soap-env:role= "http://www.w3.org/2003/05/soap-envelope/role/next"> <aml-session:To>http://tools.example.com/services/DDCEService</aml-session:To> <aml-session:Path> <aml-session:Via>http://www.example.com/appliance/uri</aml-session:Via> </aml-session:Path> <aml-session:From>http://www.example.com/appliance/uri</aml-session:From> <aml-session:MessageId>M2:69000101:C9D9E20B</aml-session:MessageId> </aml-session:Session> </soap-env:Header> <soap-env:Body> <aml-block:Block xmlns:aml-block="http://www.example.com/2004/01/aml-block"> <aml-block:Header> <aml-block:Type>http://www.example.com/2005/05/callhome/syslog</aml-block:Type> <aml-block:CreationDate>2007-04-25 14:19:55 GMT+00:00</aml-block:CreationDate> <aml-block:Builder> <aml-block:Name>Cat6500</aml-block:Name> <aml-block:Version>2.0</aml-block:Version> </aml-block:Builder> <aml-block:BlockGroup> <aml-block:GroupId>G3:69000101:C9F9E20C</aml-block:GroupId> <aml-block:Number>0</aml-block:Number> <aml-block:IsLast>true</aml-block:IsLast> <aml-block:IsPrimary>true</aml-block:IsPrimary> <aml-block:WaitForPrimary>false</aml-block:WaitForPrimary> </aml-block:BlockGroup> <aml-block:Severity>2</aml-block:Severity> </aml-block:Header> <aml-block:Content> <ch:Call Home xmlns:ch="http://www.example.com/2005/05/callhome" version="1.0"> <ch:EventTime>2007-04-25 14:19:55 GMT+00:00</ch:EventTime> <ch:MessageDescription>03:29:29: %CLEAR-5-COUNTERS: Clear counter on all interfaces by console</ch:MessageDescription> <ch:Event> <ch:Type>syslog</ch:Type> <ch:SubType> </ch:SubType> <ch:Brand>Cisco Systems</ch:Brand> <ch:Series>Catalyst 6500 Series Switches</ch:Series> </ch:Event> <ch:CustomerData> <ch:UserData> <ch:Email>person@example.com</ch:Email> </ch:UserData> <ch:ContractData> <ch:CustomerId>12345</ch:CustomerId> <ch:SiteId>building 1</ch:SiteId> <ch:ContractId>abcdefg12345</ch:ContractId> <ch:DeviceId>WS-C6509@C@69000101</ch:DeviceId> </ch:ContractData> <ch:SystemInfo> <ch:Name>Router</ch:Name> <ch:Contact> </ch:Contact> <ch:ContactEmail>user@example.com</ch:ContactEmail> <ch:ContactPhoneNumber>+1-408-555-1212</ch:ContactPhoneNumber> <ch:StreetAddress>#1234 Any Street, Any City, Any State, 12345 </ch:StreetAddress> </ch:SystemInfo> </ch:CustomerData> <ch:Device> <rme:Chassis xmlns:rme="http://www.example.com/rme/4.0"> <rme:Model>WS-C6509</rme:Model> <rme:HardwareVersion>1.0</rme:HardwareVersion> <rme:SerialNumber>69000101</rme:SerialNumber> <rme:AdditionalInformation> <rme:AD name="PartNumber" value="73-3438-03 01" /> <rme:AD name="SoftwareVersion" value="4.0(20080421:012711)" /> </rme:AdditionalInformation> </rme:Chassis> </ch:Device>

</ch:Call Home> </aml-block:Content> <aml-block:Attachments> <aml-block:Attachment type="inline"> <aml-block:Name>show logging</aml-block:Name> <aml-block:Data encoding="plain"> <![CDATA[Syslog logging: enabled (0 messages dropped, 0 messages rate-limited, 0 flushes, 0 overruns, xml disabled, filtering disabled) Console logging: level debugging, 53 messages logged, xml disabled, filtering disabled Monitor logging: level debugging, 0 messages logged, xml disabled, filtering disabled Buffer logging: level debugging, 53 messages logged, xml disabled, filtering disabled Exception Count and timestamp logging messages: disabled Logging: size (4096 bytes) Trap logging: level informational, 72 message lines logged Log Buffer (8192 bytes): 00:00:54: curr is 0x20000 00:00:54: RP: Currently running ROMMON from F2 region 00:01:05: %SYS-5-CONFIG I: Configured from memory by console 00:01:09: %SYS-5-RESTART: System restarted --Cisco IOS Software, s72033 rp Software (s72033 rp-ADVENTERPRISEK9 DBG-VM), Experimental Version 12.2(20070421:012711) Copyright (c) 1986-2007 by Cisco Systems, Inc. Compiled Thu 26-Apr-07 15:54 by xxx Firmware compiled 11-Apr-07 03:34 by integ Build [100]00:01:01: %PFREDUN-6-ACTIVE: Initializing as ACTIVE processor for this switch00:01:01: %SYS-3-LOGGER FLUSHED: System was paused for 00:00:00 to ensure console debugging output.00:03:00: SP: SP: Currently running ROMMON from F1 region00:03:07: %C6K PLATFORM-SP-4-CONFREG BREAK ENABLED: The default factory setting for config register is 0x2102.It is advisable to retain 1 in 0x2102 as it prevents returning to ROMMON when break is issued.00:03:18: %SYS-SP-5-RESTART: System restarted --Cisco IOS Software, s72033 sp Software (s72033 sp-ADVENTERPRISEK9 DBG-VM), Experimental Version 12.2(20070421:012711)Copyright (c) 1986-2007 by Cisco Systems, Inc. Compiled Thu 26-Apr-07 18:00 by xxx 00:03:18: %SYS-SP-6-BOOTTIME: Time taken to reboot after reload = 339 seconds 00:03:18: %OIR-SP-6-INSPS: Power supply inserted in slot 1 00:03:18: %C6KPWR-SP-4-PSOK: power supply 1 turned on. 00:03:18: %OIR-SP-6-INSPS: Power supply inserted in slot00:01:09: %SSH-5-ENABLED: SSH 1.99 has been enabled 00:03:18: %C6KPWR-SP-4-PSOK: power supply 2 turned on. 00:03:18: %C6KPWR-SP-4-PSREDUNDANTMISMATCH: power supplies rated outputs do not match. 00:03:18: %C6KPWR-SP-4-PSREDUNDANTBOTHSUPPLY: in power-redundancy mode, system is operating on both power supplies. 00:01:10: %CRYPTO-6-ISAKMP ON OFF: ISAKMP is OFF 00:01:10: %CRYPTO-6-ISAKMP\_ON\_OFF: ISAKMP is OFF 00:03:20: %C6KENV-SP-4-FANHIOUTPUT: Version 2 high-output fan-tray is in effect 00:03:22: %C6KPWR-SP-4-PSNOREDUNDANCY: Power supplies are not in full redundancy, power usage exceeds lower capacity supply 00:03:26: %FABRIC-SP-5-FABRIC MODULE ACTIVE: The Switch Fabric Module in slot 6 became active. 00:03:28: %DIAG-SP-6-RUN\_MINIMUM: Module 6: Running Minimal Diagnostics... 00:03:50: %DIAG-SP-6-DIAG OK: Module 6: Passed Online Diagnostics 00:03:50: %OIR-SP-6-INSCARD: Card inserted in slot 6, interfaces are now online 00:03:51: %DIAG-SP-6-RUN MINIMUM: Module 3: Running Minimal Diagnostics... 00:03:51: %DIAG-SP-6-RUN\_MINIMUM: Module 7: Running Minimal Diagnostics... 00:03:51: %DIAG-SP-6-RUN MINIMUM: Module 9: Running Minimal Diagnostics... 00:01:51: %MFIB CONST RP-6-REPLICATION MODE CHANGE: Replication Mode Change Detected. Current system replication mode is Ingress 00:04:01: %DIAG-SP-6-DIAG OK: Module 3: Passed Online Diagnostics 00:04:01: %OIR-SP-6-DOWNGRADE: Fabric capable module 3 not at an appropriate hardware revision level, and can only run in flowthrough mode 00:04:02: %OIR-SP-6-INSCARD: Card inserted in slot 3, interfaces are now online 00:04:11: %DIAG-SP-6-DIAG\_OK: Module 7: Passed Online Diagnostics 00:04:14: %OIR-SP-6-INSCARD: Card inserted in slot 7, interfaces are now online 00:04:35: %DIAG-SP-6-DIAG OK: Module 9: Passed Online Diagnostics 00:04:37: %OIR-SP-6-INSCARD: Card inserted in slot 9, interfaces are now online 00:00:09: DaughterBoard (Distributed Forwarding Card 3) Firmware compiled 11-Apr-07 03:34 by integ Build [100] 00:00:22: %SYS-DFC4-5-RESTART: System restarted -Cisco DCOS Software, c6lc2 Software (c6lc2-SPDBG-VM), Experimental Version 4.0 (20080421:012711)Copyright (c) 1986-2008 by Cisco Systems, Inc. Compiled Thu 26-Apr-08 17:20 by xxx 00:00:23: DFC4: Currently running ROMMON from F2 region 00:00:25: %SYS-DFC2-5-RESTART: System restarted · Cisco IOS Software, c6slc Software (c6slc-SPDBG-VM), Experimental Version 12.2

(20070421:012711)Copyright (c) 1986-2007 by Cisco Systems, Inc. Compiled Thu 26-Apr-08 16:40 by username1 00:00:26: DFC2: Currently running ROMMON from F2 region 00:04:56: %DIAG-SP-6-RUN MINIMUM: Module 4: Running Minimal Diagnostics... 00:00:09: DaughterBoard (Distributed Forwarding Card 3) Firmware compiled 11-Apr-08 03:34 by integ Build [100] slot id is 8 00:00:31: %FLASHFS HES-DFC8-3-BADCARD: /bootflash:: The flash card seems to be corrupted 00:00:31: %SYS-DFC8-5-RESTART: System restarted --Cisco DCOS Software, c6lc2 Software (c6lc2-SPDBG-VM), Experimental Version 4.0 (20080421:012711)Copyright (c) 1986-2008 by Cisco Systems, Inc. Compiled Thu 26-Apr-08 17:20 by username1 00:00:31: DFC8: Currently running ROMMON from S (Gold) region 00:04:59: %DIAG-SP-6-RUN\_MINIMUM: Module 2: Running Minimal Diagnostics... 00:05:12: %DIAG-SP-6-RUN MINIMUM: Module 8: Running Minimal Diagnostics... 00:05:13: %DIAG-SP-6-RUN MINIMUM: Module 1: Running Minimal Diagnostics... 00:00:24: %SYS-DFC1-5-RESTART: System restarted --Cisco DCOS Software, c6slc Software (c6slc-SPDBG-VM), Experimental Version 4.0 (20080421:012711)Copyright (c) 1986-2008 by Cisco Systems, Inc. Compiled Thu 26-Apr-08 16:40 by username1 00:00:25: DFC1: Currently running ROMMON from F2 region 00:05:30: %DIAG-SP-6-DIAG\_OK: Module 4: Passed Online Diagnostics 00:05:31: %SPAN-SP-6-SPAN\_EGRESS\_REPLICATION\_MODE\_CHANGE: Span Egress HW Replication Mode Change Detected. Current replication mode for unused asic session 0 is Centralized 00:05:31: %SPAN-SP-6-SPAN EGRESS REPLICATION MODE CHANGE: Span Eqress HW Replication Mode Change Detected. Current replication mode for unused asic session 1 is Centralized 00:05:31: %OIR-SP-6-INSCARD: Card inserted in slot 4, interfaces are now online 00:06:02: %DIAG-SP-6-DIAG OK: Module 1: Passed Online Diagnostics 00:06:03: %OIR-SP-6-INSCARD: Card inserted in slot 1, interfaces are now online 00:06:31: %DIAG-SP-6-DIAG OK: Module 2: Passed Online Diagnostics 00:06:33: %OIR-SP-6-INSCARD: Card inserted in slot 2, interfaces are now online 00:04:30: %XDR-6-XDRIPCNOTIFY: Message not sent to slot 4/0 (4) because of IPC error timeout. Disabling linecard. (Expected during linecard OIR) 00:06:59: %DIAG-SP-6-DIAG OK: Module 8: Passed Online Diagnostics 00:06:59: %OIR-SP-6-DOWNGRADE EARL: Module 8 DFC installed is not identical to system PFC and will perform at current system operating mode. 00:07:06: %OIR-SP-6-INSCARD: Card inserted in slot 8, interfaces are now online Router#]]> </aml-block:Data> </aml-block:Attachment> </aml-block:Attachments> </aml-block:Block> </soap-env:Body> </soap-env:Envelope>

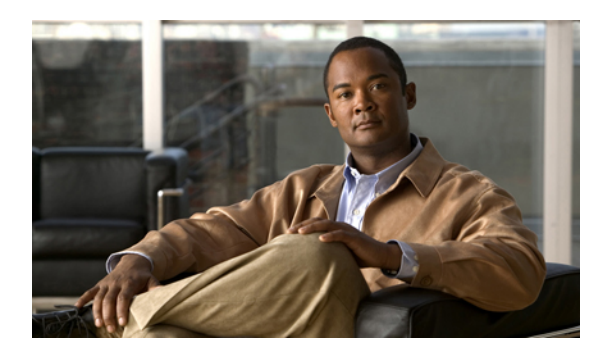

第一章

# ロールバックの設定

この章の内容は、次のとおりです。

- ・ ロールバックの概要, 151 ページ
- ・ 注意事項および制約事項, 151 ページ
- チェックポイントの作成, 152 ページ
- ・ ロールバックの実装, 153 ページ
- ・ ロールバック コンフィギュレーションの確認, 154 ページ

## ロールバックの概要

ロールバック機能を使用すると、Cisco NX-OS のコンフィギュレーションのスナップショットま たはユーザチェックポイントを使用して、スイッチをリロードしなくても、いつでもそのコン フィギュレーションをスイッチに再適用できます。 権限のある管理者であれば、チェックポイン トで設定されている機能について専門的な知識がなくても、ロールバック機能を使用して、その チェックポイント コンフィギュレーションを適用できます。

いつでも、現在の実行コンフィギュレーションのチェックポイントコピーを作成できます。Cisco NX-OS はこのチェックポイントを ASCII ファイルとして保存するので、将来、そのファイルを使 用して、実行コンフィギュレーションをチェックポイント コンフィギュレーションにロールバッ クできます。 複数のチェックポイントを作成すると、実行コンフィギュレーションのさまざまな バージョンを保存できます。

実行コンフィギュレーションをロールバックするとき、atomic ロールバックを発生させることが できます。 atomic ロールバックでは、エラーが発生しなかった場合に限り、ロールバックを実行 します。

### 注意事項および制約事項

ロールバックに関する設定時の注意事項および制約事項は、次のとおりです。

- 作成できるチェックポイントコピーの最大数は10です。
- あるスイッチのチェックポイントファイルを別のスイッチに適用することはできません。
- チェックポイントファイル名の長さは、最大75文字です。
- ・チェックポイントのファイル名の先頭を system にすることはできません。
- Cisco NX-OS Release 5.0(2)N1(1)以降は、チェックポイントのファイル名の先頭を auto にできます。
- Cisco NX-OS Release 5.0(2)N1(1) 以降は、チェックポイントのファイル名を summary、または summary の何らかの省略形にすることもできます。
- FCoE をイネーブルにすると、チェックポイントおよび設定のロールバックの機能はディセーブルになります。
- チェックポイント、ロールバック、または実行コンフィギュレーションからスタートアップ コンフィギュレーションへのコピーを同時に実行できるのは、1ユーザだけです。
- write erase および reload コマンドを入力すると、チェック ポイントが削除されます。 clear checkpoint database コマンドを使用すると、すべてのチェックポイント ファイルを削除でき ます。
- ・ブートフラッシュでチェックポイントを作成した場合、ロールバックの実行前は実行システムコンフィギュレーションとの違いは実行できず、「変更なし」と報告されます。
- チェックポイントはスイッチに対してローカルです。
- checkpoint および checkpoint checkpoint\_name コマンドを使用して作成されたチェックポイン トは、すべてのスイッチの1つのスイッチオーバーに対して存在します。
- ・ブートフラッシュ時のファイルへのロールバックは、checkpoint checkpoint\_name コマンドを 使用して作成されたファイルでのみサポートされます。他のASCII タイプのファイルではサ ポートされません。
- チェックポイントの名前は一意にする必要があります。以前に保存したチェックポイントを 同じ名前で上書きすることはできません。
- Cisco NX-OS コマンドは Cisco IOS コマンドと異なる場合があります。

# チェックポイントの作成

1台のスイッチで作成できるコンフィギュレーションの最大チェックポイント数は10です。

#### 手順の概要

- **1.** switch# checkpoint { [ *cp-name* ] [ description *descr* ] | file *file-name*
- 2. (任意) switch# no checkpointcp-name
- **3.** (任意) switch# show checkpointcp-name [ all ]

#### 手順の詳細

|               | コマンドまたはアクション                                                                                                    | 目的                                                                                                    |
|---------------|----------------------------------------------------------------------------------------------------|----------------------------------------------------------------------------------------------------|
| ステップ1         | <pre>switch# checkpoint { [ cp-name ] [ description descr ]   file file-name 例 : switch# checkpoint stable</pre> | ユーザチェックポイント名またはファイルのいずれかに対して、<br>実行中のコンフィギュレーションのチェックポイントを作成しま<br>す。チェックポイント名には最大 80 文字の任意の英数字を使用<br>できますが、スペースを含めることはできません。チェックポイ<br>ント名を指定しなかった場合、Cisco NX-OS はチェックポイント<br>名を user-checkpoint- <number> に設定します。ここで number は 1<br/>~ 10 の値です。<br/>description には、スペースも含めて最大 80 文字の英数字を指定で<br/>キェナ</number> |
|               |                                                                                                    |                                                                                                    |
| ステップ <b>2</b> | switch# no checkpoint <i>cp-name</i><br>例:<br>switch# no checkpoint stable                                       | (任意)<br>checkpoint コマンドの no 形式を使用すると、チェックポイント名<br>を削除できます。<br>delete コマンドを使用して、チェックポイント ファイルを削除で<br>きます。                                                                                                    |
| ステップ3         | <pre>switch# show checkpointcp-name [ all ] 例: switch# show checkpoint stable</pre>                              | (任意) チェックポイント名の内容を表示します。                                                                                                    |

## ロールバックの実装

チェックポイント名またはファイルにロールバックを実装できます。 ロールバックを実装する前 に、現在のコンフィギュレーションまたは保存されているコンフィギュレーションを参照してい るソースと宛先のチェックポイント間の差異を表示できます。

(注)

atomic ロールバック中に設定を変更すると、ロールバックは失敗します。

#### 手順の概要

- **1.** show diff rollback-patch {checkpoint *src-cp-name* | running-config | startup-config | file *source-file*} {checkpoint *dest-cp-name* | running-config | startup-config | file *dest-file*}
- 2. rollback running-config {checkpoint *cp-name* | file *cp-file*} atomic

#### 手順の詳細

|       | コマンドまたはアクション                                                                                                    | 目的                                                               |
|-------|----------------------------------------------------------------------------------------------------|------------------------------------------------------------------|
| ステップ1 | <pre>show diff rollback-patch {checkpoint src-cp-name   running-config   startup-config   file source-file} {checkpoint dest-cp-name   running-config   startup-config   file dest-file}</pre> | ソースと宛先のチェックポイント間の差異<br>を表示します。                                   |
|       | 例:<br>switch# show diff rollback-patch checkpoint stable<br>running-config                                                                                                    |                                                                  |
| ステップ2 | <pre>rollback running-config {checkpoint cp-name   file cp-file} atomic 例: switch# rollback running-config checkpoint stable</pre>                                                             | エラーが発生しなければ、指定されたチェッ<br>クポイント名またはファイルへの atomic<br>ロール バックを作成します。 |

次に、チェックポイントファイルを作成し、次に、ユーザチェックポイント名への atomic ロー ルバックを実行する例を示します。

switch# checkpoint stable
switch# rollback running-config checkpoint stable atomic

# ロールバック コンフィギュレーションの確認

ロールバックの設定を表示するには、次のいずれかの作業を行います。

| コマンド                                                                                                    | 目的                                                                                          |
|----------------------------------------------------------------------------------------------------|---------------------------------------------------------------------------------------------|
| show checkpoint name [ all]                                                                                                    | チェックポイント名の内容を表示します。                                                                         |
| show checkpoint all [user   system]                                                                                                    | 現行のスイッチ内のすべてのチェックポイントの内容<br>を表示します。表示されるチェックポイントを、ユー<br>ザまたはシステムで生成されるチェックポイントに限<br>定できます。  |
| show checkpoint summary [user   system]                                                                                                    | 現在のスイッチ内のすべてのチェックポイントのリス<br>トを表示します。表示されるチェックポイントを、ユー<br>ザまたはシステムで生成されるチェックポイントに限<br>定できます。 |
| show diff rollback-patch {checkpoint         src-cp-name   running-config           startup-config   file source-file} {checkpoint         dest-cp-name   running-config           startup-config   file dest-file} | ソースと宛先のチェックポイント間の差異を表示しま<br>す。                                                              |
| show rollback log [exec   verify]                                                                                                    | ロールバック ログの内容を表示します。                                                                         |

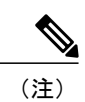

すべてのチェックポイント ファイルを削除するには、clear checkpoint database コマンドを使 用します。

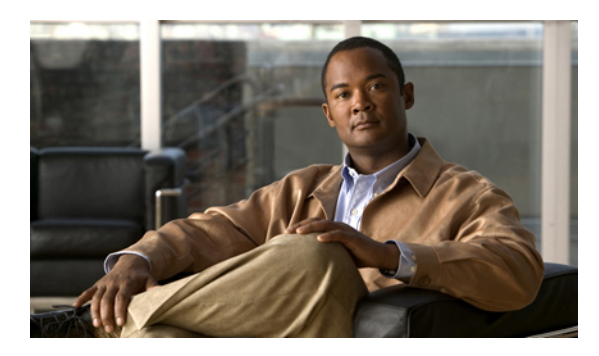

a **12** <sup>章</sup>

# DNS の設定

この章の内容は、次のとおりです。

- DNS クライアントの概要, 157 ページ
- DNS クライアントの前提条件, 158 ページ
- DNS クライアントのライセンス要件, 158 ページ
- ・ デフォルト設定値, 159 ページ
- DNS クライアントの設定, 159 ページ

## DNS クライアントの概要

自分で名前の割り当てを管理していないネットワーク内のデバイスとの接続を、ネットワークデバイスが必要とする場合は、DNSを使用して、ネットワーク間でデバイスを特定する一意のデバイス名を割り当てることができます。DNSは、階層方式を使用して、ネットワークノードのホスト名を確立します。これにより、クライアントサーバ方式によるネットワークのセグメントのローカル制御が可能となります。DNSシステムは、デバイスのホスト名をそれに関連付けられたIPアドレスに変換して、ネットワークデバイスを見つけることができます。

インターネット上のドメインは、組織のタイプや場所に基づく一般的なネットワークのグループ を表す命名階層ツリーの一部です。ドメイン名は、ピリオド(.)を区切り文字として使用して構 成されています。たとえば、シスコは、インターネットでは com ドメインで表される営利団体で あるため、そのドメイン名は cisco.com です。このドメイン内の特定のホスト名、たとえばファ イル転送プロトコル (FTP)システムは ftp.cisco.com で識別されます。

### ネーム サーバ

ネームサーバはドメイン名の動向を把握し、自身が完全な情報を持っているドメインツリーの部分を認識しています。 ネーム サーバは、ドメイン ツリーの他の部分の情報を格納している場合

もあります。Cisco NX-OS 内の IP アドレスにドメイン名をマッピングするには、最初にホスト名 を示し、その後にネームサーバを指定して、DNSサービスをイネーブルにする必要があります。

Cisco NX-OS では、スタティックに IP アドレスをドメイン名にマッピングできます。 また、1 つ 以上のドメイン ネーム サーバを使用してホスト名の IP アドレスを見つけるよう、Cisco NX-OS を設定することもできます。

### **DNS**の動作

ネームサーバは、クライアントが DNS サーバに発行した、特定のゾーン内でローカルに定義されたホストの照会を次のように処理します。

- 権限ネームサーバは、その権限ゾーン内のドメイン名を求める DNS ユーザ照会に、自身のホストテーブル内にキャッシュされた永久的なエントリを使用して応答します。 照会で求められているのが、自身の権限ゾーン内であるが、設定情報が登録されていないドメイン名の場合、権限ネームサーバは単に、その情報が存在しないと返信します。
- 権限ネームサーバとして設定されていないネームサーバは、以前に受信した照会への返信からキャッシュした情報を使用して、DNSユーザ照会に応答します。ゾーンの権限ネームサーバとして設定されたルータがない場合は、ローカルに定義されたホストを求めるDNSサーバへの照会には、正規の返信は送信されません。

ネームサーバは、特定のドメインに設定された転送パラメータおよびルックアップパラメータに 従って、DNS 照会に応答します(着信 DNS 照会を転送するか、内部的に生成された DNS 照会を 解決します)。

### ハイ アベイラビリティ

Cisco NX-OS は、DNS クライアントのステートレス リスタートをサポートします。 リブートまた はスーパーバイザ スイッチオーバーの後、Cisco NX-OS は実行コンフィギュレーションを適用し ます。

### DNS クライアントの前提条件

DNS クライアントには次の前提条件があります。

・ネットワーク上に DNS ネーム サーバが必要です。

### DNS クライアントのライセンス要件

次の表に、この機能のライセンス要件を示します。

| 製品          | ライセンス要件                                                                                                    |
|-------------|----------------------------------------------------------------------------------------------------|
| Cisco NX-OS | DNS にはライセンスは不要です。 ライセンス パッケージに含まれていない<br>機能はすべて Cisco NX-OS システム イメージにバンドルされており、追加<br>費用は一切発生しません。 Cisco NX-OS ライセンス方式の詳細については、<br>『 <i>Cisco NX-OS Licensing Guide</i> 』を参照してください。 |

# デフォルト設定値

次の表に、DNS クライアントパラメータのデフォルト設定を示します。

| パラメータ      | デフォルト |
|------------|-------|
| DNS クライアント | イネーブル |

# DNS クライアントの設定

ネットワーク上の DNS サーバを使用するよう、DNS クライアントを設定できます。

#### はじめる前に

• ネットワーク上にドメイン ネーム サーバがあることを確認します。

#### 手順の概要

- **1.** configuration terminal
- 2. vrf context managment
- 3. ip host name address1 [address2... address6]
- 4. ip domain name name [use-vrf vrf-name]
- 5. ip domain-list name [use-vrf vrf-name]
- 6. ip name-server server-address1 [server-address2... server-address6] [use-vrf vrf-name]
- 7. ip domain-lookup
- **8.** show hosts
- **9.** exit
- **10.** copy running-config startup-config

#### 手順の詳細

|               | コマンドまたはアクション                                                                                                    | 目的                                                                                                    |
|---------------|----------------------------------------------------------------------------------------------------|----------------------------------------------------------------------------------------------------|
| ステップ1         | configuration terminal                                                                                                    | コンフィギュレーション端末モードを開始します。                                                                                                    |
|               | 例:<br>switch# configuration terminal<br>switch(config)#                                                                   |                                                                                                    |
| ステップ <b>2</b> | vrf context managment                                                                                                    | 設定可能な VRF 名を指定します。                                                                                                    |
|               | <b>例:</b><br>switch(config)# vrf context<br>management<br>switch(config)#                                                 |                                                                                                    |
| ステップ3         | ip host name address1 [address2<br>address6]                                                                              | ホスト名キャッシュに、6つまでのスタティックホスト名前/ア<br>ドレス マッピングを定義します。                                                                                                    |
|               | 例:<br>switch# ip host cisco-rtp 192.0.2.1<br>switch(config)#                                                              |                                                                                                    |
| ステップ4         | ip domain name name [use-vrf vrf-name]<br>例:<br>switch(config)# ip domain-name<br>myserver.com<br>switch(config)#         | <ul> <li>(任意) Cisco NX-OS が無条件ホスト名を完成するために使用<br/>するデフォルトドメイン ネーム サーバを定義します。このド<br/>メイン名を設定した VRF でこのドメイン ネーム サーバを解決<br/>できない場合は、任意で、Cisco NX-OS がこのドメイン ネーム<br/>サーバを解決するために使用する VRFを定義することもできま<br/>す。</li> <li>Cisco NX-OS は、ドメイン名ルックアップを開始する前に、完<br/>全なドメイン名を含まないあらゆるホスト名にデフォルトドメ<br/>イン名を追加します。</li> </ul>                                                                              |
| ステップ 5        | ip domain-list name [use-vrf vrf-name]<br>例:<br>switch(config)# ip domain-list<br>mycompany.com<br>switch(config)#        | <ul> <li>(任意) Cisco NX-OS が無条件ホスト名を完成するために使用<br/>できる追加のドメイン ネーム サーバを定義します。このドメ<br/>イン名を設定した VRF でこのドメイン ネーム サーバを解決で<br/>きない場合は、任意で、Cisco NX-OS がこのドメイン ネーム<br/>サーバを解決するために使用する VRF を定義することもできま<br/>す。</li> <li>Cisco NX-OS はドメイン リスト内の各エントリを使用して、ド<br/>メイン名ルックアップを開始する前に、完全なドメイン名を含<br/>まないあらゆるホスト名にこのドメイン名を追加します。Cisco<br/>NX-OS は、一致するものが見つかるまで、ドメインリストの<br/>各エントリにこれを実行します。</li> </ul> |
| ステップ6         | ip name-server <i>server-address1</i><br>[ <i>server-address2 server-address6</i> ]<br>[ <b>use-vrf</b> <i>vrf-name</i> ] | (任意)最大6つのネームサーバを定義します。使用可能なア<br>ドレスは、IPv4 アドレスまたは IPv6 アドレスです。                                                                                                    |

|               | コマンドまたはアクション                                                                                         | 目的                                                                                                    |
|---------------|----------------------------------------------------------------------------------------------------|----------------------------------------------------------------------------------------------------|
|               | 例:<br>switch(config)# ip name-server<br>192.0.2.22                                                   | このネーム サーバを設定した VRF でこのネーム サーバに到達<br>できない場合は、任意で、Cisco NX-OS がこのネーム サーバに<br>到達するために使用する VRF を定義することもできます。 |
| ステップ <b>1</b> | ip domain-lookup<br>例:<br>switch(config)# ip domain-lookup                                           | (任意)DNSベースのアドレス変換をイネーブルにします。デ<br>フォルトでは、イネーブルです。                                                         |
| ステップ8         | show hosts<br>例:<br>switch(config)# show hosts                                                       | (任意)DNS に関する情報を表示します。                                                                                    |
| ステップ <b>9</b> | exit<br>例:<br>switch(config)# exit<br>switch#                                                        | コンフィギュレーションモードを終了し、EXECモードに戻り<br>ます。                                                                     |
| ステップ 10       | copy running-config startup-config<br>例:<br>switch# copy running-config<br>startup-config<br>switch# | (任意)実行コンフィギュレーションをスタートアップコン<br>フィギュレーションにコピーします。                                                         |

次に、デフォルトドメイン名を設定し、DNS ルックアップをイネーブルにする例を示します。

switch# config t
switch(config)# vrf context management
switch(config)# ip domain-name mycompany.com
switch(config)# ip name-server 172.68.0.10
switch(config)# ip domain-lookup
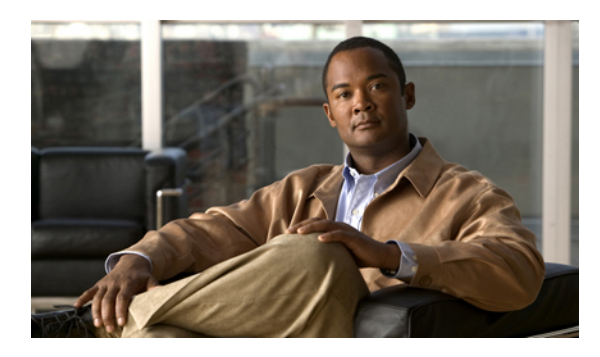

<sub>第</sub>**13**章

# SNMP の設定

この章の内容は、次のとおりです。

- SNMP について、163 ページ
- SNMP のライセンス要件, 168 ページ
- SNMP の注意事項および制約事項, 168 ページ
- SNMP のデフォルト設定, 168 ページ
- SNMP の設定, 169 ページ
- SNMP のディセーブル化, 183 ページ
- SNMP の設定の確認, 183 ページ
- SNMP の機能の履歴, 184 ページ

# SNMP について

簡易ネットワーク管理プロトコル (SNMP) は、SNMP マネージャとエージェントの間の通信の メッセージフォーマットを提供するアプリケーション層プロトコルです。SNMP は、ネットワー ク内のデバイスのモニタリングおよび管理に使用する標準フレームワークと共通言語を提供しま す。

### SNMP 機能の概要

SNMP フレームワークは3つの部分で構成されます。

- SNMPマネージャ:SNMPを使用してネットワークデバイスのアクティビティを制御し、モニタリングするシステム。
- SNMP エージェント:デバイスのデータを維持し、必要に応じてこれらのデータを管理シス テムに報告する、管理対象デバイス内のソフトウェア コンポーネント。 Cisco Nexus 5000

Series スイッチはエージェントおよび MIB をサポートします。 SNMP エージェントをイネー ブルにするには、マネージャとエージェントの関係を定義する必要があります。

• MIB (Management Information Base; 管理情報ベース) : SNMP エージェントの管理対象オブ ジェクトの集まり

(注)

Cisco NX-OS は、イーサネット MIB の SNMP セットをサポートしません。

Cisco Nexus 5000 Series スイッチは、SNMPv1、SNMPv2c、および SNMPv3 をサポートします。 SNMPv1 と SNMPv2c は、ともにコミュニティベース形式のセキュリティを使用します。

Cisco NX-OS は IPv6 による SNMP をサポートしています。

SNMPは、RFC 3410(http://tools.ietf.org/html/rfc3410)、RFC 3411(http://tools.ietf.org/html/rfc3411)、 RFC 3412(http://tools.ietf.org/html/rfc3412)、RFC 3413(http://tools.ietf.org/html/rfc3413)、RFC 3414(http://tools.ietf.org/html/rfc3415)、RFC 3416(http://tools.ietf.org/html/rfc3416)、RFC 3417(http://tools.ietf.org/html/rfc3417)、RFC 3418(http://tools.ietf.org/html/rfc3418)、および RFC 3584(http://tools.ietf.org/html/rfc3584)で定義されていま

### **SNMP** 通知

SNMP の重要な機能の1つは、SNMP エージェントから通知を生成できることです。これらの通知では、要求をSNMPマネージャから送信する必要はありません。通知は、不正なユーザ認証、再起動、接続の切断、隣接ルータとの接続の切断、その他の重要なイベントを表示します。

Cisco NX-OS は、トラップまたはインフォームとして SNMP 通知を生成します。 トラップは、 エージェントからホスト レシーバテーブルで指定された SNMP マネージャに送信される、非同 期の非確認応答メッセージです。 応答要求は、SNMP エージェントから SNMP マネージャに送信 される非同期メッセージで、マネージャは受信したという確認応答が必要です。

トラップの信頼性はインフォームより低くなります。SNMP マネージャはトラップを受信しても Acknowledgment (ACK; 確認応答)を送信しないからです。このため、トラップが受信されたか どうかをスイッチが判断できません。インフォーム要求を受信する SNMP マネージャは、SNMP 応答 Protocol Data Unit (PDU; プロトコル データ ユニット)でメッセージの受信を確認します。 Cisco Nexus 5000 Series スイッチが応答を受信しない場合、インフォーム要求を再度送信できま す。

複数のホスト レシーバに通知を送信するよう Cisco NX-OS を設定できます。

### SNMPv3

SNMPv3 は、ネットワーク経由のフレームの認証と暗号化を組み合わせることによって、デバイスへのセキュアアクセスを実現します。 SNMPv3 が提供するセキュリティ機能は次のとおりです。

- ・メッセージの完全性:パケットが伝送中に改ざんされていないことを保証します。
- 認証:メッセージのソースが有効かどうかを判別します。
- ・暗号化:許可されていないソースにより判読されないように、パケットの内容のスクランブルを行います。

SNMPv3 では、セキュリティモデルとセキュリティレベルの両方が提供されています。セキュ リティモデルは、ユーザおよびユーザが属するロールを設定する認証方式です。 セキュリティ レベルとは、セキュリティモデル内で許可されるセキュリティのレベルです。 セキュリティモ デルとセキュリティレベルの組み合わせにより、SNMP パケット処理中に採用されるセキュリ ティメカニズムが決まります。

### SNMPv1、SNMPv2、SNMPv3のセキュリティ モデルおよびセキュリティ レベル

セキュリティレベルは、SNMPメッセージを開示から保護する必要があるかどうか、およびメッ セージを認証するかどうか判断します。 セキュリティモデル内のさまざまなセキュリティレベ ルは、次のとおりです。

- noAuthNoPriv:認証または暗号化を実行しないセキュリティレベル。
- authNoPriv:認証は実行するが、暗号化を実行しないセキュリティレベル。
- authPriv:認証と暗号化両方を実行するセキュリティレベル。

SNMPv1、SNMPv2c、および SNMPv3 の 3 つのセキュリティ モデルを使用できます。 セキュリ ティモデルとセキュリティレベルの組み合わせにより、SNMPメッセージの処理中に適用される セキュリティメカニズムが決まります。

| モデル | レベル          | 認証              | 暗号化 | 結果                                    |
|-----|--------------|-----------------|-----|---------------------------------------|
| v1  | noAuthNoPriv | コミュニティスト<br>リング | No  | コミュニティスト<br>リングの照合を使<br>用して認証しま<br>す。 |
| v2c | noAuthNoPriv | コミュニティスト<br>リング | No  | コミュニティスト<br>リングの照合を使<br>用して認証しま<br>す。 |
| v3  | noAuthNoPriv | ユーザ名            | No  | ユーザ名の照合を<br>使用して認証しま<br>す。            |

表 22: SNMP セキュリティ モデルおよびセキュリティ レベル

| モデル | レベル        | 認証                        | 暗号化 | 結果                                                                                                    |
|-----|------------|---------------------------|-----|----------------------------------------------------------------------------------------------------|
| v3  | authNoPriv | HMAC-MD5 また<br>は HMAC-SHA | No  | Hash-Based<br>Message<br>Authentication Code<br>(HMAC)<br>Message Digest 5<br>(MD5; メッセー<br>ジダイジェスト<br>5) アルゴリズム<br>または HMAC<br>Secure Hash<br>Algorithm (SHA)<br>アルゴリズムに基<br>づいて認証しま<br>す。 |
| v3  | authPriv   | HMAC-MD5 また<br>は HMAC-SHA | DES | HMAC-MD5 また<br>は HMAC-SHA ア<br>ルゴリズムに基づ<br>いて認証します。<br>データ暗号規格<br>(DES)の56<br>ビット暗号化、お<br>よび暗号ブロック<br>連鎖(CBC)DES<br>(DES-56)標準に<br>基づいて認証しま<br>す。                                           |

### ユーザベースのセキュリティ モデル

SNMPv3 User-Based Security Model (USM) は SNMP メッセージレベル セキュリティを参照し、 次のサービスを提供します。

- メッセージの完全性:メッセージが不正な方法で変更または破壊されていないことを保証します。また、データシーケンスが、通常発生するものよりも高い頻度で変更されていないことを保証します。
- メッセージ発信元の認証:受信データを発信したユーザのアイデンティティが確認されたことを保証します。
- •メッセージの機密性:情報が使用不可であること、または不正なユーザ、エンティティ、またはプロセスに開示されないことを保証します。

SNMPv3は、設定済みユーザによる管理動作のみを許可し、SNMPメッセージを暗号化します。

Cisco NX-OSは、次の2つの SNMPv3 認証プロトコルを使用します。

- •HMAC-MD5-96 認証プロトコル
- •HMAC-SHA-96 認証プロトコル

Cisco NX-OS は、SNMPv3 メッセージ暗号化用プライバシー プロトコルの 1 つとして、Advanced Encryption Standard (AES) を使用し、RFC 3826 に準拠します。

**priv**オプションで、SNMP セキュリティ暗号化方式として、DES または 128 ビット AES を選択で きます。 **priv** オプションを **aes-128** トークンと併用すると、プライバシー パスワードは 128 ビッ ト AES キーの生成に使用されます。AES のプライバシー パスワードは最小で 8 文字です。 パス フレーズをクリア テキストで指定する場合、最大 64 文字を指定できます。 ローカライズド キー を使用する場合は、最大 130 文字を指定できます。

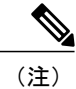

外部のAuthentication, Authorization, Accounting(AAA; 認証、許可、アカウンティング)サーバ を使用して SNMPv3 を使う場合、外部 AAA サーバのユーザ設定でプライバシープロトコルに AES を指定する必要があります。

### コマンドラインインターフェイス(CLI)および SNMP ユーザの同期

SNMPv3 ユーザ管理は、Access Authentication and Accounting(AAA)サーバ レベルで集中化でき ます。この中央集中型ユーザ管理により、Cisco NX-OSの SNMP エージェントは AAA サーバの ユーザ認証サービスを利用できます。ユーザ認証が検証されると、SNMP PDU の処理が進行しま す。AAA サーバはユーザグループ名の格納にも使用されます。SNMP はグループ名を使用して、 スイッチでローカルに使用できるアクセスポリシーまたはロール ポリシーを適用します。

ユーザグループ、ロール、またはパスワードの設定が変更されると、SNMPとAAAの両方のデー タベースが同期化されます。

Cisco NX-OSは、次のようにユーザ設定を同期化します。

- snmp-server user コマンドで指定された auth パスフレーズは、CLI ユーザのパスワードになります。
- username コマンドで指定されたパスワードは、SNMP ユーザの auth および priv パスフレー ズになります。
- SNMP または CLI を使用してユーザを作成または削除すると、SNMP と CLI の両方でユーザ が作成または削除されます。
- ・ユーザとロールの対応関係の変更は、SNMP と CLI で同期化されます。
- ・CLIから行ったロール変更(削除または変更)は、SNMPと同期します。

(注)

パスフレーズまたはパスワードをローカライズしたキーおよび暗号形式で設定した場合、Cisco NX-OS はユーザ情報(パスワード、ルールなど)を同期させません。

### グループベースの SNMP アクセス

グループは業界全体で使用されている標準的なSNMP用語なので、SNMPに関する説明では、 「ロール」ではなく「グループ」を使用します。

SNMP アクセス権は、グループ別に編成されます。 SNMP 内の各グループは、CLI を使用する場合のロールに似ています。 各グループは3つのアクセス権により定義されます。つまり、読み取りアクセス、書き込みアクセス、および通知アクセスです。 それぞれのアクセスを、各グループでイネーブルまたはディセーブルに設定できます。

ユーザ名が作成され、ユーザのロールが管理者によって設定され、ユーザがそのロールに追加さ れていれば、そのユーザはエージェントとの通信を開始できます。

## SNMP のライセンス要件

この機能にはライセンスは不要です。ライセンスパッケージに含まれていない機能はすべて Cisco NX-OS システム イメージにバンドルされており、追加費用は一切発生しません。 NX-OS ライセンス方式の詳細については、『Cisco NX-OS Licensing Guide』を参照してください。

## SNMP の注意事項および制約事項

Cisco NX-OS は、イーサネット MIB への読み取り専用アクセスをサポートします。 サポートされる MIB の詳細については、次の URL を参照してください。 http://www.cisco.com/public/sw-center/netmgmt/cmtk/mibs.shtml

# SNMP のデフォルト設定

表 23: デフォルトの SNMP パラメータ

| パラメータ             | デフォルト         |
|-------------------|---------------|
| ライセンス通知           | イネーブル         |
| linkUp/Down 通知タイプ | ietf-extended |

# SNMP の設定

## SNMP ユーザの設定

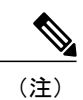

Cisco NX-OS で SNMP ユーザを設定するために使用するコマンドは、Cisco IOS でユーザを設定するために使用されるものとは異なります。

### 手順の概要

- 1. configure terminal
- 2. switch(config)# snmp-server user name [auth {md5 | sha} passphrase [auto] [priv [aes-128] passphrase] [engineID id] [localizedkey]]
- **3.** (任意) switch# show snmp user
- 4. (任意) copy running-config startup-config

|       | コマンドまたはアクション                                                                                                    | 目的                                                                                                    |
|-------|----------------------------------------------------------------------------------------------------|----------------------------------------------------------------------------------------------------|
| ステップ1 | <b>configure terminal</b><br>例:<br>switch# configure terminal<br>switch(config)#                                                                                                    | グローバルコンフィギュレーションモードを開始します。                                                                                                    |
| ステップ2 | <pre>switch(config)# snmp-server user name [auth {md5   sha} passphrase [auto] [priv [aes-128] passphrase] [engineID id] [localizedkey]] 例: switch(config)# snmp-server user Admin auth sha abcd1234 priv abcdefgh</pre> | 認証およびプライバシーパラメータのある SNMP ユーザ<br>を設定します。<br>パスフレーズには最大 64 文字の英数字を使用できます。<br>大文字と小文字を区別します。<br>localizedkey キーワードを使用する場合は、パスフレーズ<br>に大文字と小文字を区別した英数字を130文字まで使用で<br>きます。<br>engineID の形式は、12 桁のコロンで区切った 10 進数字で<br>す。 |
| ステップ3 | switch# show snmp user<br>例:<br>switch(config) # show snmp user                                                                                                    | (任意)<br>1 人または複数の SNMP ユーザに関する情報を表示しま<br>す。                                                                                                    |

|       | コマンドまたはアクション                                                | 目的                                                                          |
|-------|-------------------------------------------------------------|-----------------------------------------------------------------------------|
| ステップ4 | copy running-config startup-config                          | (任意)                                                                        |
|       | 例:<br>switch(config)# copy running-config<br>startup-config | リブートおよびリスタート時に実行コンフィギュレーショ<br>ンをスタートアップ コンフィギュレーションにコピーし<br>て、変更を永続的に保存します。 |

次の例は、SNMP ユーザを設定します。

switch# config t
Enter configuration commands, one per line. End with CNTL/Z.
switch(config)# snmp-server user Admin auth sha abcd1234 priv abcdefgh

### SNMP メッセージ暗号化の適用

着信要求に認証または暗号化が必要となるよう SNMP を設定できます。 デフォルトでは、SNMP エージェントは、認証と暗号化なしで SNMPv3 メッセージを受け入れます。 プライバシーを適用 する場合、Cisco NX-OS は、noAuthNoPriv または authNoPriv のいずれかのセキュリティ レベル パラメータを使用しているすべての SNMPv3 PDU 要求に対して、許可エラーで応答します。

SNMP メッセージの暗号化を特定のユーザに強制するには、グローバル コンフィギュレーション モードで次のコマンドを使用します。

| コマンド                                              | 目的                                 |
|---------------------------------------------------|------------------------------------|
| switch(config)# snmp-server user name enforcePriv | このユーザに対して SNMP メッセージ暗号化を<br>適用します。 |

SNMP メッセージの暗号化をすべてのユーザに強制するには、グローバル コンフィギュレーション モードで次のコマンドを使用します。

| コマンド                                                     | 目的                                   |
|----------------------------------------------------------|--------------------------------------|
| <pre>switch(config)# snmp-server globalEnforcePriv</pre> | すべてのユーザに対して SNMP メッセージ暗号<br>化を適用します。 |

### SNMPv3 ユーザに対する複数のロールの割り当て

SNMP ユーザを作成した後で、そのユーザに複数のロールを割り当てることができます。

<u>(注</u>)

他のユーザにロールを割り当てることができるのは、network-admin ロールに属するユーザだけです。

| コマンド                                                      | 目的                                      |
|-----------------------------------------------------------|-----------------------------------------|
| switch(config)# <b>snmp-server user</b> <i>name</i> group | この SNMP ユーザと設定されたユーザ ロール<br>をアソシエートします。 |

### SNMPコミュニティの作成

SNMPv1 または SNMPv2c の SNMP コミュニティを作成できます。

グローバルコンフィギュレーションモードでSNMPコミュニティストリングを作成する手順は、 次のとおりです。

| コマンド                                                                  | 目的                      |
|-----------------------------------------------------------------------|-------------------------|
| <pre>switch(config)# snmp-server community name group {ro   rw}</pre> | SNMP コミュニティストリングを作成します。 |

### SNMP 要求のフィルタリング

アクセス コントロール リスト(ACL)をコミュニティに割り当てて、着信 SNMP 要求にフィル タを適用できます。 割り当てた ACL により着信要求パケットが許可される場合、SNMP はその 要求を処理します。 ACL により要求が拒否される場合、SNMP はその要求を廃棄して、システム メッセージを送信します。

ACL は次のパラメータで作成します。

- •送信元 IP アドレス
- •宛先 IP アドレス
- ・送信元ポート
- ・宛先ポート
- ・プロトコル (UDP または TCP)

ACLは、UDPおよびTCPを介するIPv4およびIPv6の両方に適用されます。ACLを作成したら、 ACLを SNMP コミュニティに割り当てます。

### $\mathcal{P}$

**ヒント** ACL の作成の詳細については、使用している Cisco Nexus シリーズ ソフトウェアの『NX-OS Security Configuration Guide』を参照してください。 Nexus 5000 用の入手可能なセキュリティ設 定ガイドラインは http://www.cisco.com/en/US/products/ps9670/products\_installation\_and\_configuration\_guides\_list.html にあります。

ACLをコミュニティに割り当てて SNMP 要求をフィルタするには、グローバルコンフィギュレー ション モードで次のコマンドを使用します。

| コマンド                                                                                                    | 目的                                      |
|----------------------------------------------------------------------------------------------------|-----------------------------------------|
| <pre>switch(config)# snmp-server community community name use-acl acl-name Example: switch(config)# snmp-server community public use-acl my_acl_for_public</pre> | ACLをSNMPコミュニティに割り当ててSNMP<br>要求をフィルタします。 |

### はじめる前に

SNMP コミュニティに割り当てる ACL を作成します。

ACL を SNMP コミュニティに割り当てます。

### SNMP 通知レシーバの設定

複数のホストレシーバに対して SNMP 通知を生成するよう Cisco NX-OSを設定できます。

グローバル コンフィギュレーション モードで SNMPv1 トラップのホスト レシーバを設定できます。

| コマンド                                                                                               | 目的                                                                                                    |
|----------------------------------------------------------------------------------------------------|----------------------------------------------------------------------------------------------------|
| <pre>switch(config)# snmp-server host ip-address traps version 1 community [udp_port number]</pre> | SNMPv1トラップのホストレシーバを設定しま<br>す。 <i>ip-address</i> は IPv4 または IPv6 アドレスを<br>使用できます。community には最大 255 の英数<br>字を使用できます。UDP ポート番号の範囲は<br>0~65535 です。 |

グローバル コンフィギュレーション モードで SNMPv2c トラップまたはインフォームのホスト レ シーバを設定できます。

| コマンド                                                                                                    | 目的                                                                                                    |
|----------------------------------------------------------------------------------------------------|----------------------------------------------------------------------------------------------------|
| <pre>switch(config)# snmp-server host ip-address {traps   informs} version 2c community [udp_port number]</pre> | SNMPv2c トラップまたはインフォームのホス<br>トレシーバを設定します。 <i>ip-address</i> はIPv4ま<br>たはIPv6アドレスを使用できます。community<br>には最大 255 の英数字を使用できます。UDP<br>ポート番号の範囲は 0 ~ 65535 です。 |

グローバル コンフィギュレーション モードで SNMPv3 トラップまたはインフォームのホスト レ シーバを設定できます。

| コマンド                                                                                                    | 目的                                                                                                    |
|----------------------------------------------------------------------------------------------------|----------------------------------------------------------------------------------------------------|
| <pre>switch(config)# snmp-server host ip-address {traps   informs} version 3 {auth   noauth   priv} username [udp_port number]</pre> | SNMPv2c トラップまたはインフォームのホス<br>トレシーバを設定します。 <i>ip-address</i> はIPv4ま<br>たは IPv6 アドレスを使用できます。 username<br>には最大 255 の英数字を使用できます。 UDP<br>ポート番号の範囲は 0 ~ 65535 です。 |

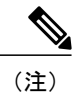

SNMP マネージャは、SNMPv3 メッセージを認証し暗号解除するために、Cisco Nexus 5000 Series スイッチの SNMP engineID に基づくユーザクレデンシャル(authKey/PrivKey)を認識す る必要があります。

次に、SNMPv1 トラップのホスト レシーバを設定する例を示します。

switch(config)# snmp-server host 192.0.2.1 traps version 1 public

次に、SNMPv2インフォームのホストレシーバを設定する例を示します。 switch(config)# snmp-server host 192.0.2.1 informs version 2c public

次に、SNMPv3 インフォームのホスト レシーバを設定する例を示します。 switch(config)# snmp-server host 192.0.2.1 informs version 3 auth NMS

## すべての SNMP 通知を送信するための送信元インターフェイスの設定

通知の送信元 IP アドレスとしてインターフェイスの IP アドレスを使用するよう、SNMP を設定できます。 通知が生成される場合、送信元 IP アドレスは、この設定済みインターフェイスの IP アドレスに基づいています。

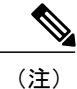

発信トラップパケットの送信元インターフェイスIPアドレスを設定すると、デバイスがトラッ プの送信に同じインターフェイスを使用することが保証されません。送信元インターフェイ スIPアドレスは、SNMPトラップの内部で送信元アドレスを定義し、出力インターフェイス アドレスを送信元として接続が開きます。

すべての SNMP 通知を送信するよう送信元インターフェイスを設定するには、次の手順を実行します。

#### 手順の概要

- 1. configure terminal
- 2. switch(config) # snmp-server source-interface {traps | informs} if-type if-number

#### 手順の詳細

|               | コマンドまたはアクション                                                                                                    | 目的                                                                                        |
|---------------|----------------------------------------------------------------------------------------------------|-------------------------------------------------------------------------------------------|
| ステップ1         | configure terminal                                                                                                    | グローバルコンフィギュレーションモードを開始し<br>ます。                                                            |
|               | 例:<br>switch# configure terminal<br>switch(config)#                                                                                                    |                                                                                           |
| ステップ <b>2</b> | <pre>switch(config) # snmp-server source-interface {traps   informs} if-type if-number 例: switch(config) # snmp-server source-interface traps ethernet 2/1</pre> | SNMPv2cトラップまたは応答要求を送信するよう発<br>信元インターフェイスを設定します。?を使用して、<br>サポートされているインターフェイスタイプを特定<br>します。 |

次に、SNMPv2cトラップを送信するよう送信元インターフェイスを設定する例を示します。

switch# configure terminal
switch(config) # snmp-server source-interface traps ethernet 2/1

#### 次の作業

設定した送信元インターフェイスの情報を表示するには、show snmp source-interface コマンドを 入力します。

### SNMP 通知のホスト レシーバの設定

(注)

このコンフィギュレーションは、グローバル発信元インターフェイスのコンフィギュレーショ ンよりも優先されます。

すべての SNMP 通知を受信する、送信元インターフェイス上のホストレシーバを設定するには、 次の手順を実行します。

#### 手順の概要

- 1. configure terminal
- 2. switch(config) # snmp-server host *ip-address* source-interface *if-type if-number* [udp\_port *number*]

#### 手順の詳細

|               | コマンドまたはアクション                                                                                                    | 目的                                                                                                    |
|---------------|----------------------------------------------------------------------------------------------------|----------------------------------------------------------------------------------------------------|
| ステップ1         | <b>configure terminal</b><br>例:<br>switch# configure terminal<br>switch(config)#                                                                                                    | グローバル コンフィギュレーション モードを開始し<br>ます。                                                                                                  |
| ステップ <b>2</b> | <pre>switch(config) # snmp-server host ip-address source-interface if-type if-number [udp_port number] 例: switch(config) # snmp-server host 192.0.2.1 source-interface traps ethernet 2/1</pre> | SNMPv2c トラップまたはインフォームのホストレ<br>シーバを設定します。 <i>ip-address</i> は IPv4 または IPv6<br>アドレスを使用できます。?を使用して、サポート<br>されているインターフェイス タイプを特定します。 |

次に、すべての SNMP 通知を受信する、送信元インターフェイスを設定する例を示します。

switch# config t
switch(config) # snmp-server host 192.0.2.1 source-interface ethernet 2/1

#### 次の作業

設定した送信元インターフェイスの情報を表示するには、show snmp source-interface コマンドを 入力します。

## インバンドアクセスのための SNMP の設定

次のものを使用して、インバンドアクセス用に SNMP を設定できます。

- コンテキストのないSNMPv2の使用:コンテキストにマッピングされたコミュニティを使用できます。この場合、SNMPクライアントはコンテキストについて認識する必要はありません。
- コンテキストのある SNMP v2 の使用: SNMP クライアントはコミュニティ、たとえば、
   <community>@<context>を指定して、コンテキストを指定する必要があります。
- SNMP v3の使用:コンテキストを指定できます。

### 手順の概要

- **1.** switch# configuration terminal
- 2. switch(config)# snmp-server context context-name vrf vrf-name
- **3.** switch(config)# snmp-server community community-name group group-name
- 4. switch(config)# snmp-server mib community-map community-name context context-name

#### 手順の詳細

|       | コマンドまたはアクション                                                                            | 目的                                                                                                 |
|-------|-----------------------------------------------------------------------------------------|----------------------------------------------------------------------------------------------------|
| ステップ1 | switch# configuration terminal                                                          | グローバルコンフィギュレーションモードを開始します。                                                                         |
| ステップ2 | <pre>switch(config)# snmp-server context context-name vrf vrf-name</pre>                | 管理 VRF またはデフォルト VRF に SNMP コンテキスト<br>をマッピングします。 カスタム VRF はサポートされませ<br>ん。<br>名前には最大 32 の英数字を使用できます。 |
| ステップ3 | <pre>switch(config)# snmp-server community community-name group group-name</pre>        | SNMPv2cコミュニティと SNMP コンテキストにマッピン<br>グし、コミュニティが属するグループを識別します。 名<br>前には最大 32 の英数字を使用できます。             |
| ステップ4 | switch(config)# snmp-server mib<br>community-map community-name context<br>context-name | SNMPv2c コミュニティを SNMP コンテキストにマッピン<br>グします。 名前には最大 32 の英数字を使用できます。                                   |

次のSNMPv2の例は、コンテキストにsnmpdefaultという名前のコミュニティをマッピングする方 法を示しています。

```
switch# config t
Enter configuration commands, one per line. End with CNTL/Z.
switch(config)# snmp-server context def vrf default
switch(config)# snmp-server community snmpdefault group network-admin
switch(config)# snmp-server mib community-map snmpdefault context def
switch(config)#
(config)#
次の SNMPv2 の例は、マッピングされていないコミュニティ comm を設定し、インバンドアクセ
スする方法を示しています。
switch# config t
```

```
switch(" config) # snmp-server context def vrf default
```

```
switch(config)# snmp-server community comm group network-admin
switch(config)#
次の SNMPv3 の例は、v3 ユーザ名とパスワードを使用する方法を示しています。
switch# config t
Enter configuration commands, one per line. End with CNTL/Z.
switch(config)# snmp-server context def vrf default
switch(config)#
```

## SNMP 通知のイネーブル化

通知をイネーブルまたはディセーブルにできます。通知名を指定しないと、Cisco NX-OSは通知 をすべてイネーブルにします。

(注)

**snmp-server enable traps** CLI コマンドを使用すると、設定通知ホストレシーバによっては、ト ラップとインフォームの両方をイネーブルにできます。

次の表に、Cisco NX-OS MIB の通知をイネーブルにする CLI コマンドを示します。

表 **24**: SNMP 通知のイネーブル化

| МІВ                                                     | 関連コマンド                                         |
|---------------------------------------------------------|------------------------------------------------|
| すべての通知                                                  | snmp-server enable traps                       |
| BRIDGE-MIB                                              | snmp-server enable traps bridge newroot        |
|                                                         | snmp-server enable traps bridge topologychange |
| CISCO-AAA-SERVER-MIB                                    | snmp-server enable traps aaa                   |
| ENITY-MIB,                                              | snmp-server enable traps entity                |
| CISCO-ENTITY-FRU-CONTROL-MIB<br>CISCO-ENTITY-SENSOR-MIB | snmp-server enable traps entity fru            |
| CISCO-LICENSE-MGR-MIB                                   | snmp-server enable traps license               |
| IF-MIB                                                  | snmp-server enable traps link                  |
| CISCO-PSM-MIB                                           | snmp-server enable traps port-security         |
| SNMPv2-MIB                                              | snmp-server enable traps snmp                  |
|                                                         | snmp-server enable traps snmp authentication   |
| CISCO-FCC-MIB                                           | snmp-server enable traps fcc                   |
| CISCO-DM-MIB                                            | snmp-server enable traps fcdomain              |
| CISCO-NS-MIB                                            | snmp-server enable traps fcns                  |

| МІВ            | 関連コマンド                                          |
|----------------|-------------------------------------------------|
| CISCO-FCS-MIB  | snmp-server enable traps fcs discovery-complete |
|                | snmp-server enable traps fcs request-reject     |
| CISCO-FDMI-MIB | snmp-server enable traps fdmi                   |
| CISCO-FSPF-MIB | snmp-server enable traps fspf                   |
| CISCO-PSM-MIB  | snmp-server enable traps port-security          |
| CISCO-RSCN-MIB | snmp-server enable traps rscn                   |
|                | snmp-server enable traps rscn els               |
|                | snmp-server enable traps rscn ils               |
| CISCO-ZS-MIB   | snmp-server enable traps zone                   |
|                | snmp-server enable traps zone                   |
|                | default-zone-behavior-change                    |
|                | snmp-server enable traps zone merge-failure     |
|                | snmp-server enable traps zone merge-success     |
|                | snmp-server enable traps zone request-reject    |
|                | snmp-server enable traps zone unsupp-mem        |

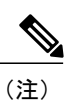

ライセンス通知は、デフォルトではイネーブルです。

グローバルコンフィギュレーションモードで指定の通知をイネーブルにするには、次の作業を行 います。

| コマンド                                                                  | 目的                                |
|-----------------------------------------------------------------------|-----------------------------------|
| switch(config)# snmp-server enable traps                              | すべての SNMP 通知をイネーブルにします。           |
| switch(config)# snmp-server enable traps aaa<br>[server-state-change] | AAA SNMP 通知をイネーブルにします。            |
| switch(config)# snmp-server enable traps entity<br>[fru]              | ENTITY-MIB SNMP 通知をイネーブルにします。     |
| <pre>switch(config)# snmp-server enable traps license</pre>           | ライセンス SNMP 通知をイネーブルにします。          |
| switch(config)# snmp-server enable traps<br>port-security             | ポート セキュリティ SNMP 通知をイネーブル<br>にします。 |

| コマンド                                                 | 目的                     |
|------------------------------------------------------|------------------------|
| switch(config)# <b>snmp-server enable traps snmp</b> | SNMP エージェント通知をイネーブルにしま |
| [ <b>authentication</b> ]                            | す。                     |

### リンクの通知の設定

デバイスに対して、イネーブルにする linkUp/linkDown 通知を設定できます。 次のタイプの linkUp/linkDown 通知をイネーブルにできます。

- Cisco: Cisco NX-OS は、インターフェイスに対して ifLinkUpDownTrapEnable (IF-MIB で定義) がイネーブルの場合は、シスコ定義の通知 (CISCO-IF-EXTENSION-MIB.myのcieLinkUp、cieLinkDown) だけを送信します。
- IETF: Cisco NX-OS は、インターフェイスに対して ifLinkUpDownTrapEnable (IF-MIB で定義)がイネーブルの場合は、定義されている変数バインドだけを IETF 定義の通知 (IF-MIB の linkUp、linkDown) と一緒に送信します。
- IEFT extended: Cisco NX-OSは、インターフェイスに対してifLinkUpDownTrapEnable(IF-MIB で定義)がイネーブルの場合は、IETF 定義の通知(IF-MIBのlinkUp、linkDown)だけを送 信します。Cisco NX-OSは、IF-MIBに定義されている変数バインドに加え、シスコに固有の 変数バインドも送信します。これがデフォルトの設定です。
- IEFT Cisco: Cisco NX-OS は、インターフェイスに対して ifLinkUpDownTrapEnable (IF-MIB で定義) がイネーブルの場合は、IF-MIB に定義された通知(linkUp、linkDown) および CISCO-IF-EXTENSION-MIB.my に定義された通知(cieLinkUp、cieLinkDown) を送信します。Cisco NX-OS は、linkUp および linkDown 通知に定義された変数バインドだけを送信します。
- IEFT extended Cisco: Cisco NX-OS は、インターフェイスに対して ifLinkUpDownTrapEnable (IF-MIB で定義)がイネーブルの場合は、IF-MIB に定義された通知(linkUp、linkDown) および CISCO-IF-EXTENSION-MIB.my に定義された通知(cieLinkUp、cieLinkDown)を送信 します。Cisco NX-OS は、linkUp および linkDown 通知の IF-MIB に定義されている変数バイ ンドに加え、シスコ固有の変数バインドも送信します。

### 手順の概要

- 1. configure terminal
- 2. snmp-server enable traps link [cisco] [ietf | ietf-extended]

### 手順の詳細

|               | コマンドまたはアクション                                                 | 目的                               |
|---------------|--------------------------------------------------------------|----------------------------------|
| ステップ1         | configure terminal                                           | グローバル コンフィギュレーション モー<br>ドを開始します。 |
|               | 例:<br>switch# configure terminal<br>switch(config)#          |                                  |
| ステップ <b>2</b> | snmp-server enable traps link [cisco] [ietf   ietf-extended] | リンク SNMP 通知をイネーブルにします。           |
|               | 例:<br>switch(config)# snmp-server enable traps link cisco    |                                  |

## インターフェイスでのリンク通知のディセーブル化

個別のインターフェイスで linkUp および linkDown 通知をディセーブルにできます。 フラッピン グインターフェイス (Up と Down の間を頻繁に切り替わるインターフェイス)で、この制限通知 を使用できます。

### 手順の概要

- 1. switch# configure terminal
- 2. switch(config)# interface type slot/port
- 3. switch(config -if)# no snmp trap link-status

|       | コマンドまたはアクション                                            | 目的                                                              |
|-------|---------------------------------------------------------|-----------------------------------------------------------------|
| ステップ1 | switch# configure terminal                              | コンフィギュレーション モードを開始します。                                          |
| ステップ2 | <pre>switch(config)# interface type slot/port</pre>     | 変更するインターフェイスを指定します。                                             |
| ステップ3 | <pre>switch(config -if)# no snmp trap link-status</pre> | インターフェイスの SNMP リンクステート トラップ<br>をディセーブルにします。デフォルトでは、イネーブ<br>ルです。 |

## TCP での SNMP に対するワンタイム認証のイネーブル化

TCP セッション上で SNMP に対するワンタイム認証をイネーブルにできます。

| コマンド                                           | 目的                                                          |
|------------------------------------------------|-------------------------------------------------------------|
| switch(config)# snmp-server tcp-session [auth] | TCPセッション上でSNMPに対するワンタイム<br>認証をイネーブルにします。デフォルトはディ<br>セーブルです。 |

## SNMP スイッチの連絡先および場所の情報の割り当て

スイッチの連絡先情報(スペースを含めず、最大32文字まで)およびスイッチの場所を割り当て ることができます。

### 手順の概要

- 1. switch# configuration terminal
- 2. switch(config)# snmp-server contact name
- 3. switch(config)# snmp-server location name
- 4. (任意) switch# show snmp
- 5. (任意) switch# copy running-config startup-config

|               | コマンドまたはアクション                                         | 目的                                        |
|---------------|------------------------------------------------------|-------------------------------------------|
| ステップ1         | switch# configuration terminal                       | コンフィギュレーション モードを開始します。                    |
| ステップ <b>2</b> | <pre>switch(config)# snmp-server contact name</pre>  | sysContact(SNMP 担当者名)を設定します。              |
| ステップ <b>3</b> | <pre>switch(config)# snmp-server location name</pre> | sysLocation (SNMPロケーション)を設定します。           |
| ステップ4         | switch# show snmp                                    | (任意)<br>1つまたは複数の宛先プロファイルに関する情報を<br>表示します。 |
| ステップ5         | switch# copy running-config startup-config           | (任意)<br>この設定変更を保存します。                     |

## コンテキストとネットワーク エンティティ間のマッピング設定

プロトコルインスタンス、VRF などの論理ネットワーク エンティティに対する SNMP コンテキ ストのマッピングを設定できます。

### 手順の概要

- 1. switch# configuration terminal
- 2. switch(config)# snmp-server context context-name [instance instance-name] [vrf vrf-name] [topology topology-name]
- 3. switch(config)# snmp-server mib community-map community-name context context-name
- 4. (任意) switch(config)# no snmp-server context context-name [instance instance-name] [vrf vrf-name] [topology topology-name]

|               | コマンドまたはアクション                                                                                                    | 目的                                                                                                    |
|---------------|----------------------------------------------------------------------------------------------------|----------------------------------------------------------------------------------------------------|
| ステップ1         | switch# configuration terminal                                                                                                  | コンフィギュレーション モードを開始します。                                                                                                    |
| ステップ <b>2</b> | <pre>switch(config)# snmp-server context context-name [instance instance-name] [vrf vrf-name] [topology topology-name]</pre>    | SNMP コンテキストをプロトコル インスタンス、VRF、またはトポロジにマッピングします。 名前には最大 32の英数<br>字を使用できます。                                                                                           |
| ステップ3         | switch(config)# snmp-server mib<br>community-map community-name context<br>context-name                                         | SNMPv2c コミュニティを SNMP コンテキストにマッピング<br>します。 名前には最大 32 の英数字を使用できます。                                                                                                   |
| ステップ4         | <pre>switch(config)# no snmp-server context context-name [instance instance-name] [vrf vrf-name] [topology topology-name]</pre> | <ul> <li>(任意)</li> <li>SNMP コンテキストとプロトコル インスタンス、VRF、またはトポロジ間のマッピングを削除します。</li> <li>32 の英数字を使用できます。</li> </ul>                                                      |
|               |                                                                                                    | <ul> <li>(注) コンテキストマッピングを削除する目的で、イン<br/>スタンス、VRF、またはトポロジを入力しないで<br/>ください。instance、vrf、または topology キー<br/>ワードを使用すると、コンテキストとゼロ長スト<br/>リング間のマッピングが設定されます。</li> </ul> |

# SNMP のディセーブル化

### 手順の概要

### 1. configure terminal

2. switch(config) # no snmp-server protocol enable

### 手順の詳細

|       | コマンドまたはアクション                                                                            | 目的                                                  |
|-------|-----------------------------------------------------------------------------------------|-----------------------------------------------------|
| ステップ1 | <b>configure terminal</b><br>例:<br>switch# configure terminal<br>switch(config)#        | グローバル コンフィギュレーション モードを開<br>始します。                    |
| ステップ2 | switch(config) # no snmp-server protocol enable<br>例:<br>no snmp-server protocol enable | SNMP をディセーブルにします。<br>SNMPは、デフォルトでディセーブルになってい<br>ます。 |

# SNMPの設定の確認

SNMP 設定情報を表示するには、次の作業を行います。

| コマンド                          | 目的                                   |
|-------------------------------|--------------------------------------|
| switch# show snmp             | SNMP のステータスを表示します。                   |
| switch# show snmp community   | SNMP コミュニティストリングを表示します。              |
| switch# show snmp engineID    | SNMP engineID を表示します。                |
| switch# show snmp group       | SNMP ロールを表示します。                      |
| switch# show snmp sessions    | SNMP セッションを表示します。                    |
| switch# <b>show snmp trap</b> | イネーブルまたはディセーブルである SNMP 通<br>知を表示します。 |
| switch# show snmp user        | SNMPv3 ユーザを表示します。                    |

# SNMPの機能の履歴

### 表 25: SNMPの機能の履歴

| 機能名        | リリース        | 情報            |
|------------|-------------|---------------|
| IPv6 のサポート | 5.2(1)N1(1) | この機能が導入されました。 |

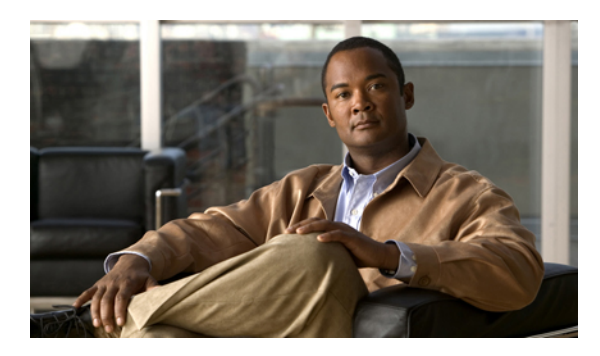

,**14**章

# RMON の設定

この章の内容は、次のとおりです。

- RMON について、185 ページ
- RMONの設定時の注意事項および制約事項, 187 ページ
- RMON の設定, 187 ページ
- RMON の設定の確認, 189 ページ
- ・ デフォルトの RMON 設定, 190 ページ

## RMON について

RMON は、各種のネットワーク エージェントおよびコンソール システムがネットワーク モニタ リングデータを交換できるようにするためのインターネット技術特別調査委員会(IETF)標準モ ニタリング仕様です。Cisco NX-OS は、Cisco Nexus 5000 Series スイッチをモニタするための RMON アラーム、イベント、およびログをサポートします。

RMON アラームは、指定された期間、特定の MIB (Management Information Base; 管理情報ベース) オブジェクトをモニタリングし、指定されたしきい値でアラームを発生させ、別のしきい値 でアラームをリセットします。アラームとRMONイベントを組み合わせて使用し、RMONアラームが発生したときにログエントリまたは Simple Network Management Protocol (SNMP; 簡易ネット ワーク管理プロトコル) 通知を生成できます。

Cisco Nexus 5000 Seriesでは RMON はデフォルトでディセーブルに設定されており、イベントまた はアラームは設定されていません。 RMON のアラームおよびイベントを設定するには、CLI また は SNMP 準拠のネットワーク管理ステーションを使用します。

### RMON アラーム

SNMP INTEGER タイプの解決を行う任意の MIB オブジェクトにアラームを設定できます。 指定 されたオブジェクトは、標準のドット付き表記(たとえば、1.3.6.1.2.1.2.2.1.17は ifOutOctets.17を 表します)の既存の SNMP MIB オブジェクトでなければなりません。

アラームを作成する場合、次のパラメータを指定します。

- ・モニタリングする MIB オブジェクト
- サンプリング間隔: MIB オブジェクトのサンプル値を収集するのに Cisco Nexus 5000 Series スイッチが使用する間隔。
- サンプル タイプ:絶対サンプルは MIB オブジェクト値の現在のスナップショットを使用します。 デルタ サンプルは連続した 2 つのサンプルを使用し、これらの差を計算します。
- 上限しきい値: Cisco Nexus 5000 Series スイッチが上限アラームを発生させる、または下限ア ラームをリセットする場合の値。
- 下限しきい値: Cisco Nexus 5000 Series スイッチが下限アラームを発生させる、または上限ア ラームをリセットする場合の値。
- イベント:アラーム(上限または下限)の発生時に Cisco Nexus 5000 Series スイッチが実行 するアクション。

(注) hcalarms オプションを使用して、アラームを 64 ビットの整数の MIB オブジェクトに設定します。

たとえば、エラー カウンタ MIB オブジェクトにデルタ タイプ上限アラームを設定できます。 エ ラー カウンタ デルタがこの値を超えた場合、SNMP 通知を送信し、上限アラーム イベントを記 録するイベントを発生させることができます。 この上限アラームは、エラー カウンタのデルタ サンプルが下限しきい値を下回るまで再度発生しません。

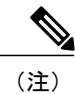

下限しきい値には、上限しきい値よりも小さな値を指定してください。

### RMONイベント

特定のイベントを各 RMON アラームにアソシエートさせることができます。 RMON は次のイベ ント タイプをサポートします。

- SNMP 通知:関連したアラームが発生したときに、SNMP risingAlarm または fallingAlarm 通知を送信します。
- ・ログ:関連したアラームが発生した場合、RMON ログ テーブルにエントリを追加します。

•両方:関連したアラームが発生した場合、SNMP通知を送信し、RMONログテーブルにエントリを追加します。

下限アラームおよび上限アラームに異なるイベントを指定できます。

## RMONの設定時の注意事項および制約事項

RMON には、次の注意事項および制限事項があります。

- SNMP 通知イベントタイプを使用するよう、SNMP ユーザを通知レシーバに設定する必要があります。
- ・整数になる MIB オブジェクトに、RMON アラームのみを設定できます。

# RMON の設定

### RMON アラームの設定

任意の整数の SNMP MIB オブジェクトに RMON アラームを設定できます。 次のパラメータを任意で指定することもできます。

・上限および下限しきい値が指定値を超えた場合に発生させるイベント番号。

•アラームのオーナー。

SNMP ユーザが設定され、SNMP 通知がイネーブルであることを確認します。

#### 手順の概要

- 1. switch# configure terminal
- 2. switch(config)# rmon alarm *index mib-object sample-interval* {absolute | delta} rising-threshold *value* [event-index] falling-threshold value [event-index] [owner name]
- **3.** switch(config)# rmon hcalarm *index mib-object sample-interval* {absolute | delta} rising-threshold-high *value* rising-threshold-low *value* [*event-index*] falling-threshold-high *value* falling-threshold-low *value* [*event-index*] [owner *name*] [storagetype *type*]
- 4. (任意) switch# show rmon {alarms | hcalarms}
- 5. (任意) switch# copy running-config startup-config

### 手順の詳細

|       | コマンドまたはアクション                                                                                                    | 目的                                                                                                    |
|-------|----------------------------------------------------------------------------------------------------|----------------------------------------------------------------------------------------------------|
| ステップ1 | switch# configure terminal                                                                                                    | コンフィギュレーション モードを開始します。                                                                                    |
| ステップ2 | switch(config)# <b>rmon alarm</b> <i>index mib-object</i><br>sample-interval { <b>absolute</b>   <b>delta</b> } <b>rising-threshold</b><br>value [event-index] <b>falling-threshold</b> value<br>[event-index] [ <b>owner</b> name]                                         | RMON アラームを作成します。 値の範囲は、<br>-2147483647 ~ 2147483647 です。 オーナー名は<br>任意の英数字ストリングです。                          |
| ステップ3 | switch(config)# rmon hcalarm index mib-object<br>sample-interval {absolute   delta}<br>rising-threshold-high value rising-threshold-low value<br>[event-index] falling-threshold-high value<br>falling-threshold-low value [event-index] [owner name]<br>[storagetype type] | RMON 高容量アラームを作成します。 値の範囲<br>は、-2147483647 ~ 2147483647 です。 オーナー<br>名は任意の英数字ストリングです。<br>ストレージタイプの範囲は1~5です。 |
| ステップ4 | switch# show rmon {alarms   hcalarms}                                                                                                    | (任意)<br>RMONアラームまたは高容量アラームに関する情<br>報を表示します。                                                               |
| ステップ5 | switch# copy running-config startup-config                                                                                                    | (任意)<br>この設定変更を保存します。                                                                                     |

次に、RMON アラームを設定する例を示します。

```
switch# configure terminal
switch(config)# rmon alarm 1 1.3.6.1.2.1.2.2.1.17.83886080 5 delta rising-threshold 5 1
falling-threshold 0 owner test
switch(config)# exit
switch# show rmon alarms
Alarm 1 is active, owned by test
Monitors 1.3.6.1.2.1.2.2.1.17.83886080 every 5 second(s)
Taking delta samples, last value was 0
Rising threshold is 5, assigned to event 1
Falling threshold is 0, assigned to event 0
On startup enable rising or falling alarm
```

## RMONイベントの設定

RMON アラームとアソシエートするよう RMON イベントを設定できます。 複数の RMON アラー ムで同じイベントを再利用できます。

SNMP ユーザが設定され、SNMP 通知がイネーブルであることを確認します。

### 手順の概要

- 1. switch# configure terminal
- 2. switch(config)# rmon event *index* [description *string*] [log] [trap] [owner *name*]
- 3. (任意) switch(config)# show rmon {alarms | hcalarms}
- 4. (任意) switch# copy running-config startup-config

### 手順の詳細

|               | コマンドまたはアクション                                                                               | 目的                                                        |
|---------------|--------------------------------------------------------------------------------------------|-----------------------------------------------------------|
| ステップ1         | switch# configure terminal                                                                 | コンフィギュレーション モードを開始します。                                    |
| ステップ <b>2</b> | <pre>switch(config)# rmon event index [description string] [log] [trap] [owner name]</pre> | RMON イベントを設定します。 説明のストリング<br>およびオーナー名は、任意の英数字ストリングで<br>す。 |
| ステップ3         | switch(config)# show rmon {alarms  <br>hcalarms}                                           | (任意)<br>RMONアラームまたは高容量アラームに関する情報<br>を表示します。               |
| ステップ4         | switch# copy running-config startup-config                                                 | (任意)<br>この設定変更を保存します。                                     |

# RMON の設定の確認

RMON 設定情報を表示するには、次のいずれかの作業を行います。

| コマンド                       | 目的                        |
|----------------------------|---------------------------|
| switch# show rmon alarms   | RMON アラームに関する情報を表示します。    |
| switch# show rmon events   | RMON イベントに関する情報を表示します。    |
| switch# show rmon hcalarms | RMON 高容量アラームに関する情報を表示します。 |
| switch# show rmon logs     | RMON ログに関する情報を表示します。      |

# デフォルトのRMON 設定

次の表に、RMON パラメータのデフォルト設定を示します。

### 表 26: デフォルトの RMON パラメータ

| パラメータ | デフォルト |
|-------|-------|
| アラーム  | 未設定。  |
| イベント  | 未設定。  |

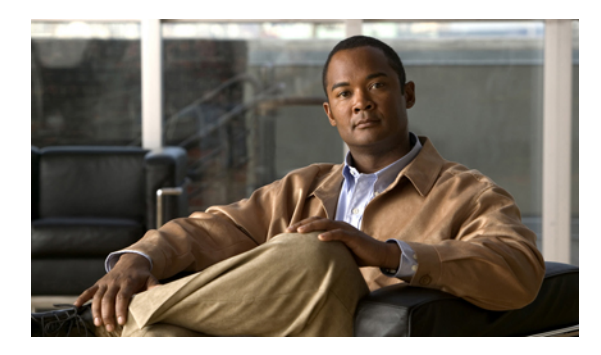

<sub>第</sub>15<sub>章</sub>

# SPAN の設定

この章の内容は、次のとおりです。

- SPAN に関する情報, 192 ページ
- SPAN 送信元, 192 ページ
- ・送信元ポートの特性, 193 ページ
- SPAN 宛先, 193 ページ
- 宛先ポートの特性, 194 ページ
- SPAN の注意事項および制約事項, 194 ページ
- SPAN セッションの作成または削除, 194 ページ
- ・イーサネット宛先ポートの設定, 195 ページ
- SPAN セッションごとの MTU の切り捨ての設定, 196 ページ
- SPAN トラフィックのレート制限の設定, 197 ページ
- ・ファイバチャネル宛先ポートの設定, 198 ページ
- ・送信元ポートの設定, 200 ページ
- ・送信元ポートチャネル、VSAN、または VLAN の設定, 201 ページ
- SPAN セッションの説明の設定, 202 ページ
- SPAN セッションのアクティブ化, 203 ページ
- SPAN セッションの一時停止, 203 ページ
- SPAN 情報の表示, 204 ページ

# SPAN に関する情報

スイッチドポートアナライザ (SPAN)機能(ポートミラーリングまたはポートモニタリングと も呼ばれる)は、ネットワークアナライザによる分析のためのネットワークトラフィックを選択 します。ネットワークアナライザは、Cisco SwitchProbe、ファイバチャネルアナライザ、または その他のリモートモニタリング (RMON) プローブです。

# SPAN 送信元

SPAN送信元とは、トラフィックをモニタリングできるインターフェイスを表します。Cisco Nexus シリーズデバイスは、SPAN送信元として、イーサネット、ファイバチャネル、仮想ファイバ チャネル、ポートチャネル、SANポートチャネル、VSAN、および VLANをサポートします。 VLAN または VSAN では、指定された VLAN または VSAN でサポートされているすべてのイン ターフェイスが SPAN送信元として含まれます。イーサネット、ファイバチャネル、および仮想 ファイバチャネルの送信元インターフェイスで、入力方向、出力方向、または両方向の SPAN ト ラフィックを選択できます。

- 入力送信元(Rx):この送信元ポートを介してデバイスに入るトラフィックは、SPAN 宛先 ポートにコピーされます。
- 出力送信元(Tx):この送信元ポートを介してデバイスから出るトラフィックは、SPAN 宛 先ポートにコピーされます。

SPAN 送信元インターフェイスが 6 Gbps よりも大きいトラフィックを送信した場合、またはトラフィックがあまりにも急増した場合、デバイスは送信元インターフェイスでトラフィックをドロップします。送信元インターフェイスの実際のトラフィックのドロップを減らすために、SPAN 宛 先に対して switchport monitor rate-limit 1G コマンドを使用できます。ただし、SPAN トラフィッ クは 1 Gbps に制限されます。詳細は、SPAN トラフィックのレート制限の設定,(197ページ)を 参照してください。

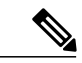

(注) トラフィックはデフォルトで1 Gbps にレート制限されているため、switchport monitor rate-limit
 1G コマンドは、Nexus 5500 プラットフォームではサポートされません。

(注) Cisco Nexus 5548 デバイスでは、ファイバ チャネル ポートと VSAN のポートを、SPAN セッションの入力送信元ポートとして設定できません。

# 送信元ポートの特性

送信元ポート(モニタリング対象ポートとも呼ばれる)は、ネットワーク トラフィック分析のためにモニタリングするスイッチドインターフェイスです。 スイッチは、任意の数の入力送信元 ポート(スイッチで使用できる最大数のポート)と任意の数の送信元 VLAN または VSAN をサ ポートします。

送信元ポートの特性は、次のとおりです。

- イーサネット、ファイバチャネル、仮想ファイバチャネル、ポートチャネル、SAN ポート チャネル、VSAN または VLAN ポートタイプにできます。
- ・複数の SPAN セッションではモニタリングできません。
- 宛先ポートには設定できません。
- モニタする方向(入力、出力、または両方)を指定して、各送信元ポートを設定できます。
   VLANおよびVSAN送信元の場合、モニタリング方向は入力のみであり、グループ内のすべての物理ポートに適用されます。
   RXとTXのオプションは、VLANまたはVSANのSPAN セッションでは使用できません。
- 出力 SPAN ポート数の制限はありませんが、モニタ セッションの送信元ポートには 128 の上限があります。
- ポートチャネルおよびSANポートチャネルインターフェイスは入力または出力送信元ポートとして設定できます。
- ・送信元ポートは、同じ VLAN または VSAN か、別の VLAN または VSAN に設定できます。
- VLAN または VSAN の SPAN 送信元では、ソース VLAN または VSAN のすべてのアクティ ブポートが送信元ポートとして含まれます。

# **SPAN** 宛先

SPAN 宛先とは、送信元ポートをモニタリングするインターフェイスを表します。 Cisco Nexus シ リーズ デバイスは、SPAN 宛先として、イーサネット インターフェイスとファイバ チャネル イ ンターフェイスをサポートします。

| 送信元 SPAN    | 宛先 SPAN       |
|-------------|---------------|
| イーサネット      | イーサネット        |
| ファイバチャネル    | ファイバチャネル      |
| ファイバチャネル    | イーサネット (FCoE) |
| 仮想ファイバ チャネル | ファイバチャネル      |

| 送信元 SPAN   | 宛先 SPAN       |
|------------|---------------|
| 仮想ファイバチャネル | イーサネット (FCoE) |

# 宛先ポートの特性

各ローカル SPAN セッションには、送信元ポート、VSAN、または VLAN からトラフィックのコ ピーを受信する宛先ポート(モニタリング ポートとも呼ばれる)必要です。 宛先ポートの特性 は、次のとおりです。

- すべての物理ポートが可能です。イーサネット、イーサネット(FCoE)、またはファイバ チャネル、および仮想ファイバチャネルポートは、宛先ポートにできません。
- ・送信元ポートにはなれません。
- ・ポート チャネルまたは SAN ポート チャネル グループにはできません。
- •SPAN セッションがアクティブなときは、スパニングツリーに参加しません。
- ・任意の SPAN セッションのソース VLAN に属する場合、送信元リストから除外され、モニタ リングされません。
- ・すべてのモニタリング対象送信元ポートの送受信トラフィックのコピーを受信します。宛先 ポートがオーバーサブスクライブ型の場合、輻輳が発生する可能性があります。輻輳が発生 すると、1つまたは複数の送信元ポートでのトラフィック転送に影響を及ぼす可能性があり ます。

## SPAN の注意事項および制約事項

SPANトラフィックは、実稼働トラフィックに悪影響を及ぼさないように、次のようにNexus 5500 シリーズのスイッチでレート制限されます。

- SPAN は 8 ポート (1 ASIC) ごとに 5 Gbps にレート制限されます。
- RX-SPAN は、ポートの RX トラフィックが 5 Gbps を超える場合は、ポートごとに 0.71 Gbps にレート制限されます。

# SPAN セッションの作成または削除

monitor session コマンドを使用してセッション番号を割り当てることによって、SPAN セッション を作成できます。 セッションがすでに存在する場合、既存のセッションにさらに設定情報が追加 されます。

#### 手順の概要

- 1. switch# configure terminal
- 2. switch(config)# monitor session session-number

### 手順の詳細

|       | コマンドまたはアクション                                             | 目的                                                              |
|-------|----------------------------------------------------------|-----------------------------------------------------------------|
| ステップ1 | switch# configure terminal                               | グローバル コンフィギュレーション モードを開始しま<br>す。                                |
| ステップ2 | switch(config)# <b>monitor session</b><br>session-number | モニタ コンフィギュレーション モードを開始します。<br>既存のセッション設定に新しいセッション設定が追加さ<br>れます。 |

次に、SPAN モニタ セッションを設定する例を示します。

switch# configure terminal
switch(config) # monitor session 2
switch(config) #

# イーサネット宛先ポートの設定

SPAN 宛先ポートとしてイーサネットインターフェイスを設定できます。

(注)

SPAN 宛先ポートは、スイッチ上の物理ポートにのみ設定できます。

手順の概要

- 1. switch# configure terminal
- 2. switch(config)# interface ethernet slot/port
- 3. switch(config-if)# switchport monitor
- **4.** switch(config-if)# exit
- 5. switch(config)# monitor session session-number
- 6. switch(config-monitor)# destination interface ethernet *slot/port*

|       | コマンドまたはアクション                                                                | 目的                                                                                     |
|-------|-----------------------------------------------------------------------------|----------------------------------------------------------------------------------------|
| ステップ1 | switch# configure terminal                                                  | グローバルコンフィギュレーションモードを開始します。                                                             |
| ステップ2 | switch(config)# <b>interface ethernet</b><br>slot/port                      | 指定されたスロットとポートでイーサネットインターフェ<br>イスのインターフェイス コンフィギュレーション モード<br>を開始します。                   |
| ステップ3 | <pre>switch(config-if)# switchport monitor</pre>                            | 指定されたイーサネットインターフェイスのモニタモー<br>ドを開始します。ポートがSPAN宛先として設定されてい<br>る場合、プライオリティフロー制御はディセーブルです。 |
| ステップ4 | switch(config-if)# exit                                                     | グローバル コンフィギュレーション モードに戻ります。                                                            |
| ステップ5 | switch(config)# <b>monitor session</b><br>session-number                    | 指定した SPAN セッションのモニタ コンフィギュレーショ<br>ン モードを開始します。                                         |
| ステップ6 | <pre>switch(config-monitor)# destination interface ethernet slot/port</pre> | イーサネット SPAN 宛先ポートを設定します。                                                               |

次に、イーサネット SPAN 宛先ポートを設定する例を示します。

```
switch# configure terminal
switch(config)# interface ethernet 1/3
switch(config-if)# switchport monitor
switch(config-if)# exit
switch(config)# monitor session 2
switch(config-monitor)# destination interface ethernet 1/3
switch(config-monitor)#
```

# SPAN セッションごとの MTU の切り捨ての設定

SPANトラフィック帯域幅を減らすには、SPANセッションの各複製パケットで許可される最大バイト数を設定できます。この値は、最大伝送単位(MTU)の切り捨てサイズと呼ばれます。設定されたサイズよりも大きい SPAN パケットはすべて、設定されたサイズに切り捨てられます。

#### 手順の概要

- 1. switch# configure terminal
- 2. switch(config) # monitor session session-number
- **3.** switch(config-monitor) # [**no**] **mtu**
- 4. (任意) switch(config-monitor) # show monitor session session-number
- 5. (任意) switch(config-monitor) # copy running-config startup-config

#### 手順の詳細

|       | コマンドまたはアクション                                                    | 目的                                                                                                    |
|-------|-----------------------------------------------------------------|----------------------------------------------------------------------------------------------------|
| ステップ1 | switch# configure terminal                                      | グローバル コンフィギュレーション モードを開始します。                                                                                               |
| ステップ2 | <pre>switch(config) # monitor session session-number</pre>      | モニタ コンフィギュレーション モードを開始し、MTU 切り<br>捨てサイズが設定された SPAN セッションを指定します。                                                            |
| ステップ3 | switch(config-monitor) # [no] mtu                               | 指定した SPAN セッションのパケットの MTU 切り捨てサイズ<br>を設定します。 指定できる範囲は 64 ~ 1518 バイトです。                                                     |
| ステップ4 | switch(config-monitor) # show monitor<br>session session-number | (任意)<br>MTU切り捨ての設定ステータス、セッションごとに各パケッ<br>トで許可される最大バイト数、MTU切り捨てがサポートされ<br>るモジュールとサポートされないモジュールを含む、SPAN<br>セッションのステータスを表示します。 |
| ステップ5 | switch(config-monitor) # copy<br>running-config startup-config  | (任意)<br>実行コンフィギュレーションを、スタートアップコンフィギュ<br>レーションにコピーします。                                                                      |

次に、SPAN セッションの MTU 切り捨てを設定する例を示します。

```
switch# configure terminal
switch(config) # monitor session 3
switch(config-monitor) # mtu
switch(config-monitor) # copy running-config startup-config
switch(config-monitor) #
```

# SPAN トラフィックのレート制限の設定

モニタ セッション全体で SPAN トラフィックのレート制限を 1Gbps に設定することで、モニタさ れた実稼働トラフィックへの影響を回避できます。 Nexus 5000 シリーズ スイッチの場合:

- 1 Gbpsを超えるトラフィックを1 GbのSPAN宛先インターフェイスに分散させる場合、SPAN 送信元トラフィックはドロップされません。
- •6 Gbps を超える(ただし 10 Gbps 未満)のトラフィックを 10 Gb の SPAN 宛先インターフェ イスに分散させる場合、SPAN トラフィックは、宛先またはスニファで 10 Gbps が可能な場 合でも、1 Gbps に制限されます。

Nexus 5500 シリーズで、SPAN トラフィックはデフォルトで 1Gbps にレート制限されるため、 switchport monitor rate-limit 1G インターフェイス コマンドはサポートされません。また、モニ タ対象実稼働トラフィックへの影響を回避するには、次のようにします。

• SPAN は8ポート(1 ASIC)ごとに5 Gbps にレート制限されます。

• RX-SPAN は、ポートの RX トラフィックが 5 Gbps を超える場合は、ポートごとに 0.71 Gbps にレート制限されます。

#### 手順の概要

- 1. switch# configure terminal
- 2. switch(config)# interface ethernet slot/port
- 3. switch(config-if)# switchport monitor rate-limit 1G
- **4.** switch(config-if)# exit

#### 手順の詳細

|       | コマンドまたはアクション                                            | 目的                                                                                                    |
|-------|---------------------------------------------------------|----------------------------------------------------------------------------------------------------|
| ステップ1 | switch# configure terminal                              | グローバル コンフィギュレーション モードを開始します。                                                                                |
| ステップ2 | <pre>switch(config)# interface ethernet slot/port</pre> | スロット値およびポート値による選択で指定されたイーサネッ<br>トインターフェイスで、インターフェイス コンフィギュレー<br>ション モードを開始します。                              |
| ステップ3 | switch(config-if)# switchport monitor<br>rate-limit 1G  | レート制限が1Gbpsであることを指定します。<br>(注) トラフィックはデフォルトで1Gbpsにレート制限さ<br>れているため、このコマンドはNexus5500プラット<br>フォームではサポートされません。 |
| ステップ4 | switch(config-if)# exit                                 | グローバル コンフィギュレーション モードに戻ります。                                                                                 |

次に、イーサネットインターフェイス 1/2 の帯域幅を 1 Gbps に制限する例を示します。

```
switch(config)# interface ethernet 1/2
switch(config-if)# switchport monitor rate-limit 1G
switch(config-if)#
```

# ファイバ チャネル宛先ポートの設定

(注)

SPAN 宛先ポートは、スイッチ上の物理ポートにのみ設定できます。

ファイバ チャネル ポートを SPAN 宛先ポートとして設定できます。
### 手順の概要

- 1. switch# configure terminal
- 2. switch(config)# interface fc *slot/port*
- 3. switch(config-if)# switchport mode SD
- 4. switch(config-if)# switchport speed 1000
- **5.** switch(config-if)# **exit**
- 6. switch(config)# monitor session session-number
- 7. switch(config-monitor)# destination interface fc *slot/port*

#### 手順の詳細

|                    | コマンドまたはアクション                                                          | 目的                                                                                |
|--------------------|-----------------------------------------------------------------------|-----------------------------------------------------------------------------------|
| ステップ1              | switch# configure terminal                                            | グローバル コンフィギュレーション モードを開始しま<br>す。                                                  |
| ステップ <b>2</b>      | <pre>switch(config)# interface fc slot/port</pre>                     | スロット値およびポート値による選択で指定されたファ<br>イバ チャネル インターフェイスで、インターフェイス<br>コンフィギュレーション モードを開始します。 |
| ステップ3              | <pre>switch(config-if)# switchport mode SD</pre>                      | インターフェイスを SPAN 宛先(SD)モードに設定します。                                                   |
| ステップ4              | switch(config-if)# switchport speed 1000                              | インターフェイス速度を1000に設定します。 自動速度<br>オプションは使用できません。                                     |
| ステップ5              | switch(config-if)# exit                                               | グローバルコンフィギュレーションモードに戻ります。                                                         |
| ステップ6              | switch(config)# monitor session<br>session-number                     | モニタ コンフィギュレーション モードを開始します。                                                        |
| ステ <sup>ップ</sup> 7 | <pre>switch(config-monitor)# destination interface fc slot/port</pre> | ファイバ チャネル宛先ポートを設定します。                                                             |

次に、イーサネット SPAN 宛先ポートを設定する例を示します。

```
switch# configure terminal
switch(config)# interface fc 2/4
switch(config-if)# switchport mode SD
switch(config-if)# switchport speed 1000
switch(config-if)# exit
switch(config)# monitor session 2
switch(config-monitor)# destination interface fc 2/4
```

# 送信元ポートの設定

送信元ポートは、イーサネット、ファイバチャネル、または仮想ファイバチャネルのポートに設 定できます。

#### 手順の概要

- 1. switch# configure terminal
- 2. switch(config) # monitor session session-number
- **3.** switch(config-monitor) # source interface *type slot/port* [**rx** | **tx** | **both**]

### 手順の詳細

|               | コマンドまたはアクション                                                                         | 目的                                                                                                    |
|---------------|--------------------------------------------------------------------------------------|----------------------------------------------------------------------------------------------------|
| ステップ1         | switch# configure terminal                                                           | グローバル コンフィギュレーション モードを開始します。                                                                                                    |
| ステップ <b>2</b> | <pre>switch(config) # monitor session session-number</pre>                           | 指定したモニタリング セッションのモニタ コンフィギュレー<br>ション モードを開始します。                                                                                                    |
| ステップ3         | <pre>switch(config-monitor) # source interface type slot/port [rx   tx   both]</pre> | 送信元およびパケットをコピーするトラフィック方向を設定し<br>ます。イーサネット、ファイバチャネル、または仮想ファイ<br>バチャネルのポート範囲を入力できます。 コピーするトラ<br>フィック方向を、入力(rx)、出力(tx)、または両方向<br>(both)として指定できます。 デフォルトは both です。 |

次に、イーサネット SPAN 送信元ポートを設定する例を示します。

```
switch# configure terminal
switch(config)# monitor session 2
switch(config-monitor)# source interface ethernet 1/16
switch(config-monitor)#
次に、ファイバ チャネル SPAN 送信元ポートを設定する例を示します。
```

```
switch# configure terminal
switch(config)# monitor session 2
switch(config-monitor)# source interface fc 2/1
switch(config-monitor)#
次に、仮想ファイバ チャネル SPAN 送信元ポートを設定する例を示します。
```

```
switch# configure terminal
switch(config)# monitor session 2
switch(config-monitor)# source interface vfc 129
switch(config-monitor)#
```

# 送信元ポート チャネル、VSAN、または VLAN の設定

SPAN セッションに送信元チャネルを設定できます。 これらのポートは、ポート チャネル、SAN ポートチャネル、VSAN、および VLAN に設定できます。 モニタリング方向は入力、出力、また はその両方に設定でき、グループ内のすべての物理ポートに適用されます。

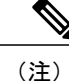

Cisco Nexus 5000 シリーズ スイッチは、2 つのアクティブな SPAN セッションをサポートしま す。Cisco Nexus 5548 スイッチは、4 つのアクティブな SPAN セッションをサポートします。 2 つを超える SPAN セッションを設定すると、最初の2 つのセッションがアクティブになりま す。起動中にアクティブなセッションの順序が逆になり、最後の2 つのセッションがアクティ ブになります。たとえば、セッション1~10を設定して、1 と2がアクティブな場合、リブー ト後はセッション9と10がアクティブになります。確定した動作を可能にするには、monitor session session-number shut コマンドを使用して、セッション3~10を明示的に一時停止しま す。

#### 手順の概要

- 1. switch# configure terminal
- 2. switch(config) # monitor session session-number
- **3.** switch(config-monitor) # source {interface {port-channel | san-port-channel} channel-number [rx | tx | both] | vlan vlan-range | vsan vsan-range }

|       | コマンドまたはアクション                                                                                                    | 目的                                                                       |
|-------|----------------------------------------------------------------------------------------------------|--------------------------------------------------------------------------|
| ステップ1 | switch# configure terminal                                                                                                    | グローバル コンフィギュレーション モードを開始し<br>ます。                                         |
| ステップ2 | <pre>switch(config) # monitor session session-number</pre>                                                                                                    | 指定した SPAN セッションのモニタ コンフィギュレー<br>ション モードを開始します。                           |
| ステップ3 | <pre>switch(config-monitor) # source {interface {port-channel   san-port-channel} channel-number [rx   tx   both]   vlan vlan-range   vsan vsan-range }</pre> | ポートチャネル、SAN ポートチャネル、VLAN、またはVSAN送信元を設定します。VLANまたはVSAN送信元の場合、モニタ方向は暗黙的です。 |

次に、ポートチャネル SPAN 送信元を設定する例を示します。

```
switch# configure terminal
switch(config)# monitor session 2
switch(config-monitor)# source interface port-channel 1 rx
switch(config-monitor)# source interface port-channel 3 tx
switch(config-monitor)# source interface port-channel 5 both
switch(config-monitor)#
```

#### 手順の詳細

```
次に、SAN ポート チャネル SPAN 送信元を設定する例を示します。
```

switch(config-monitor)#switch# configure terminal switch(config)# monitor session 2 switch(config-monitor)# source interface san-port-channel 3 rx switch(config-monitor)# 次に、VLANのSPAN送信元を設定する例を示します。

switch# configure terminal switch(config)# monitor session 2 switch(config-monitor)# source vlan 1 switch(config-monitor)# switch(config-monitor)# 次に、VSAN SPAN 送信元を設定する例を示します。

```
switch(config-monitor)#switch# configure terminal
switch(config)# monitor session 2
switch(config-monitor)# source vsan 1
switch(config-monitor)#
```

# SPAN セッションの説明の設定

参照しやすいように、SPAN セッションにわかりやすい名前を付けることができます。

### 手順の概要

- 1. switch# configure terminal
- 2. switch(config) # monitor session session-number
- **3.** switch(config-monitor) # **description** *description*

#### 手順の詳細

|       | コマンドまたはアクション                                                      | 目的                                             |
|-------|-------------------------------------------------------------------|------------------------------------------------|
| ステップ1 | switch# configure terminal                                        | グローバルコンフィギュレーションモードを開始し<br>ます。                 |
| ステップ2 | switch(config) # monitor session<br>session-number                | 指定した SPAN セッションのモニタ コンフィギュ<br>レーション モードを開始します。 |
| ステップ3 | switch(config-monitor) # <b>description</b><br><i>description</i> | SPANセッションのわかりやすい名前を作成します。                      |

次に、SPAN セッションの説明を設定する例を示します。

```
switch# configure terminal
switch(config) # monitor session 2
switch(config-monitor) # description monitoring ports eth2/2-eth2/4
switch(config-monitor) #
```

# SPAN セッションのアクティブ化

デフォルトでは、セッションステートは shut に保持されます。 送信元から宛先へパケットをコ ピーするセッションを開くことができます。

#### 手順の概要

- 1. switch# configure terminal
- 2. switch(config) # no monitor session {all | session-number} shut

#### 手順の詳細

|           | コマンドまたはアクション                                                               | 目的                                      |
|-----------|----------------------------------------------------------------------------|-----------------------------------------|
| ステップ1     | switch# configure terminal                                                 | グローバル コンフィギュレーション モードを開始<br>します。        |
| <br>ステップ2 | <pre>switch(config) # no monitor session {all   session-number} shut</pre> | 指定された SPAN セッションまたはすべてのセッ<br>ションを開始します。 |

次に、SPAN セッションをアクティブにする例を示します。

switch# configure terminal
switch(config) # no monitor session 3 shut

# SPAN セッションの一時停止

デフォルトでは、セッションステートは shut です。

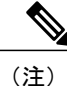

Cisco Nexus スイッチは、2つのアクティブな SPAN セッションをサポートします。Cisco Nexus 5548 スイッチは、4つのアクティブな SPAN セッションをサポートします。2つを超える SPAN セッションを設定すると、最初の2つのセッションがアクティブになります。起動中にアク ティブなセッションの順序が逆になり、最後の2つのセッションがアクティブになります。たとえば、セッション1~10を設定して、1と2がアクティブな場合、リブート後はセッション9と10がアクティブになります。確定した動作を可能にするには、monitor session session-number shut コマンドを使用して、セッション3~10を明示的に一時停止します。

#### 手順の概要

- 1. switch# configure terminal
- 2. switch(config) # monitor session {all | session-number} shut

### 手順の詳細

|       | コマンドまたはアクション                                                            | 目的                                        |
|-------|-------------------------------------------------------------------------|-------------------------------------------|
| ステップ1 | switch# configure terminal                                              | グローバル コンフィギュレーション モードを開始<br>します。          |
| ステップ2 | <pre>switch(config) # monitor session {all   session-number} shut</pre> | 指定された SPAN セッションまたはすべてのセッ<br>ションを一時停止します。 |

次に、SPAN セッションを一時停止する例を示します。

```
switch# configure terminal
switch(config) # monitor session 3 shut
switch(config) #
```

# SPAN 情報の表示

手順の概要

1. switch# show monitor [session {all | session-number | range session-range} [brief]]

#### 手順の詳細

|       | コマンドまたはアクション                                                                                       | 目的             |
|-------|----------------------------------------------------------------------------------------------------|----------------|
| ステップ1 | <pre>switch# show monitor [session {all   session-number   range<br/>session-range} [brief]]</pre> | SPAN 設定を表示します。 |

次に、SPAN セッションの情報を表示する例を示します。

| switch#<br>SESSION | show monitor<br>STATE | REASON                                                        | DESCRIPTION |  |
|--------------------|-----------------------|---------------------------------------------------------------|-------------|--|
| 2<br>3<br>4        | up<br>down<br>down    | The session is up<br>Session suspended<br>No hardware resourc | e           |  |
| 次に、SI              | PAN セッショ              | ンの詳細を表示する例                                                    | を示します。      |  |
| switch#<br>sessi   | show moniton<br>on 2  | session 2                                                     |             |  |
| type               | :                     | local                                                         |             |  |
| state              | :                     | up                                                            |             |  |
| source i           | ntf :                 |                                                               |             |  |
| rx                 | :                     | fc3/1                                                         |             |  |
| tx                 | :                     | fc3/1                                                         |             |  |
| both               | :                     | fc3/1                                                         |             |  |
| source V           | LANs :                |                                                               |             |  |
| rx                 | :                     |                                                               |             |  |

source VSANs : rx : 1 destination ports : Eth3/1

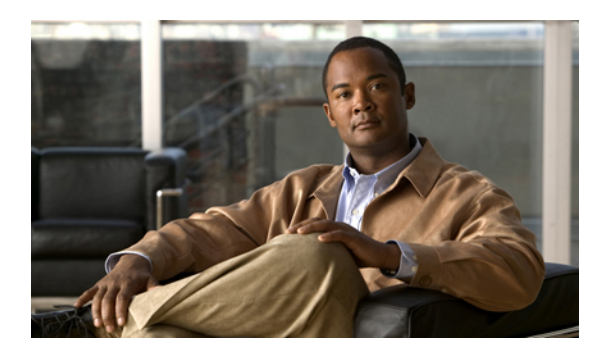

<sub>第</sub>16<sub>章</sub>

# ERSPAN の設定

この章は、次の内容で構成されています。

- ERSPAN に関する情報, 207 ページ
- ERSPAN のライセンス要件, 210 ページ
- ERSPAN の前提条件, 210 ページ
- ERSPAN の注意事項および制約事項, 210 ページ
- ・デフォルト設定値, 211 ページ
- ERSPAN の設定, 212 ページ
- ERSPAN の設定例, 220 ページ
- その他の関連資料, 221 ページ

# **ERSPAN** に関する情報

ERSPANは、IPネットワークでミラーリングされたトラフィックを転送して、ネットワーク内で 複数のスイッチのリモートモニタリングを提供します。トラフィックは、送信元ルータでカプセ ル化され、ネットワーク間を転送されます。パケットは宛先ルータでカプセル化解除され、宛先 インターフェイスに送信されます。

ERSPAN は、ERSPAN 送信元セッション、ルーティング可能な ERSPAN 総称ルーティング カプ セル化(GRE)カプセル化トラフィック、および ERSPAN 宛先セッションで構成されています。 異なるスイッチで ERSPAN 送信元セッションおよび宛先セッションを個別に設定します。

Cisco Nexus 5000 シリーズスイッチでの ERSPAN の実装は、送信元セッションではなく、宛先セッションのみをサポートします。1つ以上の送信元ポートでトラフィックをモニタできます。

# ERSPAN 送信元セッション

ERSPAN 送信元セッションは、次によって定義されます。

- ・セッション ID。
- ・セッションでモニタされる送信元ポート、送信元 VLAN、または送信元 VSAN のリスト。
- ERSPAN  $\neg \Box ID_{\circ}$
- ・IP TOS や TTL など、GRE エンベロープに関連するオプション属性
- 宛先 IP アドレス。
- •仮想ルーティングおよび転送テーブル。

ERSPAN 送信元セッションは、ERSPAN GRE カプセル化されたトラフィックを送信元ポートから コピーしません。ERSPAN送信元セッションごとに、送信元としてポート、VLAN、またはVSAN を設定できます。ただし、次のようないくつかの制限があります。詳細については、ERSPANの 注意事項および制約事項, (210ページ)を参照してください。

次の図は、ERSPAN 設定の例を示します。

#### 図 4: ERSPAN の設定

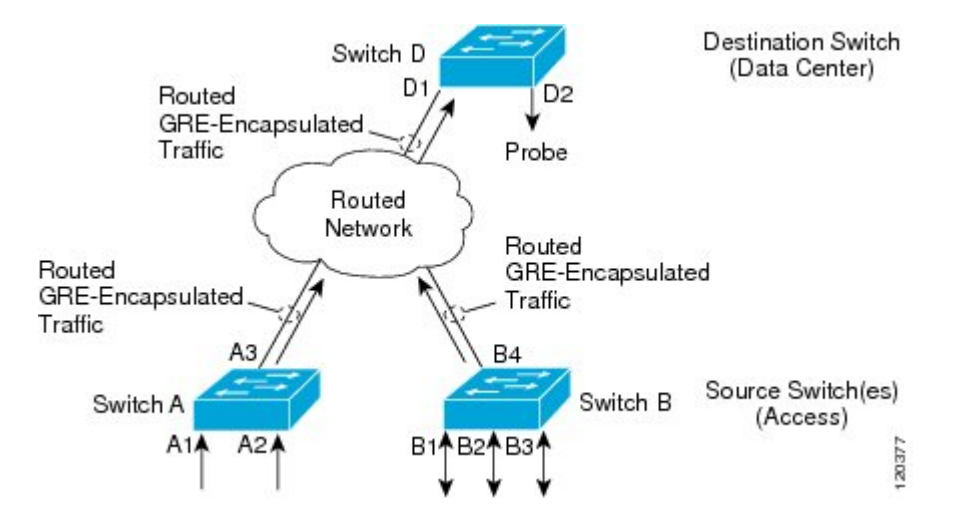

# モニタ対象トラフィック

デフォルトでは、ERSPANは、マルチキャストおよびブリッジプロトコルデータユニット (BPDU)フレームを含む、すべてのトラフィックをモニタします。

ERSPAN がモニタするトラフィックの方向は、次のように送信元によって決まります。

- ・送信元ポートについては、ERSPANは、入力トラフィック、出力トラフィック、または入出 カトラフィックをモニタできます。
- ・送信元 VLAN または送信元 VSAN については、ERSPAN は入力トラフィックのみをモニタ できます。

# ERSPAN 送信元

トラフィックをモニタできるモニタ元インターフェイスのことを ERSPAN ソースと呼びます。送 信元では、モニタするトラフィックを指定し、さらに入力、出力、または両方向のトラフィック をコピーするかどうかを指定します。 ERSPAN 送信元には次のものが含まれます。

- ・送信元ポート:送信元ポートは、トラフィック分析のためにモニタされるポートです。任意のVLANに送信元ポートを設定できます。また、トランクポートを、送信元ポートとして設定したり、非トランク送信元ポートと混在させることができます。
- ・送信元 VLAN:送信元 VLANは、トラフィック分析のためにモニタされる仮想ローカルエリアネットワーク(VLAN)です。
- ・送信元VSAN:送信元VSANは、トラフィック分析のためにモニタされる仮想ストレージェ リアネットワーク(VSAN)です。

# 切り捨てられた ERSPAN

切り捨てられた ERSPAN を使用して、ERSPAN パケットの送信で使用されるファブリックまたは ネットワーク帯域幅の量を減らすことができます。

デフォルトでは切り捨ては行われないため、大規模な ERSPAN パケットを受信するスイッチまた はルータは、これらの大きすぎるパケットをドロップする可能性があります。

(注) Cisco Catalyst 6000 シリーズ スイッチは、これらの切り捨てられたパケットをドロップするため、宛先 ERSPAN 宛先ルータが Cisco Catalyst 6000 シリーズ スイッチの場合、切り捨てられた ERSPAN 機能をイネーブルにしないでください。

# マルチ ERSPAN セッション

最大 18 の ERSPAN セッションを作成できますが、Cisco Nexus 5000 シリーズ スイッチで同時に実 行できるのは 2 つの ERSPAN または SPAN セッションのみで、Cisco Nexus 5500 シリーズ スイッ チで同時に実行できるのは 4 つの ERSPAN または SPAN セッションのみです。 未使用の ERSPAN セッションはシャットダウンもできます。

ERSPAN セッションのシャットダウンについては、ERSPAN セッションのシャットダウンまたは アクティブ化, (217ページ)を参照してください。

# ハイ アベイラビリティ

ERSPAN機能はステートレスリスタートリスタートをサポートします。 リブート後に、実行コン フィギュレーションが適用されます。

# **ERSPAN**のライセンス要件

次の表に、この機能のライセンス要件を示します。

| Cisco NX-OS       ERSPAN にはライセンスは不要です。ライセ         スパッケージに含まれていない機能はすべて         Cisco NX OS システム イメージにバンドルさい                                                                                                    |
|----------------------------------------------------------------------------------------------------|
| Cisco NX-OS システムオメージにパンドルさん<br>ており、追加費用は一切発生しません。Cisc<br>NX-OS のライセンス スキームの詳細は、<br>『License and Copyright Information for Cisco<br>NX-OS Software』を参照してください。次の<br>URL で入手できます。http://www.cisco.com/er<br>US/docs/switches/datacenter/sw/4_0/nx-os/<br>license_agreement/nx-ossw_lisns.htmlを参照して<br>ください。 |

# ERSPAN の前提条件

ERSPAN の前提条件は、次のとおりです。

•所定の ERSPAN 設定をサポートするには、まず各デバイス上でポートのイーサネットインターフェイスを設定する必要があります。詳細については、『Cisco Nexus 5000 Series NX-OS Layer 2 Switching Configuration Guide』を参照してください。

# ERSPAN の注意事項および制約事項

ERSPAN には、次の注意事項および制約事項があります。

- Cisco Nexus 5000 シリーズ スイッチは、ERSPAN 送信元セッションのみをサポートします。 宛先セッションはサポートされません。
- ・Cisco Nexus 5000 シリーズ スイッチは、最大2個のセッションをサポートします。
- ・Cisco Nexus 5500 シリーズ スイッチは、最大 4 個のセッションをサポートします。
- •各 ERSPAN セッションの最大ポート数は 32 です。
- 1つの ERSPAN セッションに送信元ポート、送信元 VLAN、および送信元 VSAN を設定できます。
- Cisco Nexus 5000 シリーズ スイッチでは、VLAN が VSAN にマップされていない限り、 ERSPAN は、送信元ポートでは入力、出力、または入出力トラフィックをモニタでき、送信 元 VLAN または送信元 VSAN では入力トラフィックのみをモニタできます。

- Cisco 5500 シリーズ スイッチでは、送信元ポートおよび送信元 VLAN は同じ ERSPAN セッション内に設定できます。
- ERSPAN トラフィックは、レイヤ2インターフェイス、レイヤ3インターフェイス、ポート チャネル、または FabricPath コア ポートからスイッチを終了できます。
- Cisco Nexus 5000 シリーズスイッチは、仮想イーサネットポートまたはFEX ポートを介して リモートスイッチの宛先 IP アドレスに到達できません。この機能はサポートされません。
- ERSPAN トラフィックは、宛先 IP アドレスへの到達可能性がレイヤ 3 ECMP またはポート チャネルである場合、ロードバランシングされません。 ECMPの場合、ERSPAN トラフィッ クは、ポート チャネルの1つのネクストホップルータまたは1つのメンバーのみに送信さ れます。
- Cisco Nexus 5000 シリーズ スイッチの ERSPAN は、送信元セッションの送信元ポートとして ファストイーサネット、ギガビットイーサネット、TenGigabitイーサネット、およびポート チャネルインターフェイスをサポートします。
- ERSPAN コンフィギュレーションコマンドを使用してセッションを設定する場合、セッション ID とセッション タイプは変更できません。これらを変更するには、まずコンフィギュレーション コマンドの no バージョンを使用してセッションを削除してから、セッションを再設定する必要があります。
- ・ERSPAN トラフィックは通常のデータ トラフィックと競合する場合があります。
- ERSPAN トラフィックは QoS class-default システム クラス (qos-group 0) に割り当てられま す。
- データトラフィックを ERSPANトラフィックに優先させるには、ERSPAN 宛先ポートの class-default システム クラスよりも大きいプライオリティを設定して QoS システム クラスを 作成できます。

レイヤ3ネットワークでは、ERSPANトラフィックは、ip dscp コマンドを使用して目的の DiffServ コードポイント (DSCP) 値でマークできます。デフォルトでは、ERSPANトラ フィックは、DSCP 値0でマークされます。

- ERSPAN は、Cisco Nexus 5010 および 5020 スイッチの送信元 VSAN の入力トラフィックのみ をモニタできます。
- ERSPANは、Cisco Nexus 5000シリーズスイッチ上の送信元 VLANと VSANの出力トラフィックをモニタできません。
- ・ERSPANは、送信元ポートの入力、出力、または入出力トラフィックをモニタできます。
- ERSPAN 送信元としての VSAN は、Cisco Nexus 5548 および 5596 スイッチでは許可されません。

# デフォルト設定値

次の表に、ERSPAN パラメータのデフォルト設定を示します。

### 表 27: デフォルトの ERSPAN パラメータ

| パラメータ          | デフォルト            |
|----------------|------------------|
| ERSPAN セッション   | シャットステートで作成されます。 |
| 切り捨てられた ERSPAN | ディセーブル           |

# **ERSPAN**の設定

# ERSPAN 送信元セッションの設定

ERSPAN 送信元セッションは、モニタするセッション設定パラメータおよびポートまたは VLAN を定義します。 ここでは、ERSPAN 送信元セッションを設定する方法について説明します。

### 手順の概要

- 1. configuration terminal
- 2. monitor session *span-session-number* type {erspan-source | local}
- **3.** (任意) description erspan\_session\_description
- **4.** source interface { ethernet *slot/chassis number* | portchannel *number* }
- 5. source vlan number
- 6. source vsan number
- 7. destination ip *ip-address*
- 8. erspan-id flow-id
- **9.** vrf {*vrf-name* | default }
- 10. (任意) ip ttl ttl-number
- **11.** (任意) ip dscp\_value
- 12. no shut
- **13**. exit
- 14. (任意) copy running-config startup-config

### 手順の詳細

|       | コマンドまたはアクション                                                               | 目的                           |
|-------|----------------------------------------------------------------------------|------------------------------|
| ステップ1 | <b>configuration terminal</b><br>例:<br>switch# config t<br>switch(config)# | グローバル コンフィギュレーション モードを開始します。 |

|                   | コマンドまたはアクション                                                                                     | 目的                                                                                                    |
|-------------------|--------------------------------------------------------------------------------------------------|----------------------------------------------------------------------------------------------------|
| <br>ステップ <b>2</b> | monitor session span-session-number<br>type {erspan-source   local}                              | セッション ID とセッション タイプを使用して ERSPAN 送信元<br>セッションを定義し、ERSPAN のモニタ送信元セッション コン<br>フィギュレーション モードでコマンドを開始します。                                                                                                    |
|                   | 例:<br>switch(config)# monitor session 1<br>type erspan-source<br>switch(config-erspan-src)#      | <i>span-session-number</i> 引数の範囲は1~1024です。同じセッション番号は複数回使用できません。                                                                                                    |
|                   |                                                                                                  | 送信元セッションのセッションIDは同じグローバルなIDスペー<br>ス内にあるため、各セッション ID は両方のセッション タイプ<br>に対してグローバルに一意です。                                                                                                    |
|                   |                                                                                                  | セッション ID ( <i>span-session-number</i> 引数によって設定)および<br>セッションタイプ (erspan-source キーワードによって設定)<br>は、入力後は変更できません。 セッション ID またはセッショ<br>ンタイプを変更するには、コマンドの no バージョンを使用し<br>てセッションを削除してから、新しいセッション ID または新し<br>いセッションタイプでコマンドを使用してセッションを再作成<br>します。 |
| ステップ3             | description erspan_session_description                                                           |                                                                                                    |
|                   | 例:<br>switch(config-erspan-src)#<br>description sourcel                                          | ERSPAN 法信元セッションの説明を入力します。<br>erspan_session_description 引数には最大 240 文字を使用できま<br>す。ただし、特殊文字またはスペースは使用できません。                                                                                                    |
| ステップ4             | <pre>source interface { ethernet slot/chassis number   portchannel number }</pre>                | ERSPAN送信元セッション番号を送信元ポート (1~255) にア<br>ソシエートします。                                                                                                    |
|                   | 例:<br>switch(config-erspan-src)# source<br>interface eth 1/1                                     |                                                                                                    |
| ステップ5             | source vlan number                                                                               | ERSPAN 送信元セッション番号を VLAN (1~4096) にアソシ<br>エートします。                                                                                                    |
|                   | <b>例</b> :<br>switch(config-erspan-src)# source<br>vlan 1                                        |                                                                                                    |
| ステップ6             | source vsan number                                                                               | Cisco Nexus 5000 シリーズ スイッチでは、VSAN ID 番号を指定<br>します。 右効範囲は 1 ~ 4003 です。 Cisco Nexus 5500 シリーズ                                                                                                    |
|                   | 例:<br>switch(config-erspan-src)# source<br>vsan 1                                                | スイッチでは、送信元 VSAN を設定できません。                                                                                                    |
| ステップ1             | destination ip <i>ip-address</i><br>例:<br>switch(config-erspan-src)#<br>destination ip 192.0.2.2 | ERSPAN セッションの宛先 IP アドレスを設定します。 ERSPAN<br>送信元セッションごとに1つの宛先 IP アドレスのみがサポート<br>されます。                                                                                                    |

|                | コマンドまたはアクション                                                                  | 目的                                                                                                    |
|----------------|-------------------------------------------------------------------------------|----------------------------------------------------------------------------------------------------|
| ステップ8          | erspan-id flow-id                                                             | ERSPAN フローを識別するフロー ID を設定します。 指定でき<br>る範囲は 1 ~ 1023 です。                                                                                                    |
|                | <b>例:</b><br>switch(config-erspan-src)#<br>erspan-id 5                        |                                                                                                    |
| ステップ 9         | <pre>vrf {vrf-name   default }</pre>                                          | グローバル ルーティング テーブルの代わりに使用する VRF を<br>設定します。 特に設定した VRF、またはデフォルト VRF を使                                                                                                    |
|                | 例:<br>switch(config-erspan-src)# vrf<br>default                               | 用できます。                                                                                                    |
| ステップ10         | ip ttl ttl-number                                                             | (任意)<br>FRSPAN トラフィック内のパケットの IP 左続可能時間(TTI)                                                                                                    |
|                | <b>例:</b><br>switch(config-erspan-src)# ip ttl<br>5                           | 値を設定します。有効な値は1~255です。デフォルト値は<br>255です。                                                                                                    |
| ステップ 11        | ip dscp dscp_value                                                            |                                                                                                    |
|                | 例:<br>switch(config-erspan-src)# ip dscp<br>42                                | ERSPAN トラフィックのパクットの IP Diffserv コート ホイント<br>(DSCP) 値を設定します。 有効値は、 $0 \sim 63$ です。 デフォル<br>ト値は $0$ です。                                                                                                    |
| ステップ <b>12</b> | no shut<br>例:<br>switch(config-erspan-src)# no shut                           | <ul> <li>ERSPAN 送信元セッションをイネーブルにします。デフォルトでは、セッションはシャットステートで作成されます。</li> <li>(注) Cisco Nexus 5000 シリーズスイッチでは、2 つのERSPAN 送信元セッションのみを同時に実行できます。Cisco Nexus 5500 シリーズスイッチでは、最大4つの送信元セッションを同時に実行できます。</li> </ul> |
| ステップ <b>13</b> | exit                                                                          | 設定を更新し、ERSPAN 送信元セッション コンフィギュレー<br>ション モードを終了します。                                                                                                    |
|                | 例:<br>switch(config-erspan-src)# exit<br>switch(config)# exit                 |                                                                                                    |
| ステップ14         | copy running-config startup-config                                            | (任意)                                                                                                    |
|                | <b>例:</b><br>switch(config-erspan-src)# copy<br>running-config startup-config | 実行コンフィギュレーションを、スタートアップコンフィギュ<br>レーションにコピーします。                                                                                                    |

# ERSPAN パケットの発信元の IP アドレスの設定

IP アドレスを ERSPAN トラフィックの送信元として使用するように設定する必要があります。

### 手順の概要

- 1. configure terminal
- 2. monitor erspan origin ip-address *ip\_address*
- 3. exit
- 4. (任意) copy running-config startup-config

### 手順の詳細

|                   | コマンドまたはアクション                                                                                                    | 目的                                                                                 |
|-------------------|----------------------------------------------------------------------------------------------------|------------------------------------------------------------------------------------|
| ステップ1             | configure terminal<br>例:<br>switch# configure terminal<br>switch(config)#                                                 | グローバル コンフィギュレーション モードを開始し<br>ます。                                                   |
| <br>ステップ <b>2</b> | monitor erspan origin ip-address <i>ip_address</i><br>例:<br>switch(config)# monitor erspan origin<br>ip-address 192.0.2.1 | IPアドレスをERSPANトラフィックの送信元として使用するように設定します。                                            |
| ステップ3             | exit<br>例:<br>switch(config-erspan-src)# exit                                                                             | 設定を更新し、ERSPAN 送信元セッション コンフィ<br>ギュレーション モードを終了します。                                  |
| ステップ4             | copy running-config startup-config<br>例:<br>switch(config)# copy running-config<br>startup-config                         | (任意)<br>リブートおよびリスタート時に実行コンフィギュレー<br>ションをスタートアップコンフィギュレーションにコ<br>ピーして、変更を永続的に保存します。 |

# 切り捨てられた ERSPAN の設定

ERSPAN パケットの送信で使用されるファブリックのまたはネットワーク帯域幅の量を減らすには、ERSPAN トラフィックの MTU サイズを設定できます。

### 手順の概要

- 1. enable
- 2. configure terminal
- **3.** monitor session *erspan\_session\_number* type {erspan-source | local}
- 4. mtu mtu-value
- 5. exit
- 6. (任意) copy running-config startup-config

### 手順の詳細

|                                                                                     | コマンドまたはアクション                                                                                                  | 目的                                                                                                    |
|-------------------------------------------------------------------------------------|----------------------------------------------------------------------------------------------------|----------------------------------------------------------------------------------------------------|
| ステップ1                                                                               | enable<br>例:                                                                                                  | 特権EXECモードをイネーブルにします。プロンプトが表示された<br>ら、パスワードを入力します。                                                                                                    |
| <br>ステップ2                                                                           | configure terminal                                                                                            | グローバル コンフィギュレーション モードを開始します。                                                                                                    |
|                                                                                     | <b>例</b> :<br>switch# configure terminal<br>switch(config)#                                                   |                                                                                                    |
| ステップ3                                                                               | <b>monitor session</b><br><i>erspan_session_number</i> <b>type</b><br>{ <b>erspan-source</b>   <b>local</b> } | セッション ID とセッション タイプを使用して ERSPAN 送信元セッ<br>ションを定義し、ERSPAN のモニタ送信元セッション コンフィギュ<br>レーション モードでコマンドを開始します。                                                                                                    |
| 例:<br>switch(config)# monitor<br>1 type<br>erspan-source<br>switch(config-erspan-so | 例:                                                                                                    | <b>span-session-number</b> 引数の範囲は 1 ~ 1024 です。 同じセッション<br>番号は複数回使用できません。                                                                                                    |
|                                                                                     | <pre>switch(config)# monitor session    1 type erspan-source switch(config-erspan-src)#</pre>                 | 送信元セッションのセッション ID は同じグローバルな ID スペース<br>内にあるため、各セッション ID は両方のセッション タイプに対し<br>てグローバルに一意です。                                                                                                    |
|                                                                                     |                                                                                                    | セッション ID (span-session number 引数によって設定) およびセッ<br>ションタイプ (erspan-source キーワードによって設定) は、入力後<br>は変更できません。 セッション ID またはセッションタイプを変更<br>するには、コマンドの no バージョンを使用してセッションを削除<br>してから、新しいセッション ID または新しいセッション タイプで<br>コマンドを使用してセッションを再作成します。 |
| ステップ4                                                                               | mtu mtu-value                                                                                                 | <b>ERSPAN</b> パケットの最大伝送単位(MTU)の切り捨てサイズを定義<br>します。 有効値は、64 ~ 1518 です。                                                                                                    |
|                                                                                     | 例:<br>switch(config-erspan-src)# mtu<br>64                                                                    | デフォルトでは、切り捨てはイネーブルではありません。                                                                                                    |

|       | コマンドまたはアクション                                                                                      | 目的                                                                                 |
|-------|---------------------------------------------------------------------------------------------------|------------------------------------------------------------------------------------|
| ステップ5 | exit                                                                                              | 設定を更新し、ERSPAN送信元セッションコンフィギュレーション<br>モードを終了します。                                     |
|       | 例:<br>switch(config-mon-erspan-src)#<br>exit                                                      |                                                                                    |
| ステップ6 | copy running-config startup-config<br>例:<br>switch(config)# copy<br>running-config startup-config | (任意)<br>リブートおよびリスタート時に実行コンフィギュレーションをス<br>タートアップコンフィギュレーションにコピーして、変更を永続的<br>に保存します。 |

# ERSPAN セッションのシャットダウンまたはアクティブ化

ERSPAN セッションをシャットダウンすると、送信元から宛先へのパケットのコピーを切断でき ます。Cisco Nexus 5000 シリーズスイッチの2つの ERSPAN セッション、および Cisco Nexus 5500 シリーズスイッチの4つの ERSPAN セッションのみを同時に実行できるため、ハードウェアリ ソースを解放して、他のセッションをイネーブルにするために、1つのセッションをシャットダ ウンできます。デフォルトでは、ERSPAN セッションはシャット ステートで作成されます。

ERSPAN セッションをイネーブルにすると、送信元から宛先へのパケットのコピーをアクティブ 化できます。すでにイネーブルになっていて、動作状況がダウンの ERSPAN セッションをイネー ブルにするには、そのセッションをいったんシャットダウンしてから、改めてイネーブルにする 必要があります。ERSPAN セッションステートをシャットダウンおよびイネーブルにするには、 グローバルまたはモニタコンフィギュレーションモードのいずれかのコマンドを使用できます。

### 手順の概要

- 1. configuration terminal
- **2.** monitor session {session-range | all} shut
- 3. no monitor session {session-range | all} shut
- 4. monitor session session-number type erspan-source
- 5. monitor session session-number type erspan-destination
- 6. shut
- 7. no shut
- 8. (任意) show monitor session all
- 9. (任意) show running-config monitor
- 10. (任意) show startup-config monitor
- 11. (任意) copy running-config startup-config

### 手順の詳細

|               | コマンドまたはアクション                                                                                                    | 目的                                                                                                    |
|---------------|----------------------------------------------------------------------------------------------------|----------------------------------------------------------------------------------------------------|
| ステップ1         | configuration terminal                                                                                                    | グローバルコンフィギュレーションモードを開始します。                                                                                                    |
|               | 例:<br>switch# configuration terminal<br>switch(config)#                                                                                          |                                                                                                    |
| ステップ <b>2</b> | monitor session {session-range   all} shut                                                                                                    | 指定の ERSPAN セッションをシャットダウンします。                                                                                                    |
|               | 例:<br>switch(config)# monitor session 3 shut                                                                                                    | ションはシャットステートで作成されます。 同時に実行<br>できるセッションは2つだけです。                                                                                                    |
| ステップ <b>3</b> | no monitor session {session-range   all} shut<br>例:<br>switch(config)# no monitor session 3<br>shut                                              | <ul> <li>指定の ERSPAN セッションを再開(イネーブルに)しま</li> <li>す。セッションの範囲は1~48です。デフォルトでは、</li> <li>セッションはシャットステートで作成されます。同時に</li> <li>実行できるセッションは2つだけです。</li> <li>(注) モニタセッションがイネーブルで動作状況がダウンの場合、セッションをイネーブルにするには、最初に monitor session shut コマンドを指定してから、no monitor session shut コマンドを続ける必要があります。</li> </ul> |
| ステップ4         | <pre>monitor session session-number type erspan-source  例: switch(config)# monitor session 3 type erspan-source switch(config-erspan-src)#</pre> | ERSPAN 送信元タイプのモニタ コンフィギュレーション<br>モードを開始します。 新しいセッション設定は、既存の<br>セッション設定に追加されます。                                                                                                    |
| ステップ <b>5</b> | <pre>monitor session session-number type erspan-destination  例: switch(config-erspan-src)# monitor session 3 type erspan-destination</pre>       | ERSPAN 宛先タイプのモニタ コンフィギュレーション<br>モードを開始します。                                                                                                    |
| ステップ6         | <b>shut</b><br>例:<br>switch(config-erspan-src)# shut                                                                                             | ERSPAN セッションをシャットダウンします。 デフォル<br>トでは、セッションはシャットステートで作成されます。                                                                                                    |
| ステップ <b>1</b> | no shut<br>例:<br>switch(config-erspan-src)# no shut                                                                                              | ERSPAN セッションをイネーブルにします。 デフォルト<br>では、セッションはシャット ステートで作成されます。                                                                                                    |

|                | コマンドまたはアクション                                                                                                 | 目的                                                    |
|----------------|----------------------------------------------------------------------------------------------------|-------------------------------------------------------|
| ステップ8          | <pre>show monitor session all  例: switch(config-erspan-src)# show monitor session all</pre>                  | (任意)<br>ERSPAN セッションのステータスを表示します。                     |
| ステップ9          | <pre>show running-config monitor  例: switch(config-erspan-src)# show running-config monitor</pre>            | (任意)<br>ERSPAN の実行コンフィギュレーションを表示します。                  |
| <u>ステップ 10</u> | <pre>show startup-config monitor</pre>                                                                       | (任意)<br>ERSPAN のスタートアップ コンフィギュレーションを表<br>示します。        |
| ステップ 11        | copy running-config startup-config<br>例:<br>switch(config-erspan-src)# copy<br>running-config startup-config | (任意)<br>実行コンフィギュレーションを、スタートアップコンフィ<br>ギュレーションにコピーします。 |

# ERSPAN 設定の確認

ERSPAN の設定を表示するには、次のいずれかの作業を行います。

| コマンド                                                                         | 目的                                     |
|------------------------------------------------------------------------------|----------------------------------------|
| <pre>show monitor session {all   session-number   range session-range}</pre> | ERSPAN セッション設定を表示します。                  |
| show running-config monitor                                                  | ERSPANの実行コンフィギュレーションを表示<br>します。        |
| show startup-config monitor                                                  | ERSPAN のスタートアップ コンフィギュレー<br>ションを表示します。 |

# **ERSPAN**の設定例

# ERSPAN 送信元セッションの設定例

次に、ERSPAN 送信元セッションを設定する例を示します。

switch# configure terminal Enter configuration commands, one per line. End with CNTL/Z. switch(config)# monitor session 1 type erspan-source switch(config-erspan-src)# description source1 switch(config-erspan-src)# source van 1 switch(config-erspan-src)# source van 1 switch(config-erspan-src)# destination ip 192.0.2.2 switch(config-erspan-src)# destination ip 192.0.2.2 switch(config-erspan-src)# vrf default switch(config-erspan-src)# ip ttl 5 switch(config-erspan-src)# ip dscp 5 switch(config-erspan-src)# no shut switch(config-erspan-src)# exit switch(config-erspan-src)# exit switch(config-erspan-src)# exit

# ERSPAN セッションの送信元としての IP アドレスの設定例

次に、ERSPAN セッションの送信元として IP アドレスを設定する例を示します。

switch# configure terminal switch(config)# monitor erspan origin ip-address 192.0.2.1 switch(config)# exit switch(config)# copy running-config startup config

# 切り捨てられた ERSPAN の設定例

次に、切り捨てられた ERSPAN を設定する例を示します。

switch# configure terminal switch(config)# monitor session 1 type erspan-source switch(config-erspan-src)# mtu 64 switch(config-mon-erspan-src)# exit switch(config)# copy running-config startup config

# その他の関連資料

# 関連資料

| 関連項目                                                            | 参照先 |
|-----------------------------------------------------------------|-----|
| ERSPANコマンド:コマンド構文の詳細、コマ<br>ンドモード、コマンド履歴、デフォルト、使用<br>上の注意事項、および例 |     |

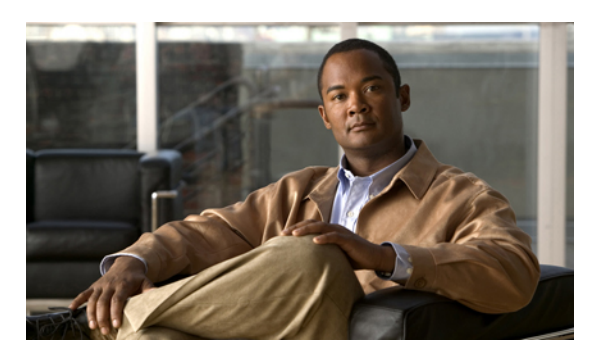

索引

## A

ACL のロギング 112 インターフェイスでの設定 112 ACL ロギング キャッシュ 111 設定 111 ACL ログ 113 一致レベル 113

# C

cache 111 ロギング 111 設定 111 Call Home の通知 147 syslog の XML 形式 147 syslog のフル テキスト形式 147

# Ε

ERSPAN 207, 208, 209, 210, 211, 212, 215, 220, 221 関連情報 207 関連資料 221 切り捨てられた 209, 215, 220 設定例 220 セッション 209 複数の 209 前提条件 210 送信元 209,220 設定例 220 送信元セッション 212 ERSPANの設定 212 送信元セッションの設定 212 注意事項および制約事項 210 デフォルトパラメータ 211 ハイアベイラビリティ 209

ERSPAN (続き) モニタ対象トラフィック 208 ライセンス要件 210 ERSPAN セッション 220 設定例 220 ERSPAN パケット 214 発信元 IP アドレス 214

# G

GOLD 診断 95,96,97 拡張モジュール 97 設定 97 ヘルス モニタリング 96 ランタイム 95

# I

ID 126 シリアル ID 126

# L

linkDown 通知 179, 180 linkUp 通知 179, 180

## Μ

mgmt0 インターフェイス 112 ACL のロギング 112

### R

RBAC 71, 72, 73, 76, 78, 81, 83, 84, 85, 86, 87
確認 87
機能グループ、作成 83
ユーザアカウント、設定 78
ユーザアカウントの制限事項 76
ユーザロール 71
ユーザロール VLAN ポリシー、変更 85
ユーザロール VSAN ポリシー、変更 86
ユーザロール インターフェイス ポリシー、変更 84
ユーザロールおよびルール、設定 81
ルール 73

## S

SAN 管理者ユーザ、設定 79 RBAC 79 SAN 管理者、ユーザロール 72 Session Manager 89, 90, 91, 92, 93 ACL セッションの設定例 93 制限事項 90 セッションの確認 91 セッションのコミット 92 セッションの廃棄 92 セッションの保存 92 設定の確認 93 說明 89 注意事項 90 show コマンドの追加、アラート グループ 140 Smart Call Home 140 Smart Call Home 121, 122, 123, 131, 132, 133, 135, 137, 139, 140, 141, 142, 143, 144, 145, 146 show コマンドの追加、アラート グループ 140 宛先プロファイル 122 宛先プロファイル、作成 135 宛先プロファイル、変更 137 アラート グループ 123 アラート グループのアソシエート 139 確認 146 設定のテスト 145 説明 121 前提条件 132 担当者情報、設定 133 注意事項および制約事項 131 重複メッセージ抑制、ディセーブル化 143.144 定期的なインベントリ通知 142 デフォルト設定 132

Smart Call Home (続き) 電子メールの詳細、設定 141 登録 133 メッセージフォーマットオプション 122 smart call home のメッセージ 122, 125 フォーマットオプション 122 レベルの設定 125 SNMP 163, 164, 166, 167, 168, 169, 170, 171, 172, 173, 175, 183, 184 CLI を使用したユーザの同期 167 アクセスグループ 168 インバンドアクセス 175 機能の概要 163 機能の履歴 184 グループベースのアクセス 168 セキュリティモデル 166 送信元インターフェイス 173,175 注意事項および制約事項 168 通知レシーバ 172 ディセーブル化 183 デフォルト設定 168 トラップ通知 164 バージョン3のセキュリティ機能 164 メッセージの暗号化 170 ユーザの設定 169 ユーザベースのセキュリティ 166 SNMP 166 要求のフィルタリング 171 ライセンス 168 SNMPv3 164, 170 セキュリティ機能 164 複数のロールの割り当て 170 SNMP(簡易ネットワーク管理プロトコル) 165 バージョン 165 SNMP のデフォルト設定 168 SNMP 要求のフィルタリング 171 SPAN 192, 193, 194, 195, 197, 198, 200, 201, 202, 203, 204 VLAN、設定 201 VSAN、設定 201 宛先 193 送信元ポート、設定 200 宛先ポート、特性 194 イーサネット宛先ポート、設定 195 作成、セッションの削除 194 出力送信元 192 情報の表示 204 セッションのアクティブ化 203 説明、設定 202 送信元ポートチャネル、設定 201

SPAN (続き)
注意事項および制約事項 194
特性、送信元ポート 193
入力送信元 192
ファイバ チャネル宛先ポート、設定 198
モニタリングの送信元 192
レート制限、設定 197
SPAN 送信元 192
出力 192
入力 192
syslog 113
ACL ログの一致レベル 113
設定 113

## あ

宛先 193 **SPAN 193** 宛先プロファイル 122 Smart Call Home 122 宛先プロファイル、作成 135 Smart Call Home 135 宛先プロファイル、変更 137 Smart Call Home 137 送信元ポート、設定 200 SPAN 200 宛先ポート、特性 194 SPAN 194 アラート グループ 123 Smart Call Home 123 アラート グループのアソシエート 139 Smart Call Home 139

### い

イーサネット宛先ポート、設定 195 SPAN 195

### か

確認 87, 146 RBAC 87 Smart Call Home 146 ユーザアカウント 87 関連情報 43 モジュールの事前プロビジョニング 43 関連資料 221 ERSPAN 221

## き

機能グループ、作成 83 RBAC 83 機能の履歴 184 SNMP 184

## さ

サーバ ID 126 説明 126 作成、セッションの削除 194 SPAN 194

## L

```
システム メッセージ ロギング 101,103
  関連情報 101
  注意事項および制約事項 103
  ライセンス 103
システム メッセージ ロギングの設定 103
  デフォルト 103
実行コンフィギュレーション、表示 34
  スイッチプロファイル 34
情報の表示 204
  SPAN 204
シリアル ID 126
  説明 126
新規情報 1
  説明 1
診断 95, 96, 97, 99
  拡張モジュール 97
  設定 97
  デフォルト設定 99
  ヘルスモニタリング 96
  ランタイム 95
```

## す

スイッチドポートアナライザ 192

スイッチ プロファイル 13, 28, 29, 34, 35, 36, 37 確認とコミット、表示 35 実行コンフィギュレーション、表示 34 設定のインポート 37 注意事項および制約事項 13 バッファ、表示 28, 37 リブート後のコンフィギュレーションの同期 29 例、ローカルとピアの同期 34, 36 スイッチ プロファイル バッファ、表示 28, 37

### せ

セッションのアクティブ化 203 SPAN 203 セッションの実行 92 設定のインポート 37 スイッチプロファイル 37 設定のテスト 145 Smart Call Home 145 設定例 220 ERSPAN 220 送信元 220 ERSPAN セッション 220 切り捨てられた ERSPAN 220 説明、設定 202 SPAN 202 前提条件 210 ERSPAN 210

# そ

送信元 ID 126 Call Home イベントの形式 126 送信元ポート、特性 193 SPAN 193

## た

担当者情報、設定 133 Smart Call Home 133

## ち

注意事項および制約事項 13, 78, 103, 131, 168, 194 Smart Call Home 131 注意事項および制約事項(続き) SNMP 168 SPAN 194 システム メッセージ ロギング 103 スイッチ プロファイル 13 ユーザ アカウント 78 重複メッセージ抑制、ディセーブル化 143, 144 Smart Call Home 143, 144

## つ

通知レシーバ 172 SNMP 172

## τ

定期的なインベントリ通知、設定 142 Smart Call Home 142 デバイス ID 126 Call Home の形式 126 デフォルト設定 93, 132 Smart Call Home 132 ロールバック 93 デフォルト パラメータ 211 ERSPAN 211 電子メール通知 121 Smart Call Home 121 電子メールの詳細、設定 141 Smart Call Home 141

## لح

登録 133 Smart Call Home 133 トラップ通知 164

## は

パスワード要件 77

## ふ

ファイバチャネル宛先ポート、設定 198 SPAN 198 ファシリティメッセージのロギング 108 設定 108

### へ

ヘルスモニタリング診断 96 情報 96 変更情報 1 説明 1

## め

メッセージの暗号化 170 SNMP 170

## ŧ

モジュールの事前プロビジョニング 43 関連情報 43 モジュール メッセージのロギング 108 設定 108

### Þ

ユーザ 71 説明 71 ユーザアカウント 77,78,87 確認 87 注意事項および制約事項 78 パスワード 77 ユーザアカウントの制限事項 76 RBAC 76 ユーザロール 71 RBAC 71 ユーザロール、RBAC 72 SAN 管理者 72 ユーザロール VLAN ポリシー、変更 85 RBAC 85 ユーザ ロール VSAN ポリシー、変更 86 ユーザロールインターフェイスポリシー、変更84 RBAC 84 ユーザロールおよびルール、作成 81 RBAC 81

### よ

要件 **17** ユーザ パスワード **17** 

## 6

ライセンス 103, 168 SNMP 168 システム メッセージ ロギング 103 ライセンス要件 210 ERSPAN 210 ランタイム診断 95 情報 95

### り

リブート後のコンフィギュレーションの同期 29 スイッチプロファイル 29

## る

ルール 73 RBAC 73

### れ

 例、ローカルとピアの同期 36 スイッチプロファイル 36
 レート制限、設定 197 SPAN 197

## ろ

ロール 71 認証 71 ロールバック 89,90,93 制限事項 90 設定の確認 93 設定例 90 説明 89 チェックポイントコピーの作成 90 チェックポイントのコピー 89 チェックポイントファイルの削除 90 ロールバック(続き) チェックポイントファイルへの復帰 90 注意事項 90 デフォルト設定 93 ハイ アベイラビリティ 89 ロールバックの実装 90 ロギング 108, 113 ACL ログの一致レベル 113 ファシリティ メッセージ 108 モジュール メッセージ 108 ロギング キャッシュ 111 設定 111